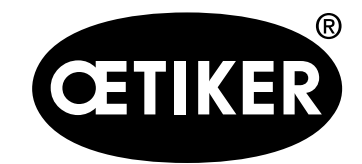

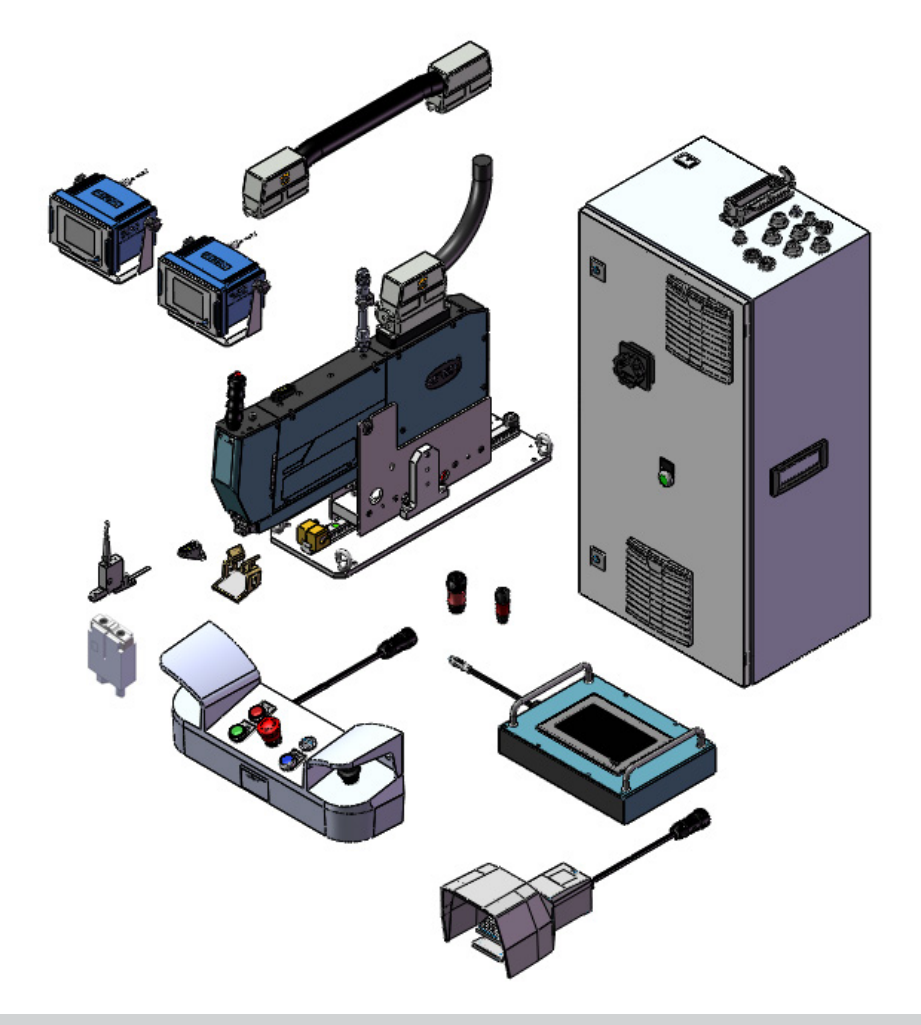

Stationäres Werkzeug zur Montage von Bandklemmen OETIKER FAST 3000 **Betriebsanleitung** 

Original-Betriebsanleitung Ausgabe 08.2020 Art-Nr. 08903980 Oetiker Schweiz AG, Horgen, Schweiz

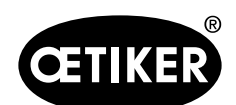

| 1 | Info  | rmationen zum vorliegenden Handbuch                        | 1-7  |
|---|-------|------------------------------------------------------------|------|
|   | 1.1   | Symbole und Bedeutungen der verwendeten Darstellungen      | 1-7  |
|   | 1.2   | Geltungsbereich                                            |      |
|   |       | 1.2.1 FAST 3000                                            |      |
|   |       | 1.2.2 Typenschilder                                        |      |
|   | 1.3   | Abkürzungen                                                |      |
|   | 1.4   | Aufkleber am FAST 3000                                     | 1-10 |
|   | 1.5   | Mitgeltende Dokumente                                      | 1-11 |
| 2 | Grur  | ndlegende Sicherheitshinweise                              |      |
|   | 2.1   | Umgang mit der Betriebsanleitung                           |      |
|   | 2.2   | Vorgesehener Verwendungszweck                              |      |
|   | 2.3   | Allgemeine Sicherheitshinweise                             |      |
|   | 2.4   | Abdeckungen                                                |      |
|   | 2.5   | Besondere Sicherheitshinweise                              |      |
|   | 2.6   | Sichere Arbeitsmethoden                                    |      |
|   | 2.7   | Benutzung des FAST 3000 über ein externes Steuerungssystem |      |
|   | 2.8   | Umbauten, Veränderungen                                    |      |
|   | 2.9   | Qualifiziertes Personal                                    | 2-17 |
|   | 2.10  | Wartungsarbeiten                                           |      |
|   | 2.11  | Überlastschutz des Verstemm-Trennkopfes                    | 2-20 |
|   | 2.12  | Lautstärke                                                 |      |
| 3 | Liefe | erumfang des FAST-3000-Werkzeugs                           | 3-21 |
|   | 3.1   | Übersicht über die Hauptkomponenten des FAST 3000          |      |
|   | 3.2   | Verfügbare Hauptkonfigurationen                            |      |
|   | 3.3   | Optionale Erweiterungen                                    |      |
| 4 | Kurz  | ze Beschreibung des FAST 3000                              | 4-26 |
|   | 4.1   | Aufbau der Werkzeugmechanik                                | 4-27 |
|   | 4.2   | Aufbau der FAST-3000-Verstemm-Trennkopfs                   | 4-29 |
|   | 4.3   | Zweihandbedienpult (Option)                                | 4-31 |

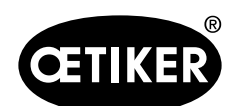

| 5 | Besc  | hreibu                | ng der Prozessüberwachung des FAST 3000                                    | 5-32 |  |
|---|-------|-----------------------|----------------------------------------------------------------------------|------|--|
|   | 5.1   | Schlie                | sskraftregelung, Beschreibung der Prozessparameter                         | 5-32 |  |
|   |       | 5.1.1                 | Funktionsbeschreibung der Schliesskraftregelung                            | 5-33 |  |
|   |       | 5.1.2                 | Schliesskraft                                                              | 5-34 |  |
|   |       | 5.1.3                 | Schliesskraft-Toleranz                                                     | 5-34 |  |
|   |       | 5.1.4                 | Schaltpunktreduzierung                                                     | 5-34 |  |
|   |       | 5.1.5                 | Geschwindigkeitsphase 1                                                    | 5-34 |  |
|   |       | 5.1.6                 | Geschwindigkeitsphase 2                                                    | 5-34 |  |
|   |       | 5.1.7                 | Schliesskraft Haltezeit                                                    | 5-34 |  |
|   |       | 5.1.8                 | Beispielkurven mit unterschiedlichen Schliesskraftparametern               | 5-35 |  |
|   |       | 5.1.9                 | Plausibilitätsprüfung des Schliesskraft-Sensoren                           | 5-37 |  |
|   | 5.2   | Verste                | mmüberwachung                                                              | 5-37 |  |
|   |       | 5.2.1                 | Allgemeine Informationen zur Verstemmkraftüberwachung (CFM)                | 5-37 |  |
|   |       | 5.2.2                 | Mechanischer Aufbau                                                        | 5-38 |  |
|   |       | 5.2.3                 | CFM: Typische OK-Kraftkurve                                                | 5-40 |  |
|   |       | 5.2.4                 | CFM: Verschleisserkennung                                                  | 5-41 |  |
|   |       | 5.2.5                 | CFM: Beispielkurven von Verstemmvorgängen                                  | 5-42 |  |
|   | 5.3   | Schnit                | tüberwachung                                                               | 5-55 |  |
| 6 | Mit c | lem FA                | ST 3000 arbeiten                                                           | 6-56 |  |
|   | 6.1   | Inbetri               | ebnahme                                                                    | 6-56 |  |
|   | 6.2   | Ansch                 | lüsse Schaltschrank                                                        | 6-58 |  |
|   | 6.3   | Kabela                | anschlüsse an der Verstemmkraftüberwachung                                 | 6-59 |  |
|   | 6.4   | FAST 3000 einschalten |                                                                            |      |  |
|   | 6.5   | Das FA                | AST 3000 korrekt positionieren                                             | 6-62 |  |
|   |       | 6.5.1                 | Generelle Hinweise, Positionierung FAST 3000 und WingGuard®-Klemmengehäuse | 6-62 |  |
|   |       | 6.5.2                 | Positionierung des FAST 3000 Montagewerkzeugs mit der Einrichthilfe        | 6-66 |  |
|   |       | 6.5.3                 | Abmessungen für eine korrekte Positionierung des FAST 3000                 | 6-68 |  |
|   | 6.6   | Norma                 | Ibetrieb (Produktion)                                                      | 6-70 |  |
|   | 6.7   | Laborr                | nodus (passwortgeschützt)                                                  | 6-73 |  |
|   |       | 6.7.1                 | Einhandbedienung                                                           | 6-75 |  |
|   |       | 6.7.2                 | Fusspedal                                                                  | 6-77 |  |
|   | 6.8   | Beson                 | dere Betriebsmodi (passwortgeschützt)                                      | 6-79 |  |
|   |       | 6.8.1                 | Entsperren                                                                 | 6-80 |  |

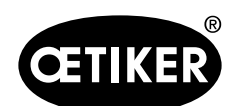

|   |      | 6.8.2  | Modus Manuell fahren                                                   | 6-81  |
|---|------|--------|------------------------------------------------------------------------|-------|
|   |      | 6.8.3  | Kraftversatz auf Null setzen                                           | 6-82  |
|   |      | 6.8.4  | Schliesskraft verifizieren                                             | 6-83  |
|   |      | 6.8.5  | Verstemmkraftüberwachung verifizieren                                  | 6-84  |
|   |      | 6.8.6  | Verstemmkraftüberwachung einstellen                                    | 6-86  |
|   |      | 6.8.7  | Neue Einstellungen/Messprogramme auf die CFM-Geräte übertragen         | 6-92  |
| 7 | GUI. |        |                                                                        | 7-95  |
|   | 7.1  | Touch  | Panel                                                                  | 7-95  |
|   | 7.2  | Rechn  | er                                                                     | 7-95  |
|   | 7.3  | GUI-La | ayout                                                                  | 7-96  |
|   | 7.4  | Menüa  | ufbau                                                                  | 7-97  |
|   |      | 7.4.1  | Startbildschirm                                                        | 7-97  |
|   |      | 7.4.2  | Schliessdaten (zum Ändern der Werte ist ein Passwort erforderlich)     | 7-98  |
|   |      | 7.4.3  | Betriebsmodus                                                          | 7-99  |
|   |      | 7.4.4  | Reibtest                                                               | 7-104 |
|   |      | 7.4.5  | IO-Test                                                                | 7-105 |
|   |      | 7.4.6  | Tagebuch                                                               | 7-109 |
|   |      | 7.4.7  | Einstellung                                                            | 7-115 |
|   |      | 7.4.8  | Informationen                                                          | 7-121 |
|   |      | 7.4.9  | Fehlerliste (Version V2.09)                                            | 7-122 |
|   |      | 7.4.10 | Zugriffsberechtigungen                                                 | 7-125 |
| 8 | IP-A | dresse | zuweisen                                                               | 8-126 |
|   | 8.1  | Datum  | und Uhrzeit einstellen                                                 | 8-127 |
| 9 | Wart | una un | d Austausch von Teilen                                                 |       |
| • | 91   | Allaem | neine Sicherheitshinweise zu den Wartungs- und Instandsetzungsarbeiten | 9-128 |
|   | 92   | Wartur |                                                                        | 9-129 |
|   | 0.2  | 921    | Vor Wartungsarbeiten                                                   | 9-129 |
|   |      | 922    | Nach Wartungsarbeiten                                                  | 9-129 |
|   |      | 923    | Regelmässige Zustandskontrolle                                         | 9-131 |
|   |      | 9.2.4  | Regelmässige Wartungsarbeiten / Wartungsplan                           |       |
|   |      | 9.2.5  | A-Service - alle 100.000 Zvklen durchzuführen                          |       |
|   |      | 9,26   | B - Service - alle 200.000 Zyklen durchzuführen                        | 9-134 |
|   |      | 0.2.0  |                                                                        |       |

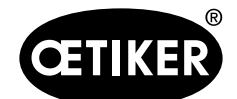

|    | 9.3  | Teile a  | ustauschen                                               |        |
|----|------|----------|----------------------------------------------------------|--------|
|    |      | 9.3.1    | Demontage des Verstemm-Trennkopfs                        |        |
|    |      | 9.3.2    | Montage des Verstemm-Trennkopfes                         |        |
|    |      | 9.3.3    | Verstemmbacken und/oder Trennstempel austauschen         |        |
|    |      | 9.3.4    | Keil Verstemmen austauschen                              |        |
|    |      | 9.3.5    | Verstemmbackenachse austauschen                          |        |
|    |      | 9.3.6    | Klemmhebel austauschen                                   |        |
|    | 9.4  | Positic  | on des Banderkennungssensors prüfen und einstellen       | 9-147  |
|    | 9.5  | Einstel  | llen des Schliesskraftsensors                            |        |
|    |      | 9.5.1    | Überprüfen der Leichtgängigkeit der Klemmeinheit         |        |
|    |      | 9.5.2    | Einstellen des Kraftaufnehmers                           |        |
|    | 9.6  | Austau   | usch von Schaltschrank oder Werkzeugmechanik             |        |
|    | 9.7  | Benöti   | igte Werkzeuge und Verbrauchsmaterialien für die Wartung |        |
| 10 | Das  | FAST 3   | 000 über eine externe SPS steuern                        | 10-160 |
|    | 10.1 | Steuer   | rung über einen Feldbus (Ethernet/IP oder Profinet)      | 10-160 |
|    |      | 10.1.1   | Einstellungen Kommunikationsart Ethernet/IP              | 10-160 |
|    |      | 10.1.2   | Einstellungen Profinet HW Konfiguration                  | 10-161 |
|    |      | 10.1.3   | Feldbus-Mapping (Softwareversion V2.10)                  | 10-161 |
|    |      | 10.1.4   | Zusatz zu Industrielle Kommunikation                     | 10-166 |
|    | 10.2 | Steuer   | rung über 24-V-IO-Signale                                | 10-168 |
| 11 | Auss | serbetri | iebsetzung, Transport, Lagerung, erneute Inbetriebnahme  | 11-169 |
|    | 11.1 | Ausse    | rbetriebsetzung                                          |        |
|    | 11.2 | Transp   | port                                                     |        |
|    | 11.3 | Lageru   | ung                                                      | 11-171 |
|    | 11.4 | Erneut   | te Inbetriebnahme                                        |        |
|    | 11.5 | Entsor   | rgung                                                    | 11-171 |
| 12 | Tech | nnische  | Daten                                                    | 12-172 |
| 13 | Prob | olembeł  | handlung und Fehlermeldungen                             | 13-173 |
|    | 13.1 | Allgem   | neine Hinweise bei Fehlern                               | 13-173 |
|    | 13.2 | Was tu   | un, wenn?                                                | 13-173 |
|    | 13.3 | Fehler   | meldungen und deren Behebung                             | 13-177 |
|    |      | 13.3.1   | Warnungen                                                | 13-177 |
|    |      |          |                                                          |        |

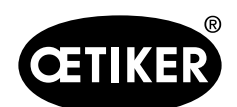

| 15 | Hilfe und Su | pport          |        |
|----|--------------|----------------|--------|
| 14 | Annang       |                |        |
|    | <b>A</b> In  |                | 14 405 |
|    | 13.3.3       | Prozessfehler  | 13-188 |
|    | 13.3.2       | Werkzeugfehler | 13-181 |

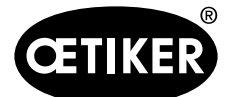

# **1** Informationen zum vorliegenden Handbuch

## **1.1** Symbole und Bedeutungen der verwendeten Darstellungen

In dieser Anleitung werden Warnhinweise verwendet, um Sie vor Sach- und Personenschäden zu warnen.

- Lesen und beachten Sie diese Warnhinweise immer.
- Befolgen Sie alle Massnahmen, die mit einem Warnsymbol und Warnwort gekennzeichnet sind.

#### Folgende Symbole werden in dieser Betriebsanleitung verwendet:

# \Lambda GEFAHR

#### Gefährliche Situation.

Nichtbeachtung führt zu Tod oder schweren Verletzungen.

# 

#### Gefährliche Situation.

Nichtbeachtung kann zu Tod oder schweren Verletzungen führen.

# **▲ VORSICHT**

### Gefährliche Situation.

Nichtbeachtung kann zu leichten Verletzungen führen.

## HINWEIS

Informationen zum Verständnis oder zum Optimieren der Arbeitsabläufe.

| Symbol | Bedeutung                                                                                      |
|--------|------------------------------------------------------------------------------------------------|
|        | Einschrittige Handlungsaufforderung                                                            |
| 1      |                                                                                                |
| 2      | Nenrschrittige Handlungsanleitung                                                              |
| 3      | Rememolye beachen.                                                                             |
|        | Voraussetzung                                                                                  |
| •      | • Notwendige oder arbeitserleichternde Schritte für das erfolgreiche Ausführen einer Handlung. |

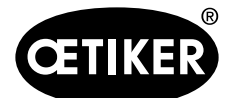

## 1.2 Geltungsbereich

Diese Betriebsanleitung gilt für alle Oetiker FAST 3000 (stationäres Werkzeug zur Montage von Bandklemmen) und beschreibt die Funktionsweise sowie die korrekte Inbetriebnahme, Bedienung, Ausserbetriebsetzung, erneute Inbetriebnahme, Lagerung und den Transport. Sie enthält wichtige Hinweise zum sicheren Umgang. Für die Version FAST 3000 mit Lichtvorhang ist das Leaflet "Betriebsanleitung FAST 3000 Lichtvorhang" zu beachten.

## 1.2.1 FAST 3000

- Schaltschrank
- Zweihand-Bedienpult (optional)
- Montagewerkzeug
- Verbindungskabel
- Touch Panel (optional)

- Fusspedal (optional)
- Schliesskraft-Verifiziereinheit (optional)
- Verstemmkraft-Überwachungsgeräte
- Not-Halt-Dongle
- Backenkit für CFM-Verifizierung für FAST 3000 (optional)

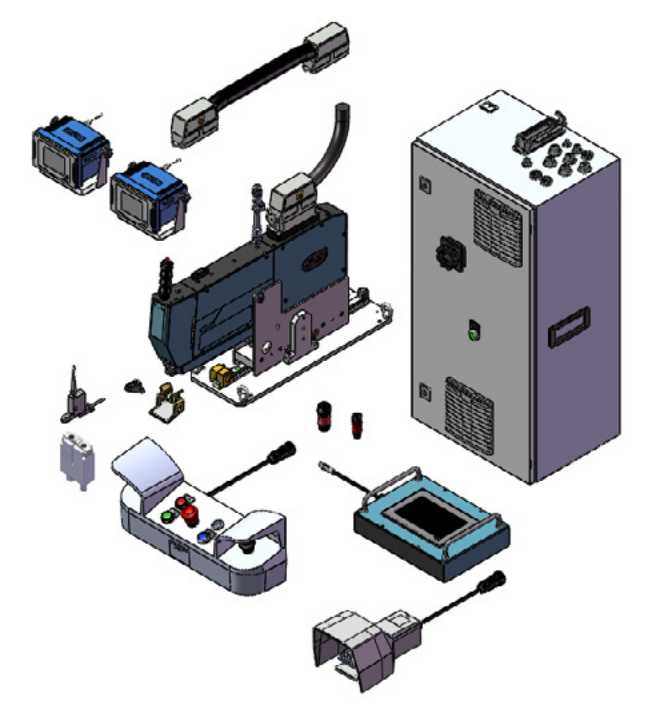

Abb. 1 FAST 3000

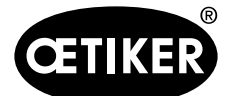

#### Informationen zum vorliegenden Handbuch

## 1.2.2 Typenschilder

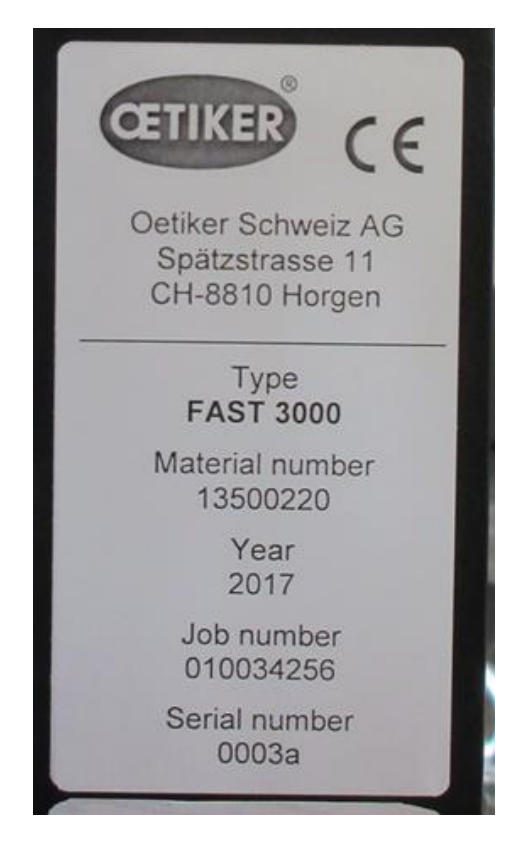

| industrielle automation   | W. Althaus AG<br>Industrielle Automation<br>Jurastrasse 12<br>CH-4912 Aarwangen<br>Schweiz | <b>CE</b><br>EN 61439-2 |
|---------------------------|--------------------------------------------------------------------------------------------|-------------------------|
| Commission:               |                                                                                            | 200881                  |
| Field wiring diagram/Inde | ex:                                                                                        | 10294                   |
| Production:               |                                                                                            | April 2018              |
| Un:                       | 230 V fn:                                                                                  | 50 Hz                   |
| ln:                       | 16 A Grounding (feed):                                                                     | TN-S                    |
| lcp:                      | 10 kA lpk:                                                                                 | 10 kAp                  |
| EMC-Environment:          |                                                                                            | В                       |
| Pollution degree:         |                                                                                            | 3                       |
| IP-Protection class:      |                                                                                            | IP54B                   |
| Accessible for:           |                                                                                            | briefed persons         |
| Machine type:             |                                                                                            | FAST 3000               |
| Article:                  |                                                                                            | control                 |
| Customer project numbe    | r:                                                                                         | PAZE-031                |

Abb. 2 Typenschilder

## 1.3 Abkürzungen

| Ν  | Newton     | s   | Sekunden                                          |
|----|------------|-----|---------------------------------------------------|
| mm | Millimeter | ms  | Millisekunden                                     |
| kg | Kilogramm  | CFM | Verstemmkraftüberwachung (Crimp Force Monitoring) |

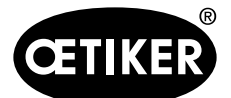

# 1.4 Aufkleber am FAST 3000

# A VORSICHT

Beachten Sie alle Sicherheitsaufkleber und verwenden Sie das FAST 3000 immer mit besonderer Vorsicht.

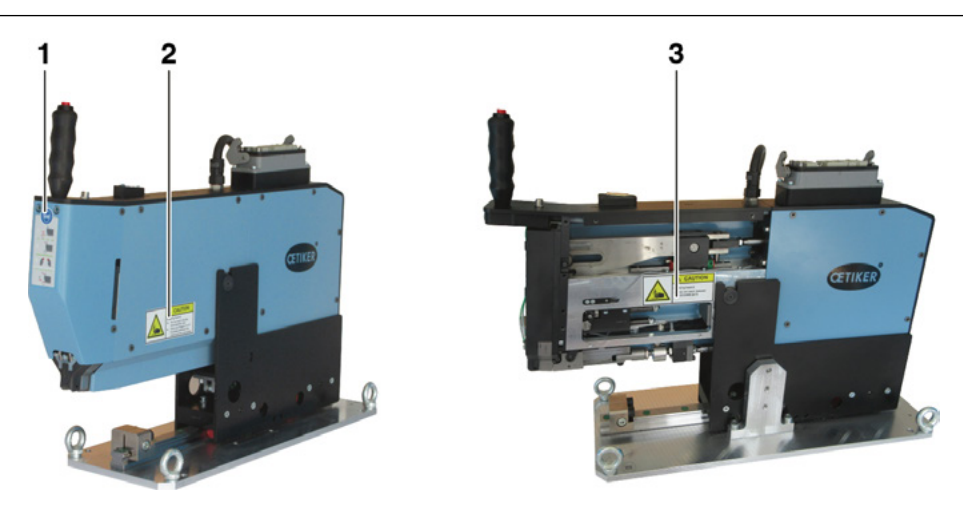

- Abb. 3 Aufkleber (1, 2, 3) am FAST 3000
- 1 Schutzbrille tragen!
- 2 Quetschgefahr!
- 3 Quetschgefahr!

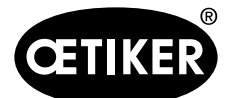

#### Informationen zum vorliegenden Handbuch

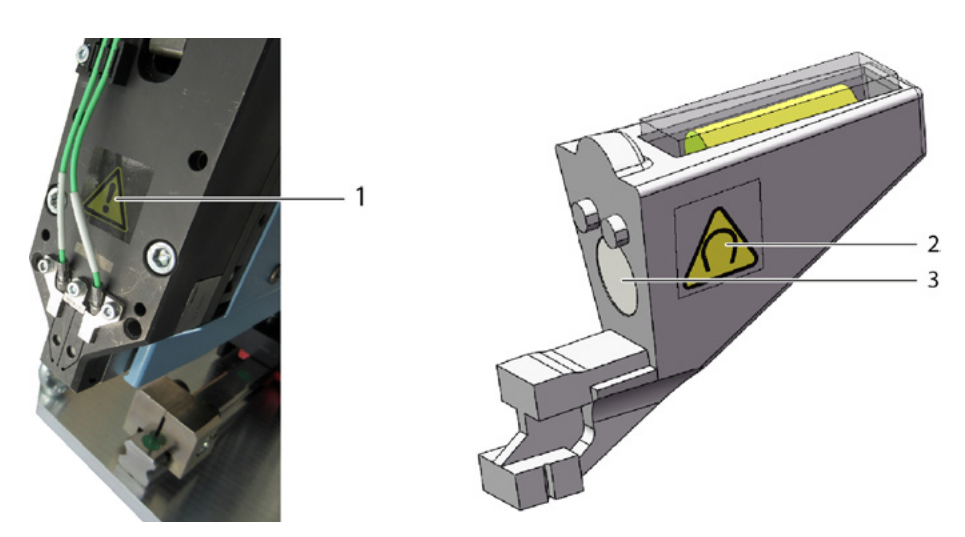

Abb. 4 Aufkleber (1, 2) auf Verstemm-Trennkopf und Einrichthilfe

- 1 Allgemeines Warnzeichen: Verwenden Sie ein FAST 3000 nicht ohne Kraftsensoren.
- 2 Warnzeichen: Magnetfeld
- 3 Dauermagnet

## **1.5 Mitgeltende Dokumente**

- EU Konformitätserklärung, siehe Anhang (Kapitel 14)
- Weitere mitgeltende Dokumente, siehe Anhang (Kapitel 14)

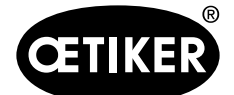

# 2 Grundlegende Sicherheitshinweise

# 2.1 Umgang mit der Betriebsanleitung

- Stellen Sie sicher, dass diese Betriebsanleitung immer in Zugriffsnähe zur Verwendung bereit liegt.
- Geben Sie diese Betriebsanleitung an den nachfolgenden Besitzer weiter.
- Lesen Sie bitte die Betriebsanleitung genau durch, bevor Sie das FAST 3000-Werkzeug in Betrieb nehmen.
  - Machen Sie sich mit allen Einrichtungen und deren Funktionen bestens vertraut.
    - Jede Person, die mit Aufstellung, Inbetriebnahme, Wartung oder Reparatur des Geräts beauftragt ist, muss die Betriebsanleitung und insbesondere die sicherheitstechnischen Hinweise gelesen und verstanden haben.

## 2.2 Vorgesehener Verwendungszweck

# 

Das FAST 3000 mit den dazugehörigen Teilen dient ausschliesslich dem prozesssicheren Schliessen von OETIKER PG270 WingGuard<sup>®</sup>-Bandklemmen. Es ist nicht erlaubt, andere Klemmen als die Oetiker WingGuard<sup>®</sup>-Bandklemmen 270 zu schliessen.

- Das Gerät darf nur für den beabsichtigten Zweck und unter technisch sicheren, fehlerfreien Bedingungen eingesetzt werden.
- Zur bestimmungsgemässen Verwendung gehören auch das Beachten dieser Anleitung und die Einhaltung der technischen Daten.
- Eine andere oder darüber hinausgehende Verwendung gilt als nicht bestimmungsgemäss.
- Die Benutzung des FAST 3000 in explosionsgefährdeten Räumen ist nicht erlaubt.
- Das FAST 3000 kann als Standalone-Werkzeug, oder integriert in eine Montagezelle benutzt werden.
- Wenn das FAST 3000 in eine Montagezelle integriert ist, ist die Benutzung ohne das optionale Zweihandbedienpult und ohne das optionale Touch Panel möglich. Der Integrator ist in diesem Fall für die sichere Integration des FAST 3000 in die Montagezelle verantwortlich.
  - Für weitere Informationen zur Integration des FAST 3000 siehe Kapitel 10.

### Nicht vorgesehene Verwendung

Das FAST 3000 entspricht dem Stand der Technik und ist betriebssicher. Restgefahren bestehen bei unsachgemässer Verwendung, sowie der Bedienung durch ungeschultes Personal. Für alle Personen- und Sachschäden, die aus nicht bestimmungsgemässer Verwendung entstehen, ist nicht der Hersteller, sondern der Bediener des FAST 3000 verantwortlich.

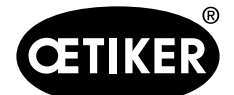

#### Realisiertes Sicherheitskonzept für einen sicheren Betrieb

Das FAST 3000 ist für Einmannbedienung bestimmt. Der Start des Abbinde Zyklus-durch eine Drittperson ist untersagt.

Um die Möglichkeit ausschliessen zu können, dass Gliedmassen zwischen der WingGuard<sup>®</sup>–Klemme und dem Abbindegut eingeklemmt werden können, ist ein Start des Abbindezyklus nur mittels der Zweihandauslösung möglich, welche einen Performance Level PL d gemäss EN ISO 13849-1 aufweist.

Der Start des Abbindezyklus erfolgt nach gleichzeitiger Betätigung der beiden Starttaster.

Da die WingGuard<sup>®</sup>–Klemme nach 300 Millisekunden so weit geschlossen ist, dass ein Einklemmen von Gliedmassen ausgeschlossen werden kann, können die Starttaster nach der Betätigung wieder Losgelassen werden. Dadurch können Fehlabbindungen ausgeschlossen werden, welche durch zu frühes Loslassen der Taster verursacht werden könnten.

Im Fall eines unerwarteten Anlaufs des Spannantriebs während der Einlegephase sorgt ein zusätzlicher Sensor für einen sofortigen Stopp der Zugeinrichtung.

Das Sicherheitskonzept betrachtet Gefährdungen, die von dem FAST 3000 ausgehen. Weitere Gefährdungen in der Umgebung des Arbeitsbereichs sind durch den Betreiber zu betrachten und gegebenenfalls Massnahmen zur Personensicherheit umzusetzen.

Wird das FAST 3000 nicht mit der Oetiker-Zweihandauslösung betrieben, so hat der Betreiber für eine sichere Integration des FAST 3000 zu sorgen.

# 2.3 Allgemeine Sicherheitshinweise

## **A VORSICHT**

### Gefahr wegen unangemessenem Arbeitsplatz.

Sorgen Sie für genug Platz und ausreichende Beleuchtung.

- Halten Sie alle Bedienungs- und Wartungsvorschriften ein.
- Wartungs- und Reparaturarbeiten dürfen nur von qualifizierten Fachkräften durchgeführt werden.
- Das FAST 3000-Werkzeug darf nur von Personen genutzt werden, die mit ihr vertraut und über die Gefahren unterrichtet sind.
- Die einschlägigen Unfallverhütungsvorschriften, sowie sonstige allgemein anerkannte sicherheitstechnische und arbeitsmedizinische Regeln, sind einzuhalten. Eigenmächtige Veränderungen am FAST 3000 schliessen eine Haftung des Herstellers für daraus resultierende Schäden aus.
- Verwenden Sie das FAST 3000 nur in einer trockenen und sauberen Umgebung.
- Verwenden Sie das FAST 3000 nur in einem Bereich mit ausreichender Beleuchtung.
- Sorgen Sie für genügend Platz, um eine sichere Handhabung und Bedienung zu gewährleisten.

#### Ersatzteile

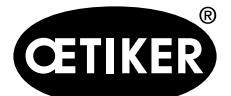

Eine schnelle und richtige Lieferung von Ersatzteilen kann nur erfolgen, wenn eine klare Bestellung vorliegt. Dazu sind folgende Angaben notwendig:

- Produktname, Software-Variante
- Typenbezeichnung
- Seriennummer
- Stückzahl und Benennung des Ersatzteils
- Ersatzteilnummer
- Versandart
- Genaue Anschrift

Detailhinweise sind dem OETIKER Werkzeugkatalog zu entnehmen.

#### Verbesserungen an der Maschine

In unserem Bemühen, die Qualität unserer Erzeugnisse fortlaufend zu verbessern, behalten wir uns vor, Verbesserungen ohne Änderung der Betriebsanleitung vorzunehmen. Für Angaben über Masse, Gewichte, Werkstoffe, Leistungen und Bezeichnungen müssen wir uns daher notwendige Abweichungen vorbehalten. Bei Elektroplänen hat in jedem Fall derjenige Plan Gültigkeit, der mit der Maschine mitgeliefert wird.

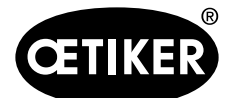

# 2.4 Abdeckungen

# A VORSICHT

Verwenden Sie das FAST 3000 nur, wenn alle Abdeckungen ordnungsgemäss montiert sind.

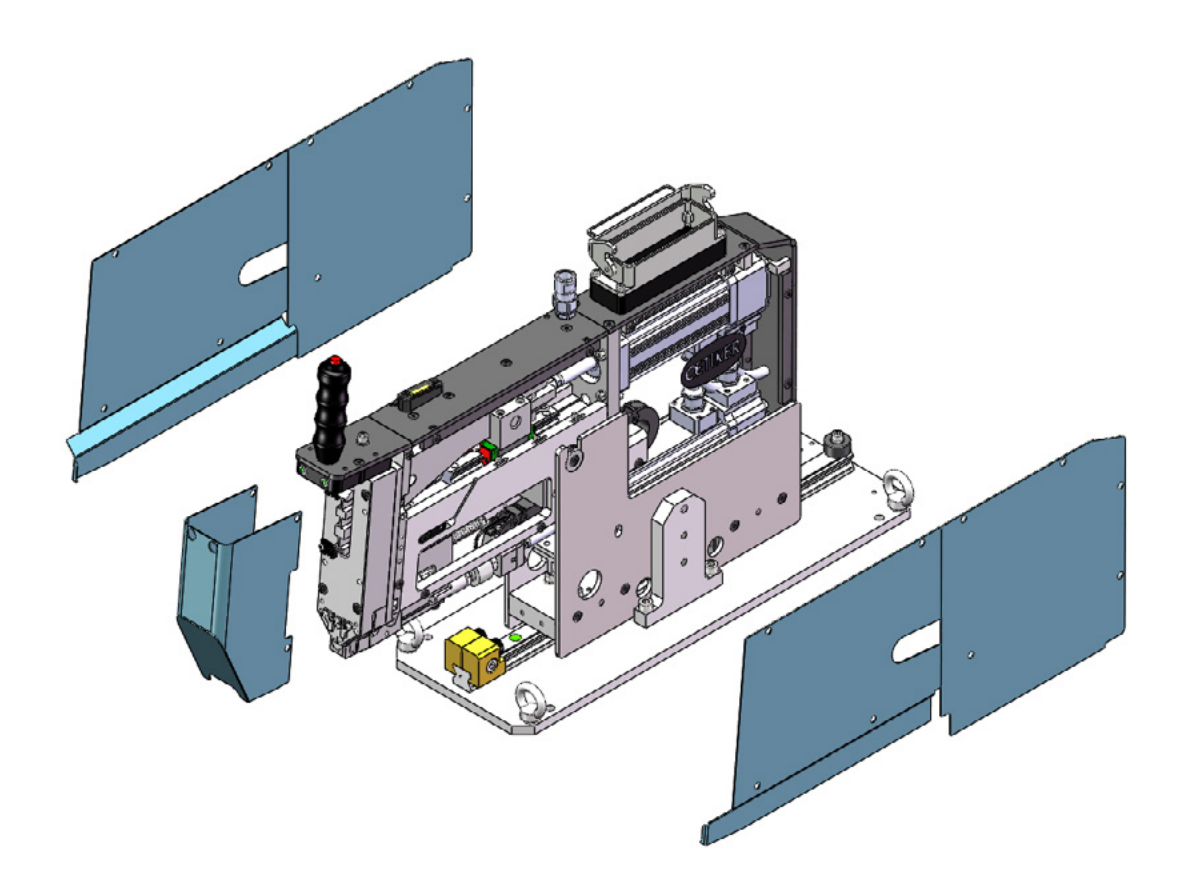

Abb. 5 Schutzabdeckungen des FAST 3000

Sicherstellen, dass Kennzeichen und Warnhinweise auf der Maschine stets vorhanden und lesbar sind.

# 2.5 Besondere Sicherheitshinweise

Wartungs- und Reparaturarbeiten an elektrischen Ausrüstungen dürfen nur von dafür speziell ausgebildetem Personal ausgeführt werden.

- Vor Wartungs- und Reparaturarbeiten alle Geräte ausschalten und das gesamte Werkzeug vom Stromnetz trennen.
- Verstemmbacken und Trennstempel in vorbeugender Instandhaltung auf Verschleiss pr
  üfen und ggf. austauschen.

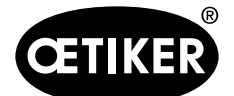

## 2.6 Sichere Arbeitsmethoden

- Vor jedem Produktionsbeginn des FAST 3000 auf sichtbare Schäden prüfen und sicherstellen, dass es nur in einwandfreiem Zustand betrieben wird. Verstemmbacken und Not-Halt besonders gründlich überprüfen!
- Mängel sofort dem Vorgesetzten melden.
  - Das FAST 3000 darf bei Mängeln nicht weiter betrieben werden.
- Beim Betrieb und der Wartung der Maschine eine Schutzbrille tragen.
- Das FAST 3000 ist nur für die Ein-Mann-Bedienung konzipiert. Der Schliesszyklus darf nicht von einer zweiten Person eingeleitet werden.
- Um das Produkt herum ausreichend Raum freihalten. Benutzer dürfen nicht durch Dritte behindert werden.
- Arbeitsplatz für die Arbeit mit dem FAST 3000 ergonomisch einrichten.
- Durch Betätigen der Not-Halt-Taste am Zweihandbedienpult werden beide Stellantriebe vom Stromnetz getrennt und ihre Bewegung wird sofort gestoppt.
  - Wird das FAST 3000 von einer externen SPS gesteuert, *siehe Kapitel 10*.

## 2.7 Benutzung des FAST 3000 über ein externes Steuerungssystem

- Der Integrator ist für die sichere Integration des FAST 3000 verantwortlich.
- Der Integrator muss eine Risikobeurteilung erstellen und das System entsprechend der Risikobeurteilung ausführen.
- Die Integration darf nur durch qualifiziertes Personal ausgeführt werden.
- Wenn das Zweihandbedienpult nicht verwendet wird, externen Notstopp verdrahten.
- Für mehr informationen zu diesem Thema, siehe Kapitel 10.
- Wenn Sie Fragen zur Integration haben, wenden Sie sich an Oetiker.

## 2.8 Umbauten, Veränderungen

- Das FAST 3000 darf ohne die Zustimmung von OETIKER weder konstruktiv noch sicherheitstechnisch verändert werden. Jede Veränderung schliesst eine Haftung von OETIKER für daraus resultierende Schäden aus.
- Nur Original Ersatz- und Zubehörteile verwenden.
- Keine Sicherheitseinrichtungen demontieren.

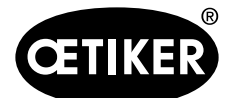

# 2.9 Qualifiziertes Personal

## 

Gefährdung durch unbefugtes bzw. nicht qualifiziertes Personal.

Die Verwendung dieses Geräts ist ausschliesslich autorisiertem und qualifiziertem Personal vorbehalten. Der Gebrauch ohne Betriebsanleitung ist untersagt. Die Berechtigungsstufen für die Nutzung lauten wie folgt:

| Personal                                                                                   | Bediener     | Wartungs-<br>mechaniker | Elektrotechniker |
|--------------------------------------------------------------------------------------------|--------------|-------------------------|------------------|
| Verwendung/Umgang                                                                          |              |                         |                  |
| Montage/Ausserbetriebsetzung                                                               | ×            | ✓                       | ✓                |
| Transport/Lagerung                                                                         | ×            | ✓                       | ✓                |
| Inbetriebnahme ohne das optionale Zweihand-<br>bedienpult / ohne das optionale Touch Panel | ×            | ×                       | ✓                |
| Inbetriebnahme mit optionalem Zweihand-<br>bedienpult / mit optionalem Touch Panel         | ×            | $\checkmark$            | ×                |
| Normalbetrieb                                                                              | $\checkmark$ | ~                       | ~                |
| Ausbau/Montage des Verstemm-Trennkopfes                                                    | ×            | ✓                       | $\checkmark$     |
| Wartung des Verstemm-Trennkopfes                                                           | ×            | ✓                       | ✓                |
| Betriebsmodus "Handantrieb"                                                                | ×            | ✓                       | ✓                |
| Fehlerbehebung                                                                             | ×            | ✓                       | ✓                |
| Abdeckung abnehmen                                                                         | ×            | ✓                       | ✓                |
| Steuerkasten öffnen                                                                        | ×            | ×                       | ✓                |
| Teile ersetzen                                                                             | ×            | ✓                       | ✓                |

**Erläuterung:**  $\checkmark$  = erlaubt × = nicht erlaubt

### "Bediener":

- ist mit den vorgeschriebenen Sicherheitshinweisen und -vorschriften vertraut
- kennt die in diesem Dokument beschriebenen einschlägigen Verfahren
- ist entsprechend ausgebildet
- ist von der zuständigen Stelle befugt

Der Betreiber muss gewährleisten, dass der Mitarbeiter die Sicherheitshinweise und -vorschriften in seiner jeweiligen Sprache erhalten hat.

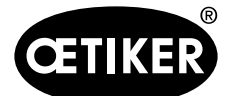

#### "Wartungsmechaniker":

- besitzt die für den "Bediener" beschriebenen Kenntnisse
- ist mit mechanischen Manipulationen an den Maschinen und Werkzeugen vertraut (Verschraubungen, Reinigung, Schmierung)
- kennt die einschlägigen Verfahren in diesem Dokument
- verwendet das Werkzeug nicht bei unangemessenen Bedingungen (überschrittene Wartungsintervalle, teilweise ausgebaut)

#### "Elektrotechniker":

- besitzt die für den "Wartungsmechaniker" beschriebenen Kenntnisse
- besitzt fundierte Kenntnisse in Mechanik und Elektrik
- ist für Arbeiten an Anlagen mit tödlicher Spannung (AC 110/230 V) ausgebildet und befugt
- ist sich bewusst, dass Fehlmanipulationen zu schweren Verletzungen und Schäden führen können
- ist sich bewusst, dass Fehlmanipulationen elektrische und mechanische Komponenten zerstören können
- ist sich bewusst, dass das Werkzeug bei Übergabe an einen anderen Benutzer in einem angemessenen Zustand sein muss
- kennt die einschlägigen Verfahren in diesem Dokument

Der "Bediener" ist zur Ausübung der folgenden Tätigkeiten befugt:

- Einsetzen des Werkzeugs im Normalbetrieb
- Reinigung des Arbeitsbereichs

Der "Wartungsmechaniker" ist zur Ausübung der folgenden Tätigkeiten befugt:

- Tätigkeiten des "Bedieners"
- Arbeiten im Betriebsmodus \*Manuell fahren\*. Dabei kann das Werkzeug manuell betrieben werden.
- Änderungen an den Schliessdaten
- Ausbau/Montage des Verstemm-Trennkopfs und Reinigung der zusammenwirkenden Teile
- Wartung des Verstemm-Trennkopfes durch Austausch der Ersatzteile, Reinigung und Schmierung
- Untersuchung des Verstemm-Trennkopfes und der zusammenwirkenden Teile auf Abnutzung und Beschädigung
- Installation, Transport und Lagerung
- Abnahme der Abdeckungen um Zugang zu den Komponenten zu erhalten

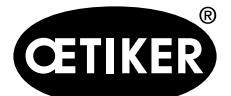

Der "Elektrotechniker" ist zur Ausübung der folgenden Tätigkeiten befugt:

- Tätigkeiten des "Wartungsmechanikers"
- Reparatur des Werkzeugs bei einem Fehlerzustand
- Abnahme der Abdeckungen und Öffnen des Steuerkastens, um Zugang zu den Komponenten zu erhalten
- Austausch der Teile und Wartung der elektrischen Verdrahtung

## 2.10 Wartungsarbeiten

Die in der Betriebsanleitung vorgeschriebenen Inspektions- und Wartungsintervalle müssen eingehalten werden. Wartungs- und Reparaturanleitungen sind entsprechend zu beachten.

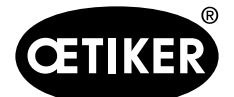

# 2.11 Überlastschutz des Verstemm-Trennkopfes

# A VORSICHT

### Den Überlastschutz des Verstemm-Trennkopfes nicht entfernen.

Die Verwendung des Werkzeugs ohne Überlastschutz und CFM-Kraftmessdosen kann zu mechanischen Beschädigungen führen.

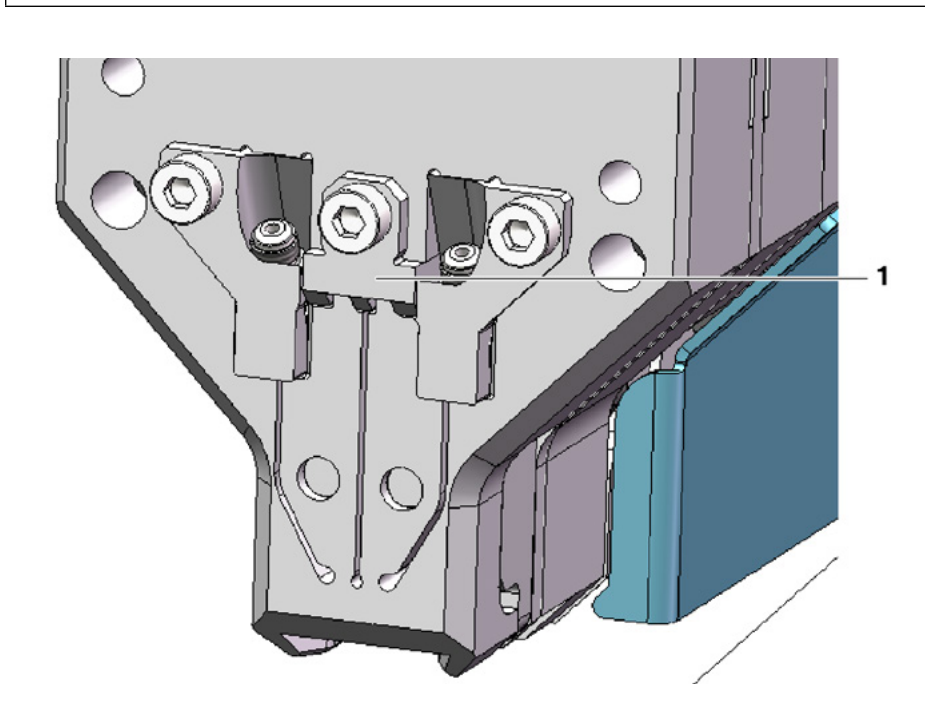

Abb. 6 Überlastschutz (1) des Verstemm-Trennkopfes

## 2.12 Lautstärke

Im Normalbetrieb ist ein max. Geräuschpegel von 75 dBA zu erwarten.

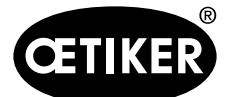

# 3 Lieferumfang des FAST-3000-Werkzeugs

3.1 Übersicht über die Hauptkomponenten des FAST 3000

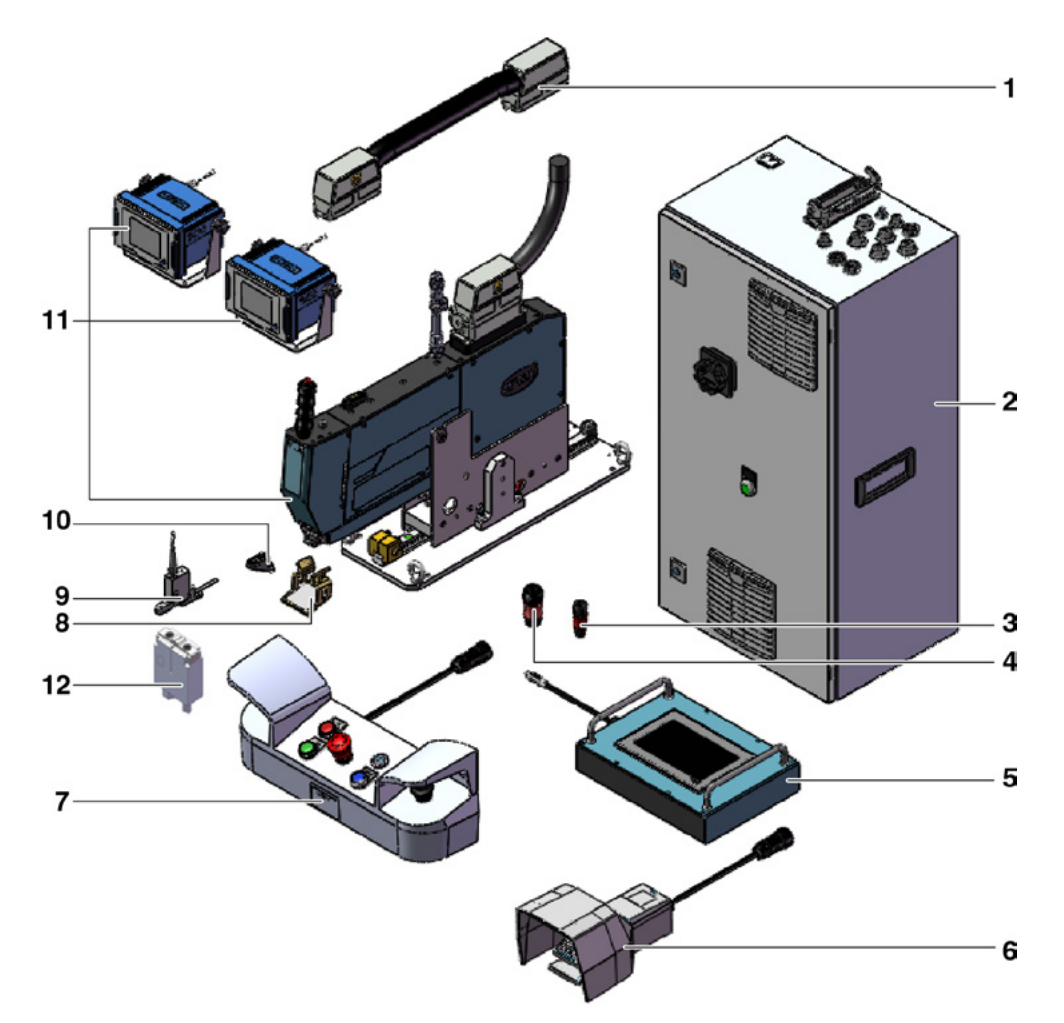

### Abb. 7 Aufbau des FAST-3000-Werkzeugs

- 1 Verbindungskabel
- 2 Schaltschrank
- 3 Zweihand-Dongle, dünn
- 4 Zweihand-Dongle (Not-Aus Zweihandbedienpult, wird verwendet wenn das Zweihandbedienpult nicht angeschlossen ist)
- 5 Touch Panel (optional)
- 6 Fusspedal (optional)

- 7 Zweihandbedienpult (optional)
- 8 Backenprüfspiegel
- 9 Schliesskraft-Verifizierungseinheit sowie Kalibrator CAL 01 (nicht abgebildet) (optional)I
- 10 Einrichthilfe
- 11 Montagewerkzeug mit Verstemmkraft-Überwachungsgeräten
- 12 Backenkit für die CFM-Verifizierung für FAST 3000 (optional)

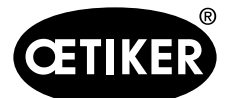

# 3.2 Verfügbare Hauptkonfigurationen

| Konfiguration                              | Lieferumfang |
|--------------------------------------------|--------------|
| Oetiker FAST 3000 + CFM - EtherNet/IP      |              |
| Teilenummer 13500209                       |              |
| Oetiker FAST 3000 mit CFM und EtherNet/IP  |              |
| Werkzeug wird mit Werkzeugträger geliefert |              |
| Oetiker FAST 3000 + CFM - PROFINET         |              |
| Teilenummer 13500210                       |              |
| Oetiker FAST 3000 mit CFM und PROFINET     |              |
| Werkzeug wird mit Werkzeugträger geliefert |              |

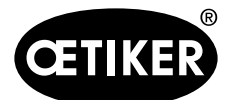

Lieferumfang des FAST-3000-Werkzeugs

# 3.3 Optionale Erweiterungen

| Option                                                | Lieferumfang |
|-------------------------------------------------------|--------------|
| Zweihandbedienpult                                    | <u>^</u>     |
| Teilenummer 13500002                                  |              |
|                                                       |              |
| Zweihand-Bedienpult für den autonomen Betrieb des     |              |
| FAST 3000.                                            |              |
|                                                       |              |
| Touch Panel cpl.                                      |              |
| Teilenummer 13500278                                  |              |
|                                                       |              |
| Touch Panel zur Steuerung des FAST 3000, falls kein   |              |
| Laptop oder übergeordnete Steuerung verwendet wird.   |              |
|                                                       |              |
|                                                       |              |
| Fusspedal                                             |              |
|                                                       |              |
| Fusspedal. um bei der Verwendung des FAST 3000 für    | 17-151       |
| Tests oder im Labor beide Hände frei zu haben.        |              |
|                                                       |              |
|                                                       |              |
| Test Equipment CAL01 CAL01 qualified UK / engl-de     | $\frown$     |
| /SKS01-1500mm                                         |              |
| Teilenummer 13600384                                  |              |
|                                                       |              |
|                                                       |              |
|                                                       |              |
|                                                       |              |
|                                                       |              |
| Test Equipment CAL01 CAL01 qualified USA / engl-      | $\frown$     |
| es /SKS01-1500mm                                      |              |
| Teilenummer 13600385                                  |              |
| Test Equipment für Schliess- und Verstemmkraftverifi- |              |
| zierung                                               |              |
|                                                       |              |
|                                                       |              |
|                                                       |              |

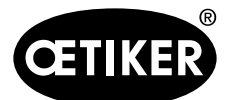

### Lieferumfang des FAST-3000-Werkzeugs

| Option                                                                                                    | Lieferumfang |
|----------------------------------------------------------------------------------------------------|--------------|
| Test Equipment CAL01 CAL01 qualified CN / engl-de<br>/SKS01-1500mm<br>Teilenummer 13600386<br>Test Equipment für Schliess- und Verstemmkraftverifi-<br>zierung     |              |
| Test Equipment CAL01 CAL01 qualified EURO / de-<br>engl / SKS01-1500mm<br>Teilenummer 13600387<br>Test Equipment für Schliess- und Verstemmkraftverifi-<br>zierung |              |
| Verifizierungseinheit PG135<br>Teilenummer 13500232<br>Adapterbacken zur Schliesskraftverifizierung.<br>CAL 01 muss separat bestellt werden.                       |              |
| Backenkit für die CFM-Verifizierung für FAST 3000<br>Teilenummer 13500237<br>Für die CFM-Verifizierung<br>CAL 01 muss separat bestellt werden.                     |              |

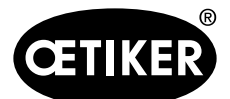

### Lieferumfang des FAST-3000-Werkzeugs

| Option                            | Lieferumfang |
|-----------------------------------|--------------|
| Verbindungskabel kpl. 1m 2x180°   |              |
| Teilenummer 13500277              |              |
| Verbindungskabel kpl. 1.5m 2x180° |              |
| Teilenummer 13500291              |              |

Ersatzteile und Hilfswerkzeuge siehe Kapitel 9.7.

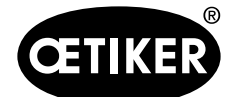

# 4 Kurze Beschreibung des FAST 3000

Das Oetiker FAST 3000 wurde zum Schliessen der OETIKER WingGuard®-Bandklemmen entwickelt.

Ein Produktionszyklus umfasst die folgenden Schritte:

- Der Bediener positioniert die OETIKER WingGuard®-Bandklemmen auf der Anwendung.
- Das FAST 3000 wird in Richtung der Anwendung gezogen und das Bandende der OETIKER WingGuard<sup>®</sup>-Bandklemme wird in den Verstemm-Trennkopf eingeführt.
- Das Bandende wird durch Druck auf den Klemmtaster fixiert.
- Nach Beginn des Schliesszyklus wird das Bandende vom FAST 3000 angezogen, bis eine bestimmte Schliesskraft erreicht ist.

Eine genaue Kraftsteuerung wird durch die Kraftmessdose und den leistungsstarken elektromechanischen Antrieb gewährleistet.

- Nach Erreichen der Schliesskraft wird das Band vom FAST 3000 verstemmt, um die Flügel zu bilden, die die Klemme gegen das Öffnen sichern. Der Klemmvorgang wird von zwei Kraftmessdosen überwacht. Das Signal der Kraftmessdosen wird von zwei Kraftüberwachungsgeräten ausgewertet. OK-/NOK-Signale werden von den Überwachungsgeräten an die SPS des FAST 3000 gesendet.
- Nach Verstemmvorgang erfolgt das Abschneiden des Bandendes.
- Transport zur Auswurfposition, wo diese aus dem Werkzeug herausfallen.
- Ausgangslage des FAST 3000 wird wiederhergestellt.

### **HINWEIS**

Detaillierte Informationen zu den einzelnen Schritten finden Sie im Kapitel 6.6.

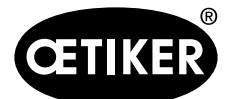

# 4.1 Aufbau der Werkzeugmechanik

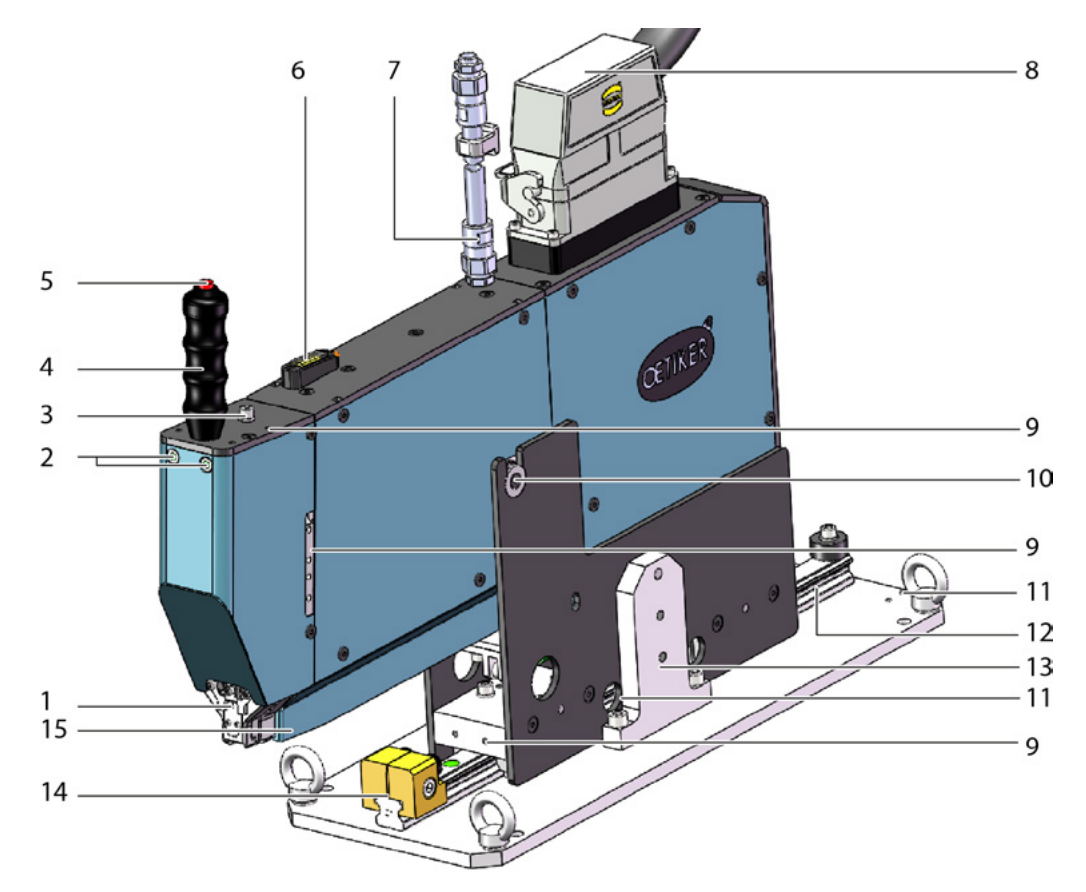

### Abb. 8 Werkzeugmechanik des FAST 3000

| 1                      | Verstemm-Trennkopf           | Mit dem Verstemm-Trennkopf wird die WingGuard®-Klemme vers-                                                                  |  |
|------------------------|------------------------------|----------------------------------------------------------------------------------------------------|--|
|                        |                              | temmt und das überstehende Bandende abgeschnitten.                                                                           |  |
| 2                      | LED-Bandanwesenheit          | Zeigt die Bandanwesenheit an:                                                                                                |  |
|                        |                              | Dauer aus: Kein Band anwesend                                                                                                |  |
|                        |                              | Langsam blinkend: Band anwesend, aber nicht geklemmt                                                                         |  |
|                        |                              | Rasch blinkend: Band anwesend und geklemmt, aber nicht genü-<br>gend weit eingeführt. Das Band muss weiter eingeführt werden |  |
|                        |                              | Dauerlicht: Band anwesend und geklemmt. Bereit für Abbindezy-<br>klus                                                        |  |
| 3                      | Anschluss für kundenseitigen | Hier kann bei Verwendung eines zweiten Handgriffs auch ein zweiter                                                           |  |
| Klemmtaster M8 3-polig |                              | Klemmtaster angeschlossen werden.                                                                                            |  |
| 4                      | Handgriff                    | Mithilfe des Handgriffs kann das Werkzeug positioniert werden.                                                               |  |
| 5                      | Klemmtaster                  | Zur Auslösung der Fixierung des WingGuard®-Bandendes.                                                                        |  |
| 6                      | Wasserwaage                  | Mit der Wasserwaage kann überprüft werden, ob das Werkzeug verti-                                                            |  |
|                        |                              | kal korrekt positioniert ist (siehe Kapitel 6.5).                                                                            |  |

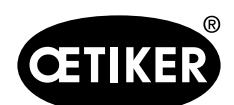

Kurze Beschreibung des FAST 3000

| 7  | Kabelschlauch Sensorsignal Ver-<br>stemmüberwachung | Schlauch, welcher die Sensorsignalkabel der Verstemmüberwachung<br>enthält. Die Kabel werden direkt an den Verstemmkraftüberwachungs-<br>geräten angeschlossen.                                    |
|----|-----------------------------------------------------|----------------------------------------------------------------------------------------------------|
| 8  | Verbindungskabel Werk-<br>zeug-Schaltschrank        | Verbindungskabel Werkzeugmechanik-Schaltschrank                                                                                                    |
| 9  | Befestigungsgewinde                                 | Stehen für Kundenapplikationen zur Verfügung, zum Beispiel zur Mon-<br>tage von Sensoren oder eines zweiten Handgriffs                                                                             |
| 10 | Drehpunkt Kippbewegung                              | Erlaubt ein einfaches Einführen der WingGuard®-Klemme in den Ban-<br>dendenschlitz.                                                                                                    |
| 11 | Befestigungsgewinde (verdeckt)                      | Können genutzt werden, um zum Beispiel einen kundenseitigen Positi-<br>onierzylinder montieren zu können.                                                                                          |
| 12 | Linearführung                                       | Erlaubt ein einfaches einführen der WingGuard <sup>®</sup> -Klemme in den<br>Bandendenschlitz. Das Erreichen der korrekten Abbindeposition muss<br>immer gewährleistet sein.                       |
| 13 | Transportsicherung                                  | Ist für den Transport der Mechanik zu montieren. Im Normalbetrieb<br>muss die Transportsicherung entfernt sein.                                                                                    |
| 14 | Positionieranschlag                                 | Dient der korrekten horizontalen Positionierung der Werkzeugmecha-<br>nik in der Abbindeposition.                                                                                                  |
| 15 | Bandendenauswurfschacht                             | Hier werden die Bandenden der WingGuard <sup>®</sup> -Klemme ausgeworfen.<br>Stellen Sie sicher, dass die Bandenden korrekt abgeführt werden, und<br>nicht auf der Linearführung zu liegen kommen. |

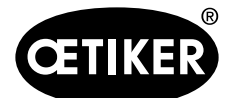

#### Aufbau der FAST-3000-Verstemm-Trennkopfs 4.2

# VORSICHT

Risiko einer Beschädigung der Verstemmbacken und des Trennstempels.

- Achten Sie darauf, dass Sie nur die vorgesehenen OETIKER PG270 WingGuard®-Bandklemmen verwenden.
  - Andernfalls können die Verstemmbacken und das Trennstempel beschädigt werden.

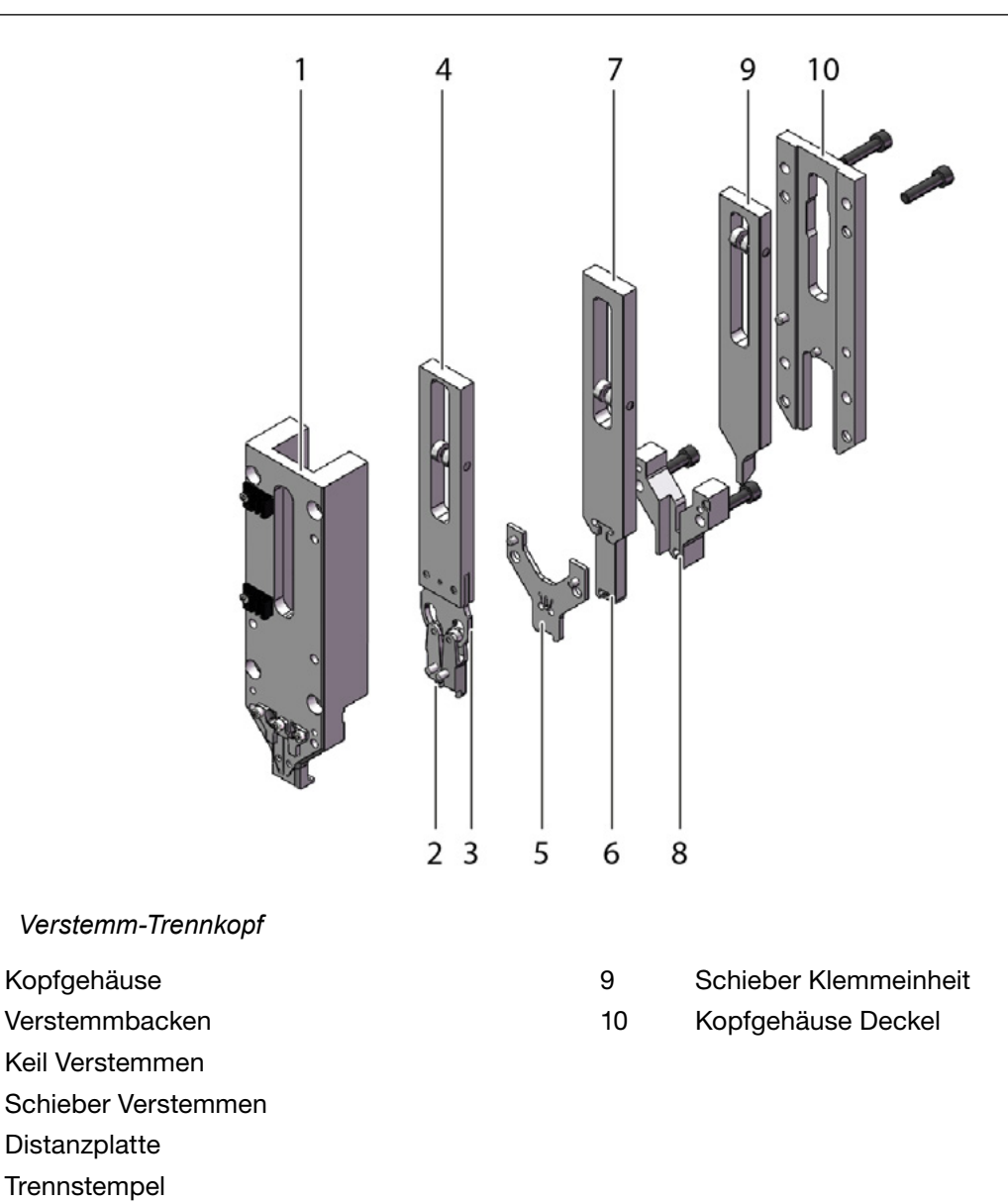

Abb. 9

1

2

3

4

5

6

8 **Fuehrung Trennstempel** 

Kopfgehäuse

Distanzplatte

Trennstempel

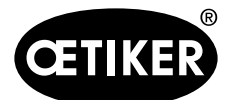

#### Kurze Beschreibung des FAST 3000

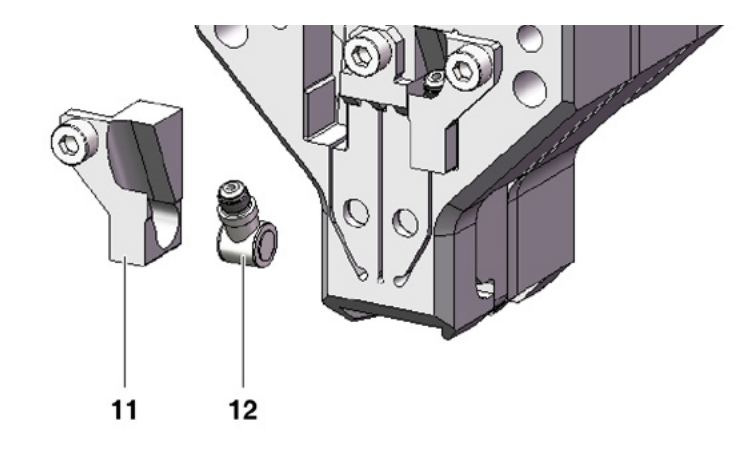

- Abb. 10 Einzelheiten zum Verstemm-Trennkopf: CFM-Kraftmessdose und ihre Halterungen
- 11 Kraftsensorhalter
- 12 Verstemmkraftsensor

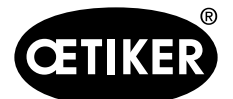

# 4.3 Zweihandbedienpult (Option)

# Å GEFAHR

Das Zweihandbedienpult muss mindestens 210mm von der Abbindewerkzeugmechanik entfernt positioniert und verschraubt werden.

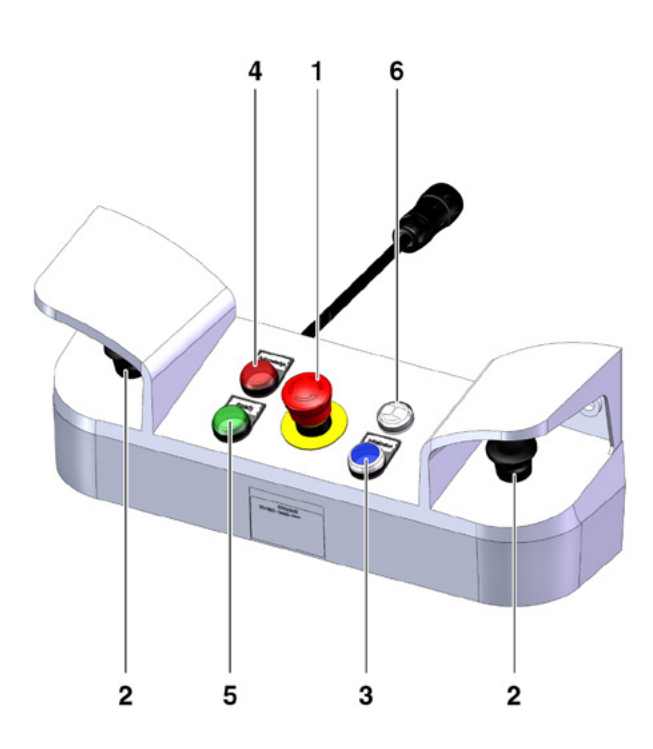

### Abb. 11 Zweihand-Bedienpult

- 1 Not-Halt-Taste
- 2 2-Hand-Starttasten (müssen zum Starten eines Schliesszyklus gleichzeitig betätigt werden)
- 3 Initialisierungstaste ("Initialization"; zur Initialisierung des FAST 3000).
  - Blinken zeigt an, dass das Werkzeug initialisiert werden muss.
  - Während der Initialisierung leuchtet die Taste dauerhaft.
- 4 Bestätigungstaste ("Acknowledge"; zur Anzeige und Bestätigung von NOK-Schliessungen und Fehlermeldungen)
- 5 Grünes Signallicht ("Ready"; zeigt an, dass das FAST 3000 betriebsbereit ist)
- 6 Summer (Aktiv im Labormodus, signalisiert den baldigen Beginn des Schliesszyklus)

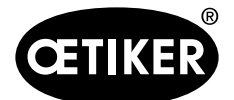

Beschreibung der Prozessüberwachung des FAST 3000

# 5 Beschreibung der Prozessüberwachung des FAST 3000

## 5.1 Schliesskraftregelung, Beschreibung der Prozessparameter

Das FAST 3000 dient zum Schliessen von OETIKER WingGuard®-Bandklemmen.

### **HINWEIS**

Die empfohlenen Werte für die Prozessparameter entnehmen Sie bitte dem technischen Datenblatt der verwendeten OETIKER PG270 WingGuard<sup>®</sup>-Bandklemme.

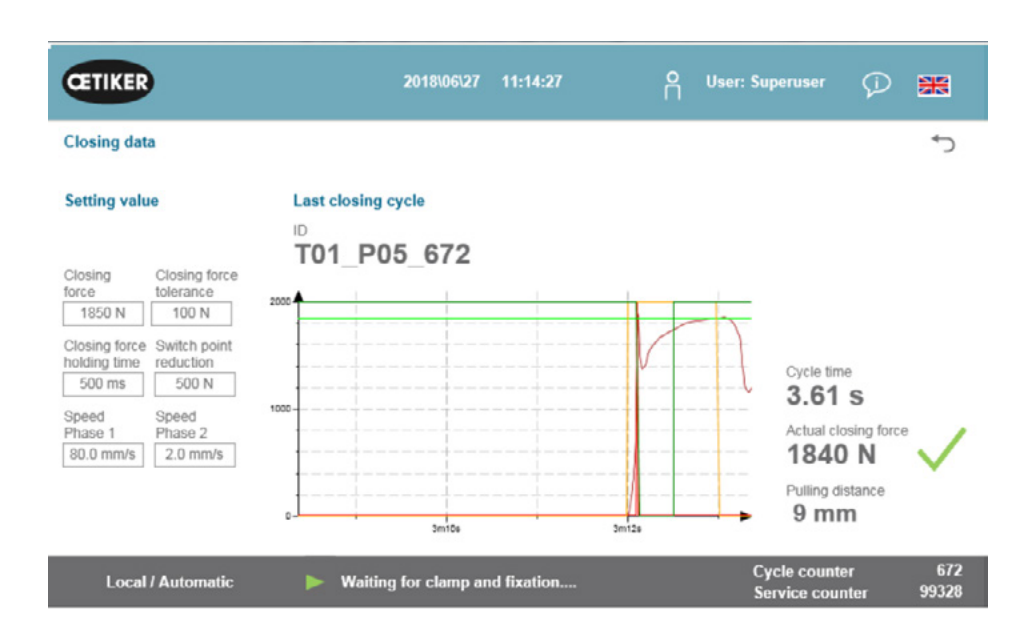

Abb. 12 Schliessdaten-Tabelle

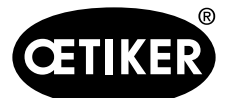

Beschreibung der Prozessüberwachung des FAST 3000

### 5.1.1 Funktionsbeschreibung der Schliesskraftregelung

Der Aufbau der Schliesskraft ist in vier Phasen unterteilt. Diese vier Phasen gewährleisten ein einfaches Einstellen der Kraftsteuerparameter, die für einen konstanten und wiederholbaren Anziehvorgang erforderlich sind.

- Phase 1 Schnelles Vorschliessen der Klemme.
  - Die Klemme wird mit Geschwindigkeitsphase 1 geschlossen, bis die Schliesskraft minus der Schaltpunktreduktion erreicht ist.
- Phase 2 Langsamere Schliessgeschwindigkeit bis die gewünschte Schliesskraft erreicht ist.
  - Die Geschwindigkeit, mit der die Klemme geschlossen wird, wird von **Geschwindigkeitsphase 2** festgelegt. Nach Erreichen der **Schliesskraft** schaltet die Kraftsteuerung auf Phase 3.
- Phase 3 In Phase 3 ist der FAST 3000 Kraftregelungsmodus aktiv.
  - Sobald die Schliesskraft innerhalb der Schliesskrafttoleranz bleibt f
    ür eine Dauer, die durch die Schliesskraft-Haltezeit festgelegt ist, startet das Verstemmen der WingGuard<sup>®</sup>-Klemme. Die Kraftregelung ist w
    ährend des Verstemmens aktiv.
- Phase 4 Nach dem Ende des Verstemm-Prozesses wird die WingGuard<sup>®</sup>-Bandklemme durch einen Antriebshub von 1 mm abgelöst. Dann wird das Bandende abgeschnitten, was ein Ansteigen der Kraft bewirkt.

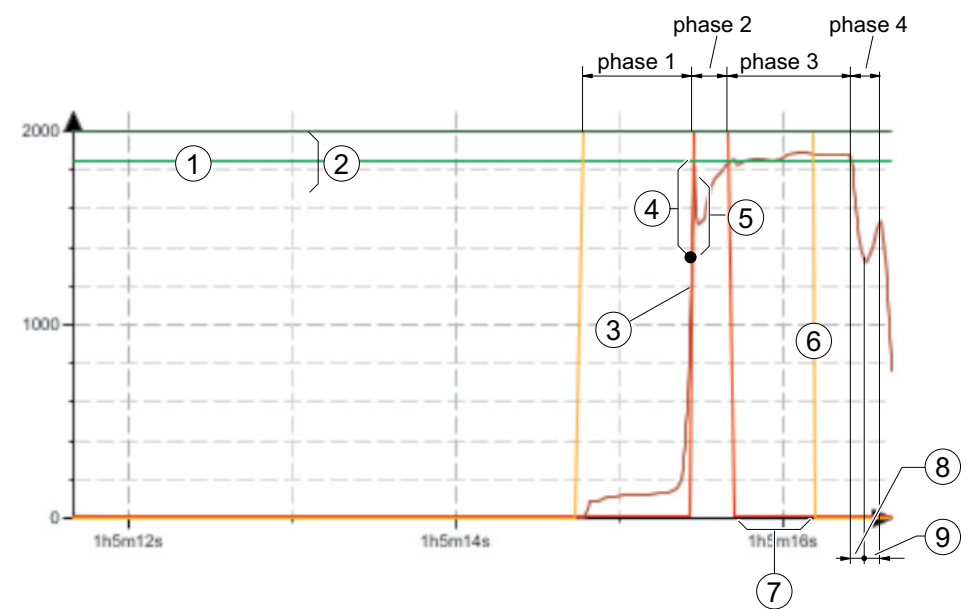

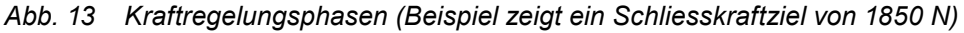

- 1 Schliesskraft
- 2 Schliesskrafttoleranz (1850 N, ±100 N)
- 3 Kraftschwelle bei der Motor verzögert
- 4 Schaltpunktreduktion
- 5 Kraftanstieg nach Erreichen der Schliesskraft, wegen Antriebshub während Verzögerung
- 6 Start Verstemmprozess
- 7 Schliesskraft-Haltezeit
- 8 Zugentlastung an Klemmenband
- 9 Kraftanstieg während Abschneiden des Bands

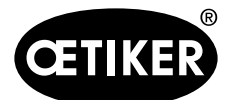

Beschreibung der Prozessüberwachung des FAST 3000

### 5.1.2 Schliesskraft

OETIKER PG270 WingGuard<sup>®</sup>-Bandklemmen müssen mit einer empfohlenen und gleichmässigen Schliesskraft (kraftprior) geschlossen werden. Dies führt zu einer gleichbleibenden, nachvollziehbaren und erlaubten Zugbeanspruchung des Bandmaterials ohne Überbeanspruchung der einzelnen Komponenten, abzubindenden Bauteile und Klemme.

### 5.1.3 Schliesskraft-Toleranz

Legt den Toleranzbereich fest, in dem die Schliesskraft liegen muss, um die Verriegelung der Klemme zu aktivieren. Einstellbarer Toleranzbereich: ±50 N bis ±150 N.

### 5.1.4 Schaltpunktreduzierung

Stellt die Kraft unterhalb der eingestellten Schliesskraft ein. Dort wechselt die Ziehgeschwindigkeit von einer schnellen Geschwindigkeitsphase 1 in eine langsamere Geschwindigkeitsphase 2.

### 5.1.5 Geschwindigkeitsphase 1

Geschwindigkeit während Phase 1 (schnelles Schliessen der Klemme).

### 5.1.6 Geschwindigkeitsphase 2

Geschwindigkeit während Phase 2 (langsames Schliessen der Klemme vor der Aktivierung der Kraftregelung).

### 5.1.7 Schliesskraft Haltezeit

Einige Applikationen benötigen eine bestimmte angewandte Kraft und eine spezifische Zeitdauer, damit die Komponenten optimal verbunden werden. Mit dem FAST 3000 kann der Benutzer diese Zeitdauer anpassen. Generell benötigen weiche Materialien eine längere Haltezeit als härtere.

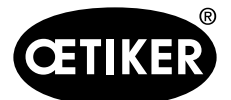

Beschreibung der Prozessüberwachung des FAST 3000

### 5.1.8 Beispielkurven mit unterschiedlichen Schliesskraftparametern

Die voreingestellten Schliesskraftparameter funktionieren bei allen Applikationen, inklusive sehr harten. Es wird deshalb nicht empfohlen, die Einstellungen unnötigerweise zu verändern.

| Bild/Einstel                                                                                                    | lung                                                                               | Anmerkung                                             |
|----------------------------------------------------------------------------------------------------|------------------------------------------------------------------------------------|-------------------------------------------------------|
| CETIKER                                                                                                    | 2017/11111 12:53:11 A User: 💭 🗮                                                    | Schliessen mit Standardeinstellungen auf einem harten |
| Closing data                                                                                                    | ÷                                                                                  | Dorn                                                  |
| Setting value                                                                                                    | Last closing cycle                                                                 |                                                       |
| Closing force<br>force Exterance<br>IBS0 N 100 N<br>Closing force<br>south point<br>holding time reduction<br>500 ms 500 N<br>Speed<br>Phase 2<br>Phase 2<br>Phase 2<br>Phase 2<br>So 0 mm/s 2 0 mm/s                                                                                                    | D<br>S0003a_CS_676                                                                 |                                                       |
| Local / Automatic                                                                                                    | Waiting for clamp and fixation Cycle counter 676<br>Service counter 99324          |                                                       |
| CETIKER                                                                                                    | 2017/11/11 13:10:32 🔗 User: ① 麗                                                    | Schliesskraft auf 800 N eingestellt                   |
| Closing data                                                                                                    | 5                                                                                  |                                                       |
| Setting value                                                                                                    | Last closing cycle                                                                 |                                                       |
| $\bigcirc$                                                                                                    | <sup>ю</sup><br>S003a_CS_687                                                       |                                                       |
| Closing<br>force         Closing<br>100 N         Closing<br>100 N           Closing force         Switch point<br>holding time         reduction           Soo ms         Soo N         Speed           Phase 2         Bhase 2         Bhase 2           Blo 0 mm/s         2.0 mm/s         Speed                                                                                                    | Cycle time<br>4.78 s<br>Actual closing force<br>802 N<br>Pulling distance<br>31 mm |                                                       |
| Local / Automatic                                                                                                    | Acknowledged Cycle counter 687<br>Service counter 99313                            |                                                       |
| CETIKER                                                                                                    | 2017/11/11 13:01:31Q User:                                                         | Haltedauer reduziert                                  |
| Closing data                                                                                                    |                                                                                    | Taktzeit ist kürzer                                   |
| Setting value                                                                                                    | Last closing cycle                                                                 |                                                       |
| Closing bree blerance blerance | S003a_CS_681                                                                       |                                                       |
| Local / Automatic                                                                                                    | ▶ Waiting for clamp and fixation Cycle counter 681<br>Sarvice counter 99319        |                                                       |

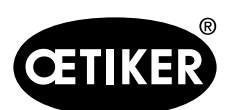

Beschreibung der Prozessüberwachung des FAST 3000

| Bild/Einstell                                                                                                    | ung                                                                                                    | Anmerkung                                                                                                    |  |
|----------------------------------------------------------------------------------------------------|----------------------------------------------------------------------------------------------------|----------------------------------------------------------------------------------------------------|--|
| Closing data<br>Closing value<br>Closing value<br>Closing force<br>1980 N<br>Closing force<br>1980 N<br>C | 2017/11/11 12:57:46 P User: P EE<br>Last closing cycle<br>D<br>S003a_CS_678                                                                                                    | <ul> <li>Schaltpunktreduktion höher eingestellt</li> <li>Das FAST 3000 schaltet früher in Phase 2.</li> <li>Antrieb beginnt bei 1250 N (600 N vor Erreichen der<br/>Schliesskraft) die Geschwindigkeit zu reduzieren</li> </ul>                                       |  |
| Local / Automatic                                                                                                    | ▶ Waiting for clamp and fixation Cycle counter 578<br>Service counter 99322                                                                                                    |                                                                                                    |  |
| Cosing data<br>Setting value<br>Closing fore<br>Setting value<br>Closing fore<br>Setting value<br>Setting value<br>Setting va                                                                                   | 2017/11/1 13:03:56 P User:<br>Last closing cycle                                                                                                    | <ul> <li>Geschwindigkeit Phase 1 niedriger</li> <li>Taktzeit leicht erhöht</li> <li>Aufgrund der niedrigeren Geschwindigkeitseinstellung schaltet das FAST 3000 bei 1550 N in Phase 2.<br/>(Weniger Zeit nötig zum Reduzieren der Antriebsgeschwindigkeit)</li> </ul> |  |
| GETIKER                                                                                                    | 2017/11/11 12:59:06 📍 User: 🖓 🚟                                                                                                    | Geschwindigkeit Phase 2 höher     Taktzeit leicht verringert                                                                                                    |  |
| Closing data Setting value Closing Closing force force 1850 N Closing force Switch point holding time reduction S00 ms 500 N                                                                                                    | Last closing cycle<br>DS003a_CS_679                                                                                                    | Das Risiko einer Kraftüberschreitung ist höher                                                                                                    |  |
| Speed<br>Phase 1<br>80 0 mm/s<br>4.0 mm/s<br>Local / Automatic                                                                                                    | S.44 S     S.44 S     S.44 S |                                                                                                    |  |
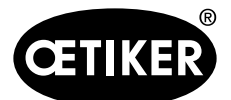

Beschreibung der Prozessüberwachung des FAST 3000

# 5.1.9 Plausibilitätsprüfung des Schliesskraft-Sensoren

Das FAST 3000 führt während jedem Schliesszyklus eine Plausibilitätsprüfung des Schliesskraftsensors durch. In unbelastetem Zustand wird geprüft, ob die gemessene Kraft ca. 0 N ist. Zusätzlich wird in einem leicht belasteten Zustand geprüft, ob die gemessene Kraft im erwarteten Bereich liegt.

# 5.2 Verstemmüberwachung

Der Verstemmvorgang wird durch Messung der während des Verstemmens auftretenden Kräfte überwacht.

# 5.2.1 Allgemeine Informationen zur Verstemmkraftüberwachung (CFM)

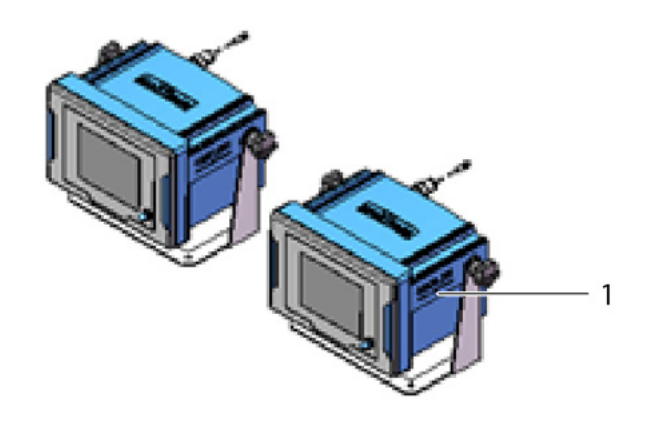

Abb. 14 Verstemmkraftüberwachung

- Zwei Überwachungsgeräte werten die Kraftsignale der beiden Kraftaufnehmer aus. Pro Flügel, links/rechts, wird ein Sensor und Überwachungsgerät eingesetzt.
- Durch die getrennte Überwachung der beiden Flügel ist gewährleistet, dass möglichst viele Unregelmässigkeiten erfasst werden.
- Die Bewertung erfolgt basierend auf einer Zeit-Kraft-Kurve.
- Die Geräte senden ein OK/NOK-Signal an die SPS des FAST 3000. Die SPS des FAST 3000 bestimmt anhand dieser und weiterer Signale, ob der Schliessvorgang insgesamt OK oder NOK war.
- Die Überwachungsgeräte müssen getrennt vom Schaltschrank positioniert werden. Sie können im Blickfeld des Benutzers montiert werden.
- Neue Messprogramme können mit der "Kistler maXYmos" Software von einem Laptop über eine Ethernet-Verbindung auf die Überwachungsgeräte übertragen werden (siehe Kapitel 6.8.7).
- Die Ergebnisse der einzelnen Schliessvorgänge, einschliesslich Kraftkurve und aktuellen Bewertungseinstellungen des Überwachungsgeräts, können automatisch auf einem zentralen Server gespeichert werden. Nähere Informationen dazu entnehmen Sie bitte der Bedienungsanleitung des Überwachungsgeräts.

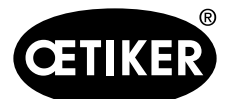

# 5.2.2 Mechanischer Aufbau

Die folgende Abbilbung zeigt die Wirkung der an den Verstemmbacken angewendeten Kräfte. Betrachtungspunkt ist die Verstemmbacke.

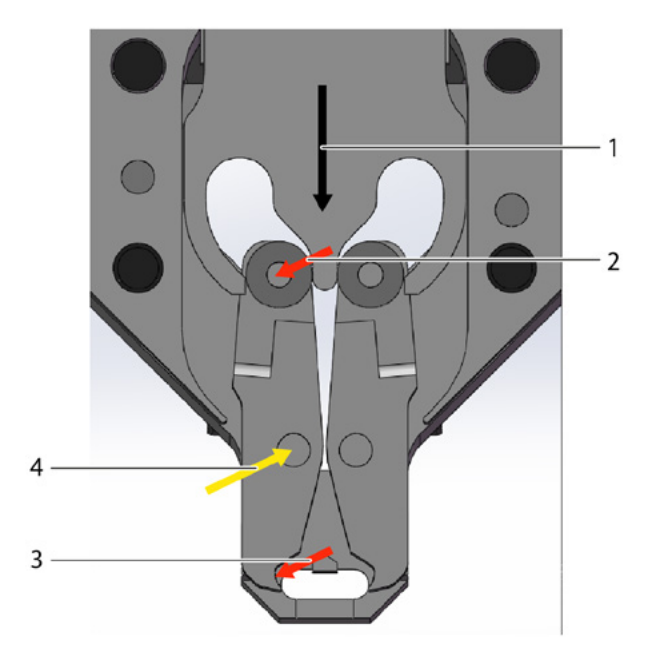

Abb. 15 Kraftwirkung an den Verstemmbacken

- 1 Bewegung des Verstemmkeils
- 2 Durch die Schliessbewegung des Verstemmkeils auf die Backe einwirkende Kraft
- 3 Scher- und Umformkraft während des Verstemmens der WingGuard<sup>®</sup>-Bandklemme (Flügelformung)
- 4 Resultierende Kraft, die von der Verstemmbacken-Achse aufgenommen wird

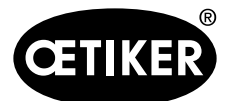

Beschreibung der Prozessüberwachung des FAST 3000

Die Kraft wird über die Verstemmbacken-Achse auf den Kraftübertragungshebel des Verstemmkopf-Gehäuses übertragen.

# **HINWEIS**

Die Kraft wird auf Grund des Hebelgesetzes zwischen dem Übertragungshebel und der Distanzplatte aufgeteilt.

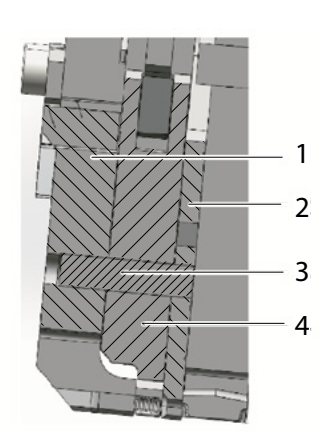

Abb. 16 Kraftübertragungshebel, seitliche Schnittansicht durch den Verstemmkopf

- 1 Kraftübertragungshebel
- 2 Distanzplatte
- 3 Verstemmbacken-Achse
- 4 Verstemmbacke

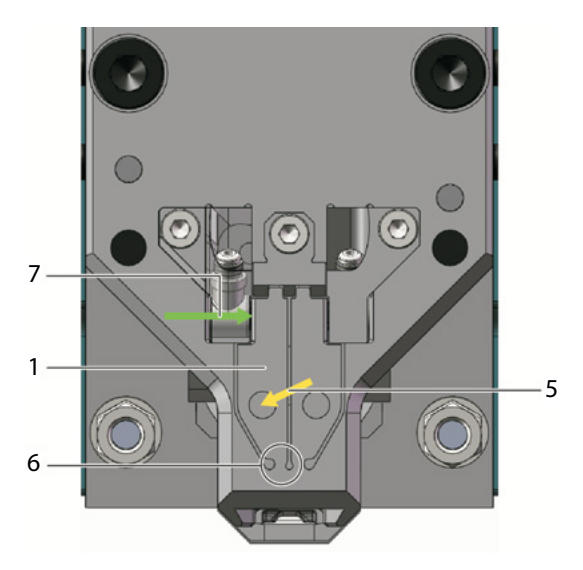

Abb. 17 Frontansicht des Verstemm-Trennkopfs mit Kraftübertragungshebeln

- 5 Kraft der Verstemmbacken-Achse wird auf den Kraftübertragungshebel des Kopfgehäuses übertragen 6
  - Festkörpergelenk

7

Vom Verstemmkraftsensor gemessene Kraft (Hebelgesetz)

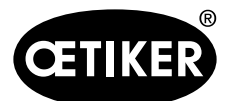

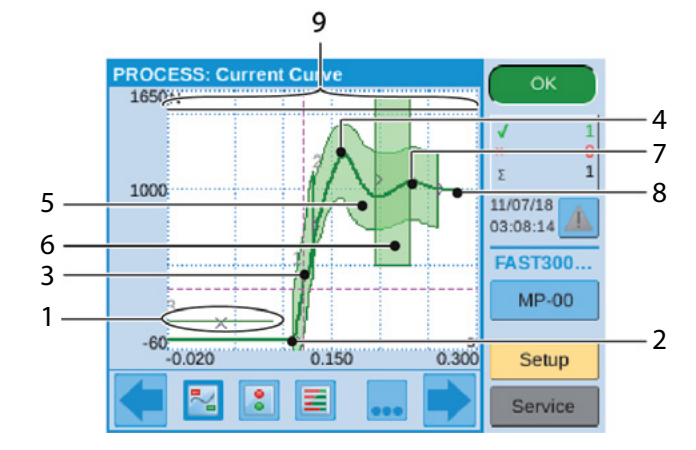

# 5.2.3 CFM: Typische OK-Kraftkurve

# Abb. 18 OK-Kraftkurve

- 1 EO 3: No-Pass-Kurve: Die Kraftkurve darf diese Kurve nicht kreuzen. Wenn die Kraftkurve die No-Pass-Kurve kreuzt:
  - Wird der Verstemmvorgang als NOK bewertet.
  - Wird ausserdem der Schliessvorgang sofort abgebrochen und das Band der WingGuard<sup>®</sup>-Klemme ohne Formung der Verschlussflügel abgeschnitten. Diese Funktion schützt die Komponenten des FAST 3000, insbesondere die Verstemmbacken, vor Überlastung.
- 2 Verstemmbacke berührt das Band der WingGuard<sup>®</sup>-Bandklemme, die Kraft nimmt zu.
- 3 EO 1: Erste Hüllkurve: Verletzt die tatsächliche Kraftkurve die untere oder obere Hüllkurvengrenze, so wird der Verstemmvorgang als NOK bewertet.
- 4 Erste Spitze: Band beginnt zu scheren/Formung der Flügel.
- 5 EO 2: Zweite Hüllkurve: Verletzt die tatsächliche Kraftkurve die untere oder obere Hüllkurvengrenze, so wird der Verstemmvorgang als NOK bewertet.
- 6 EO 4: Uni-Box: Sendet die Kraftwerte bei Eintritt und Austritt an die SPS des FAST 3000. Siehe nächstes Kapitel.
- 7 Zweite Spitze: Verstemmbacke erreicht ihre Endposition.
- 8 Entspannungseffekte. Da es keine prozessrelevanten Informationen gibt, ist dies nicht Teil der Hüllkurven
- 9 Schaltsignal: Wenn die Kraftkurve das Schaltsignal kreuzt, wird der Verstemmvorgang sofort abgebrochen und das Band der WingGuard<sup>®</sup>-Klemme ohne Formung der Verschlussflügel abgeschnitten. Diese Funktion schützt die Komponenten des FAST 3000, insbesondere die Verstemmbacken, vor Überlastung.

# **HINWEIS**

Sobald ein EO (Evaluation Object) die Prüfbedingung nicht erfüllt, wird es rot dargestellt.

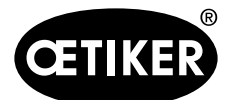

# 5.2.4 CFM: Verschleisserkennung

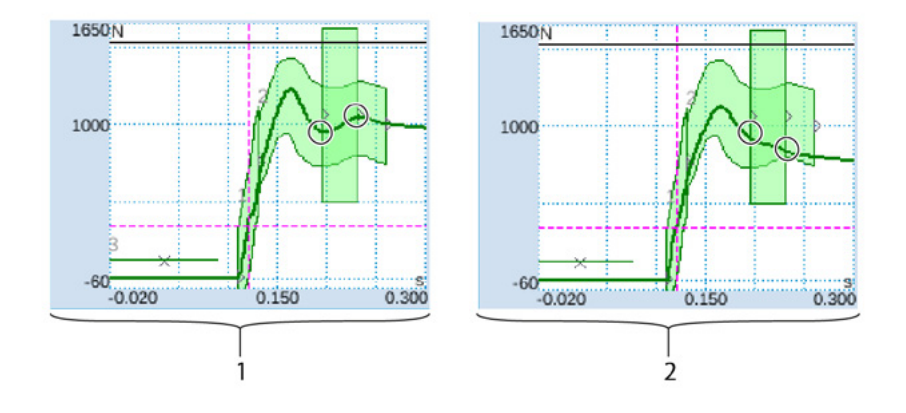

# Abb. 19 Verschleisserkennung

- 1 Neuer Verstemm-Trennkopf
- 2 Verschlissener Verstemm-Trennkopf

Fehlt die zweite Spitze, so deutet dies darauf hin, dass entweder Teile des Verstemm-Trennkopfs (Verstemmbacken, Keil Verstemmen, Verstemmbacken-Achse) verschlissen sind oder dass die Verstemmbacke abgebrochen ist (Beispielbilder siehe Seite 5-49 bis 5-52). Die SPS des FAST 3000 führt daher eine zusätzliche Kontrolle durch: Die Überwachungsgeräte messen die Kraftniveaus beim Eintritt in die grüne rechteckige Box und beim Austritt aus der Box. Diese Kraftwerte werden an die SPS des FAST 3000 gesendet, welche die Differenz zwischen der Eintritts- und der Austrittskraft berechnet. Liegt die Differenz unter einem bestimmten Wert, so erscheint eine Fehlermeldung (Standardeinstellung ist -40 N, der einstellbare Bereich ist –100 N bis +100 N).

Informationen zur Veränderung des Verschleisswerts der Parametertoleranz siehe Kapitel 7.4.7. Formel:

Wenn Austrittskraft – Eintrittskraft > Grenzwert, dann ist Verschluss OK.

Der Zustand des Verstemm-Trennkopfs kann bestimmt werden durch:

- Visuelles Prüfen der Verstemmbacken. Siehe nebenstehendes Bild mit guten Verstemmbacken:
- Messen des Schliessspalts des Verstemm-Trennkopfs in montiertem Zustand (Siehe Wartungshandbuch für Informationen dazu, wie der Schliessspalt gemessen wird).
   Einfluss auf die Kraftdifferenz haben, neben dem Zustand des Verstemm-Trennkopfs, die Banddicke der WingGuard<sup>®</sup>-Klemme und die von der Seite auf die WingGuard<sup>®</sup>-Klemme wirkenden Kräfte.

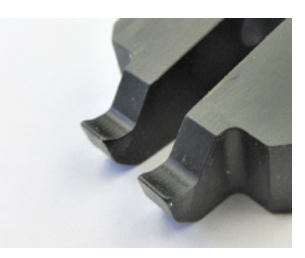

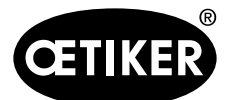

Beschreibung der Prozessüberwachung des FAST 3000

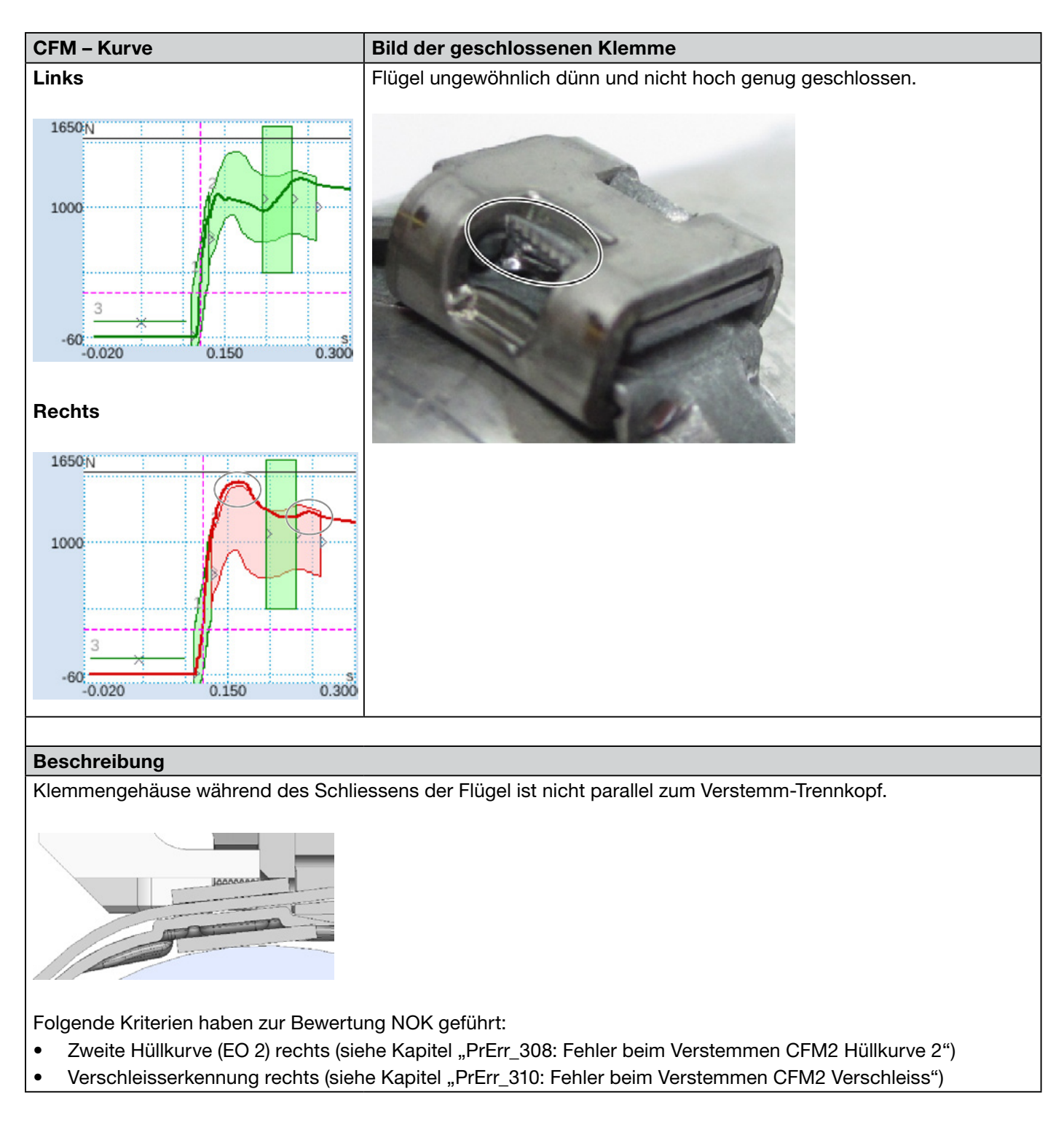

# 5.2.5 CFM: Beispielkurven von Verstemmvorgängen

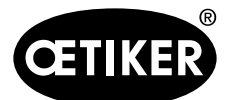

### Beschreibung der Prozessüberwachung des FAST 3000

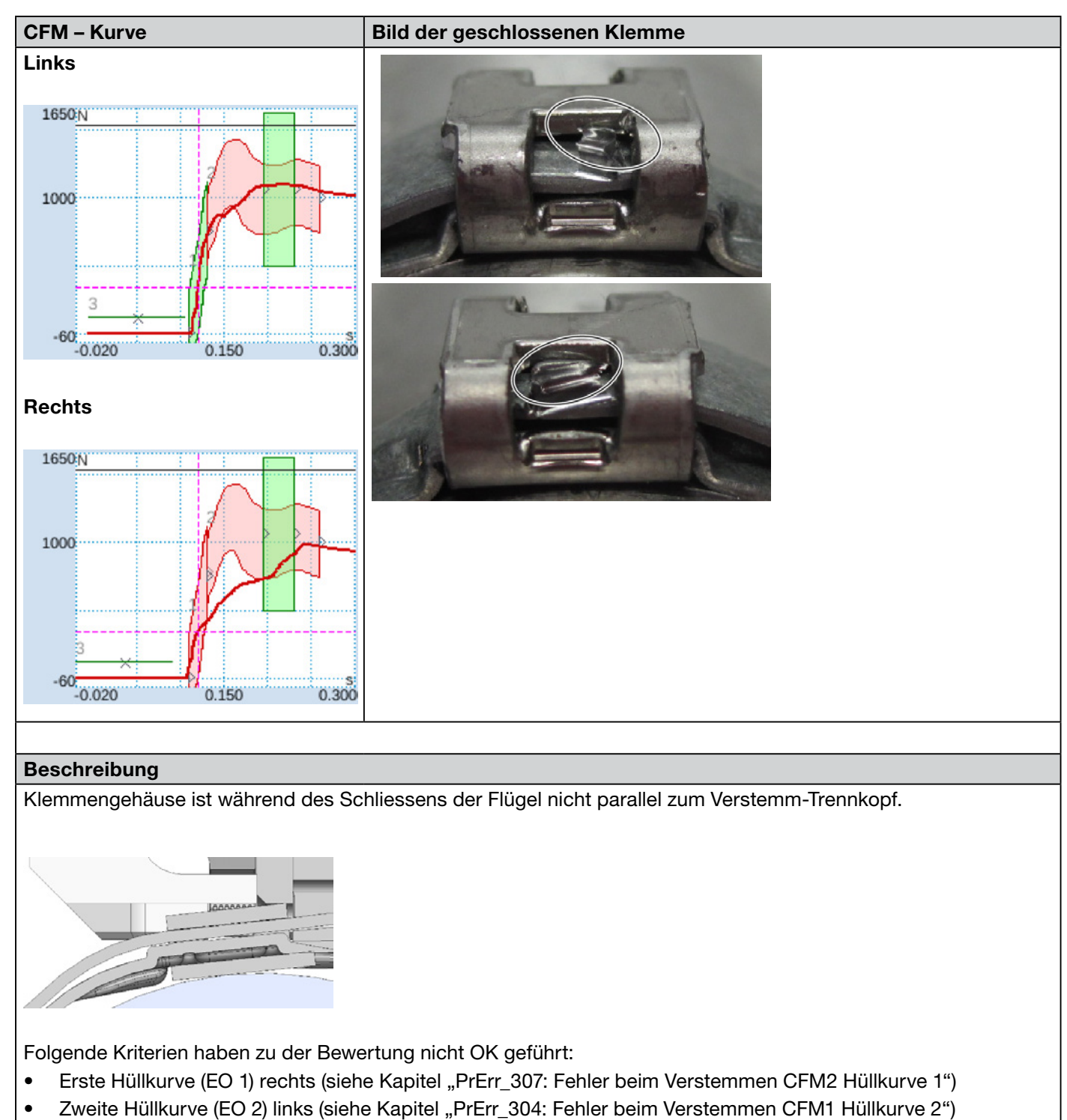

• Zweite Hüllkurve (EO 2) rechts (siehe Kapitel "PrErr\_308: Fehler beim Verstemmen CFM2 Hüllkurve 2")

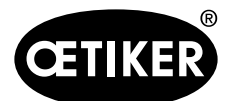

#### Beschreibung der Prozessüberwachung des FAST 3000

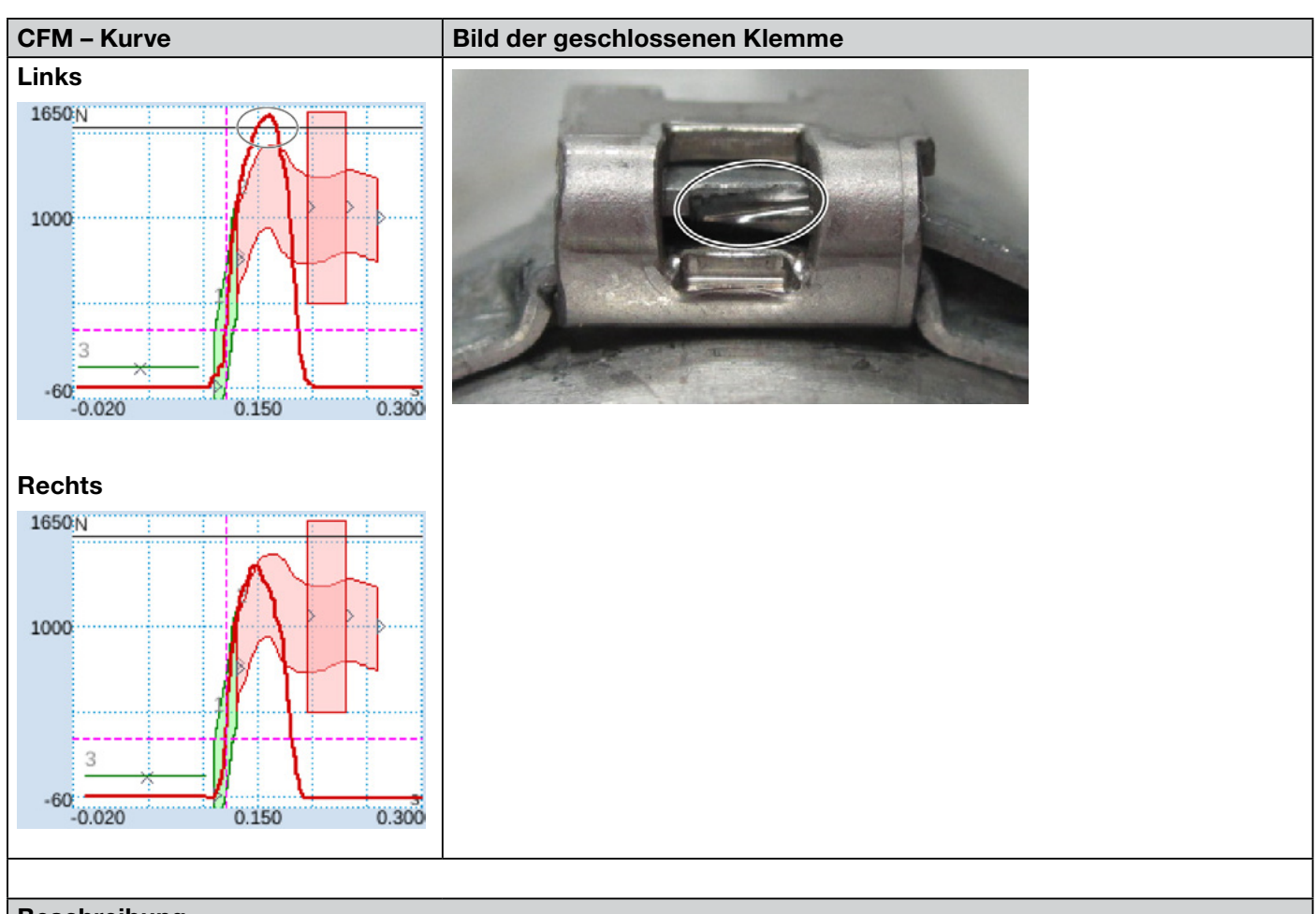

### Beschreibung

Klemmengehäuse ist während des Schliessens der Flügel nicht parallel zum Verstemm-Trennkopf.

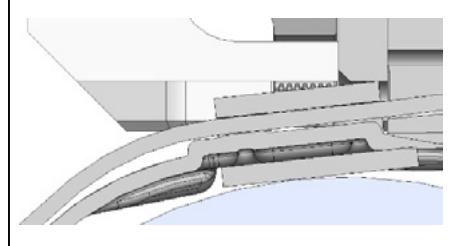

Verstemmbacke trifft die Bandkante, statt unter das Band zu greifen.

Schliessvorgang wird abgebrochen, um die Verstemmbacken des FAST 3000 vor Beschädigung zu schützen. Abbruch durch maximale Kraft der linken Verstemmbacke ausgelöst.

Folgende Kriterien haben zu der Bewertung nicht OK geführt:

- Zweite Hüllkurve (EO 2) links (siehe Kapitel "PrErr\_304: Fehler beim Verstemmen CFM1 Hüllkurve 2")
- Zweite Hüllkurve (EO 2) rechts (siehe Kapitel "PrErr\_308: Fehler beim Verstemmen CFM2 Hüllkurve 2")
- Uni-Box (EO 4) links (siehe Kapitel "PrErr\_304: Fehler beim Verstemmen CFM1 Hüllkurve 2")
- Uni-Box (EO 4) rechts (siehe Kapitel "PrErr\_308: Fehler beim Verstemmen CFM2 Hüllkurve 2")

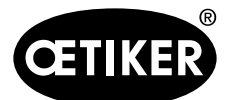

### Beschreibung der Prozessüberwachung des FAST 3000

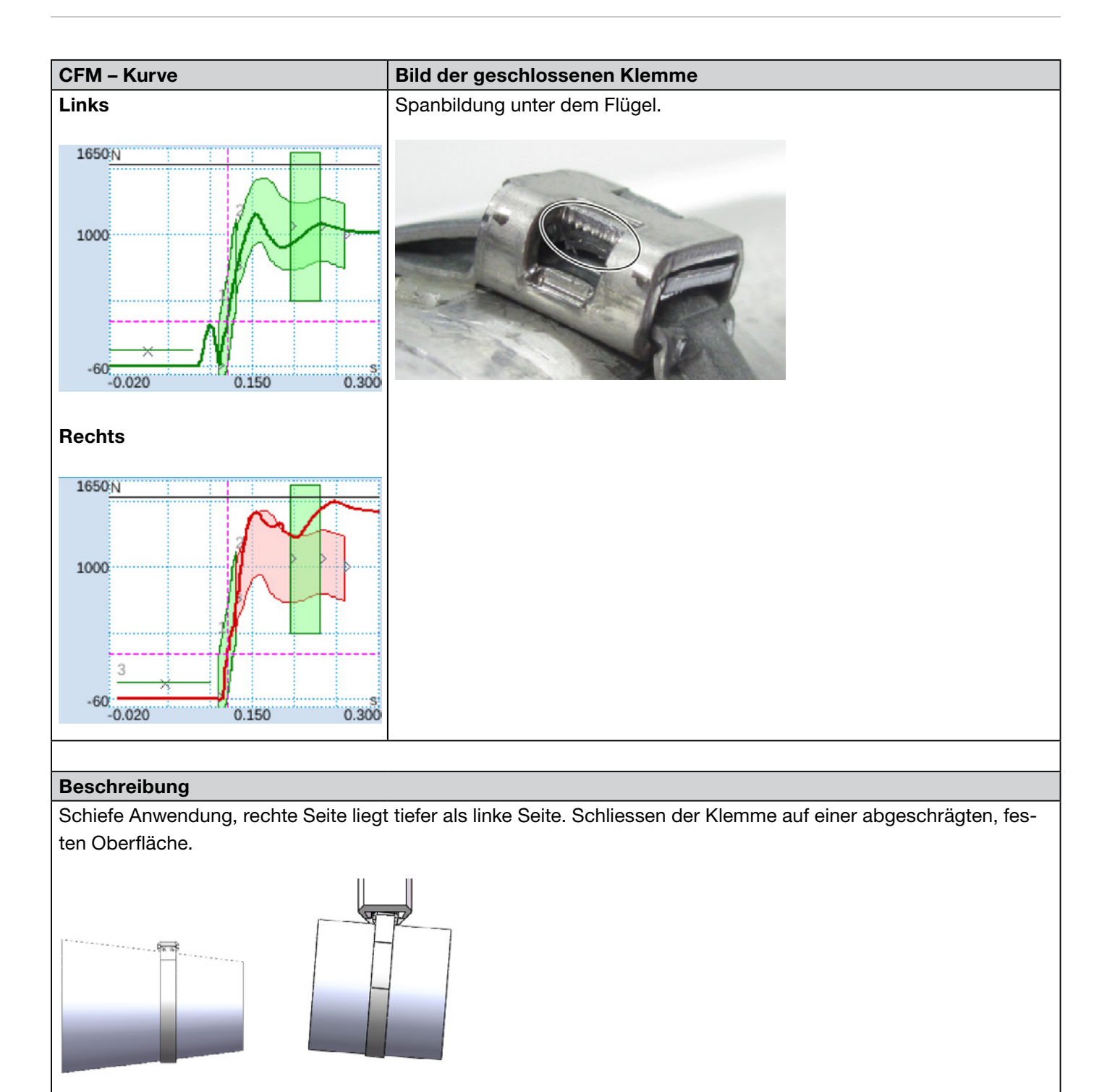

Folgendes Kriterium hat zu der Bewertung nicht OK geführt:

• Zweite Hüllkurve (EO 2) rechts (siehe Kapitel "PrErr\_308: Fehler beim Verstemmen CFM2 Hüllkurve 2")

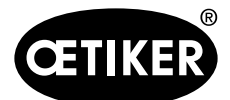

# Beschreibung der Prozessüberwachung des FAST 3000

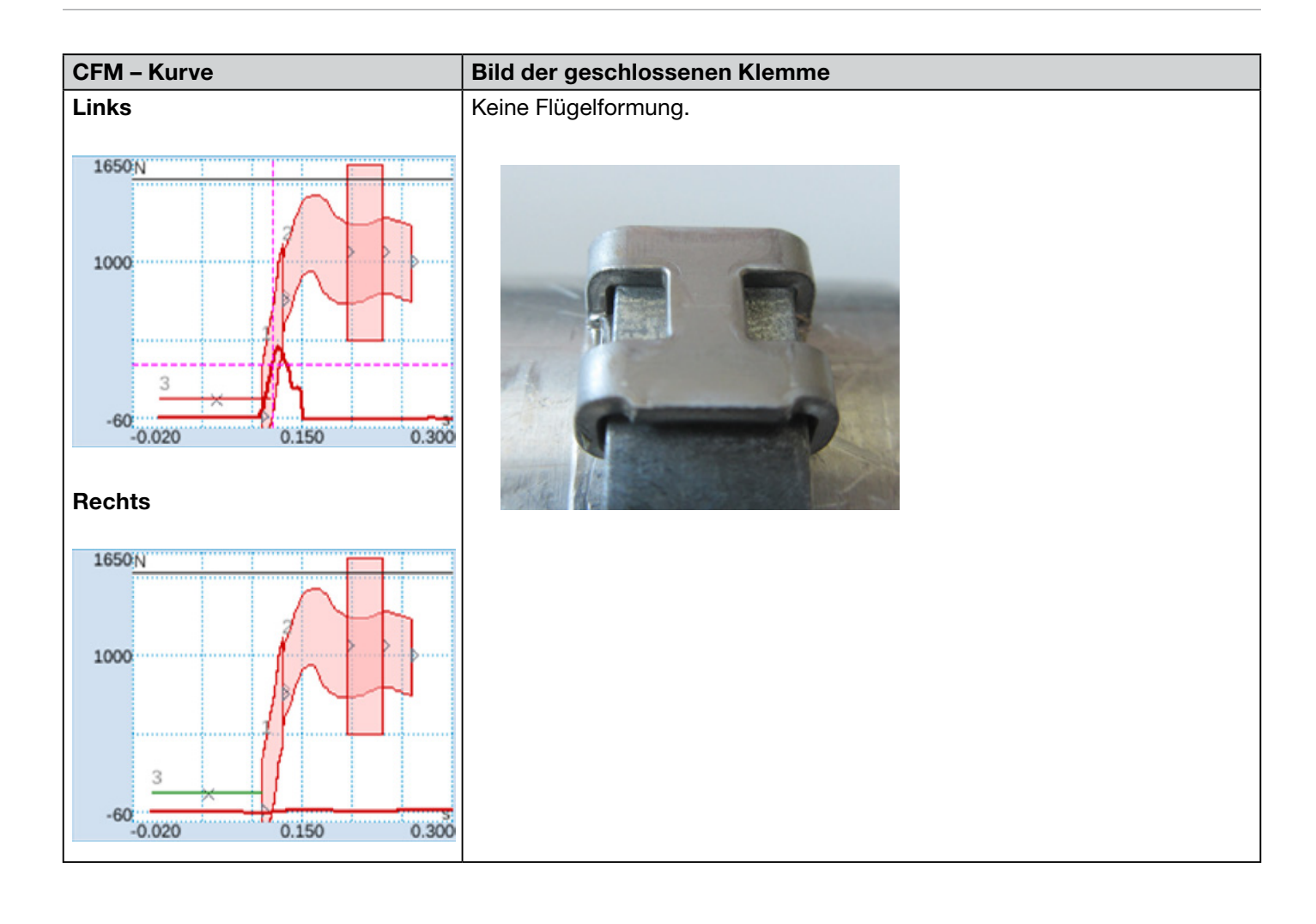

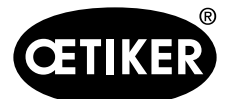

Beschreibung der Prozessüberwachung des FAST 3000

#### **Beschreibung**

- Schiefe Anwendung, rechte Seite liegt tiefer als linke Seite. Schliessen der Klemme auf einer abgeschrägten, festen Oberfläche.
- Fremdkörper führt zu einer Lücke zwischen Schneidstempel und Klemmengehäuse, daher kollidieren Verstemmbacken und Klemmengehäuse.

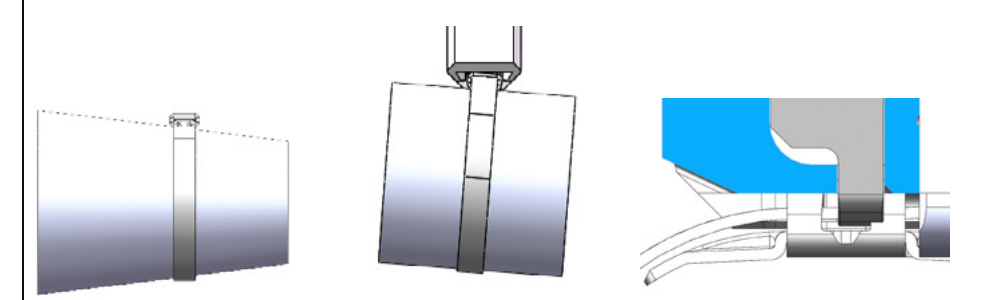

Der Verstemmprozess wird aufgrund des zu frühen Kraftanstiegs abgebrochen, um eine Beschädigung der Verstemmbacken zu verhindern.

Folgende Kriterien haben zu der Bewertung nicht OK geführt:

- No-Pass (EO 3) links (siehe Kapitel "PrErr\_305: Fehler beim Verstemmen CFM1 NoPass")
- Erste Hüllkurve (EO 1) links ( (siehe Kapitel "PrErr\_303: Fehler beim Verstemmen CFM1 Hüllkurve 1")
- Erste Hüllkurve (EO 1) rechts ( (siehe Kapitel "PrErr\_307: Fehler beim Verstemmen CFM2 Hüllkurve 1")
- Zweite Hüllkurve (EO 2) links (siehe Kapitel "PrErr\_304: Fehler beim Verstemmen CFM1 Hüllkurve 2")
- Zweite Hüllkurve (EO 2) rechts (siehe Kapitel "PrErr\_308: Fehler beim Verstemmen CFM2 Hüllkurve 2")
- Uni-Box (EO 4) links (siehe Kapitel "PrErr\_304: Fehler beim Verstemmen CFM1 Hüllkurve 2")
- Uni-Box (EO 4) rechts (siehe Kapitel "PrErr\_308: Fehler beim Verstemmen CFM2 Hüllkurve 2")

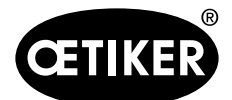

### Beschreibung der Prozessüberwachung des FAST 3000

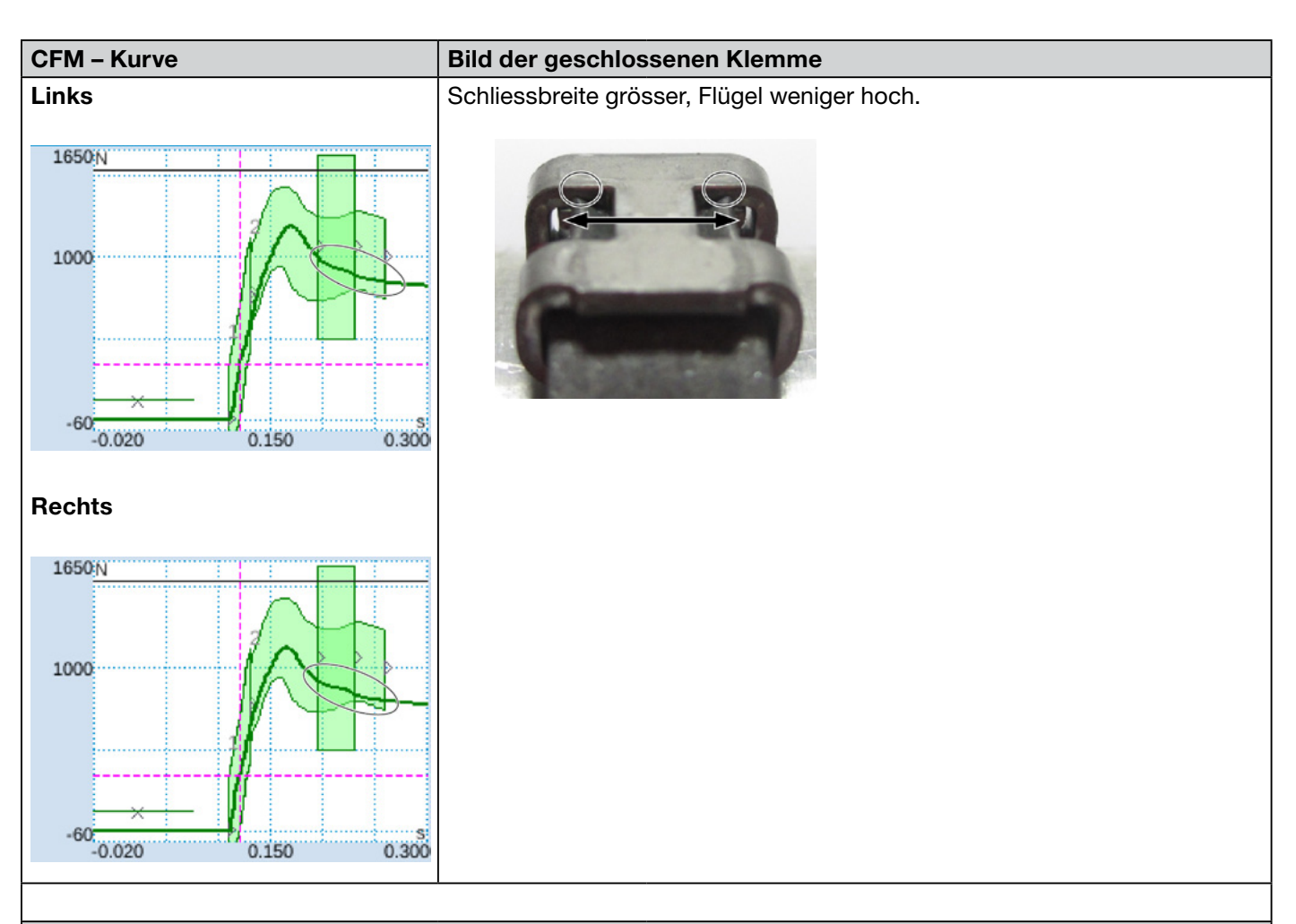

### Beschreibung

Schliessen bei simuliertem Verschleiss, Schliessspalt 3,4 mm (siehe Wartungshandbuch für Informationen zum Messen des Schliessspalts).

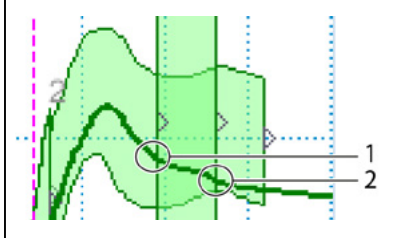

SPS des FAST 3000 prüft, ob die folgende Bedingung erfüllt ist: Austrittskraft – Eintrittskraft < Grenzwert, Wenn ja, gibt die SPS eine Fehlermeldung aus und der Montagevorgang wird als nicht OK bewertet. Weitere Informationen zur Verschleisserkennung siehe Kapitel 5.2.4.

Folgende Kriterien haben zu der Bewertung nicht OK geführt:

- Verschleisserkennung links (siehe Kapitel "PrErr\_306: Fehler beim Verstemmen CFM1 Verschleiss")
- Verschleisserkennung rechts (siehe Kapitel "PrErr\_310: Fehler beim Verstemmen CFM2 Verschleiss")

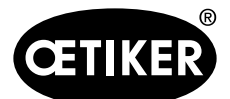

### Beschreibung der Prozessüberwachung des FAST 3000

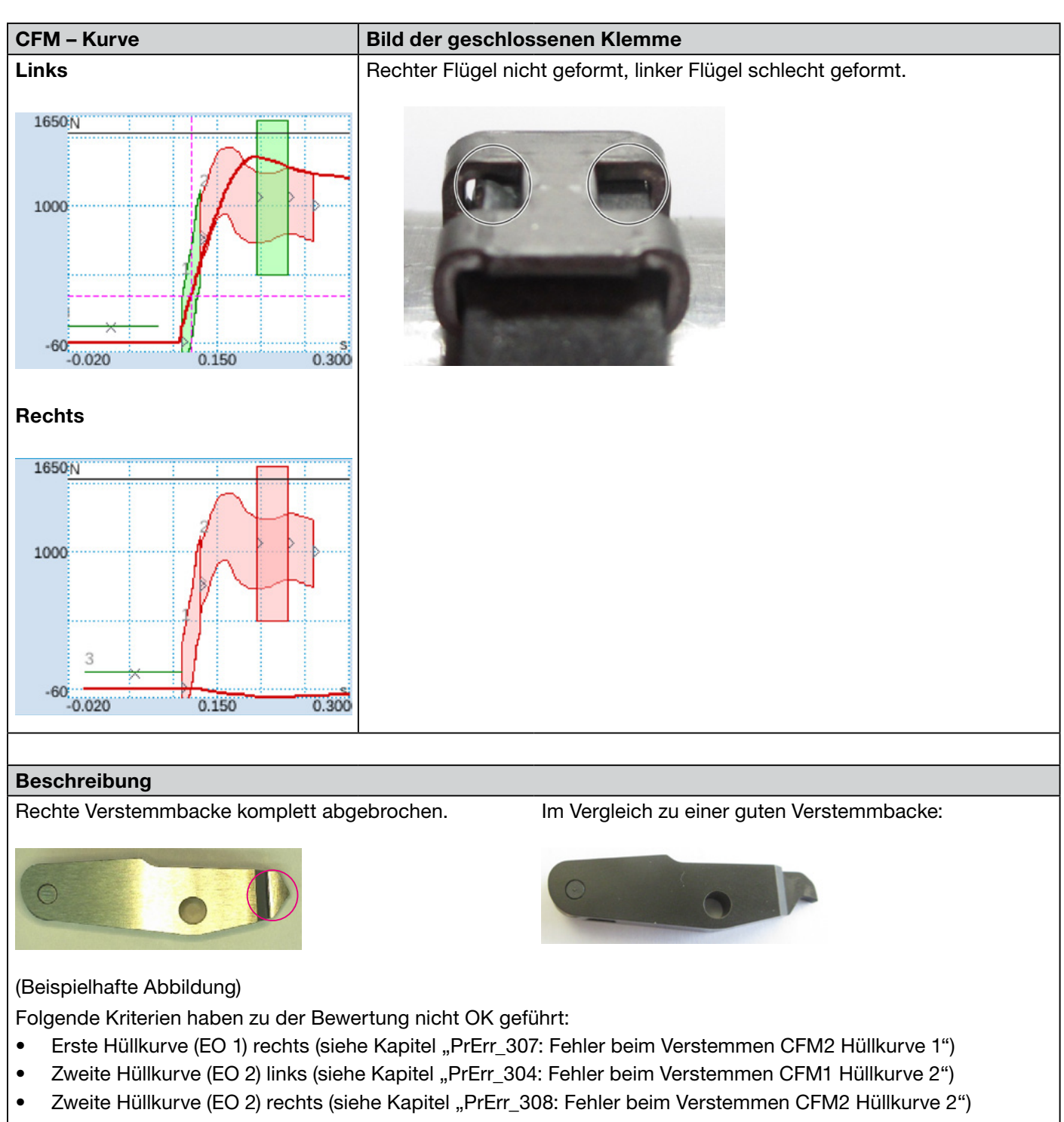

- Uni-Box (EO 4) rechts (siehe Kapitel "PrErr\_308: Fehler beim Verstemmen CFM2 Hüllkurve 2")
- Verschleisserkennung links (siehe Kapitel "PrErr\_306: Fehler beim Verstemmen CFM1 Verschleiss")
- Verschleisserkennung rechts (siehe Kapitel "PrErr\_310: Fehler beim Verstemmen CFM2 Verschleiss")

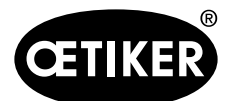

### Beschreibung der Prozessüberwachung des FAST 3000

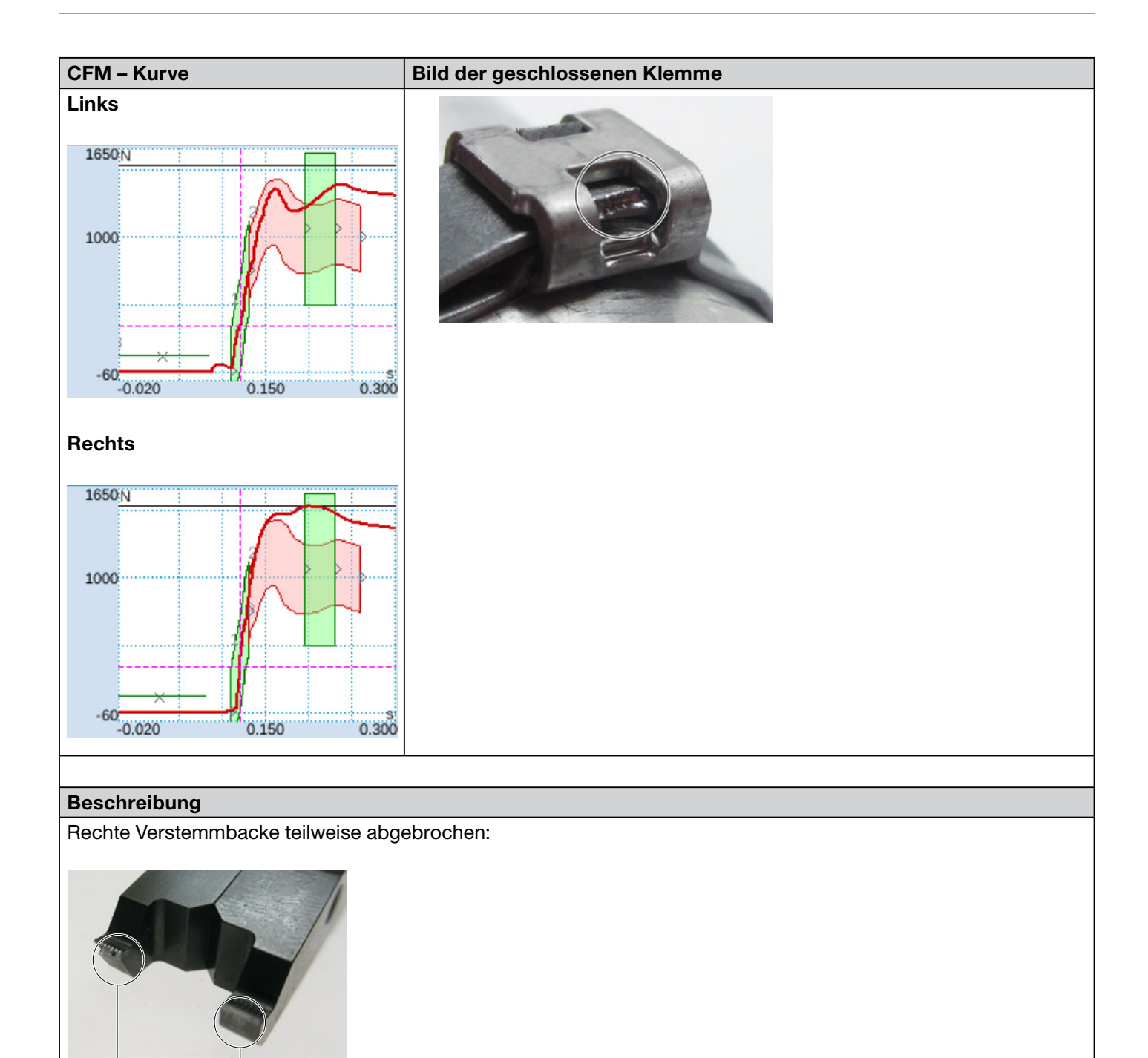

NOK

Folgende Kriterien haben zu der Bewertung nicht OK geführt:

óκ

- Zweite Hüllkurve (EO 2) links (siehe Kapitel "PrErr\_304: Fehler beim Verstemmen CFM1 Hüllkurve 2")
- Zweite Hüllkurve (EO 2) rechts (siehe Kapitel "PrErr\_308: Fehler beim Verstemmen CFM2 Hüllkurve 2")
- Verschleisserkennung rechts (siehe Kapitel "PrErr\_310: Fehler beim Verstemmen CFM2 Verschleiss")

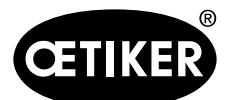

### Beschreibung der Prozessüberwachung des FAST 3000

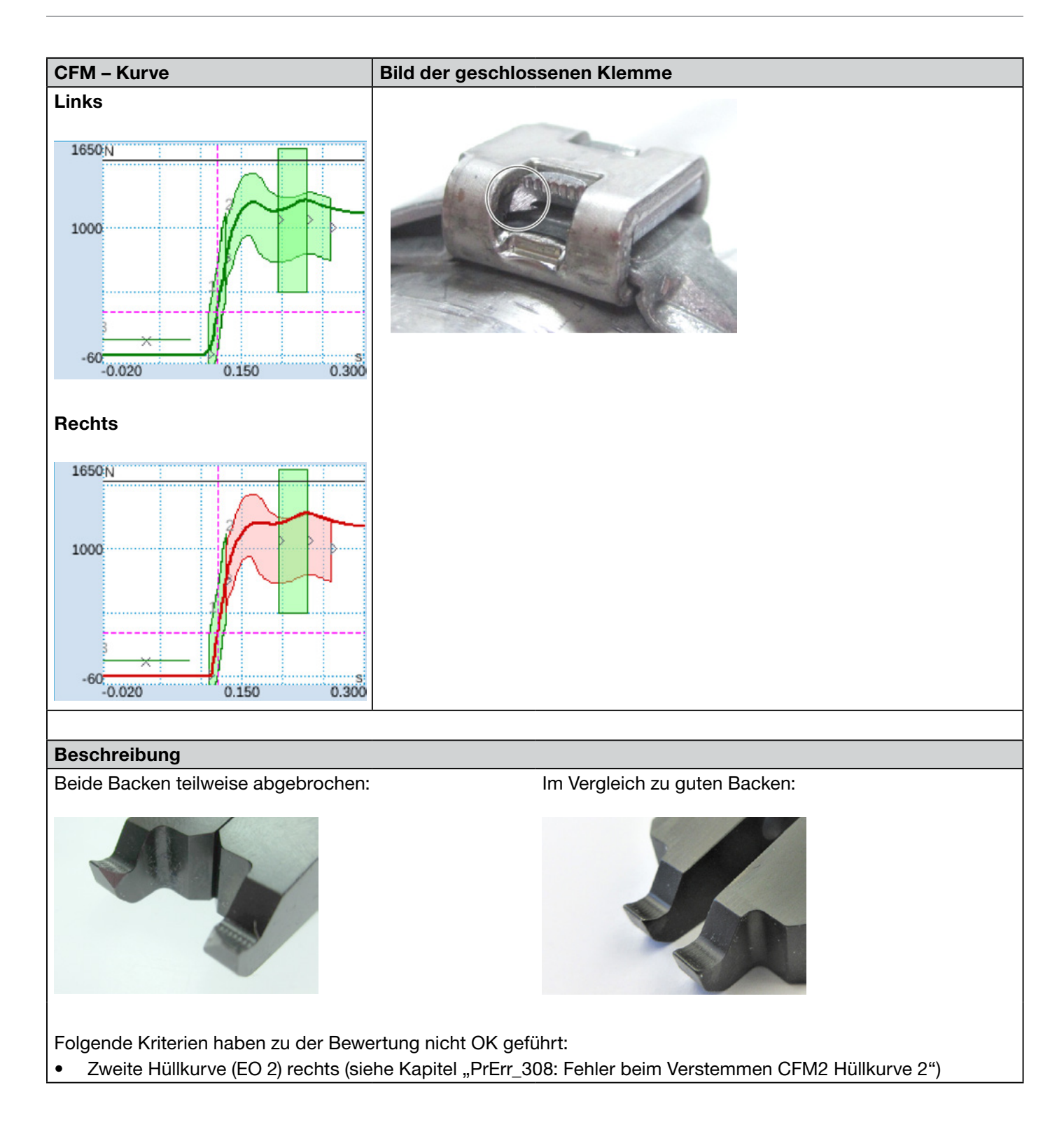

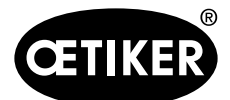

### Beschreibung der Prozessüberwachung des FAST 3000

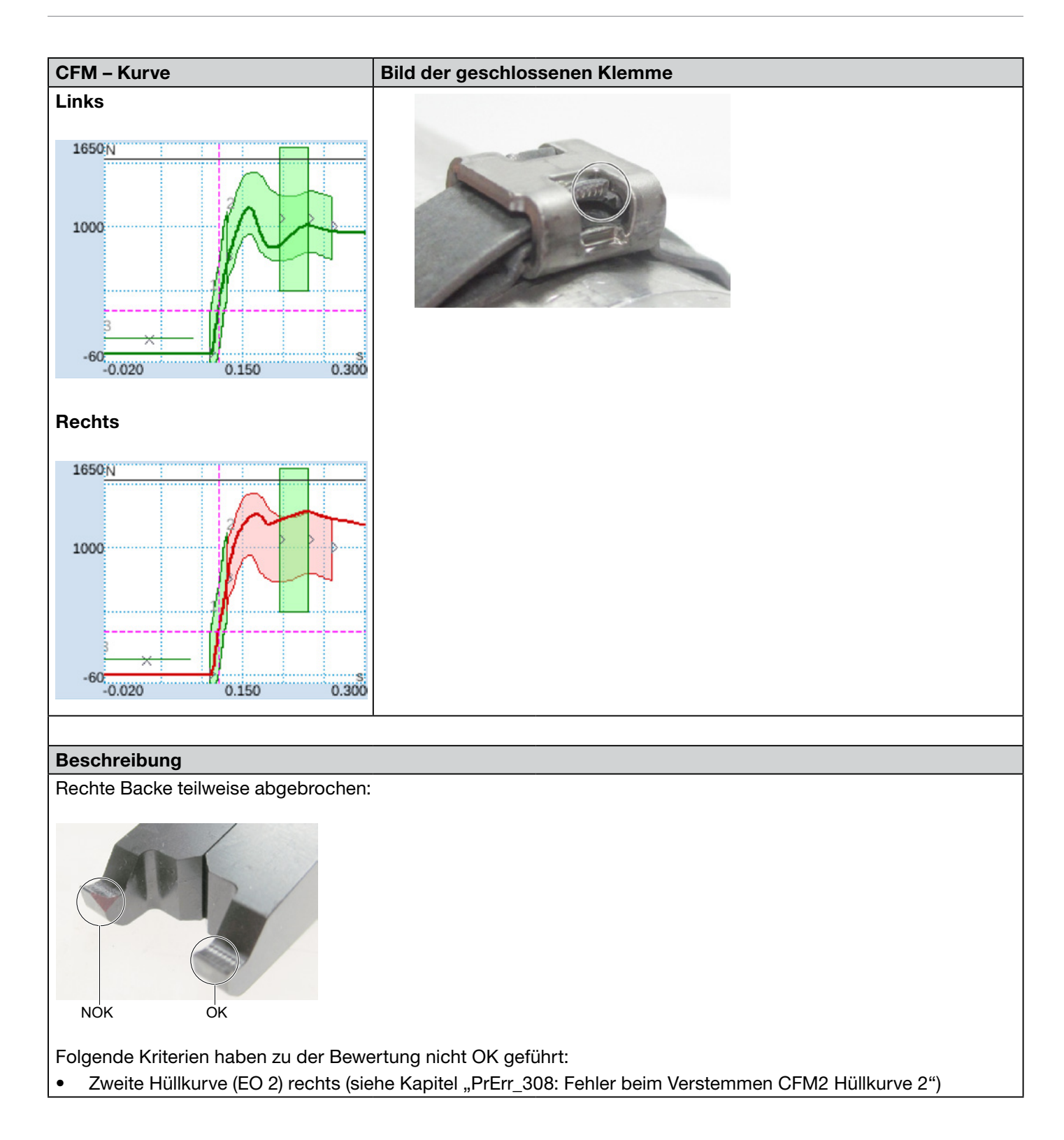

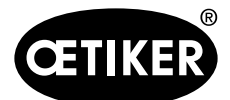

### Beschreibung der Prozessüberwachung des FAST 3000

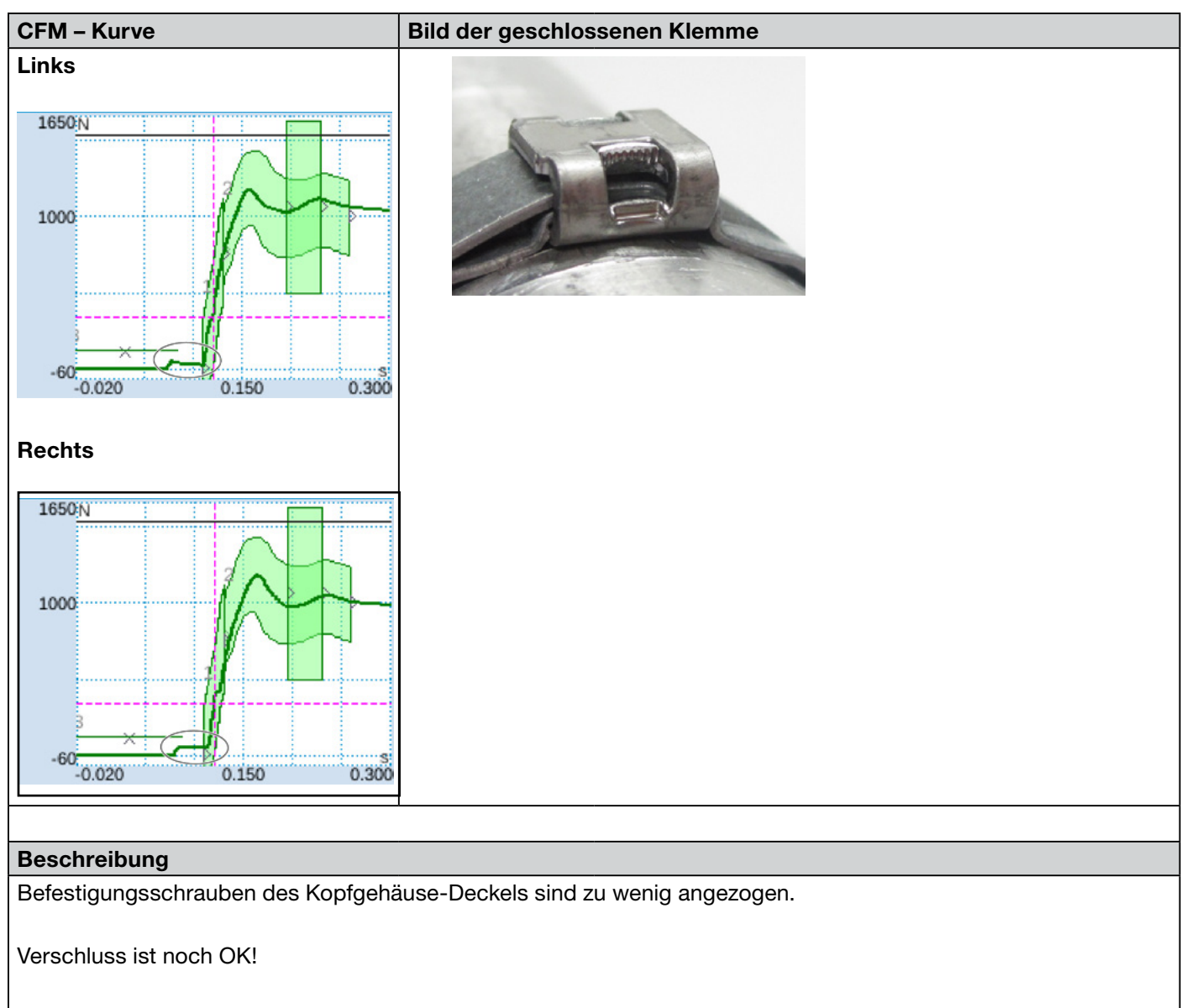

Informationen zum korrekten Anzugsmoment siehe Kapitel 9.3.3.

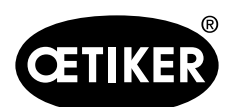

# Beschreibung der Prozessüberwachung des FAST 3000

| CFM – Kurve                             | Bild der geschlossenen Klemme                                              |
|-----------------------------------------|----------------------------------------------------------------------------|
| Links                                   |                                                                            |
|                                         |                                                                            |
| 1650N                                   |                                                                            |
|                                         |                                                                            |
| -0.020 0.150 0.300                      |                                                                            |
| Rechts                                  |                                                                            |
| 1650 <sub>N</sub>                       |                                                                            |
|                                         |                                                                            |
| -60 S<br>-0.020 0.150 0.300             |                                                                            |
|                                         | L                                                                          |
| Beschreibung                            |                                                                            |
| Schliesskraft auf 800 N eingestellt ans | statt auf 1850 N Standardeinstellung. CEM-Kraftniveau höher als bei 1850 N |
| wegen generell geringerem Spannung      | Isniveau im Klemmenband.                                                   |
| Schlussfolgerung: Die Schliesskraft be  | eeinflusst die CFM-Kurven.                                                 |
| Zum Vergleich die Bilder auf der näch   | sten Seite prüfen.                                                         |
|                                         |                                                                            |

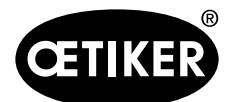

### Beschreibung der Prozessüberwachung des FAST 3000

| CFM – Kurve                                       | Bild der geschlossenen Klemme |
|---------------------------------------------------|-------------------------------|
| Links                                             |                               |
|                                                   |                               |
| Rechts                                            |                               |
| 1650N<br>1000<br>-60<br>-60<br>-0.020 0.150 0.300 |                               |
|                                                   |                               |
| Beschreibung                                      |                               |

nungsniveau im Klemmenband ist das CFM-Kraftniveau niedriger als bei der 1850-N-Standardeinstellung.

Schlussfolgerung: Die Schliesskraft beeinflusst die CFM-Kurven. Zum Vergleich die Bilder auf der vorherigen Seite prüfen.

# 5.3 Schnittüberwachung

Die SPS der FAST 3000 prüft die Kraft die auf die Kraftmessdose wirkt, während das Bandende der WingGuard<sup>®</sup>-Klemme ausgeworfen wird. Wird eine Kraft gemessen, die höher als erwartet ist, kann das bedeuten, dass das Band der WingGuard<sup>®</sup>-Bandklemme nicht vollständig geschnitten ist und der Trennstempel defekt ist. Es erscheint eine Fehlermeldung und der Montagevorgang wird als NOK bewertet.

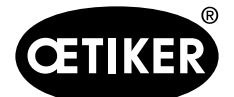

# 6 Mit dem FAST 3000 arbeiten

# 

# Gefährliche Situation durch ungenügende Aufstellung.

- Sicherheitshinweise, Kapitel 2, lesen und verstehen.
- Achten Sie stets darauf, dass um das FAST 3000 herum genug Platz ist, damit der Bediener nicht durch andere Personen behindert oder angestossen wird.
- Befestigen Sie das FAST 3000 Montagewerkzeug und seinen Schaltschrank an den vorgesehenen Befestigungspunkten.
- Sorgen Sie dafür, dass alle nötigen Stecker (Werkzeug, Zweihandbedienpult, …) eingesteckt sind, bevor das FAST 3000 an die Netzstromversorgung angeschlossen wird.
- Es muss ein Touch Panel/ein Zweihandbedienpult und/oder eine Verbindung zu einer SPS vorhanden sein.

# 6.1 Inbetriebnahme

# **A** VORSICHT

### Gefahr durch falsche Maschineneinrichtung.

Die Einrichtung des FAST 3000 darf nur von qualifiziertem Personal, das die Betriebsanleitung gelesen und verstanden hat, vorgenommen werden.

# A VORSICHT

### Gefahr durch falsche Inspektion.

Versichern Sie sich während und nach jeder Einrichtung, dass

- alle Teile in gutem Zustand sind,
- > alle Teile so montiert sind, dass ein Herunterfallen vermieden wird,
- > alle sicherheitsrelevanten Teile montiert werden und ordnungsgemäss funktionieren.
- der Verstemm-Trennkopf richtig montiert ist. Verwenden Sie nur einwandfreie Verstemmbacken und einen intakten Trennstempel.

# **▲ VORSICHT**

Gefahr von Gerätedefekten durch unsachgemässe Handhabung und Positionierung.

- Alle Kabel und Montagewerkzeuge nur im stromlosen Zustand mit dem Schaltschrank verbinden oder lösen.
- Steckerkontakte dürfen nur von ESD-geschützten Personen berührt werden.
- Der Schaltschrank darf nur stehend montiert werden.

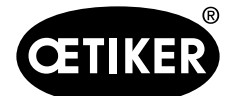

# 

Gefahr einer ungenügenden Abbindungsqualität aufgrund ungenügender Verlegung des Verbindungskabels

Beim Schliessen einer WingGuard<sup>®</sup>-Klemme muss das WingGuard<sup>®</sup> Bandklemmengehäuse vom Werkzeugkopf leicht an die zu verbindenden Teile gedrückt werden.

Verlegen Sie das Verbindungskabel so, dass der Verstemm-Trennkopf nach unten kippt.

Der Inbetriebnahmevorgang des FAST 3000 umfasst folgende Schritte:

- 1. Montieren Sie die Komponenten des FAST 3000 so, dass ein Herunterfallen vermieden wird, ergonomische Faktoren berücksichtigt werden und ein korrektes Schliessen der Klemme möglich ist.
- 2. Schliessen Sie das Montagewerkzeug an den Schaltschrank an.

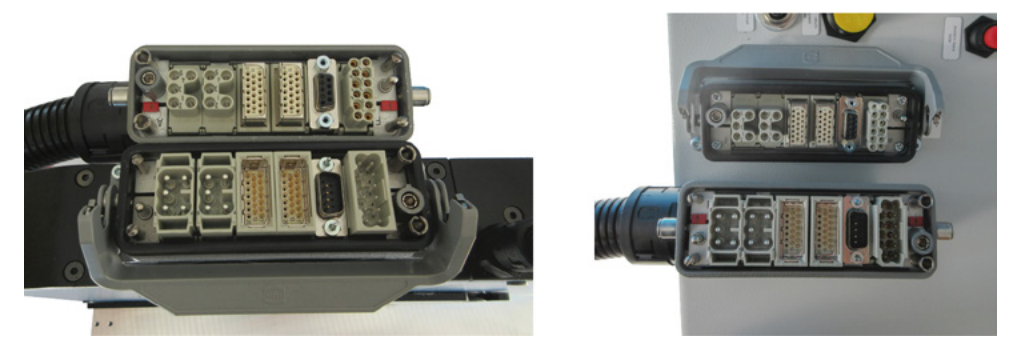

- 3. Schliessen Sie die CFM-Geräte an den Schaltschrank an (siehe Kapitel 6.3).
- 4. Optional: Schliessen Sie das Touch Panel, das Zweihandbedienpult, das Fusspedal und die externe SPS an den Schaltschrank an (siehe Kapitel *6.2*).
- 5. Schliessen Sie den Schaltschrank an die Stromquelle an.
- 6. Schalten Sie das FAST 3000 ein (siehe Kapitel *6.4*).

Es können nun erste Abbindungen auf einem losen Dorn durchgeführt werden.

- 7. Positionieren Sie das Montagewerkzeug (siehe Kapitel *6.5*).
- Das Werkzeug ist jetzt betriebsbereit.
- 8. Schliessen Sie einige Probeklemmen, um das Werkzeug und seine Funktionalität zu testen.

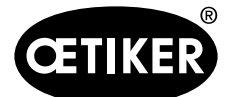

# 6.2 Anschlüsse Schaltschrank

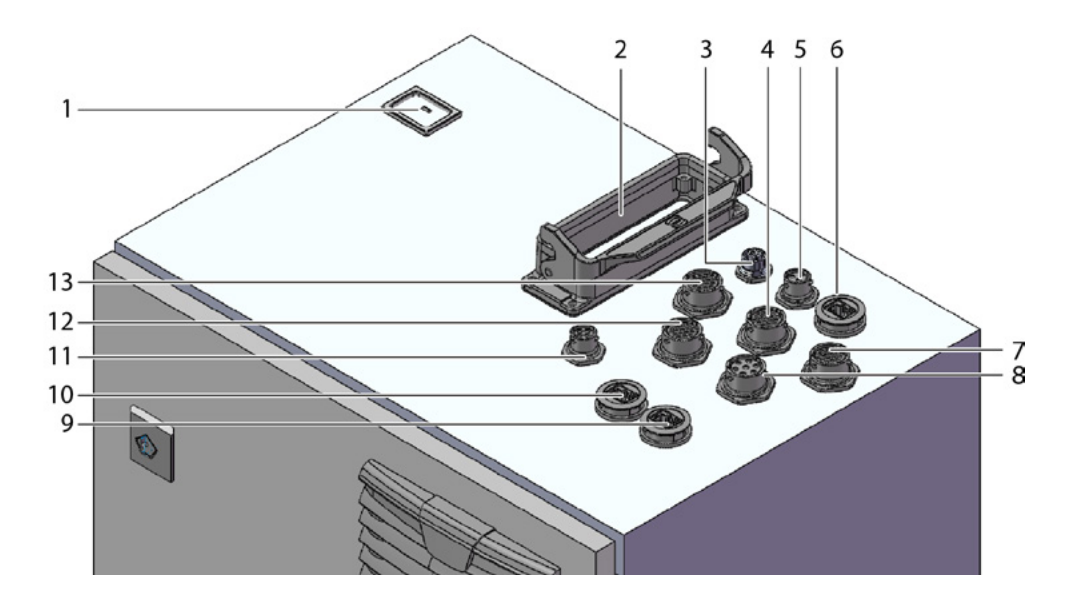

Abb. 20 Schaltschrank, Anschlüsse

- 1 Einspeisung
- 2 Verbindungskabel Werkzeugmechanik-Schaltschrank
- 3 Touch Panel
- 4 Hardwire I/O
- 5 Spannungsversorgung CFM 24 V
- 6 EtherCat CFM
- 7 Hardwire I/O Spannungsversorgung
- 8 Fusspedal
- 9 ProfiNet (nur aktiv bei Oetiker FAST 3000 + CFM-Profinet)
- 10 EtherNet (TCP / Ethernet IP)
- 11 Externer Not-Halt (Falls dieser Anschluss nicht mit einem externen Not-Halt verbunden wird, muss der Zweihand-Dongle dünn eingesteckt werden.)
- 12 Zweihandbedienpult (Falls kein Zweihandbedienpult angeschlossen wird, muss der Zweihand-Dongle eingesteckt werden siehe Kapitel 3.1)
- 13 Verschraubung M16, externer Lichtvorhang, externes Power-Management

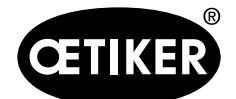

# 6.3 Kabelanschlüsse an der Verstemmkraftüberwachung

# **HINWEIS**

Verwenden Sie die mitgelieferte Zugentlastungsleiste zur Zugentlastung der Anschlusskabel.

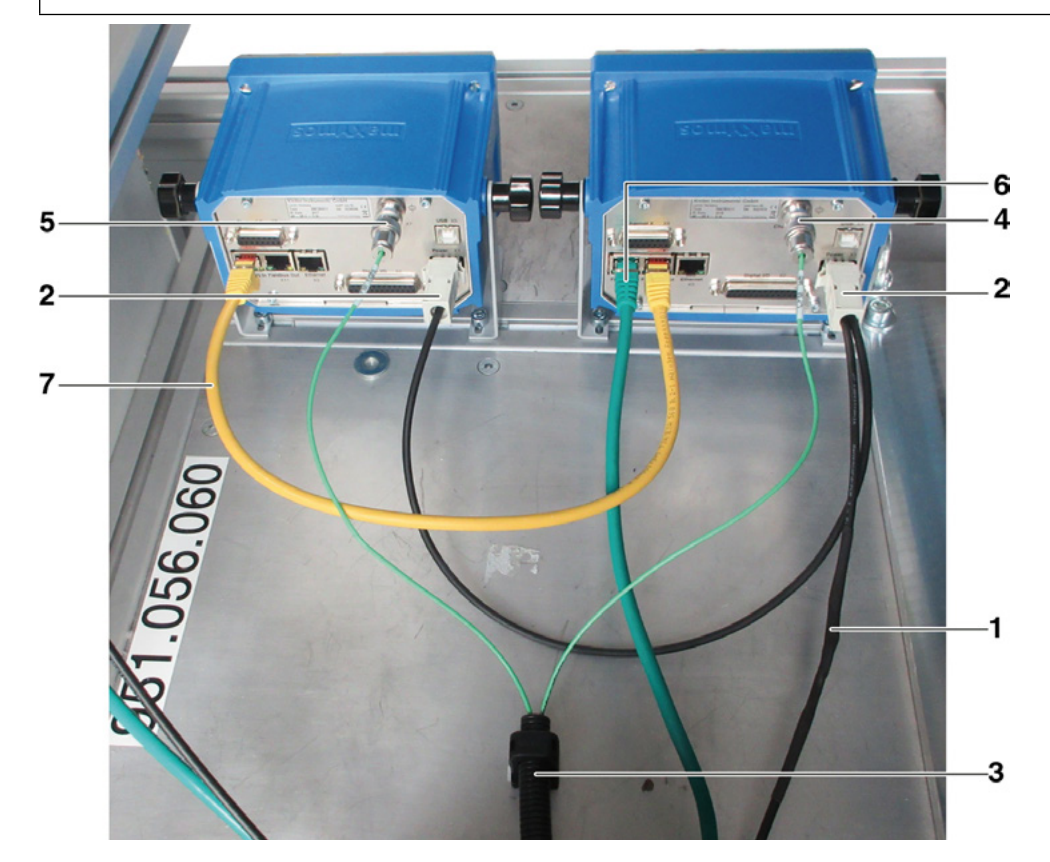

Abb. 21 Regelungseinheit, Anschlüsse

- 1 Kabel zum Anschluss der Verstemmkraft-Überwachungsgeräte an den FAST 3000-Schaltschrank
- 2 24-V-Spannungsversorgung für die Verstemmkraft-Überwachungsgeräte
- 3 Kabelrohr und -halterung für die Kraftsignalkabel (verwenden Sie eine M5-Schraube für die Zugentlastung der Kabel und montieren Sie die Halterung an einer festen Oberfläche).
- 4 Anschluss für linke CFM-Kraftmessdose (Decken Sie die ausgesteckten Stecker immer mit den mitgelieferten Abdeckkappen ab. Verschmutzen Sie die Steckverbindungen nicht).
- 5 Anschluss für rechte CFM-Kraftmessdose (Decken Sie die ausgesteckten Stecker immer mit den mitgelieferten Abdeckkappen ab. Verschmutzen Sie die Steckverbindungen nicht).
- 6 EtherCAT-Anschluss (verwenden Sie die Buchse "Fieldbus In" des linken CFM-Geräts)
- 7 RJ-45-Kabel zum Anschluss der Buchse "Fieldbus Out" des linken Verstemmkraft-Überwachungsgerätes an die Buchse "Fieldbus In" des rechten CFM-Gerätes

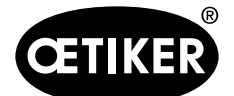

# 6.4 FAST 3000 einschalten

# **HINWEIS**

Für weitere Informationen zur Steuerung des FAST 3000 ohne das Zweihand-Bedienpult (siehe Kapitel 10).

# **HINWEIS**

Das FAST 3000 darf nicht initialisiert werden, wenn eine Klemme oder andere Teile im Verstemm-Trennkopf eingesetzt sind. Die Nichtbeachtung dieser Regel kann zum Bruch der Verstemmbacken führen.

1. Schalten Sie das FAST 3000 mit dem Ein-/Ausschalter (1) am Schaltschrank ein.

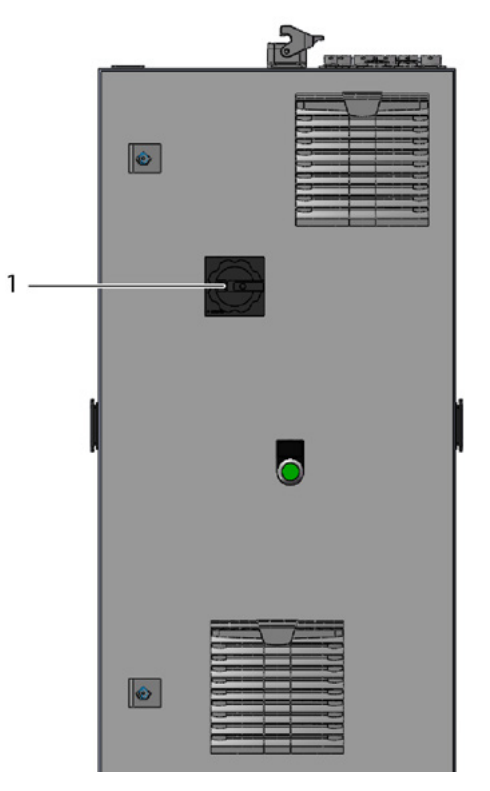

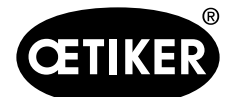

Mit dem FAST 3000 arbeiten

2

 Warten Sie, bis die SPS des FAST 3000 hochgefahren ist. Drücken Sie die grüne Taste (2) an der Schaltschranktür, nachdem die blau beleuchtete Taste am Zweihandbedienpult begonnen hat zu blinken.
 Damit werden die Endstufen der Antriebe mit Leistung versorgt. ACHTUNG! Solange keine Freigabe vom übergeordneten System vorhanden ist und die Überbrückung Bypass nicht aktiv ist, kann die Leistung nicht zugeschalten werden (siehe Kapitel *7.4.7* und *10.1.3*).

- Versichern Sie sich, dass sich keine Klemme im Verstemm-Trennkopf befindet und die Verstemmbacken und der Trennstempel sich frei bewegen können.
- 4. Drücken Sie zur Initialisierung des FAST 3000 die blau blinkende Taste (3) am Zweihandbedienpult.

Das FAST 3000 ist betriebsbereit, wenn die grüne Signallampe an der Zweihand-Bedienpult leuchtet.

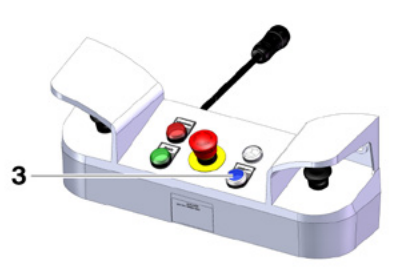

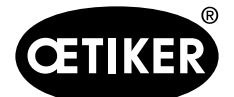

# 6.5 Das FAST 3000 korrekt positionieren

# 6.5.1 Generelle Hinweise, Positionierung FAST 3000 und WingGuard®-Klemmengehäuse

# ▲ VORSICHT

# Gefahr durch falsche Werkzeugpositionierung.

Die Positionierung des FAST 3000 darf nur von qualifiziertem Personal, das die Betriebsanleitung gelesen und verstanden hat, vorgenommen werden.

Das folgende Verfahren gilt nur, wenn das Gehäuse der WingGuard<sup>®</sup>-Bandklemme nach der Installation in waagerechter Position stehen muss. In allen anderen Fällen muss das FAST 3000 manuell eingerichtet werden.

- Viele verschiedene Einbausituationen sind möglich. Deshalb müssen Sie die korrekte Ausrichtung der WingGuard<sup>®</sup>-Bandklemme überprüfen. Dazu müssen Sie nach der Ersteinrichtung Probeklemmen installieren.
- Die Horizontal- und Kippbewegung des FAST 3000 darf nicht durch Kontakt mit Fremdgegenständen blockiert werden.
- Der Verstemm-Trennkopf des FAST 3000 darf während des Schliessvorgangs keine anderen Teile als die zu schliessende WingGuard<sup>®</sup>-Klemme berühren. Die Nichtbeachtung dieser Regel kann zu mechanischen Schäden und einer schlechten Verbindungsqualität der WingGuard<sup>®</sup>-Bandklemme führen (siehe Abb. 27).
- Um von der vollen Leistung der WingGuard<sup>®</sup>-Bandklemme zu profitieren, muss das WingGuard<sup>®</sup>-Gehäuse von der Anwendung abgestützt werden (siehe Abb. 22 und Abb. 24).
- Die WingGuard<sup>®</sup>-Bandklemme darf nicht an konischen Flächen montiert werden (siehe Abb. 25).
- Nehmen Sie vor dem Positionieren des FAST 3000 stets die Transportsicherung ab. Die Transportsicherung darf während des Produktionsbetriebes nicht montiert sein.
- Es wird dringend empfohlen, eine geeignete Einspannvorrichtung für die gesamte Anwendung zu verwenden. Freihandschliessungen können zur Folge haben, dass die Klemmen nicht ordnungsgemäss geschlossen werden.
- Die Grundplatte des FAST 3000 muss fest mit dem Untergrund verbunden sein. Dies gilt auch f
  ür die Phase der Validierung der Anwendung.
- Falsche Maschineneinrichtung kann zu einer reduzierten verbleibenden Radialkraft der WingGuard<sup>®</sup> strap clamp führen.
- Der Schaltschrank darf nur stehend montiert werden.

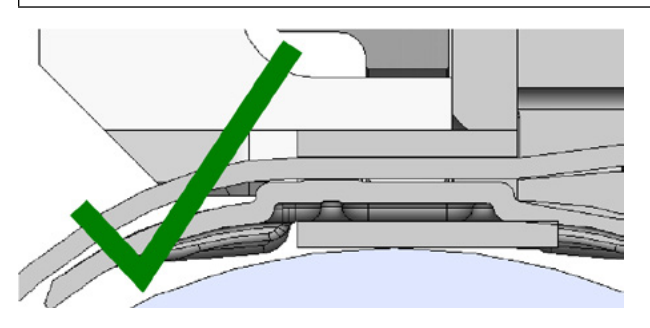

Abb. 22 Beispiel für eine korrekte Ausrichtung des WingGuard<sup>®</sup>-Gehäuses und des Verstemm-Trennkopfes (beide sind parallel)

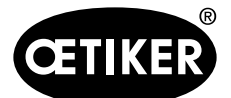

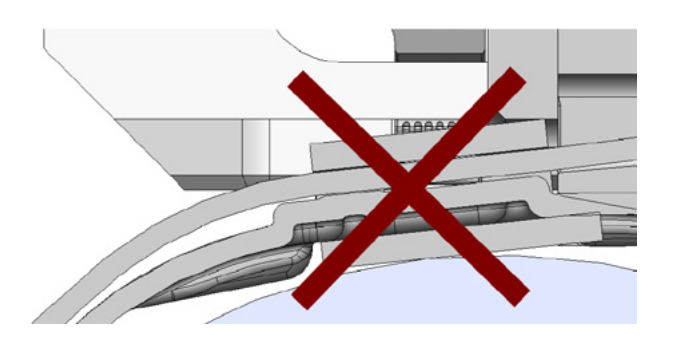

Abb. 23 Beispiel für eine falsche, nicht parallele Ausrichtung des WingGuard<sup>®</sup>-Gehäuses und des Verstemm-Trennkopfes

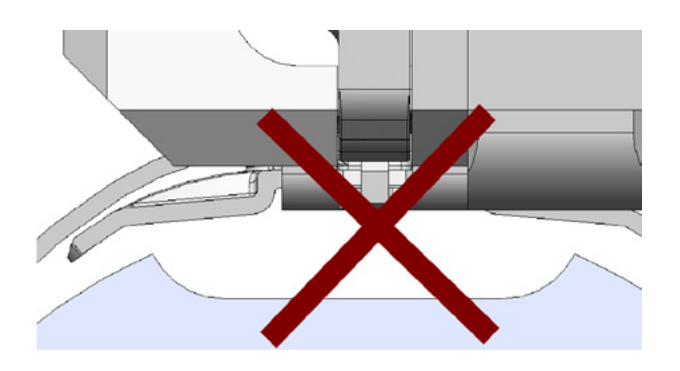

Abb. 24 Unzulässige Positionierung des WingGuard®-Gehäuses an einer Anwendung

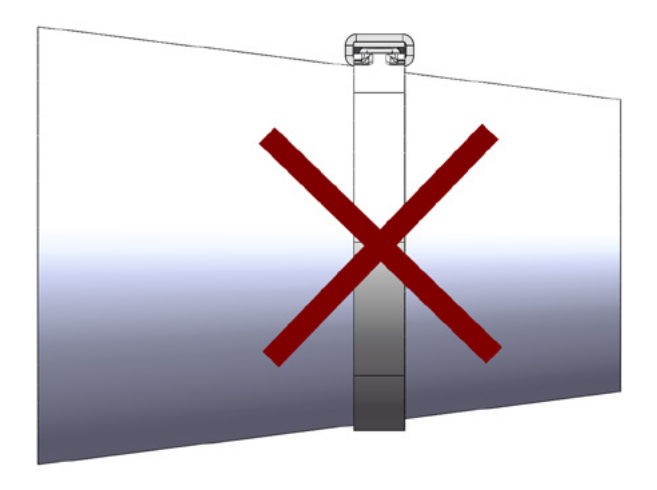

Abb. 25 Unzulässige Anwendung der WingGuard®-Bandklemme an einer konischen Fläche

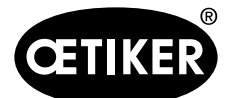

Mit dem FAST 3000 arbeiten

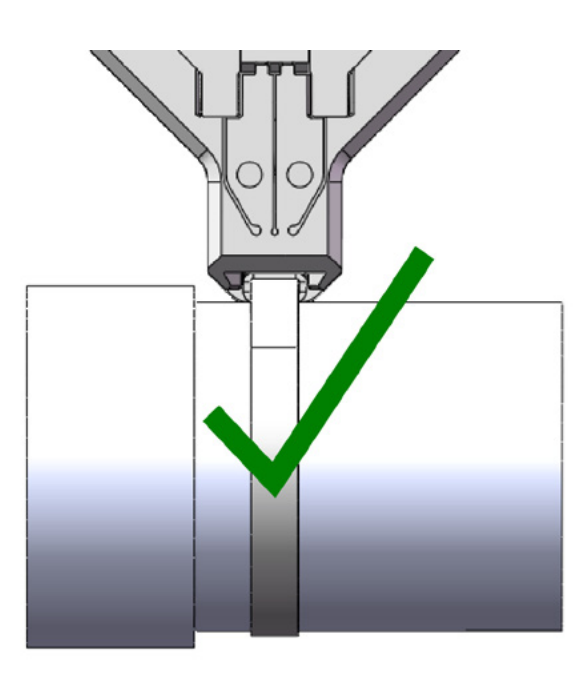

Abb. 26 Der Verstemm-Trennkopf hat ausreichend Abstand zur Anwendung. Keine Kollision mit der Anwendung vorhanden.

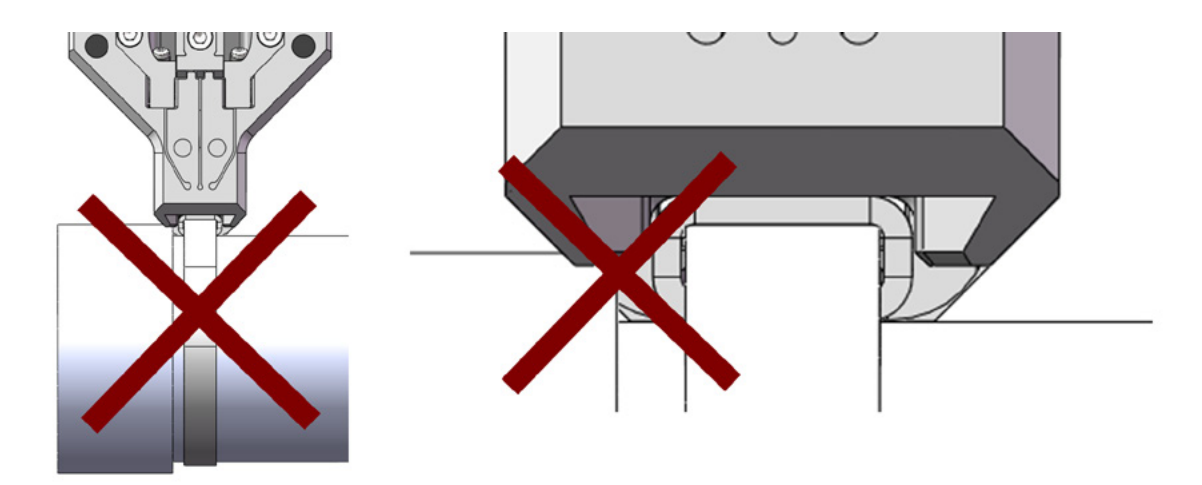

Abb. 27 Der Verstemm-Trennkopf kollidiert mit der Anwendung Unzulässige Anwendung. Gleiches gilt, wenn zwei WingGuard<sup>®</sup>-Bandklemmen zu dicht beieinander montiert werden.

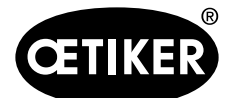

Mit dem FAST 3000 arbeiten

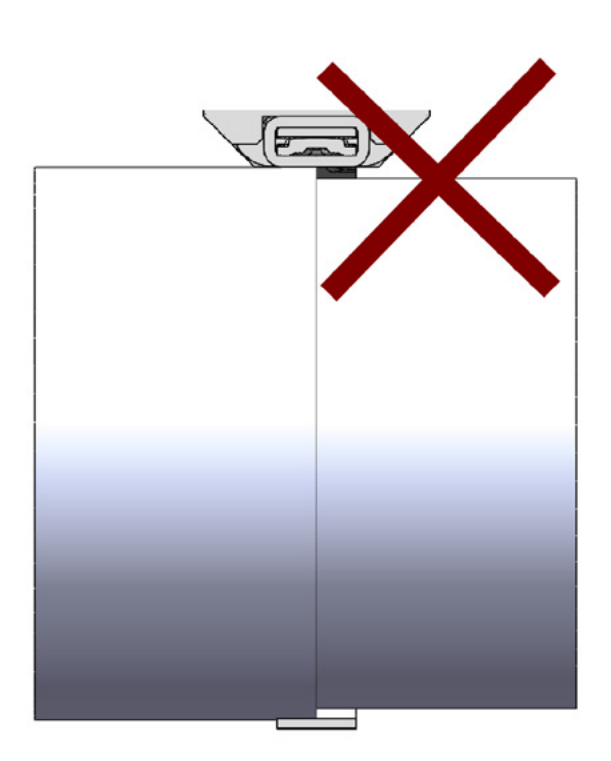

Abb. 28 Montieren Sie die WingGuard<sup>®</sup>-Bandklemme nicht an einer stufigen Anwendung

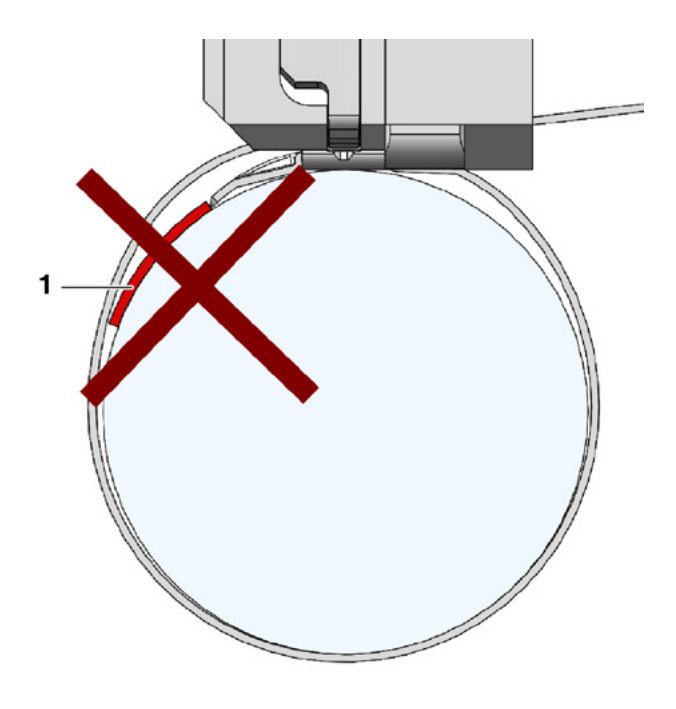

Abb. 29 Vermeiden Sie Kontakt zwischen der Stirnseite des Bandendes und dem Abbindegut (abgebildetes Beispiel: Abbindegut (1))

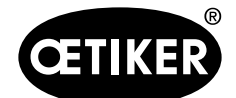

# 6.5.2 Positionierung des FAST 3000 Montagewerkzeugs mit der Einrichthilfe

# 

# Gefahr durch Magnetfeld.

Der Einrichthilfe wird von starken Magneten am Verstemm-Trennkopf gehalten. Personen mit Herzschrittmacher müssen eine ausreichende Entfernung zur Einrichthilfe einhalten.

- Stellen Sie sicher, dass die Grundplatte des FAST 3000 horizontal ausgerichtet ist.
- 2. Fixieren Sie die Kundenanwendung in der dafür vorgesehenen, kundenseitig bereitzustellenden Halterung. Entfernen Sie die Transportsicherung (2).
- Befestigen Sie die Einrichthilfe (1) am Verstemm-Trennkopf und versichern Sie sich, dass die beiden Bolzen richtig positioniert sind.
- Verschieben Sie das FAST 3000 horizontal so, dass sich das angedeutete Dummygehäuse (3) der Einrichthilfe (1) an der Sollposition des WingGuard<sup>®</sup>-Gehäuses befindet. Dies ist bei den meisten Anwendungen die 12-Uhr-Position.

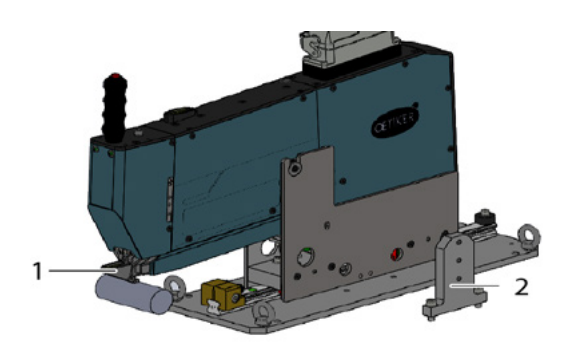

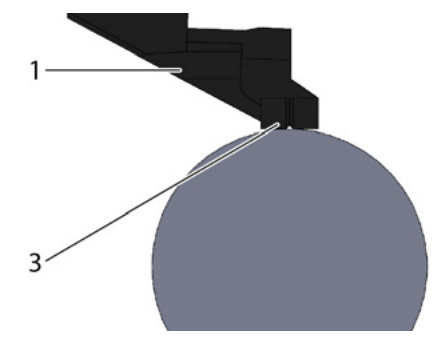

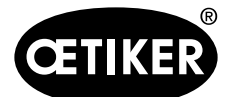

Mit dem FAST 3000 arbeiten

# **OETIKER FAST 3000**

 Stellen Sie sicher, dass das FAST 3000 ausreichend Platz (~ 50 mm) zur Befestigung des Positionieranschlags (3) auf der Führungsschiene hat.

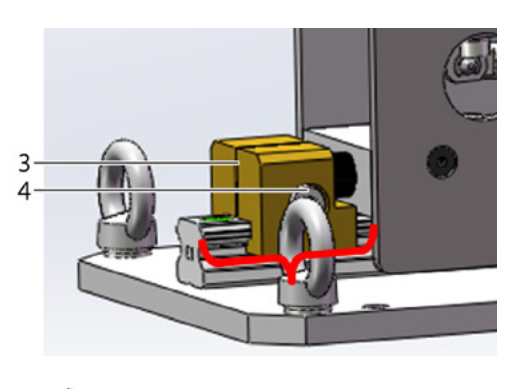

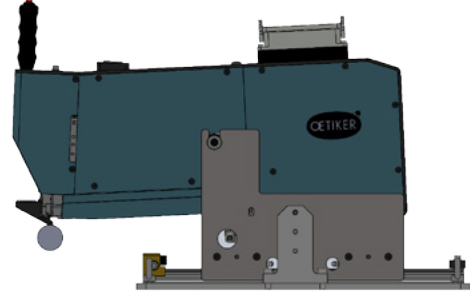

Die korrekte horizontale Position muss weiterhin beibehalten werden.

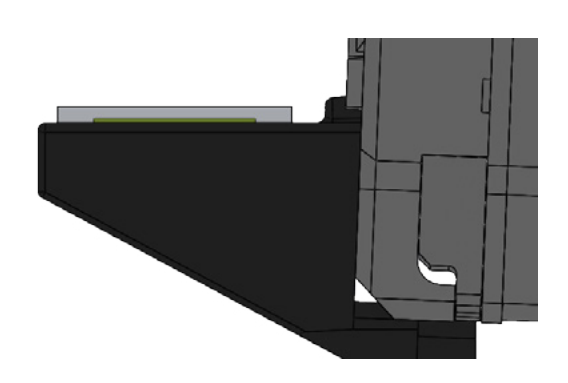

- 8. Ziehen Sie die Befestigungsschraube (4) am Positionieranschlag (3) mit einem Drehmoment von 5 Nm an.
- 9. Überprüfen Sie nochmals die horizontale Ausrichtung. Dabei muss das Werkzeug leicht an den Positionieranschlag und die Einrichthilfe an die Anwendung gedrückt werden.
- 10. Entfernen Sie die Einrichthilfe.
- 11. Kontrollieren Sie die Ausrichtung des FAST 3000. Installieren Sie dazu mehrere WingGuard<sup>®</sup>-Klemmen auf Ihre Anwendung. Wenn die WingGuard<sup>®</sup>-Bandklemme nicht in 12-Uhr-Position steht, korrigieren Sie die horizontale Ausrichtung des FAST 3000 manuell.

Sie können die korrekte vertikale Positionierung des FAST 3000 mit der Wasserwaage prüfen, die oben auf dem Werkzeug montiert ist. Positionieren Sie dazu den Verstemm-Trennkopf auf dem Klemmengehäuse der WingGuard<sup>®</sup>-Klemme. Die Wasserwaage muss nun korrekt aufgerichtet sein.

Das FAST 3000 ist jetzt richtig positioniert.

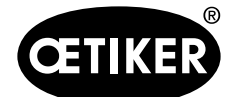

# 6.5.3 Abmessungen für eine korrekte Positionierung des FAST 3000

# ▲ VORSICHT

### Gefahr durch falsche Maschineneinrichtung.

Die folgende Zeichnung bezieht sich auf Einbausituationen, bei denen die umgebenden Flächen des WingGuard<sup>®</sup>-Bandklemmengehäuses gleichmässig sind (zylindrische Flächen)

- Sind die Flächen, auf denen das WingGuard<sup>®</sup>-Bandklemmengehäuse installiert ist, ungleichmässig (eliptisch usw.), muss die korrekte Position des WingGuard<sup>®</sup>-Bandklemmengehäuses und des FAST 3000 anhand von Tests ermittelt werden.
- Die Horizontal- und Kippbewegung des FAST 3000 darf nicht durch Kontakt mit Fremdgegenständen blockiert werden.
- Der Verstemm-Trennkopf und die Klemmeinheit des FAST 3000 dürfen keine anderen Teile als die zu schliessende WingGuard<sup>®</sup>-Klemme berühren. Die Nichtbeachtung dieser Regel kann zu mechanischen Schäden und einer schlechten Verbindungsqualität der WingGuard<sup>®</sup>-Bandklemme führen.
- Stellen Sie eine geeignete Gestaltung des kundenseitig bereitgestellten Abfallkanals sicher.
- Nehmen Sie vor dem Positionieren des FAST 3000 stets die Transportsicherung ab.
- Es wird dringend empfohlen, eine geeignete Einspannvorrichtung für die gesamte Anwendung zu verwenden. Freihandschliessungen können zur Folge haben, dass die Klemmen nicht ordnungsgemäss geschlossen werden.

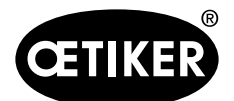

Mit dem FAST 3000 arbeiten

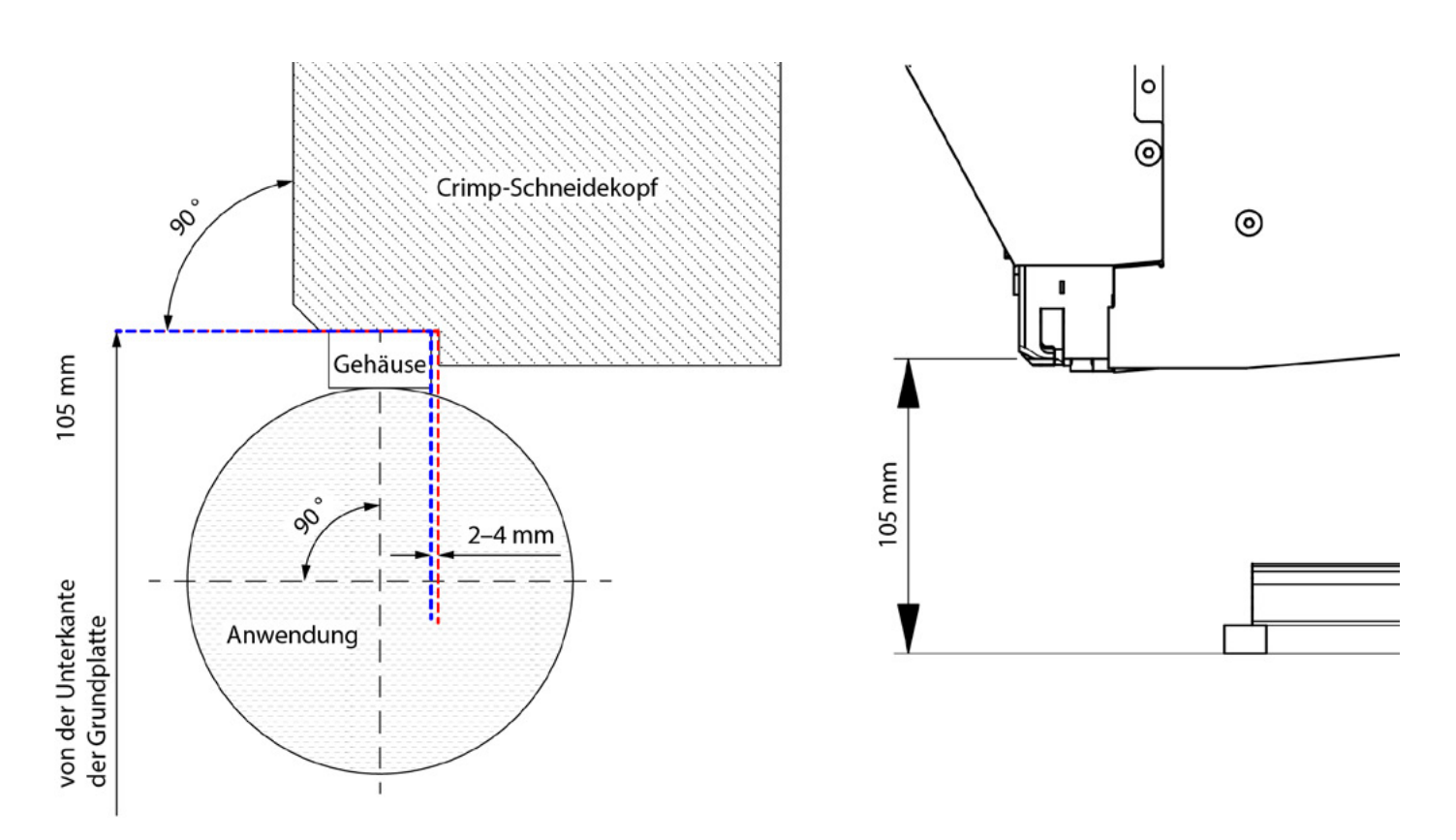

Anmerkung: Oetiker stellt auf Anfrage ein 3D-CAD-Modell des FAST 3000 zur Verfügung.

# Abfallkanalgestaltung

Es muss sichergestellt sein, dass keine Fremdteile die Klemmeinheit berühren, um eine Verfälschung der gemessenen Schliesskraft auszuschliessen. Dies betrifft unter anderem den kundenseitig bereitgestellten Abfallkanal. Untenstehende Abbildungen zeigen die empfohlene Gestaltung des Abfallkanals.

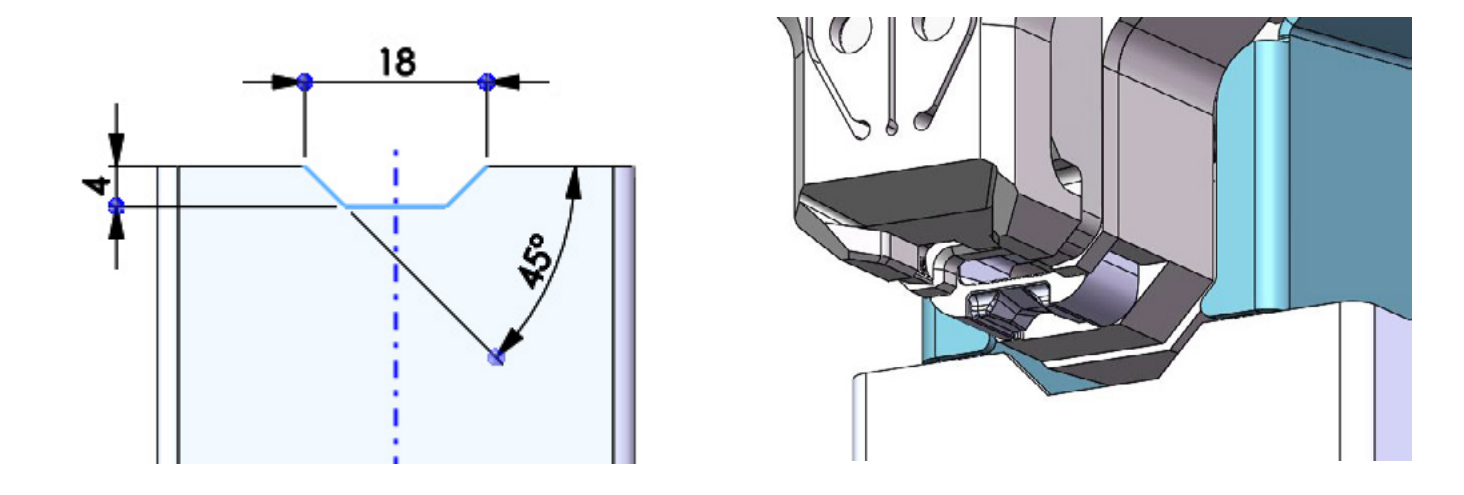

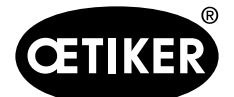

# 6.6 Normalbetrieb (Produktion)

# \Lambda WARNUNG

# Quetschgefahr an der WingGuard®-Bandklemme.

Beim Betätigen der 2-Hand-Starttasten oder Startauslösung durch externe Ansteuerung können Finger gequetscht werden.

Halten Sie Ihre Finger beim Starten des Abbindezyklus von der Klemme fern.

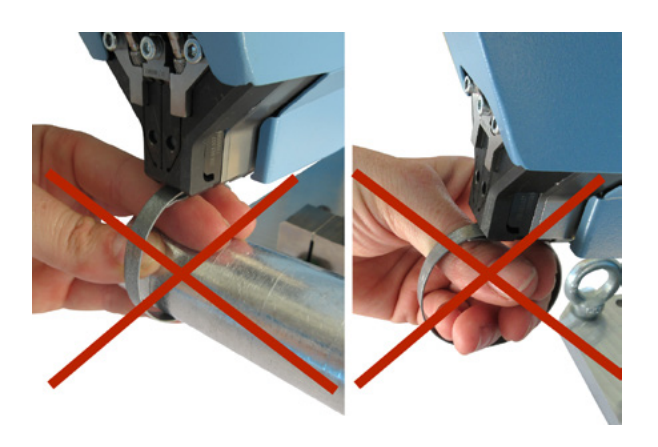

# \Lambda WARNUNG

# Quetschgefahr an beweglichen Teilen.

Das FAST 3000 darf nur verwendet werden, wenn alle Abdeckungen ordnungsgemäss montiert und fest angeschraubt sind!

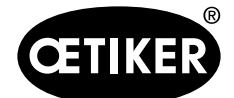

Mit dem FAST 3000 arbeiten

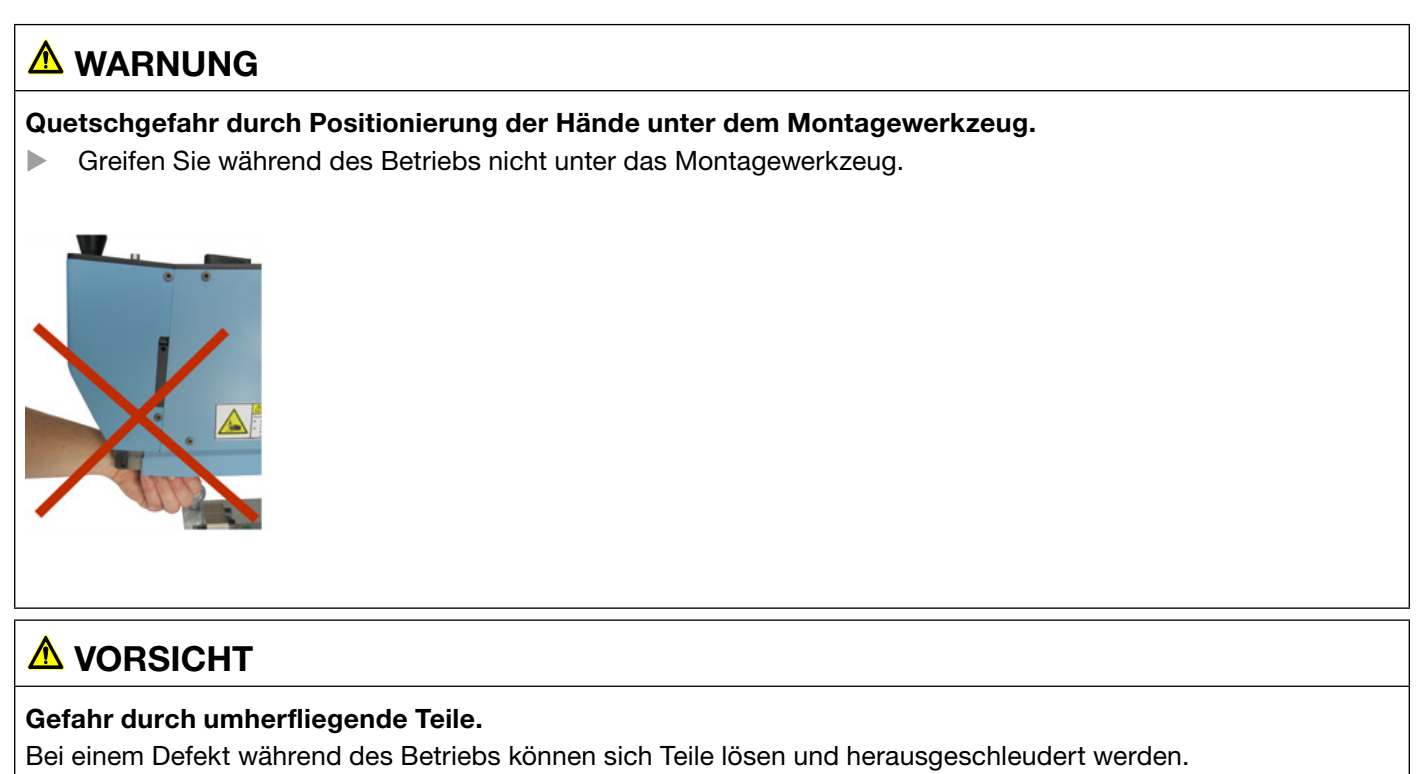

Tragen Sie bei der Bedienung und Wartung der Maschine immer eine Schutzbrille.

- 1. Überprüfen Sie, ob die Prozessparameter die richtigen Einstellungen für Ihre Anwendung haben (siehe Kapitel 5.1).
- 2. Legen Sie die Klemme um die zu verbindenden Teile und befestigen Sie die Baugruppe in der dafür vorgesehenen, kundenseitig bereitzustellenden Halterung.
- Halten Sie die Maschine am Griff und ziehen Sie sie in Richtung der Klemme bzw. der zu befestigenden Baugruppe. Führen Sie dabei das Band der OETI-KER PG270 WingGuard<sup>®</sup>-Bandklemme in den Schlitz unten am Verstemm-Trennkopf ein.

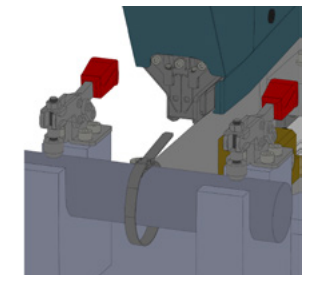

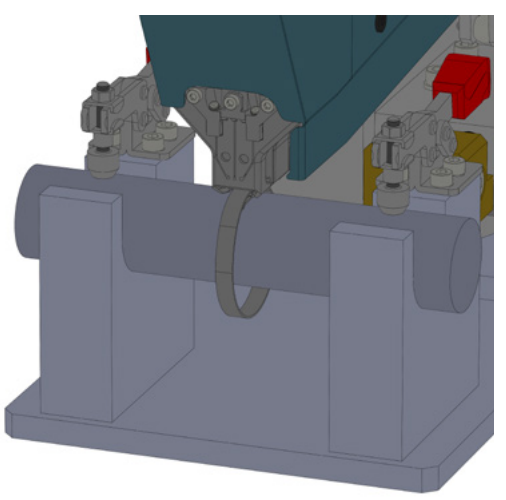

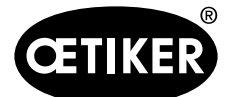

 Schieben Sie die OETIKER PG270 WingGuard<sup>®</sup>-Bandklemme so weit wie möglich in das Werkzeug hinein.

Ein Sensor erkennt die korrekte Positionierung und bestätigt diese durch zwei LED-Leuchten an der Frontabdeckung (langsames grünes Blinklicht). Jetzt kann die Klemme durch Drücken der Taste oben am Griff verriegelt werden. Ein erneutes Drücken der Taste löst die Verriegelung wieder.

> Durch Drücken der Taste wird die Klemme in ihrer Position verriegelt Durch erneutes Drücken der Taste

wird die Klemme gelöst

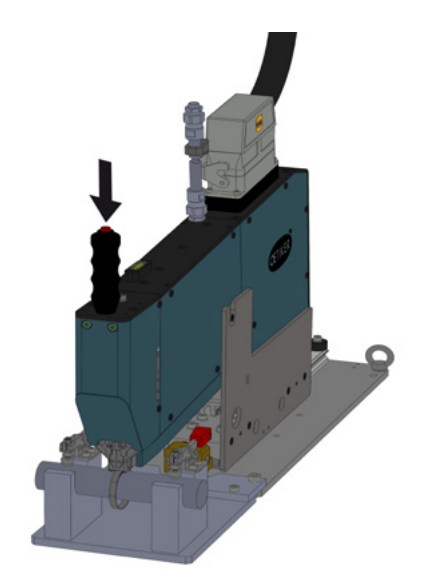

Wenn das Band verriegelt ist (erkennbar am Dauerleuchten der beiden LEDs an der Frontabdeckung) können Sie mit der Installation der OETIKER PG270 WingGuard<sup>®</sup> Bandklemme beginnen.

Wurde das Klemmenband zuwenig weit eingführt, blinken die LED's in kurzer Folge. Die Klemme muss nun durch Druck auf den Taster gelöst, weiter eingeschoben, und nochmals verriegelt werden.

# **HINWEIS**

# Risiko einer erhöhten Fehlerrate.

Berühren Sie die FAST 3000 nicht bevor der Schliessvorgang abgeschlossen ist.

- 5. Beginnen Sie die Installation durch gleichzeitiges Drücken der beiden Tasten (1) rechts und links auf dem Zweihandbedienpult. Dadurch wird die Klemmenschliessung ausgelöst. Am Ende des Schliessvorgangs wird die Klemme freigegeben und das Werkzeug kann in die Ausgangsposition zurückgeschoben werden.
- 6. Entnehmen Sie die installierte Baugruppe und beginnen Sie erneut.

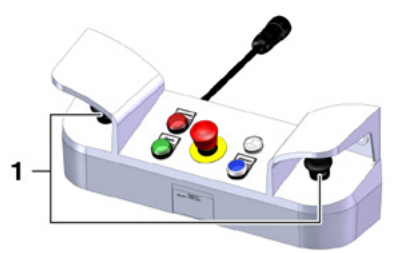
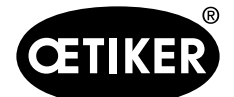

# **HINWEIS**

Überprüfen Sie nach einer fehlerhaften Klemmenschliessung die Verstemmbacken immer auf Beschädigungen.

# **HINWEIS**

Erkennt der Bandsensor kein Band, ist der Klemmtaster deaktiviert.

# **HINWEIS**

Sie müssen die beiden Starttasten gleichzeitig und schnell betätigen. Anderenfalls führt dies zur Warnung "War\_2 Fehler Taster Kontakte".

# 6.7 Labormodus (passwortgeschützt)

Sie können in den passwortgeschützten Labormodus wechseln und zwischen 1-Hand- oder Fusspedalsteuerung wählen. Der Labormodus kann nur für eine beschränkte Zahl Abbindungen und eine beschränkte Zeitdauer aktiviert werden (siehe Kapitel *7.4.3*).

# 

# Gefahr durch unqualifiziertes Personal.

Der Labormodus darf nur in Labor- oder Testumgebungen verwendet werden, wo keine andere Möglichkeit besteht. Das Personal ist für die Nutzung des FAST 3000 in erhöhter Vorsicht geschult.

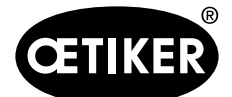

# 

### Quetschgefahr an der WingGuard®-Bandklemme.

Beim Betätigen der Taste START oder Startauslösung durch externe Ansteuerung können Finger gequetscht werden.
 Halten Sie Ihre Finger beim Starten des Abbindezyklus von der Klemme fern.

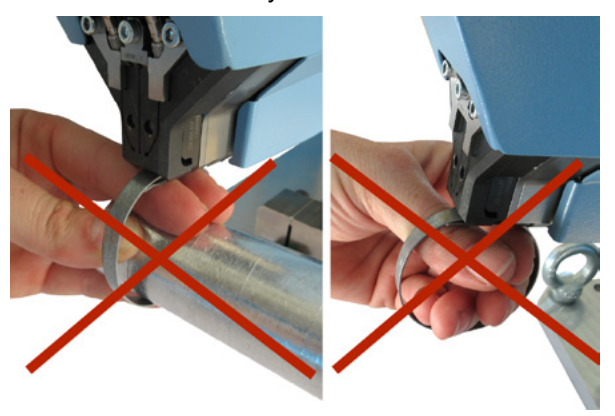

# \Lambda WARNUNG

#### Quetschgefahr an beweglichen Teilen.

Das FAST 3000 darf nur verwendet werden, wenn alle Abdeckungen ordnungsgemäss montiert und fest angeschraubt sind.

# 

# Quetschgefahr durch Positionierung der Hände unter dem Montagewerkzeug.

 Greifen Sie während des Betriebs nicht unter das Montagewerkzeug.

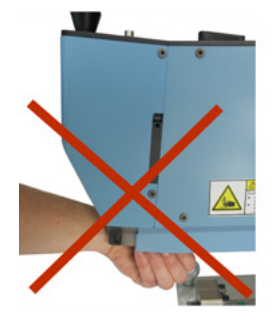

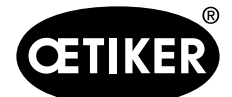

#### Mit dem FAST 3000 arbeiten

# **A** VORSICHT

### Gefahr durch umherfliegende Teile.

Bei einem Defekt während des Betriebs können sich Teile lösen und herausgeschleudert werden.

Tragen Sie bei der Bedienung und Wartung der Maschine immer eine Schutzbrille.

# **HINWEIS**

Es wird immer nur ein Labormodus aktiviert. Somit können Sie, je nach Einstellungen, einen Start entweder durch Drücken einer Starttaste oder durch Drücken des Fusspedals initijeren.

# 6.7.1 Einhandbedienung

- 1. Überprüfen Sie, ob die Prozessparameter die richtigen Einstellungen für Ihre Anwendung haben.
- 2. Aktivieren Sie die Einhandbedienung:
  - Gehen Sie auf "Betriebsmodus" ("Operating mode"), aktivieren Sie "Labormodus" ("Laboratory mode") und "Einhandbedienung" ("one hand operation").
  - Sie müssen als Superuser eingeloggt sein, um auf den Labormodus zugreifen zu können.
- 3. Legen Sie die Klemme um die zu verbindenden Teile.
- Halten Sie die Maschine am Griff und ziehen Sie sie in Richtung der Klemme. Führen Sie dabei das Band der OETIKER PG270 WingGuard<sup>®</sup>-Bandklemme in den Schlitz unten am Verstemm-Trennkopf ein.

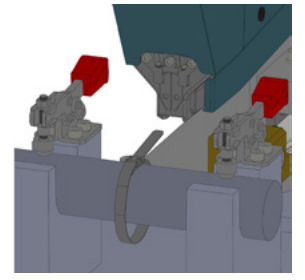

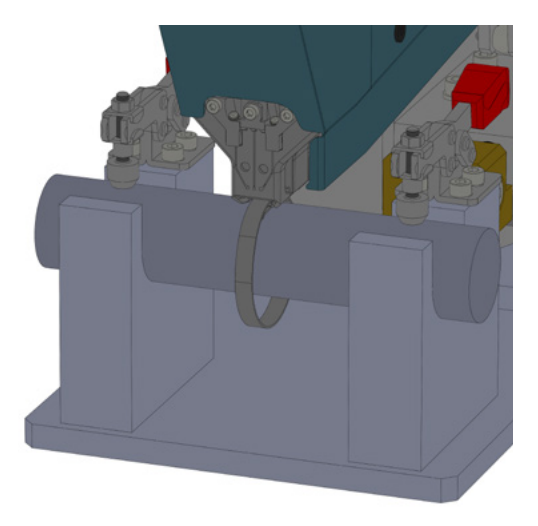

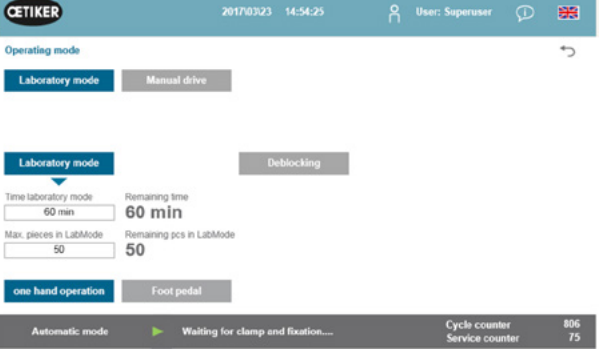

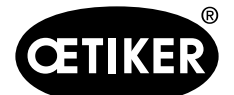

5. Schieben Sie die OETIKER PG270 WingGuard<sup>®</sup>-Bandklemme so weit wie möglich in das Werkzeug hinein.

Ein Sensor erkennt die korrekte Positionierung und bestätigt diese durch zwei LED-Leuchten an der Frontabdeckung (langsames grünes Blinklicht). Jetzt kann die Klemme durch Drücken der Taste oben am Griff verriegelt werden. Ein erneutes Drücken der Taste löst die Verriegelung wieder.

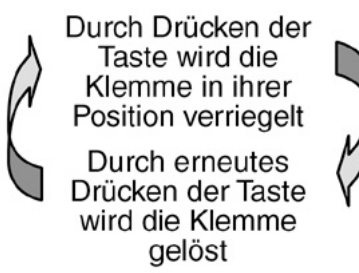

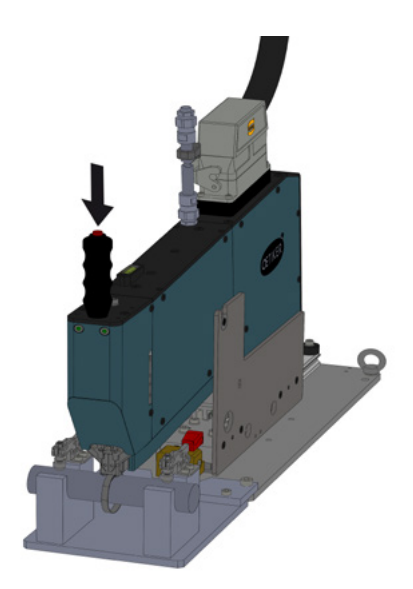

Erkennt der Sensor kein Band, funktioniert die Verriegelungstaste nicht.

Wenn das Band verriegelt ist (erkennbar am Dauerleuchten der beiden LEDs an der Frontabdeckung) können Sie mit der Installation der OETIKER PG270 WingGuard<sup>®</sup>-Bandklemme beginnen.

Wurde das Klemmenband zuwenig weit eingführt, blinken die LED's in kurzer Folge. Die Klemme muss nun durch Druck auf den Taster gelöst, weiter eingeschoben, und nochmals verriegelt werden.

# HINWEIS

#### Risiko einer erhöhten Fehlerrate.

Berühren Sie die FAST 3000 nicht bevor der Schliessvorgang abgeschlossen ist.

 Starten Sie die Installation. Drücken Sie dazu mindestens 2,5 Sekunden entweder die rechte oder die linke Taste des Zweihand-Bedienpults.

Nach 3 Pieptönen beginnt das Schliessen der Klemme. Nach Abschluss des Schliessvorgangs wird die Klemme wieder freigegeben.

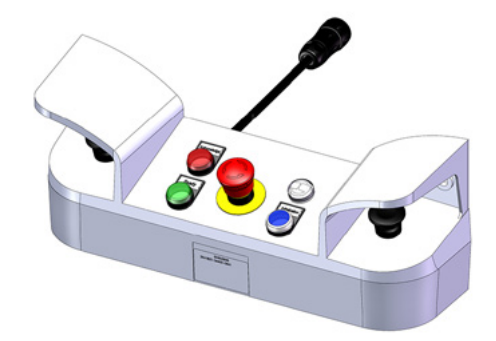

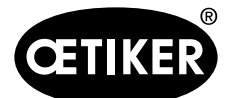

#### Mit dem FAST 3000 arbeiten

# 6.7.2 Fusspedal

- 1. Überprüfen Sie, ob die Prozessparameter die richtigen Einstellungen für Ihre Anwendung haben.
- 2. Aktivieren Sie den Fusspedalmodus
  - Gehen Sie auf "Betriebsmodus" ("Operating mode"), aktivieren Sie "Labormodus" ("Laborato- I ry mode") und "Fusspedal" ("Foot pedal").
  - Sie müssen als Superuser eingeloggt sein, um auf den Labormodus zugreifen zu können.
- 3. Legen Sie die Klemme um die zu verbindenden Teile.
- Halten Sie die Maschine am Griff und ziehen Sie sie in Richtung der Klemme. Führen Sie dabei das Band der OETIKER PG270 WingGuard<sup>®</sup>-Bandklemme in den Schlitz unten am Verstemm-Trennkopf ein.

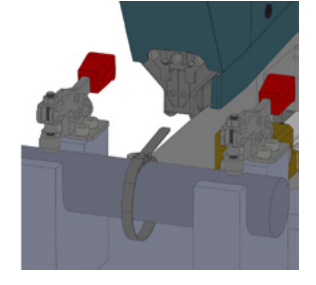

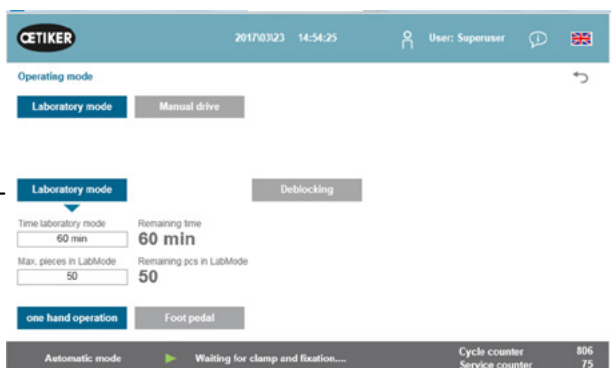

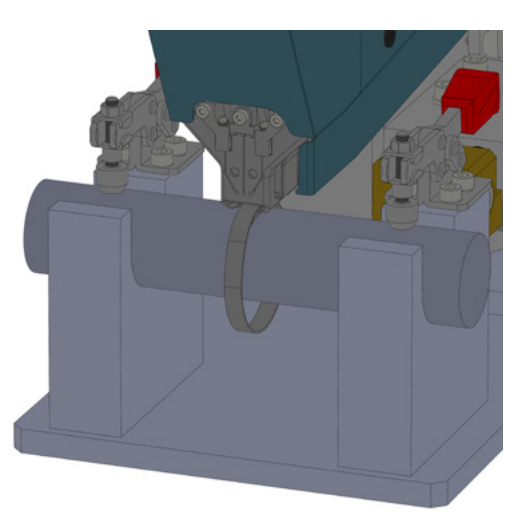

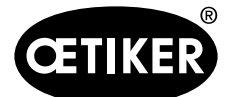

 Schieben Sie die OETIKER PG270 WingGuard<sup>®</sup>-Bandklemme so weit wie möglich in das Werkzeug hinein.

Ein Sensor erkennt die korrekte Positionierung und bestätigt diese durch zwei LED-Leuchten an der Frontabdeckung (langsames grünes Blinklicht). Jetzt kann die Klemme durch Drücken der Taste oben am Griff verriegelt werden. Ein erneutes Drücken der Taste löst die Verriegelung wieder.

> Durch Drücken der Taste wird die Klemme in ihrer Position verriegelt
>  Durch erneutes Drücken der Taste wird die Klemme gelöst

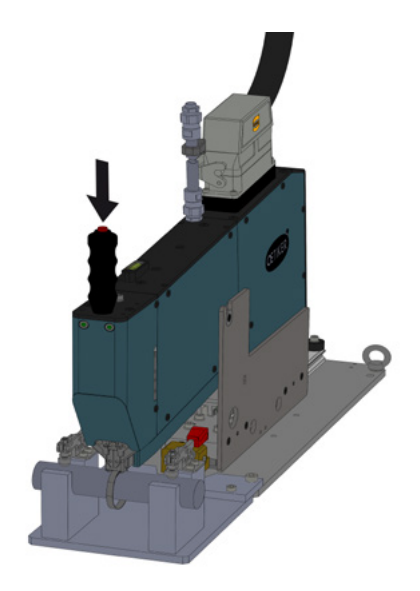

Erkennt der Sensor kein Band, funktioniert die Verriege-

lungstaste nicht.

Wenn das Band verriegelt ist (erkennbar am Dauerleuchten der beiden LEDs an der Frontabdeckung) können Sie mit der Installation der OETIKER PG270 WingGuard<sup>®</sup>-Bandklemme beginnen.

Wurde das Klemmenband zuwenig weit eingführt, blinken die LED's in kurzer Folge. Die Klemme muss nun durch Druck auf den Taster gelöst, weiter eingeschoben, und nochmals verriegelt werden.

# **HINWEIS**

# Risiko einer erhöhten Fehlerrate.

Berühren Sie die FAST 3000 nicht bevor der Schliessvorgang abgeschlossen ist.

 Starten Sie die Installation. Drücken Sie dazu das Fusspedal mindestens 2,5 Sekunden nach unten in die Mittelstellung.

Nach 3 Pieptönen beginnt das Schliessen der Klemme. Nach Abschluss des Schliessvorgangs wird die Klemme wieder freigegeben.

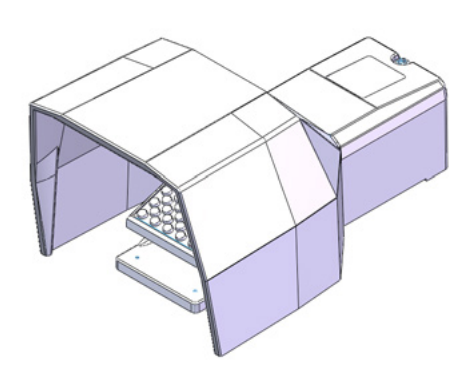

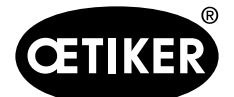

# 6.8 Besondere Betriebsmodi (passwortgeschützt)

Diese Betriebsmodi sind nicht für das Schliessen der Klemmen, sondern nur zur Prüfung der Positionen und Kräfte bei Wartungs- oder Reparaturarbeiten und der Qualitätssicherung vorgesehen.

# \Lambda WARNUNG

### Quetschgefahr an der WingGuard®-Bandklemme.

Beim Auslösen der nachfolgend beschriebenen Funktionen können Finger bei der WingGuard<sup>®</sup>-Bandklemme gequetscht werden.

Halten Sie Ihre Finger beim Auslösen von Funktionen von der Klemme fern.

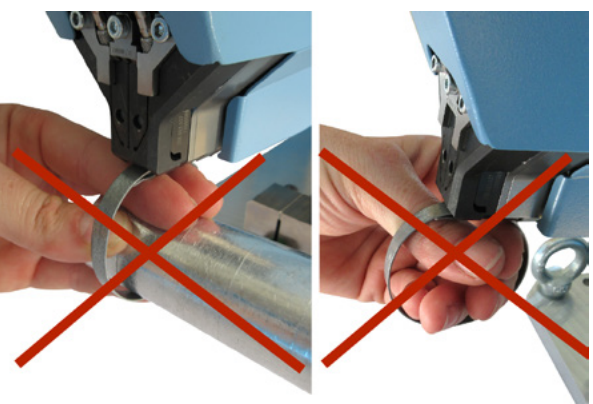

# **▲** WARNUNG

# Quetschgefahr an beweglichen Teilen.

Verwenden Sie das FAST 3000 nur, wenn alle Abdeckungen ordnungsgemäss montiert und fest angeschraubt sind.

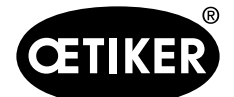

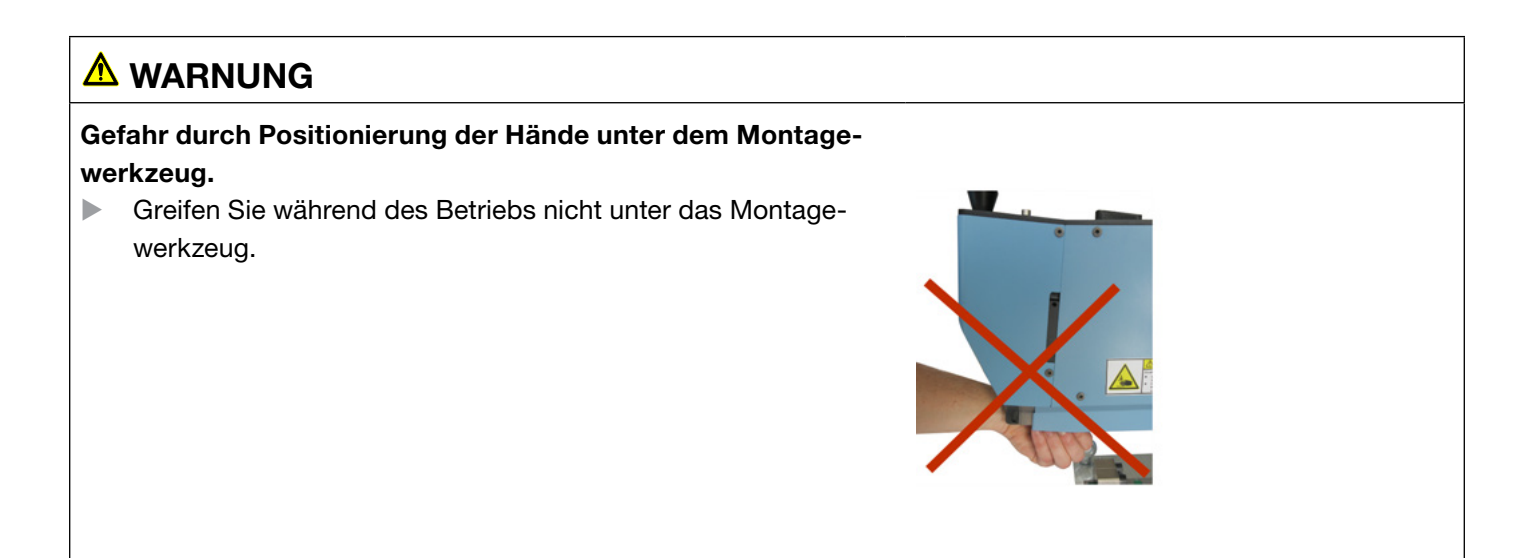

# ▲ VORSICHT

#### Gefahr durch umherfliegende Teile.

Bei einem Bruch während des Betriebs können sich Teile lösen und herausgeschleudert werden.
 Tragen Sie bei der Bedienung und Wartung der Maschine immer eine Schutzbrille.

# 6.8.1 Entsperren

# **HINWEIS**

In bestimmten Situationen ist eine Werkzeuginitialisierung nicht möglich, da sie zu mechanischen Beschädigungen führen kann.

Verwenden Sie die Entsperrfunktion des FAST 3000 nur, wenn eine Werkzeuginitialisierung nicht möglich ist.

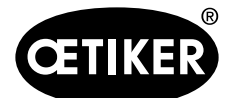

#### Mit dem FAST 3000 arbeiten

- Wechseln Sie in die Registerkarte "Betriebsmodus" ("Operating mode").
- 2. Entriegeln Sie den Notaus-Taster, falls er verriegelt ist.
- Drücken Sie die Taste "Entsperren" ("Deblocking") (1).
   Das Band der WingGuard<sup>®</sup>-Bandklemme wird nun vom FAST 3000 abgeschnitten, aber nicht verstemmt. Das Restband wird ausgeworfen.
- 4. Drücken Sie die blaue Taste "Initialisierung" am Zweihandbedienpult.

Das Werkzeug ist jetzt betriebsbereit.

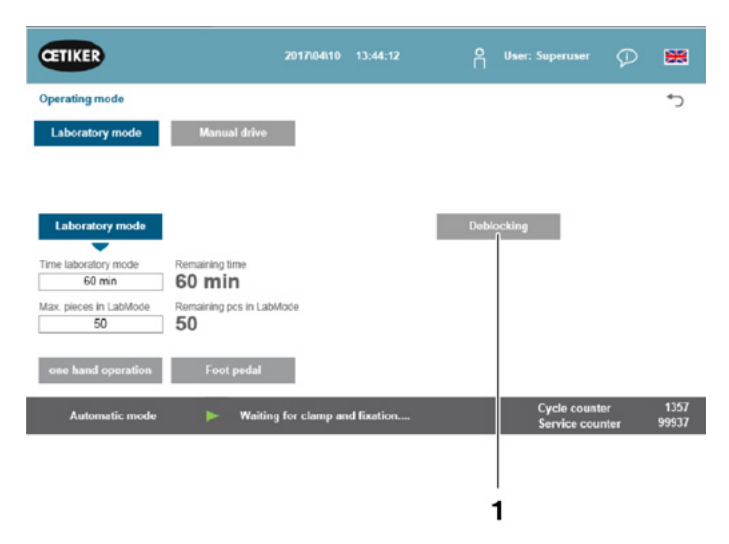

# 6.8.2 Modus Manuell fahren

# **HINWEIS**

### Mögliche Schäden an der FAST 3000.

In diesem Modus ist die Verstemmbacken Überlast - Schutzfunktion nicht aktiv.

- 1. Aktivieren Sie den Betriebsmodus.
  - Gehen Sie auf "Betriebsmodus" ("Operating mode") und "Manuell fahren" ("Manual drive").
  - Sie müssen als Superuser eingeloggt sein, um auf den Modus Manuell fahren zugreifen zu können.
- 2. Steuern Sie die Antriebe durch Drücken einer der vordefinierten Positionen (1, 2).

Für weitere Informationen siehe Kapitel 7.4.3.

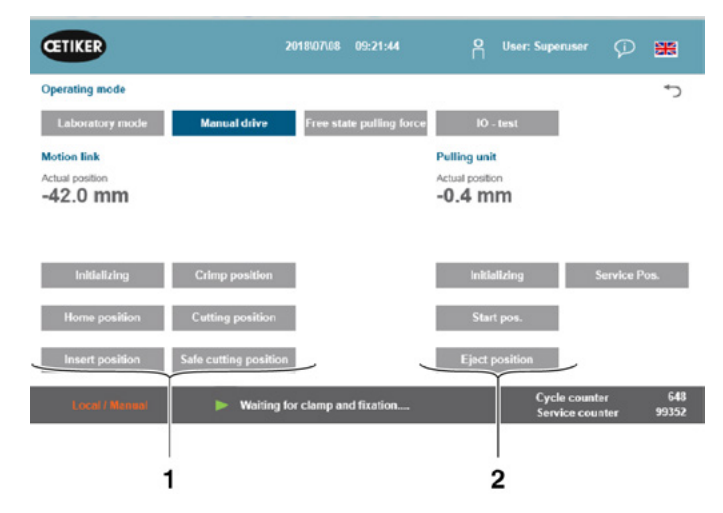

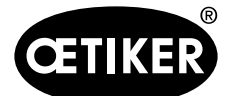

# 6.8.3 Kraftversatz auf Null setzen

# HINWEIS

Die von der Kraftmessdose der Klemmeinheit gemessene Kraft kann beim Einsatz in verschiedenen Umgebungen aufgrund von Temperaturänderungen schwanken. Um dies auszugleichen, können Sie die gemessene Kraft der unbelasteten Kraftmessdose auf Null setzen. Bei einem Wert, der mehr als 20 N von Null abweicht, wird empfohlen, den Kraftversatz auf Null zu setzen. Es wird empfohlen, den Kraftversatz wöchentlich zu kontrollieren.

- 1. Gehen Sie in die Registerkarte "Einstellungen" ("Setting").
  - Sie müssen mindestens als Operator eingeloggt sein, um auf die Registerkarte Nullabgleich zugreifen zu können.
- Wählen Sie "Kraft verifizieren" ("Force verification") und "Zugeinrichtung" ("Pulling unit")
- Starten Sie den Ablauf durch Drücken von "Nullabgleich" ("Zero balance").
  - Das Werkzeug bewegt sich so, dass die Kraftmessdose unbelastet ist.

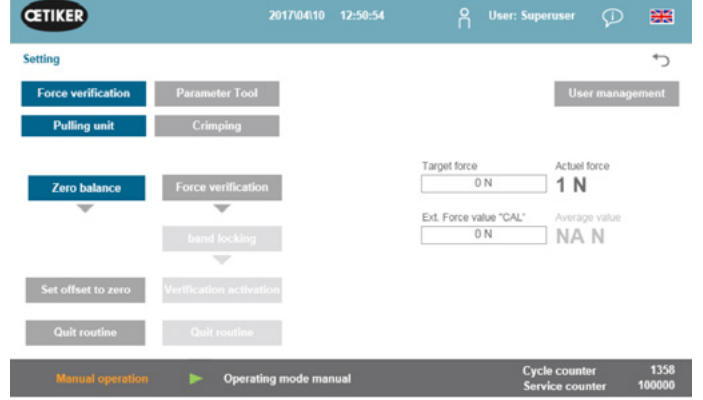

Der "Ist-Kraftmittelwert" ("Actual force") zeigt die aktuell gemessene Kraft an. Wenn Sie einen bestehenden Versatz ausgleichen möchten, drücken Sie "Null setzen" ("Set offset to zero").

- Drücken Sie auf "Routine beenden" ("Quit routine")
  - Das Werkzeug kehrt in seine Ausgangslage zurück.

Für weitere Informationen siehe Kapitel 7.4.7.

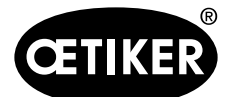

Mit dem FAST 3000 arbeiten

# 6.8.4 Schliesskraft verifizieren

# HINWEIS

Um den korrekten Betrieb der Kraftmessdose zu überprüfen, verifizieren Sie die gemessene Kraft mindestens einmal wöchentlich mit einem Oetiker CAL 01.

Bei einer eingestellten Kraft von 1850 N muss sich die vom CAL 01 gemessene Kraft innerhalb einer Toleranz von ± 60N befinden.

Das Zugband ist nach ca. 50 Verifizierungen zu ersetzen.

Einstellung von CAL 01: SKS-Modus: hold-ME-EL / average (siehe Kapitel 7.4.7)

- 1. Aktivieren Sie die Verifizierung.
  - Gehen Sie in die Registerkarte "Einstellungen" ("Setting").
  - Sie müssen mindestens als Operator eingeloggt sein, um auf den Kraftverifizierungsmodus zugreifen zu können.
- 2. Drücken Sie die Taste "Kraftverifizierung" ("Force verification").
- 3. Drücken Sie die Taste "Zugvorrichtung" ("Pulling unit").
- 4. Drücken Sie die Taste "Kraftverifizierung".
- 5. Setzen Sie die Schliesskraft-Verifiziereinheit ein.

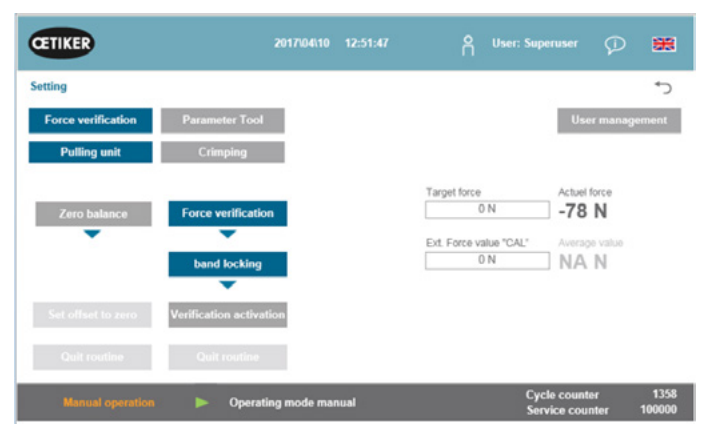

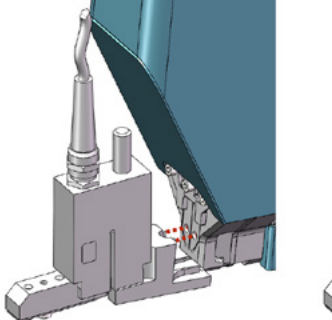

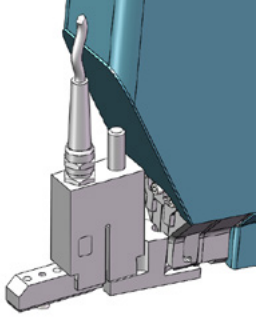

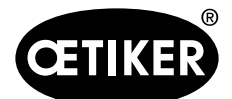

#### Mit dem FAST 3000 arbeiten

6. Drücken Sie die Taste oben am Griff.

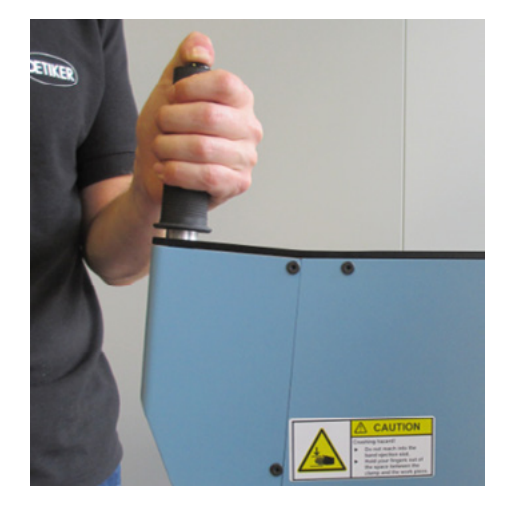

- Drücken Sie auf "Sollkraft" ("Target force"), um die Verifizierungskraft auf den gewünschten Wert zu ändern.
- 8. Drücken Sie auf "Verifikation aktivieren" ("Verification activation").
- Geben Sie die vom CAL 01 gemessene Kraft in das Feld "Ext. Kraftwert "CAL""("Ext. Force value "CAL"") ein. Der eingegebene Wert wird im Verifizierungsprotokoll gespeichert.
- Drücken Sie auf "Routine beenden" ("Quit routine").
   Die Werte werden in das entsprechende Logfile geschrieben.
- 11. Nehmen Sie die Verifizierungseinheit aus dem Werkzeug.
- 12. Falls die vom CAL 01 gemessene Kraft ausserhalb der Toleranz ist, siehe Kapitel 9.5 für das weitere Vorgehen.

# 6.8.5 Verstemmkraftüberwachung verifizieren

# **HINWEIS**

Um den korrekten Betrieb der CFM-Kraftmessdosen zu überprüfen, wird empfohlen, die gemessene Kraft einmal pro Monat mit einem Oetiker CAL 01 verifizieren.

Bei einer eingestellten Kraft von 800 N muss sich die vom CAL 01 gemessene Kraft innerhalb einer Toleranz von ±150 N befinden.

Einstellung von CAL 01: SKS-Modus: hold-ME-EL / average siehe Kapitel 7.4.7)

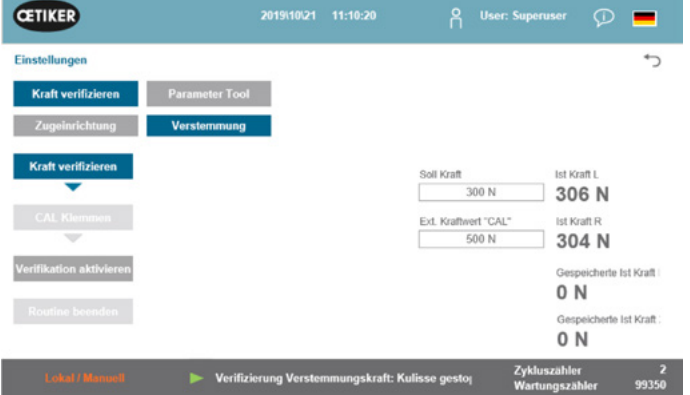

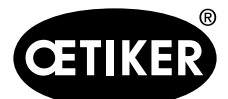

Mit dem FAST 3000 arbeiten

#### **OETIKER FAST 3000**

# **HINWEIS**

Halten Sie den SKS während der Verifikation nicht zu fest in der Hand, da dies das Messergebnis verfälschen kann.

- 1. Aktivieren Sie die Kraftverifizierung.
- Gehen Sie in die Registerkarte "Einstellungen" ("Setting").
- Sie müssen mindestens als Operator eingeloggt sein, um auf den CFM-Kraftverifizierungsmodus zugreifen zu können.
- 2. Drücken Sie die Taste "Kraft verifizieren" ("Force verification").
- 3. Drücken Sie die Taste "Verstemmen" ("Crimping").
- 4. Drücken Sie die Taste "Kraft verifizieren" ("Force verification").
- 5. Setzen Sie den "Kraft-Sollwert" auf den gewünschten Wert, z. B. 800 N.
- 6. Positionieren Sie den SKS 01 mit der ordnungsgemäss montierten CFM-Verifizierungsbacke unter dem Verstemm-Trennkopf, wie auf dem Bild rechts dargestellt.
- 7. Drücken Sie die Bandverriegelungstaste am Griff und halten Sie dabei den SKS01 in dieser Position.
- Halten Sie den SKS 01 solange in dieser Position, bis die von der CFM gemessene Kraft den Kraft-Sollwert erreicht hat. Der SKS 01 wird nach einigen Sekunden freigegeben.
- Geben Sie die vom CAL 01 gemessene Kraft in das Feld "Ext. Kraftwert "CAL"" ein. Der eingegebene Wert wird im Verifizierungsprotokoll gespeichert.
- Drücken Sie auf "Routine beenden".
   Die Werte werden in das entsprechende Logfile geschrieben.

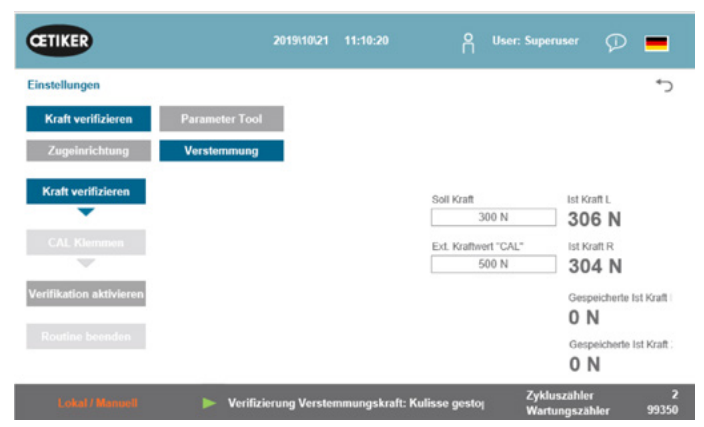

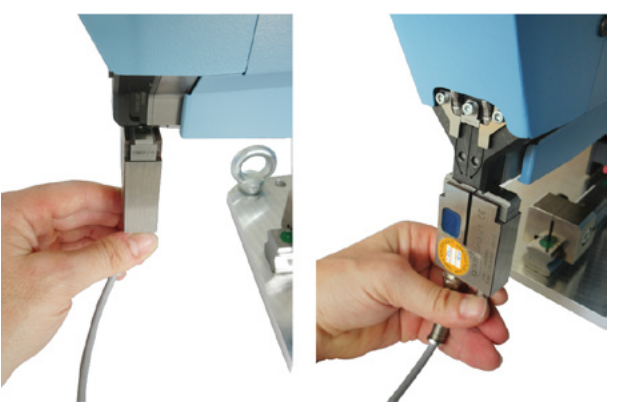

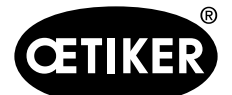

# 6.8.6 Verstemmkraftüberwachung einstellen

# **HINWEIS**

Die Definition der Hüllkurven der Verstemmkraft-Überwachungsgeräte basiert auf der Kraftkurve von Wing-Guard<sup>®</sup> Bandklemmen aus unterschiedlichen Klemmen-, Klemmenband- und Stahlchargen. Es wird daher empfohlen, so lange wie möglich die Werkseinstellung zu verwenden, um Störungen durch Materialien aus unterschiedlichen Schmelzen zu vermeiden.

# **HINWEIS**

Vor etwaigen Anpassungen sicherstellen, dass kein anderes Problem als die Klemmencharge vorhanden ist. Dies erfolgt durch die folgende Prüfungen:

- Sichtprüfung der Verstemmbacken. Keine Ausbrüche oder sichtbarer Verschleiß.
- Entfernen Sie die Verstemmkraftsensoren; überprüfen Sie, ob der Bereich, in dem sie montiert sind, frei von Partikeln ist. Montieren Sie die Sensoren wieder.
- Messen Sie den Abstand der Verstemmbacken: Soll 3 ±0,1 mm (siehe Kapitel 9.2.5).
- CFM-Korrelationsfaktor pr
  üfen: Auf beiden CFM-Ger
  äten Setup / Global / Channel-Y / Channel-Y / Pfeil nach rechts. Die Empfindlichkeit sollte ungef
  ähr -1,2 pC/N betragen.
- Verstemmkraft prüfen (siehe Kapitel 5.2.1).
- Eingestellte Schliesskraft prüfen: 1850 N
- Schließkraft mit der Schliesskraft-Verifiziereinheit prüfen (siehe Kapitel 6.8.4).
- Positionierung des FAST 3000 Montagewerkzeugs prüfen (12-Uhr-Position) (siehe Kapitel 6.5).

Es wird dringend empfohlen, für die zweite Hüllkurve (EO2) einen kleineren Wert für DY zu wählen, z. B. 180. Wahrscheinlich führen diese angepassten Kurven nach einiger Zeit in der Produktion aufgrund von Variationen der WingGuard<sup>®</sup>-Bandklemme wieder zu einer erhöhten NOK-Verschlussrate.

Überprüfen Sie in diesem Fall zuerst, ob die Standardeinstellungen gut funktionieren:

Eine Sicherung der Standardeinstellungen finden Sie auf den Überwachungsgeräten im Messprogramm 15.

Verwenden Sie die Funktion Kopieren / Einfügen auf den CFM-Geräten.

# **HINWEIS**

Weicht die Schliesskraft von der Werkseinstellung von 1850 N ab, müssen Sie möglicherweise neue Referenzkurven einlernen.

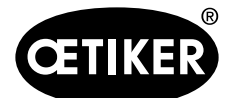

Mit dem FAST 3000 arbeiten

### **OETIKER FAST 3000**

#### Verstemmkraftüberwachung einlernen

Die Einstellung muss für jedes Überwachungsgerät separat vorgenommen werden.

 Wählen Sie am FAST-3000-Touch Panel "Einstellungen" ("Setting") und "Parameterwerkzeug" ("Parameter Tool").

Wählen Sie "CFM Modus Einlernen" ("CFM Teaching mode").

Sie müssen als Superuser eingeloggt sein, um auf den CFM-Einlernmodus zugreifen zu können.

Auf beiden Verstemmkraft-Überwachungsgeräten separat:

- 2. Wählen Sie "Setup" auf dem Startbildschirm.
- 3. Melden Sie sich als Superuser an (passwortgeschützt).
- 4. Wählen Sie "MP Setup".
- 5. Wählen Sie MP-00.

| CETIKER                                                                                                    | 2018\06\27                               | 16:41:16                                                             | 2                                                                        | User: Supe   | ruser                     | ۰<br>۵                                      | -            |
|----------------------------------------------------------------------------------------------------|------------------------------------------|----------------------------------------------------------------------|--------------------------------------------------------------------------|--------------|---------------------------|---------------------------------------------|--------------|
| Setting                                                                                                    |                                          |                                                                      | 11                                                                       |              |                           | 2                                           | *)           |
| Force verification Parameter Tool                                                                                       |                                          |                                                                      |                                                                          |              |                           |                                             | 5            |
| Max. tightening stroke CFM Teaching mode<br>-55.0 mm Off<br>Féname: CFM Production mode<br>test-03-2017 On<br>Tool name | Bypass:<br>Unlocked<br>Acti<br>Deactivat | external power<br>ve: Bypass<br>ion ligth curtain<br>: Light Curtain | Control over<br>external PLC<br>Inactive: C<br>Control over<br>Inactive: | Control PLC  | Time &<br>Automa<br>summe | Date<br>15:41:1<br>tic<br>rtime activ<br>On | 6<br>vation  |
| T01 Production ID: P05                                                                                                  |                                          |                                                                      |                                                                          |              | Scaling                   | Set<br>force-ser<br>5500                    | ISOF         |
| Local / Automatic 📃 🕨 Waiting                                                                                           | for clamp an                             | d fixation                                                           |                                                                          | Cycl<br>Serv | e counte<br>ice cour      | H<br>Ner                                    | 677<br>99323 |
| SETUP: Hauptmenü<br>Niemand ist angemeldet.<br>Eingaben sind geschützt.<br>Global Setup MP                              | -Setup                                   | Ar                                                                   | nmelde<br>C                                                              | ger          |                           |                                             |              |
|                                                                                                    |                                          |                                                                      |                                                                          |              |                           |                                             |              |
| SETUP: Einzustellendes M                                                                                                | IP ausw                                  | ählen                                                                |                                                                          |              |                           |                                             |              |
| MP-00: 1_03bLe1850N                                                                                                    | MP-0                                     | )5:                                                                  |                                                                          |              |                           |                                             |              |
| MP-01:                                                                                                    | MP-0                                     | )6:                                                                  |                                                                          |              |                           |                                             |              |
| MP-02:                                                                                                    | MP-0                                     | )7:                                                                  |                                                                          |              |                           |                                             |              |
| MP-03:                                                                                                    | MP-0                                     | )8:                                                                  |                                                                          |              |                           |                                             |              |
| MP-04:                                                                                                    | MP-0                                     | )9:                                                                  |                                                                          |              |                           |                                             |              |
|                                                                                                    | Ð                                        |                                                                      |                                                                          | •            |                           |                                             |              |

Ausgabe 08.2020

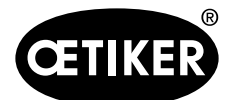

Mit dem FAST 3000 arbeiten

6. Wählen Sie "Bewertung".

- Falls auf dem Bildschirm die Meldung "Kurve behalten" erscheint, "Nein" wählen. "Kurve löschen" wählen.
- 8. Schliessen Sie eine WingGuard®-Bandklemme.

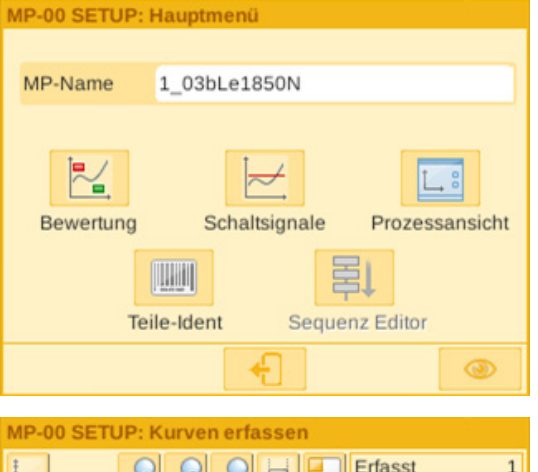

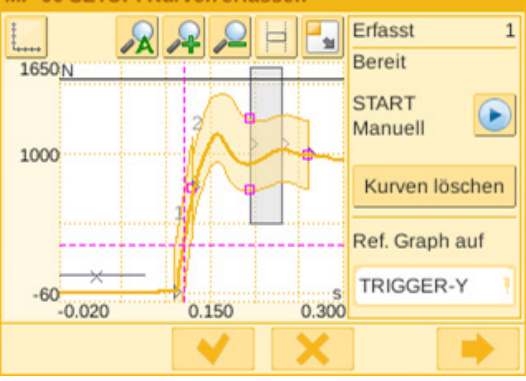

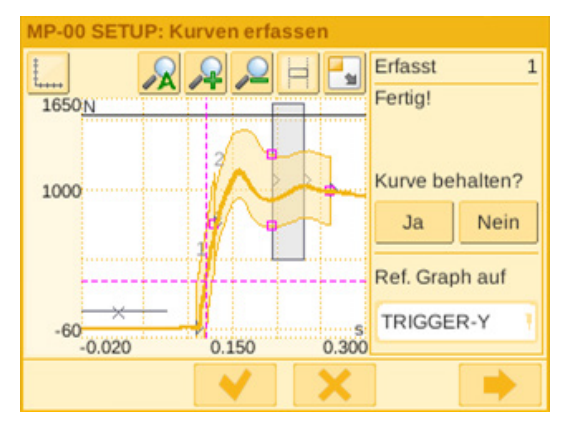

- Wenn die WingGuard<sup>®</sup>-Bandklemme richtig geschlossen ist, drücken Sie "Ja", anderenfalls "Nein".
- 10. Wiederholen Sie die Schritte 11 und 12 viermal, um mindestens fünf OK-Referenzkurven aufzuzeichnen.
- 11. Wählen Sie die Taste "Vorwärts" 📂

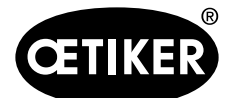

#### Mit dem FAST 3000 arbeiten

- 12. Wählen Sie den EO, den Sie ändern möchten (01 oder 02 für die Hüllkurven).
- 13. Wählen Sie die Taste "Vorwärts" 🔜
- 14. Passen Sie ggf. die Evaluationstoleranz durch Bearbeiten von DY an.
- 15. Wählen Sie "Neu berechnen".
- Wiederholen Sie ggf. die Schritte 14 bis 17 für weitere EO (verwenden Sie die Taste "Zurück" , um einen anderen EO zu wählen).
- 17. Bestätigen Sie die neue Einstellung durch Betätigen des Häkchens
- Kehren Sie durch zweimaliges Betätigen der Taste \_\_\_\_\_ zum Startbildschirm zurück.
- Nach dem Einlernen wieder den Modus deaktivieren. Wenn dies nicht der Fall ist, wird sich periodisch ein entsprechendes Popup-Fenster öffnen.
- 20. Auf dem Touch Panel des FAST 3000: "CFM Production mode" unbedingt auf "Ein" stellen.
- 21. Sowohl auf dem FAST3000 als auch auf den Verstemmüberwachungsgeräten als Superuser ausloggen

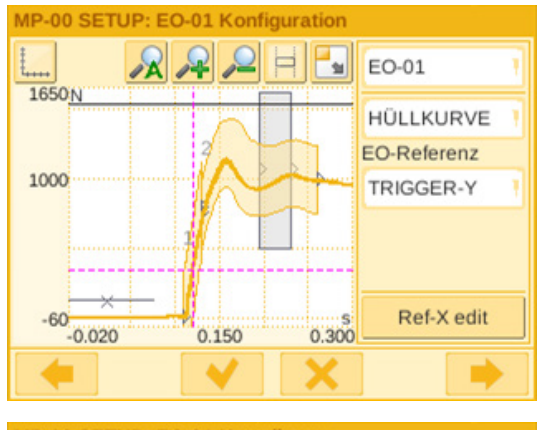

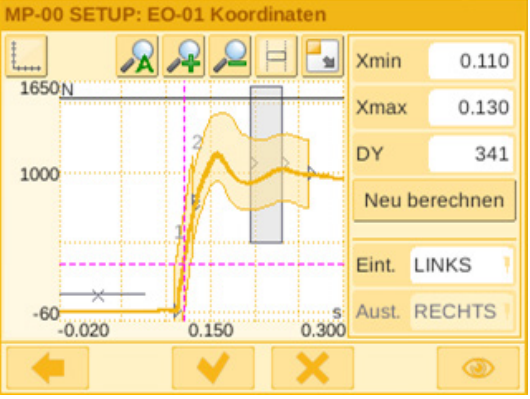

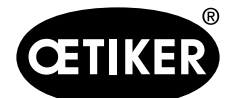

Mit dem FAST 3000 arbeiten

# Verstemmkraft-Überwachungstoleranz einstellen

Die Einstellung muss für jedes Überwachungsgerät separat vorgenommen werden.

- 1. Wählen Sie "Setup" auf dem Startbildschirm.
- 2. Melden Sie sich als Superuser an (passwortgeschützt).

| MP-00: 1_036L  | e1850N      | MP-05:  |                                                              |                      |
|----------------|-------------|---------|--------------------------------------------------------------|----------------------|
| MP-01:         |             | MP-06:  |                                                              |                      |
| MP-02:         |             | MP-07:  |                                                              |                      |
| MP-03:         |             | MP-08:  |                                                              |                      |
| MP-04:         |             | MP-09:  |                                                              |                      |
|                | •           | Ð       |                                                              |                      |
| MP-00 SETUP: I | Hauptmenü   |         |                                                              |                      |
|                |             | 5011    |                                                              |                      |
| MP-Name        | 1_03bLe18   | 50N     |                                                              |                      |
| Bewertung      | Schalt      | signale | Prozes                                                       | <b>→</b><br>sansic   |
| Tei            | le-Ident    | Seque   | nz Editor                                                    | 0                    |
| Tei            | le-Ident    | Seque   | nz Editor                                                    | 0                    |
| Tei            | le-Ident    | Seque   | Erfasst<br>Bereit                                            | ٩                    |
| Tei            | le-Ident    | Seque   | Erfasst<br>Bereit<br>START<br>Manuell                        | 0                    |
| Tei            | Curven erfa | Seque   | Erfasst<br>Bereit<br>START<br>Manuell<br>Kurven              | iösche               |
| Tei            | Ie-Ident    | Seque   | Erfasst<br>Bereit<br>START<br>Manuell<br>Kurven<br>Ref. Grap | lösche<br>oh auf     |
| Tei            | Curven erfa | Seque   | Erfasst<br>Bereit<br>START<br>Manuell<br>Kurven<br>Ref. Grap | lösch<br>hauf<br>R-Y |

- 3. Wählen Sie "MP Setup".
- 4. Wählen Sie MP-00.
- 5. Wählen Sie "Bewertung".

6. Wählen Sie die Taste "Vorwärts" 🗭.

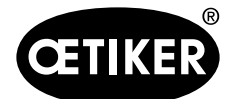

#### Mit dem FAST 3000 arbeiten

- Wählen Sie den EO, den Sie ändern möchten (01 oder 02 für die Hüllkurven).
- 8. Wählen Sie die Taste "Vorwärts" 🔜

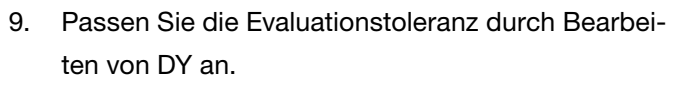

- 10. Wählen Sie "Neu berechnen".
- Wiederholen Sie ggf. die Schritte 7 bis 10 für weitere EO (verwenden Sie die Taste "Zurück" , um einen anderen EO zu wählen).
- 12. Bestätigen Sie die neue Einstellung durch Betätigen des Häkchens

Kehren Sie durch zweimaliges Betätigen der Taste

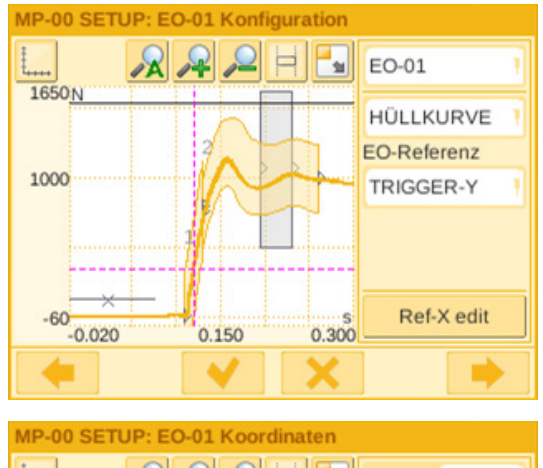

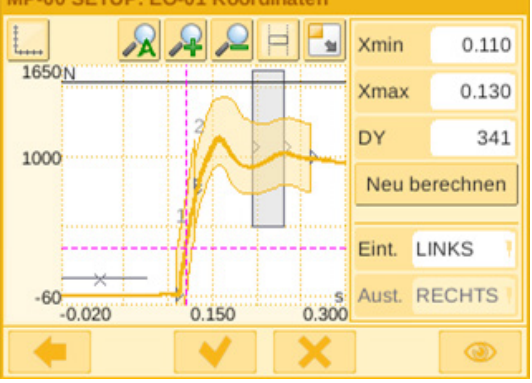

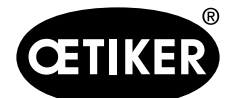

# 6.8.7 Neue Einstellungen/Messprogramme auf die CFM-Geräte übertragen

# **HINWEIS**

Wird von Oetiker eine optimierte Einstellung der CFM-Geräte empfohlen, kann diese gemäss folgendem Vorgehen auf die CFM-Geräte übertragen werden.

Zur Kommunikation mit den CFM-Geräten müssen sich beide Teilnehmer (PC und Gerät) im selben Netzwerk befinden.

- ✓ Ein PC zur Übertragung von Einstellungen und Programmen ist vorhanden.
- ✓ Die maXYmos-Software ist vorhanden (Die Software ist im Lieferumfang des FAST 3000 enthalten).
- ✓ Die CFM-Einstellungsdatei im zip-Format ist vorhanden (Die Datei wird von Oetiker zur Verfügung gestellt).
- ✓ Ein Ethernet-Kabel ist vorhanden.
- 1. Verbinden Sie den Laptop und das CFM-Gerät mit einem LAN-Kabel. Verwenden Sie die Ethernet-Buchse des CFM-Geräts.
- Starten Sie die maXYmos Software.
   Das aktuell angeschlossene Gerät wird in der Geräteliste (4) links angezeigt und mit einem grünen Punkt hervorgehoben.
- Ändern Sie bei Bedarf die Spracheinstellungen im Reiter Sprache (1).
- 4. Doppelklicken Sie auf das Gerät und bestätigen Sie die Login-Meldung.
- 5. Wird die Verbindung nicht automatisch hergestellt, gehen Sie wie folgt vor:
  - Gehen Sie zu "Neues Gerät" (2).
  - Geben Sie die Netzwerkadresse ein.
  - Bestätigen Sie mit "OK".
- 6. Wählen Sie "Restore" (3), um neue Einstellungen auf das Gerät zu übertragen.

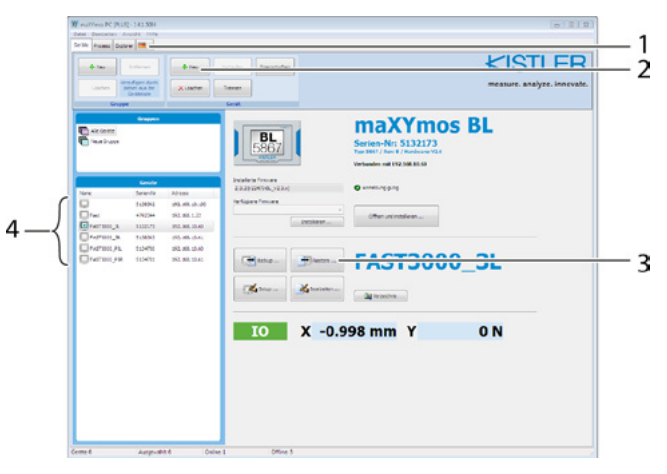

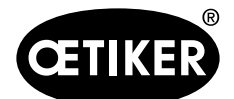

Mit dem FAST 3000 arbeiten

- 7. Wählen Sie die Datei mit den neuen CFM-Einstellungen aus.
- Entfernen Sie die Häkchen der Einstellungen, die nicht auf das CFM-Gerät übertragen werden sollen. Standardmässig sind die Messprogramme 0 (5) und 15 (6) aktiviert.
- Bestätigen Sie die Auswahl mit OK (7).
   Eine Meldung zur Bestätigung der Eingaben erscheint.
- 10. Bestätigen Sie die Meldung mit OK, um die neuen Einstellungen auf das Gerät zu übertragen.

## Nur auf dem CFM-Gerät für die rechte Seite:

11. Wählen Sie "Setup" (8).

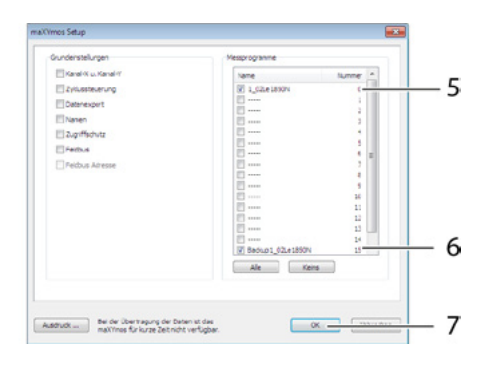

| Inu     Informer      Informer      Inf | ∳las Internet<br>X Later Terreter<br>Sent                                    | Igenalisten                                                 | Treas                                   | ISTLER<br>are. analyze. innovate. |
|----------------------------------------------------------------------------------------------------|------------------------------------------------------------------------------|-------------------------------------------------------------|-----------------------------------------|-----------------------------------|
| Compos<br>Ante Conte<br>Trans Conte<br>Trans Conte                                                                                                    |                                                                              | BL<br>Series-Nr<br>Series-Nr<br>Turber Million              | CYmos BL<br>- 5132173<br>- Tenteare V24 |                                   |
| Great/           Nore         Branch           Image         120000           Image         402000           Image         402000           Image         120000           Image         120000                                                                                                    | Advanse<br>262.256.25.220<br>262.256.25.220<br>262.366.15.22<br>263.366.1546 | forware<br>Chilly (2.14)<br>Prover<br>                      | ng<br>Indularan                         |                                   |
| Oraniya sora                                                                                                    | 21.26.256<br>102.06.004                                                      | http:// Image American                                      | T3000_3L                                |                                   |
|                                                                                                    |                                                                              |                                                             |                                         |                                   |
| arthe d Jungerse                                                                                                    | a.f Drive 1                                                                  | Other 5                                                     |                                         |                                   |
| ante 6 Aurgun de                                                                                                    | e f Online 1                                                                 | Office 5                                                    |                                         |                                   |
| une 4 Jurge #<br>allVinos Setup<br>Geleal Setup<br>Bearboten                                                                                                    | at Drive I                                                                   | 29ka 1                                                      | E<br>A A                                |                                   |
| emi Jugor<br>alVinos Stup<br>Odel Stup<br>Babban<br>IP Geb.p                                                                                                    | at Drive1                                                                    |                                                             | e<br>N                                  |                                   |
| all Timos Sotup<br>Gele Sotup<br>Marboon<br>NF Getup<br>Gi Gu_e SISOn                                                                                                    | nd (oder)                                                                    | 2964)<br>2014                                               |                                         |                                   |
| ине 4 Ануния<br>Алтосі Stup<br>Севеї блике<br>Вейтевел<br>199 Севир<br>— Ф. (1,00,6,33001<br>— 11                                                                                                    | nt Colors                                                                    | 29er 1                                                      |                                         |                                   |
| Vere 6 August<br>alVinos Selup<br>Gelef Snue<br>Medices<br>Nel Gelup<br>E. D. Coloradition<br>E. D. Coloradition<br>E. D. Coloradition<br>E. D. Coloradition                                                                                                    | A. Onix 1                                                                    | 39er1                                                       |                                         |                                   |
| August August<br>attines Setup<br>Geld Strue<br>Hespeten<br>197 Getu<br>2<br>2<br>3                                                                                                    | n 1 (2000)                                                                   |                                                             | <b>X</b>                                |                                   |
| ann 4 Aagana<br>aittineo Selup<br>Gelel Seup<br>Karteeten<br>Hi Gelop<br>E e L. Dola alloh<br>Li                                                                                                    | 8. 0001                                                                      | 9%a)<br>(4)<br>(4)<br>(4)<br>(4)<br>(4)<br>(4)<br>(4)<br>(4 |                                         |                                   |
| ann 6 Aogust<br>aithric Stup<br>Geld Stup<br>M Geld<br>Gill Stup<br>Gill Stup<br>Stup<br>Stup<br>Stup<br>Stup<br>Stup<br>Stup<br>Stup                                                                                                    | A Drives                                                                     |                                                             |                                         |                                   |
| cost         Argenti           alVinos Solup         Ooled Draw           Brance         Brance           Seateden         16           Seateden         1           Seateden         5           Seateden         5                                                                                                    | A.f. Soling 1                                                                |                                                             |                                         |                                   |

12. Wählen Sie die Messprogramme, deren Namen geändert werden sollen (9).

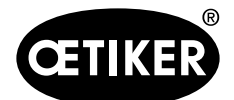

Mit dem FAST 3000 arbeiten

- 13. Wechseln Sie zum Reiter "Allgemein" (10).
- 14. Benennen Sie die Messprogramme um, indem Sie "Le" durch "Ri" ersetzen (11).
- Bestätigen Sie mit OK (12).
   Eine Meldung zur Bestätigung der Eingaben erscheint.
- 16. Bestätigen Sie die Meldung mit OK, um die neuen Einstellungen auf das Gerät zu übertragen.

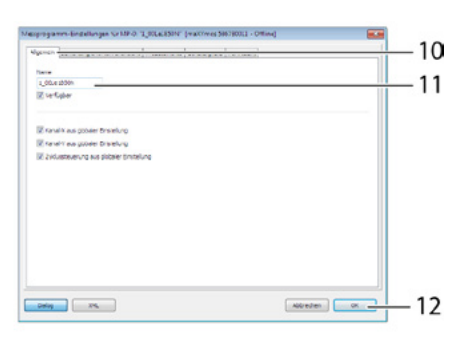

# **HINWEIS**

Das Messprogramm 0 dient zur Bewertung der Schliesskraftkurven. Ein Backup wird unter Messprogramm 15 gespeichert.

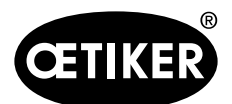

# 7 GUI

Die Steuerung und Überwachung des FAST 3000 können entweder über das optionale Touch Panel, einen Laptop oder Rechner erfolgen.

# 

# Gefahr durch unerwarteten Anlauf

Es darf nur ein Bediengerät für das FAST 3000 verwendet werden. Die gleichzeitige Ansteuerung über das optionale Touch Panel und über einen Rechner ist aus Sicherheitsgründen nicht erlaubt.

# 7.1 Touch Panel

Das verfügbare Touch Panel ist mit einer Software vorinstalliert, mit der alle Hauptfunktionen des FAST-3000-Schliessvorgangs gesteuert und überwacht werden können. Die Bild- und Datenausgabe ist die gleiche wie bei einem Computer mit einem Webbrowser.

# 7.2 Rechner

Sie können das FAST 3000 mit jedem Standard-Rechner oder Laptop mit einem RJ45-Netzwerkstecker und einem Webbrowser verbinden.

- 1. Gehen Sie in die Einstellungen Ihrer LAN-Verbindung und öffnen Sie die TCP-/IPv4-Einstellungen.
- 2. Stellen Sie die IP Ihres Geräts auf den Wert 192.168.10.xx, verwenden Sie jedoch nicht die folgenden letzten zwei Ziffern: 50, 51, 40, 60, 61.
- 3. Stellen Sie die Subnetzmaske auf den Wert 255.255.255.0.
- 4. Anschliessend können Sie durch Eingabe von http://192.168.10.50:8080/webvisu.htm in Ihren Webbrowser auf die Steuerung des FAST 3000 zugreifen. Für weitere Einzelheiten *siehe Kapitel 10*.

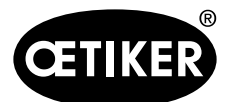

### **OETIKER FAST 3000**

# 7.3 GUI-Layout

Die Hauptansicht der FAST 3000-Visualisierung sieht wie folgt aus:

ĥ 1 **CETIKER** 2018\06\27 **User: Superuser** ₩ 2 Closing data Operating mode Logbook Setting Status Last closing cycle Motion link: 4 3 Powered Cycle time Referenced 3.67 s T = + Pulling unit: Actual closing force Target closing force Powered 1841 N Referenced 1850 N Pulling distance 9 mm Cycle counter 671 4 Local / Automatic Waiting for clamp and fixation .... 99329 Service counter

- 1 Benutzerverwaltung / Sprachauswahl / Uhrzeit & Datum
- 2 Registerkarten
- 3 Inhalt der Registerkarten
- 4 Statusleiste

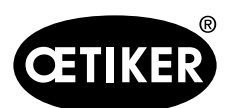

# 7.4 Menüaufbau

# 7.4.1 Startbildschirm

| GETIKER           | 2018\06\27 11:12:33                                                                                      | S<br>□ User:                   | Superuser (j) 🚟                                                                                         |
|-------------------|----------------------------------------------------------------------------------------------------|--------------------------------|----------------------------------------------------------------------------------------------------|
| Closing data      | Operating mode                                                                                           | Logbook                        | Setting                                                                                                 |
| Status            |                                                                                                    | Last closing cycle             |                                                                                                    |
|                   | Motion link:<br>Powered<br>Referenced<br>Pulling unit:<br>Powered<br>Referenced<br>Powered<br>Referenced | Target closing force<br>1850 N | Cycle time<br><b>3.67 s</b><br>Actual closing force<br><b>1841 N</b><br>Pulling distance<br><b>9 mm</b> |
| Local / Automatic | Waiting for clamp ard fixation                                                                           |                                | Cycle counter 671<br>Service counter 99329                                                              |
| 1 3               | 4 2                                                                                                    |                                |                                                                                                    |

| 1 | - Pfeil                            | - Keine WingGuard <sup>®</sup> -Bandklemme im FAST 3000 vorhanden        |  |  |
|---|------------------------------------|--------------------------------------------------------------------------|--|--|
|   | - Symbol für die                   | - WingGuard <sup>®</sup> -Bandklemme im FAST 3000 vorhanden              |  |  |
|   | WingGuard <sup>®</sup> -Bandklemme |                                                                          |  |  |
| 2 | Status                             | Zeigt den Status beider elektrischen Antriebe des FAST 3000 an           |  |  |
| 3 | Betriebsmodus                      | Automatikmodus oder Manuell fahren; Lokal oder PLC                       |  |  |
| 4 | Mitteilungen                       | Fehlermeldungen usw.                                                     |  |  |
|   | Schliesskraft-Sollwert             | Eingestellte Schliesskraft Newton                                        |  |  |
|   | (Target closing force)             |                                                                          |  |  |
|   | Zyklusdauer                        | Dauer in Sekunden der letzten Klemmenschliessung von Beginn bis zur Wie- |  |  |
|   | (Cycle time)                       | derbereitschaft                                                          |  |  |
|   | Schliesskraft-Istwert              | Kraft in Newton, die bei der letzten Klemmenschliessung angewandt wurde  |  |  |
|   | (Actual closing force)             |                                                                          |  |  |
|   | Zugweg                             | Zugweg in mm beim Schliessen der WingGuard <sup>®</sup> -Bandklemme      |  |  |
|   | (Pulling distance)                 |                                                                          |  |  |
|   |                                    |                                                                          |  |  |

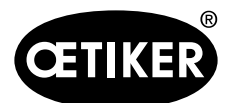

### **OETIKER FAST 3000**

| 5 | User           | Benutzerlevel auswählen                                                |
|---|----------------|------------------------------------------------------------------------|
| 6 | Oetiker-Symbol | Durch Drücken auf das Symbol aus einem höheren Benutzerlevel ausloggen |

# 7.4.2 Schliessdaten (zum Ändern der Werte ist ein Passwort erforderlich)

Auf der Registerkarte Schliessdaten werden alle Einstellungen für die Installation einer OETIKER PG270 WingGuard<sup>®</sup>-Bandklemme angezeigt. Für den Zugriff ist kein Passwort erforderlich. Sie müssen lediglich eingeloggt sein, wenn Sie die Werte ändern möchten.

| CETIKER                                          | 2018\06\27 11:14:2                    | r ۴ ۳          | ser: Superuser 🕥                 | **           |
|--------------------------------------------------|---------------------------------------|----------------|----------------------------------|--------------|
| Closing data                                     |                                       |                |                                  | ¢            |
| Setting value                                    | Last closing cycle                    |                |                                  |              |
| Closing Closing force tolerance                  | ₀ T01_P05_672                         |                | ~                                |              |
| Closing force Switch poin reduction 500 ms 500 N | · · · · · · · · · · · · · · · · · · · |                | Cycle time                       |              |
| Speed Speed<br>Phase 1 Phase 2                   | 1000                                  | <mark>-</mark> | Actual closing forc              | e 🌶          |
| 80.0 mm/s 2.0 mm/s                               | ]                                     |                | 1840 N                           | $\sim$       |
|                                                  | 0 3m10e                               | 3m12e          | Pulling distance                 |              |
| Local / Automatic                                | : Waiting for clamp and fixation      | <b></b>        | Cycle counter<br>Service counter | 672<br>99328 |

| Schliesskraft                | Schliesskraft in Newton einstellen                                                |
|------------------------------|-----------------------------------------------------------------------------------|
| (Closing Force)              |                                                                                   |
| Schliesskraft-Toleranz       | Schliesskraft-Toleranz in Newton einstellen                                       |
| (Closing force tolerance)    |                                                                                   |
| Schaltpunktreduzierung       | Kraft in Newton unterhalb der eingestellten Schliesskraft, bei der die Geschwin-  |
| (Switch point reduction)     | digkeit reduziert wird                                                            |
| Geschwindigkeitsphase 1      | Geschwindigkeit während der ersten Schliessphase in mm/s                          |
| (Speed Phase 1)              |                                                                                   |
| Geschwindigkeitsphase 2      | Geschwindigkeit während der zweiten Schliessphase in mm/s                         |
| (Speed Phase 2)              |                                                                                   |
| Schliess-Haltezeit           | Haltezeit in Millisekunden, während der die Schliesskraft innerhalb der Schliess- |
| (Closing force holding time) | kraft-Toleranz gehalten wird.                                                     |
| ID                           | Name des angezeigten Datensatzes                                                  |
| Zyklusdauer                  | Dauer in Sekunden der letzten Klemmenschliessung von Beginn bis zur Wieder-       |
| (Cycle time)                 | bereitschaft                                                                      |

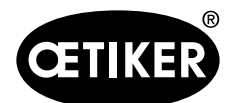

# **OETIKER FAST 3000**

| Schliesskraft-Istwert  | Kraft in Newton, die bei der letzten Klemmenschliessung angewandt wurde       |
|------------------------|-------------------------------------------------------------------------------|
| (Actual closing force) |                                                                               |
| Zugweg                 | Zugweg in mm beim Schliessen der WingGuard <sup>®</sup> -Bandklemme           |
| (Pulling distance)     |                                                                               |
| Diagramm               | Zeigt, wie die eingestellte Kraft während des Schliessens erreicht wird/wurde |

# 7.4.3 Betriebsmodus

Über die Registerkarte "Betriebsmodus" können Sie den Betriebsmodus einstellen. Zur Verfügung stehen: Normalbetrieb, Labormodus, Manuell fahren und Entsperrfunktion.

### Labormodus (passwortgeschützt)

# 

### Gefahr durch unqualifiziertes Personal.

Der Labormodus darf nur in Labor- oder Testumgebungen verwendet werden, wo keine andere Möglichkeit besteht. Das Personal ist für die Nutzung des FAST 3000 unter grösster Behutsamkeit geschult.

# **M**WARNUNG

#### Quetschgefahr an der WingGuard<sup>®</sup>-Bandklemme.

Beim Auslösen der nachfolgend beschriebenen Funktionen können Finger bei der WingGuard<sup>®</sup>-Bandklemme gequetscht werden.

Halten Sie Ihre Finger beim Auslösen von Funktionen von der Klemme fern.

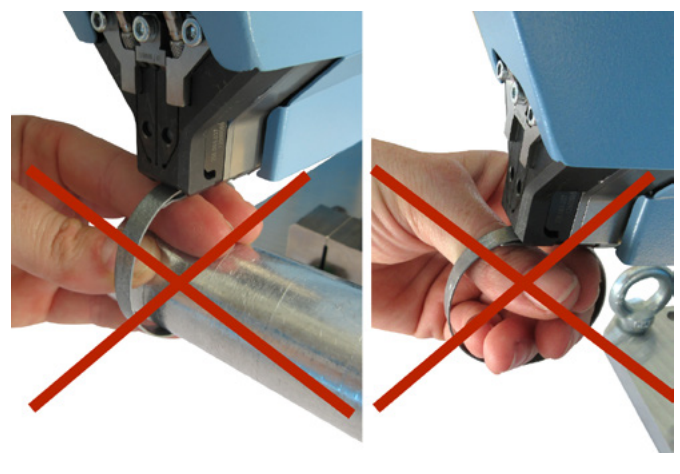

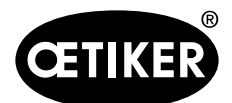

# **OETIKER FAST 3000**

# 

### Quetschgefahr an beweglichen Teilen.

Das FAST 3000 darf nur verwendet werden, wenn alle Abdeckungen ordnungsgemäss montiert und fest angeschraubt sind.

# **A VORSICHT**

**Quetschgefahr durch Positionierung der Hände unter dem Montagewerkzeug.** Greifen Sie während des Betriebs nicht unter das Montagewerkzeug.

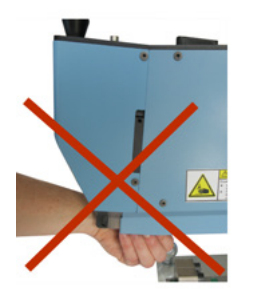

# A VORSICHT

#### Gefahr durch umherfliegende Teile.

Bei einem Defekt während des Betriebs können sich Teile lösen und herausgeschleudert werden.

Tragen Sie bei der Bedienung und Wartung der Maschine immer eine Schutzbrille.

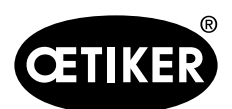

# **OETIKER FAST 3000**

# Labormodus (passwortgeschützt)

| CETIKER                | 2017\04\10 13:44:12            | O User: S  | uperuser 💭    | <b>31</b> 3   |
|------------------------|--------------------------------|------------|---------------|---------------|
| Operating mode         |                                |            |               | ÷             |
| Laboratory mode        | Manual drive                   |            |               |               |
|                        |                                |            |               |               |
| Laboratory mode        |                                | Deblocking |               |               |
| Time laboratory mode   | Remaining time                 |            |               |               |
| 60 min                 | 60 min                         |            |               |               |
| Max, pieces in LabMode | Remaining pcs in LabMode       |            |               |               |
| 50                     | 50                             |            |               |               |
| one hand operation     | Foot pedal                     |            |               |               |
| Automatic mode         | Waiting for clamp and fixation | (          | Cycle counter | 1357<br>99937 |

| Labormodus                 | Labormodus aktivieren oder deaktivieren                                       |
|----------------------------|-------------------------------------------------------------------------------|
| (Laboratory mode)          |                                                                               |
| Dauer des Labormodus       | Zeitspanne in Minuten festlegen, nach der der Labormodus automatisch deakti-  |
| (Time laboratory mode)     | viert wird                                                                    |
| Verbleibende Zeit [min]    | Verbleibende Zeit bis zur automatischen Deaktivierung des Labormodus          |
| (Remaining time [min])     |                                                                               |
| Max. Anzahl von Teilen im  | Zähler auf Höchstzahl der Schliessungen setzen, nach der der Labormodus auto- |
| LabModus                   | matisch deaktiviert wird                                                      |
| (Max. pieces in LabMode)   |                                                                               |
| Verbleibende Teile im Lab- | Zeigt die verbleibende Anzahl von Schliessungen im Labormodus an              |
| Modus                      |                                                                               |
| (Remaining pcs in LabMode) |                                                                               |
| Einhandbedienung           | Aktivieren, um die Einhandbedienung im Labormodus zu verwenden                |
| (one hand operation)       |                                                                               |
| Fusspedal                  | Aktivieren, um den Fussschalter im Labormodus zu verwenden                    |
| (Foot pedal)               |                                                                               |

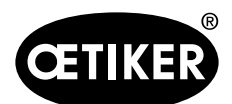

### Handantrieb (passwortgeschützt)

# 

### Quetschgefahr an beweglichen Teilen.

Zur Wartung muss das Werkzeug möglicherweise im Betriebsmodus "Manuell fahren" und ohne Abdeckungen verwendet werden. Tun Sie dies nur, wenn Sie keine anderen Möglichkeiten haben und lassen Sie dabei äusserste Vorsicht walten.

Bringen Sie die Abdeckung sofort wieder an.

# **A VORSICHT**

#### Gefahr durch falsch geschlossene Klemmen.

Die Handantrieb-Funktion darf nicht zum Schliessen von Klemmen eingesetzt werden. Die Nutzung dieser Funktion ist nur für die Fehlerbehebung gestattet.

# **A** VORSICHT

Mögliche Beschädigung der Verstemmbacken durch unsachgemässe Verwendung des Modus "Manuell fahren".

Vor jeder Verwendung der Fahrbefehle "Verstemmposition" oder "Schneidposition" sicherstellen, dass sich nichts zwischen den Verstemmbacken befindet!

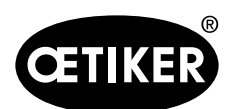

### **OETIKER FAST 3000**

# Handantrieb (passwortgeschützt)

| CETIKER                                    | 2018\07\08 09:21:44                 | OUser: Superuser 🕡 🐹                       |
|--------------------------------------------|-------------------------------------|--------------------------------------------|
| Operating mode                             |                                     | ر.                                         |
| Laboratory mode                            | Manual drive Free state pulling for | rce IO - test                              |
| Motion link<br>Actual position<br>-42.0 mm |                                     | Pulling unit<br>Actual position<br>-0.4 mm |
| Initializing                               | Crimp position                      | Initializing Service Pos.                  |
| Home position                              | Cutting position                    | Start pos.                                 |
| Insert position                            | Safe cutting position               | Eject position                             |
| Local / Manual                             | Waiting for clamp and fixation      | Cycle counter 648<br>Service counter 99352 |

# Kulisse (linke Seite)

| Initialisieren          | Initialisierung der Kulisse: Nullpunkt einstellen                            |
|-------------------------|------------------------------------------------------------------------------|
| (Initializing)          |                                                                              |
| Ausgangslage            | Kulisse in die Ausgangslage (befindet sich eine WingGuard®-Bandklemme in der |
| (Home position)         | Klemmeinheit, ist diese befestigt.)                                          |
| Einlegeposition         | Kulisse in die Position, in der die Klemme eingesetzt werden kann            |
| (Insert position)       |                                                                              |
| Verstemmposition        | Kulisse in die Verstemmposition                                              |
| (Crimp position)        |                                                                              |
| Schneidposition         | Kulisse in die Schneidposition                                               |
| (Cutting position)      |                                                                              |
| Sichere Schneidposition | Kulisse direkt in die Schneidposition, Verstemmposition überspringen         |
| (Safe cutting position) |                                                                              |
| Ist-Position            | Position der Kulisse in Millimeter                                           |
| (Actual position)       |                                                                              |

# Zugvorrichtung (rechte Seite)

| Initialisieren   | Initialisierung der Zugvorrichtung: Nullpunkteinstellung             |  |
|------------------|----------------------------------------------------------------------|--|
| (Initializing)   |                                                                      |  |
| Startpos.        | Zugvorrichtung in die Startposition                                  |  |
| (Start pos.)     |                                                                      |  |
| Auswurfposition  | Zugvorrichtung in die Position, an der das Restband ausgeworfen wird |  |
| (Eject position) |                                                                      |  |

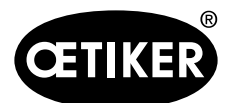

### **OETIKER FAST 3000**

| Ist-Position              | Position der Zugvorrichtung in Millimeter                          |
|---------------------------|--------------------------------------------------------------------|
| (Actual position)         |                                                                    |
| Service Position (Service | Zugvorrichtung in die Position, in der Bandsensor eingestellt wird |
| pos.)                     |                                                                    |

# 7.4.4 Reibtest

# **HINWEIS**

Um die klemmeninterne Reibung der WingGuard<sup>®</sup>-Klemme zu prüfen, steht der Betriebsmodus "Reibtest" zur Verfügung. Die WingGuard<sup>®</sup>-Klemme wird dabei ohne Abbindegut geschlossen und es wird die maximal aufgetretene Leerlauf-Schliesskraft bestimmt.

| GETIKER                      | 2018\06\27 11:24:58                              | O User: Supe | eruser 🖓 🗮                                                    |
|------------------------------|--------------------------------------------------|--------------|---------------------------------------------------------------|
| Operating mode               |                                                  |              | <del>ر</del>                                                  |
| Laboratory mode Manual drive | Free state pulling force                         | IO - test    |                                                               |
| Start free state p. f.       | Target position<br>-35.0 mm<br>Speed<br>0.5 mm/s |              |                                                               |
|                              |                                                  |              | Maximal force<br>152 N<br>Pulling unit actual posi<br>-4.5 mm |

| Local / Manual De Waiting for clamp and fixation | rvice counter | 99327 |
|--------------------------------------------------|---------------|-------|
|--------------------------------------------------|---------------|-------|

| Start Reibtest              | Start des Reibtest                                       |  |
|-----------------------------|----------------------------------------------------------|--|
| (Starte freestate p.f.)     |                                                          |  |
| Ziehposition                | Endposition des Zugmotores beim Reibtest                 |  |
| (Target position)           |                                                          |  |
| Geschwindigkeit             | Geschwindigkeit der Zugeinrichtung während des Reibtests |  |
| (Speed)                     |                                                          |  |
| Maximal Kraft               | Maximalkraft während des Reibtests                       |  |
| (Maximal force)             |                                                          |  |
| Zugeinrichtung Istposition  | Zugeinrichtung aktuelle Istposition                      |  |
| (Pulling unit actual posi.) |                                                          |  |

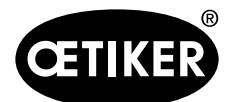

#### **OETIKER FAST 3000**

#### **Ablauf Reibtest**

- ✓ Die FAST 3000 ist referenziert.
- 1. Aktivieren Sie die Funktion mit dem Button "Start free state p.f.".
- 2. Führen Sie die Klemme ein.
- 3. Fixieren Sie die Klemme durch Druck auf die Taste am Handgriff der Werkzeugmechanik.
- Starten Sie den Test mit den Starttasten des Zweihandbedienpults.
   Die Zugeinrichtung f\u00e4hrt mit der definierten Geschwindigkeit in die Endposition. W\u00e4hrend dieser Zeit wird die maximale Zugkraft ermittelt. Am Ende wird das Band abgeschnitten.

# 7.4.5 IO-Test

Das Menü "IO-Test" dient der Prüfung der Grundfunktionen der Eingänge der FAST 3000. Die Darstellungen der einzelnen Eingänge sind über drei Seiten verteilt. Wenn das Menü "IO-Test" geöffnet ist so haben die einzelnen Tasten keine weiteren Funktionen.

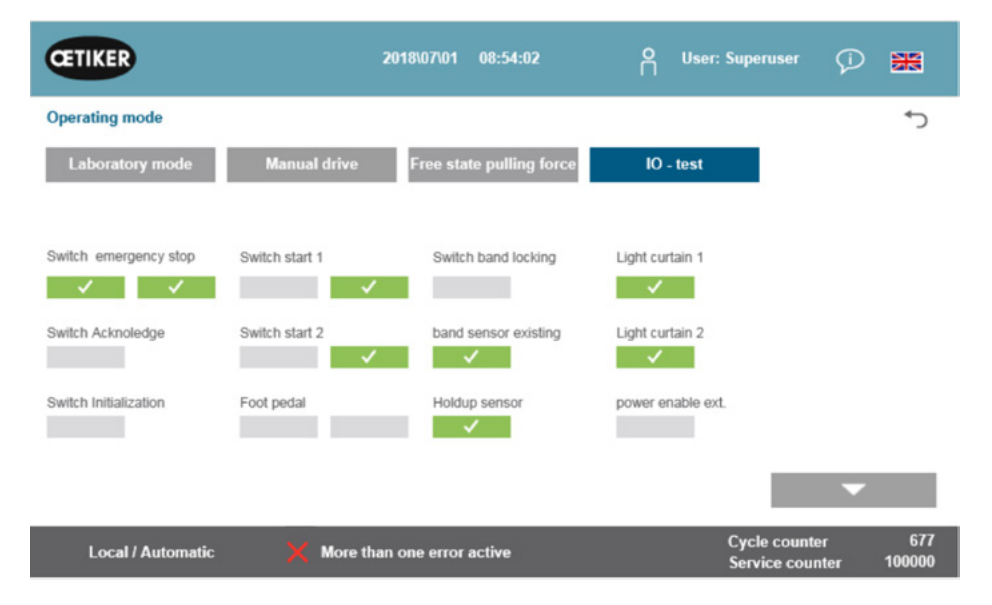

| Schalter Notaus          | Status 2-kanaliger Notaus-Kreis; Zweihandbedienpult und externer Notaus- |  |  |
|--------------------------|--------------------------------------------------------------------------|--|--|
| (Switch Emergency stop)  | schalter                                                                 |  |  |
| Quittieren               | Rote Quittiertaste bei Zweihandbedienpult                                |  |  |
| (Switch Acknowledge)     |                                                                          |  |  |
| Initialisierungsschalter | Blaue Initialisierungstaste bei Zweihandbedienpult                       |  |  |
| (Switch Initialization)  |                                                                          |  |  |
| Startschalter 1          | 2-kanaliger Starttaster bei Zweihandbedienpult                           |  |  |
| (Switch start 1)         |                                                                          |  |  |
| Startschalter 2          | 2-kanaliger Starttaster bei Zweihandbedienpult                           |  |  |
| (Switch start 2)         |                                                                          |  |  |

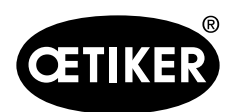

# **OETIKER FAST 3000**

|                         | 1                                                            |
|-------------------------|--------------------------------------------------------------|
| Fussschalter            | 2-kanaliger Fussschalter                                     |
| (Food pedal)            |                                                              |
| Switch band locking     | Verriegelung Klemme                                          |
| (Verriegelung Klemme)   |                                                              |
| Anwesenheitssensor Band | Anwesenheitssensor Klemme                                    |
| (Band sensor existing)  |                                                              |
| Stillstandsensor        | Stillstandsensor für die Überwachung des Zugmotors           |
| (Holdup sensor)         |                                                              |
| Lichtvorhang 1          | Lichtvorhang                                                 |
| (Light curtain 1)       |                                                              |
| Lichtvorhang 2          | Lichtvorhang                                                 |
| (Light curtain 2)       |                                                              |
| Externe Power Freigabe  | Externe Power Freigabe für die Leistung der Servo-Verstärker |
| (power enable ext.)     |                                                              |

| CETIKER                          |                                    | 019\11\18 16:39:47                         | O User: Superuser                            | P 🎛                    |
|----------------------------------|------------------------------------|--------------------------------------------|----------------------------------------------|------------------------|
| Operating mode IO                | Test Ind.Communication             |                                            |                                              | ţ                      |
| Laboratory mode                  | Manual drive                       | Free state pulling force                   | IO - test                                    |                        |
| Bus Start<br>Bus Stop            | Bus Init<br>BUS Ack. Msg Band rem. | Bus Power enable<br>Bus Bypass power drive | Statusword<br>817945856<br>0<br>Control word |                        |
| Bus lock clamp<br>Bus Acknoledge | Bus Deblocking                     | Bus Lock Tool                              | State communication<br>Profinet O<br>EIP O O | *<br>•                 |
| Local / Automatic                | : 🗙 More than                      | one error active                           | Cycle cour<br>Service co                     | iter 70<br>unter 99282 |

| Bus Start                                                                                 | Startbefehl über Profinet oder Ethernet/IP                              |  |  |
|-------------------------------------------------------------------------------------------|-------------------------------------------------------------------------|--|--|
| Bus Stop                                                                                  | Stoppbefehl über Profinet oder Ethernet/IP                              |  |  |
| Bus Lock clamp                                                                            | Verriegelung der Klemmen über Profinet oder Ethernet/IP                 |  |  |
| Bus Acknoledge                                                                            | Quittierung der Fehlermeldungen über Profinet oder Ethernet/IP          |  |  |
| Bus Init                                                                                  | Initialisierung über Profinet oder Ethernet/IP                          |  |  |
| Bus Ack. Msg Band rem.                                                                    | Quittierung der Meldung "Band remove" über Profinet oder Ethernet/IP    |  |  |
| Bus Power enable Freigabe der Zuschaltung für die Leistung der Motoren vom übergeordneter |                                                                         |  |  |
|                                                                                           | System über Profinet oder Ethernet/IP                                   |  |  |
| Bus Bypass power drive                                                                    | Zuschaltung der Leistung von den Motoren über Profinet oder Ethernet/IP |  |  |
|                                                                                           |                                                                         |  |  |

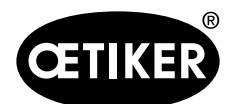

### **OETIKER FAST 3000**

|                     | ~                                                                     |                                                             |  |
|---------------------|-----------------------------------------------------------------------|-------------------------------------------------------------|--|
| Bus Deblocking      | Deblocking des Tools über Profinet oder Ethernet/IP                   |                                                             |  |
| Statuswort          | Statuswörter (Status                                                  | wort 1 und Statuswort 2), welche vom Tool generiert werden  |  |
|                     | (32 Bit Integer-Wert)                                                 |                                                             |  |
| Steuerwort          | Steuerwort, welches                                                   | s vom externen Steuergerät an das FAST 3000 gesendet wird.  |  |
| State Communication | Status der Grün: Die Steuerung ist mit einer übergeordneten Steuerung |                                                             |  |
|                     | Kommunikation                                                         | verbunden                                                   |  |
|                     | Profinet                                                              | Weiss: Die Steuerung ist mit keiner anderen Steuerung       |  |
|                     |                                                                       | verbunden                                                   |  |
|                     | Status der                                                            | Grün (1): Die Steuerung ist mit einer übergeordneten Steue- |  |
|                     | Kommunikation                                                         | rung verbunden                                              |  |
|                     | Ethernet/IP                                                           | Weiss (1): Die Steuerung ist mit keiner anderen Steuerung   |  |
|                     |                                                                       | verbunden                                                   |  |
|                     |                                                                       |                                                             |  |
|                     |                                                                       | Rot (2): Die Kommunikation weist einen Fehler auf           |  |
|                     |                                                                       | Weiss (2): Die Kommunikation läuft korrekt                  |  |

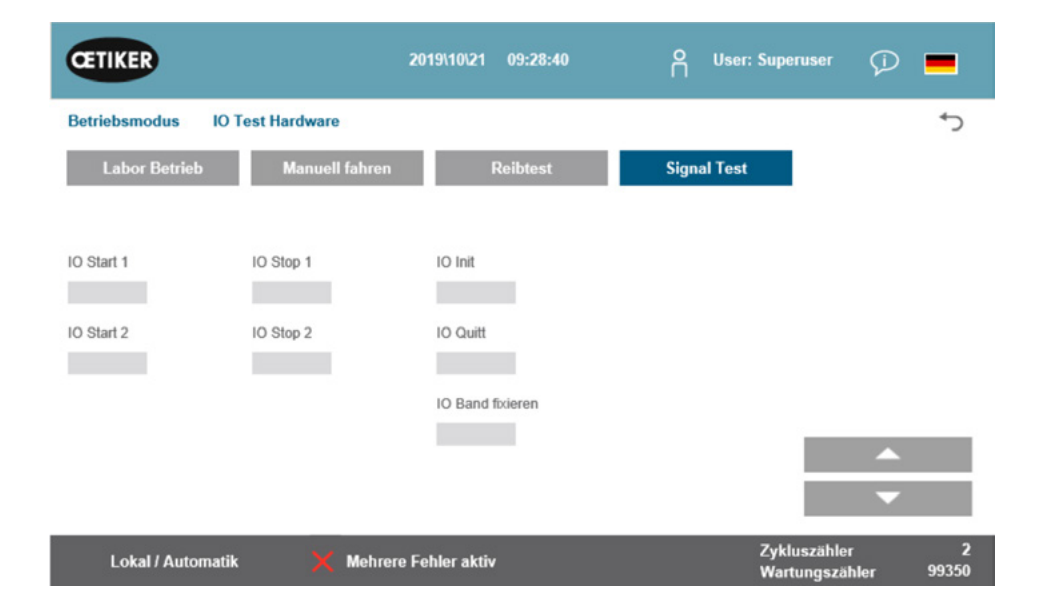

| IO Start 1 (IO start 1)      | Hardwire IO Start Kanal 1   |
|------------------------------|-----------------------------|
| IO Start 2 (IO start 2)      | Hardwire IO Start Kanal 2   |
| IO Stop 1 (IO stop 1)        | Hardwire IO Stop Kanal 1    |
| IO Stop 2 (IO stop 2)        | Hardwire IO Stop Kanal 2    |
| IO Initialisierung (IO Init) | Hardwire IO Initialisierung |
| IO Quitt (IO Ack.)           | Hardwire IO Quittierung     |
| IO Band lock                 | Hardwire IO Band fixieren   |

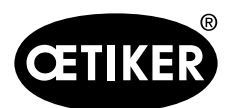

### **OETIKER FAST 3000**

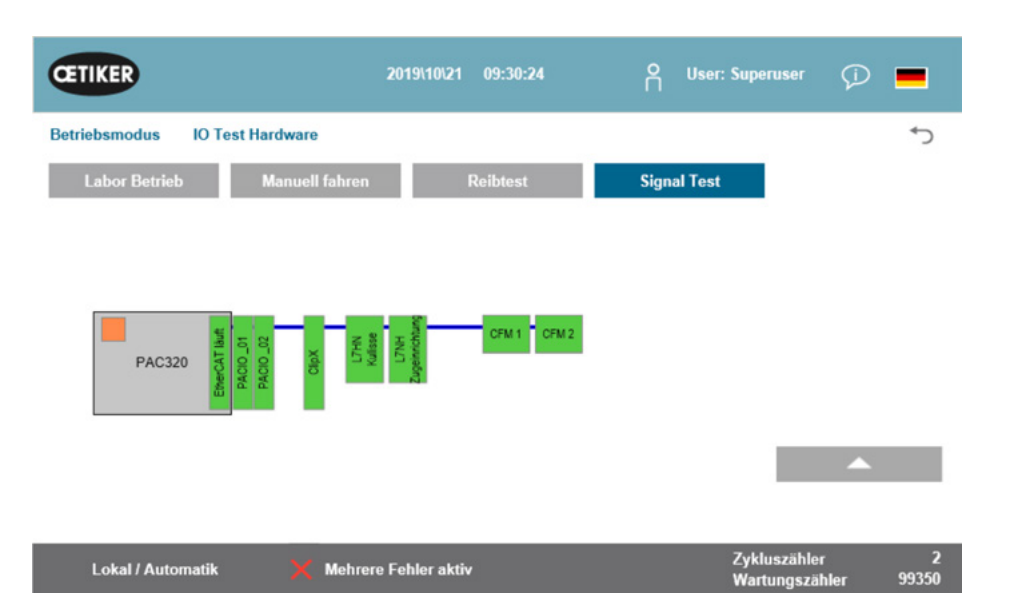

| EtherCAT läuft | Grün: Bus EtherCAT läuft                     |
|----------------|----------------------------------------------|
|                | Rot: Bus EtherCAT läuft nicht                |
| PACIO_01       | Grün: IO-Modul1 in Ordnung                   |
|                | Rot: IO-Modul1 Störung                       |
| PACIO_02       | Grün: IO-Modul2 in Ordnung                   |
|                | Rot: IO-Modul2 Störung                       |
| ClipX          | Grün: Messverstärker ClipX in Ordnung        |
|                | Rot: Messverstärker ClipX Störung            |
| L7NH           | Grün: Servoantrieb Kulisse in Ordnung        |
| Kulisse        | Rot: Servoantrieb Kulisse Störung            |
| L7NH           | Grün: Servoantrieb Zugeinrichtung in Ordnung |
| Zugeinrichtung | Rot: Servoantrieb Zugeinrichtung Störung     |
| CFM1           | Grün: CFM1 (1. Kistler-Gerät) in Ordnung     |
|                | Rot: CFM1 (1. Kistler-Gerät) Störung         |
| CFM2           | Grün: CFM2 (2. Kistler-Gerät) in Ordnung     |
|                | Rot: CFM2 (2. Kistler-Gerät) Störung         |
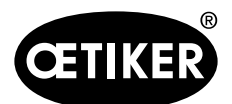

### 7.4.6 Tagebuch

### Prozessprotokoll

In der Registerkarte Datenprotokoll werden die Daten der zuletzt geschlossenen Klemmen angezeigt. Für den Zugriff auf dieses Menü ist kein Passwort erforderlich.

| CETIKER             |              | 2018\07\(         | 04 13:21:50     |             | O User:     | Superus             | er 🗘      | ***            |
|---------------------|--------------|-------------------|-----------------|-------------|-------------|---------------------|-----------|----------------|
| Logbook             |              |                   |                 |             |             |                     |           | <del>ر</del> + |
| Process Log         | Error / Warr | nig Log V         | erification Log | 5           | Service Log |                     |           |                |
| Date/Time           | ID           | Target force      | Actual force    | Pulling dis | tanc:Status | CFM                 | Error     |                |
| 2018\07\04 13:21:38 | T01_P05_689  | 1850.0            | 1871.3          | 9.0         | OK          | OK                  |           |                |
| 2018\07\04 13:20:26 | T01_P05_688  | 1850.0            | 1868.4          | 9.0         | OK          | OK                  |           |                |
| 2018\07\04 13:16:59 | T01_P05_687  | 1850.0            | -               |             | NOK         | -                   | 205 / 206 | 3/214/10       |
| 2018\07\04 13:16:52 | T01_P05_686  | 1850.0            | 1873.1          | 9.0         | OK          | OK                  | -         |                |
|                     |              |                   |                 |             |             |                     |           |                |
|                     |              |                   |                 |             |             |                     |           |                |
|                     |              |                   |                 |             |             |                     |           |                |
| Local / Automa      | ntic 🕨 V     | Vaiting for clamp | and fixation    |             |             | Cycle co<br>Service | ounter    | 689<br>99988   |

| Datum/Uhrzeit      | Datum und Uhrzeit der Installation                                          |
|--------------------|-----------------------------------------------------------------------------|
| (Date/Time)        |                                                                             |
| ID                 | Bezeichnungs-ID der Abbindung                                               |
| (ID)               |                                                                             |
| Kraft-Sollwert     | Zugkraft-Sollwert in Newton                                                 |
| (Target force)     |                                                                             |
| Kraft-Istwert      | Zugkraft-Istwert in Newton                                                  |
| (Actual force)     |                                                                             |
| Ziehdistanz        | Ziehdistanz in mm beim Schliessen der WingGuard <sup>®</sup> -Bandklemme    |
| (Pulling distance) |                                                                             |
| Status             | Schliessstatus aus Werkzeugsicht, bewertet durch Steuerung des Montagewerk- |
| (Status)           | zeugs (OK oder NOK) anhand von vordefinierten Werten                        |
| CFM                | OK oder NOK der Verstemmkraftüberwachung. "-", wenn CFM nicht im            |
| (CFM)              | Produktionsmodus ist                                                        |
| Fehler             | Fehlernummer, wenn Schliessung nicht in Ordnung war;                        |
| (Error)            | die Fehler werden aufgelistet, z.B. 205 / 206 / 214 /                       |

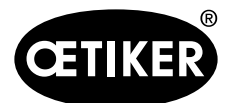

### Fehler- / Warnprotokoll

In der Registerkarte Fehlerprotokoll werden die letzten Fehler des Werkzeugs angezeigt. Für den Zugriff auf dieses Menü ist kein Passwort erforderlich.

| CETIKER             | 2018\06\27 11:36:25                 | O User: Superuser (              | D 🗯          |  |
|---------------------|-------------------------------------|----------------------------------|--------------|--|
| Logbook             |                                     |                                  | ۍ            |  |
| Process Log         | Error / Warnig Log Verification Log | Service Log                      |              |  |
| Date/Time           | aditional information               |                                  |              |  |
| 2018\06\27 11:33:52 | ToErr_5 Drive error active          |                                  |              |  |
| 2018\06\27 11:33:52 | ToErr_6 Emergency circuit open      |                                  |              |  |
| 2018\06\27 11:33:52 | ToErr_14 Emergency stop             |                                  |              |  |
| 2018\06\27 11:33:52 | War_9 Drives Tool not powered       |                                  |              |  |
| 2018\06\27 11:33:24 | ToErr_5 Drive error active          |                                  |              |  |
| 2018\06\27 11:33:24 | ToErr_6 Emergency circuit open      |                                  |              |  |
| 2018\06\27 11:33:24 | ToErr_14 Emergency stop             |                                  |              |  |
| 2018\06\27 11:33:24 | War_9 Drives Tool not powered       |                                  |              |  |
| 2018\06\27 11:32:59 | PrErr_4 Crimping CFM1 envelope 2    |                                  |              |  |
| 2018\06\27 11:32:59 | PrErr_5 Crimping CFM1 NoPass        |                                  |              |  |
| 2018\06\27 11:32:59 | PrErr_8 Crimping CFM2 envelope 2    |                                  |              |  |
| Local / Automatic   | c 🕨 Waiting for clamp and fixation  | Cycle counter<br>Service counter | 675<br>99325 |  |

Detaillierte Informationen über die einzelnen Fehlermeldungen siehe Kapitel 7.4.9 und 13.3

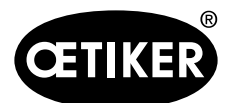

### GUI

### Alarmverwaltung

Die Alarmverwaltung ist eine Liste der Fehler und Warnungen. Um die Alarmverwaltung zu öffnen, klicken Sie auf die angezeigten Informationen (1) in der Statusleiste.

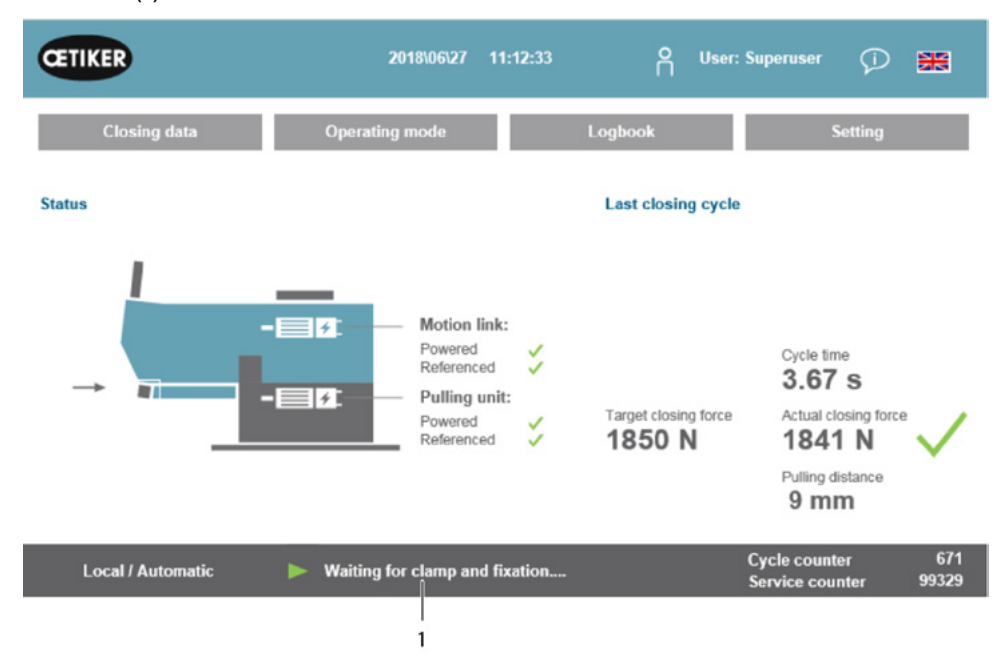

Ist kein Alarm aktiv, sieht der Bildschirm folgendermassen aus:

| CETIKER         | 2018\06\28 08:5                   | 54:57 O         | User: Superuser                | Ø 🗰       |
|-----------------|-----------------------------------|-----------------|--------------------------------|-----------|
| Alarmmanagement |                                   |                 |                                | ر*        |
| Timestamp       | ▼ Message                         |                 | State                          | Class     |
|                 |                                   |                 |                                |           |
|                 |                                   |                 |                                |           |
|                 |                                   |                 |                                |           |
|                 |                                   |                 |                                |           |
|                 |                                   |                 |                                |           |
|                 |                                   |                 |                                |           |
|                 |                                   |                 |                                |           |
| History         | Freeze Scrl Pos                   |                 |                                |           |
| Local / Automat | c 🛛 🕨 System not initialized, pre | ess Init-Button | Cycle counter<br>Service count | er 100000 |

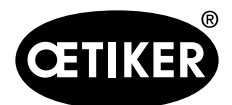

GUI

#### **OETIKER FAST 3000**

| Œ     | TIKER               | 2018\06\27 11:51:22            | O User: Superuse       | ' 🖓 🗯                      |
|-------|---------------------|--------------------------------|------------------------|----------------------------|
| Alarr | nmanagement         |                                |                        | ر*                         |
|       | Timestamp +         | Message                        | State                  | Class                      |
| 0     | 27.06.2018 02:50:50 | ToErr_6 Emergency circuit open | Active                 | ToolError                  |
| 1     | 27.06.2018 01:15:13 | ToErr_14 Emergency stop        | Active                 | ToolError                  |
| 2     | 27.06.2018 01:15:13 | War_9 Drives Tool not powered  | Active                 | Warning                    |
|       |                     |                                |                        |                            |
|       | History             | Freeze Scri Pos                |                        |                            |
|       | Local / Automatic   | X More than one error active   | Cycle cou<br>Service c | unter 677<br>ounter 100000 |

Sind Alarme aktiv, kann der Bildschirm folgendermassen aussehen:

Ist nur ein Alarm aktiv, so wird in der Statusleiste bei den Mitteilungen der Fehler angezeigt. Sind mehrere Alarme aktiv, so wird die Meldung "Mehrere Fehler aktiv" angezeigt.

Farbig: Es sind Alarme aktiv undNicht farbig: Es sind Alarm anstehend, welche quittiertnicht quittiertwurden.

Zum Quittieren drücken Sie die Acknowledge-Taste oder die Initialization-Taste des Zweihandbedienpults (wenn der Modus PLC aktiv ist, muss das entsprechende Bit gesetzt werden).

Wenn Sie auf die Taste "Historie" drücken, erscheint eine Liste der Fehler und Warnungen der Vergangenheit:

| Œ     | IKER                | 2018\09\19 11:40:22                                         | O User:                   | Ø 👪                   |
|-------|---------------------|-------------------------------------------------------------|---------------------------|-----------------------|
| Alarm | management          |                                                             |                           | ر+                    |
|       | Timestamp +         | Message                                                     | State                     | Class +               |
| 0     | 19.09.2018 02.36.07 | ToEr_5 Drive error active                                   | Active                    | ToolError             |
| 1     | 19.09.2018 02:36:07 | ToErr_6 Emergency circuit open                              | Active                    | ToolError             |
| 2     | 19.09.2018.00:39:04 | ToErr_5 Drive error active                                  | Normal                    | ToolError             |
| 3     | 19.09.2018 00:39:04 | ToErr_6 Emergency circuit open                              | Normal                    | ToolError             |
| 4     | 19.09.2018.00.39.04 | ToErr_14 Emergency slop                                     | Normal                    | ToolError             |
| 5     | 19.09.2018 00:38:11 | ToErr_2 Clamping unit not in home position STO-> Initialize | Normal                    | ToolError             |
| 6     | 19.09.2018 00.38.11 | ToErr_5 Drive error active                                  | Normal                    | ToolError             |
| 7     | 19.09.2018 00:38:11 | ToErr_6 Emergency circuit open                              | Normal                    | ToolError             |
| 8     | 19.09.2018 00:38:11 | ToErr_14 Emergency stop                                     | Normal                    | ToolError             |
| 9     | 19.09.2018 00:22:31 | ToErr_5 Drive error active                                  | Normal                    | ToolError             |
| 10    | 19.09.2018 00:22:31 | ToErr_6 Emergency circuit open                              | Normal                    | ToolError             |
| ٠Ť    |                     |                                                             | i                         | •                     |
|       | History             | Freeze Scri Pos                                             |                           |                       |
|       | Local / Automatic   | X More than one error active                                | Cycle coun<br>Service cou | ter 12<br>Inter 99990 |

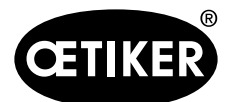

### Verifizierungsprotokoll

In der Registerkarte Verifizierungsprotokoll werden die letzten Verifizierungskräfte angezeigt. Dieses Menü ist nur mit Passwort zugänglich.

| CETIKER             |           | 2018          | \06\28 08:54:23        | Å Us        | er: Superuser 🖓                  |               |
|---------------------|-----------|---------------|------------------------|-------------|----------------------------------|---------------|
| Logbook             |           |               |                        |             |                                  | €             |
| Process Log         | Error / W | arnig Log     | Verification Log       | Service Lo  | g                                |               |
| Date/Time           | Force 1   | Force 2       | Cal                    | Correlation |                                  |               |
| 2018\06\28 08:52:05 | 1499      | -             | 1516                   | 4900        |                                  |               |
| 2018\06\28 08:51:40 | 1845      | -             | 1868                   | 4900        |                                  |               |
| 2018\06\28 08:51:03 | 1848      |               | 1879                   | 4880        |                                  |               |
| 2018\06\28 08:50:33 | 1845      | -             | 1877                   | 4880        |                                  |               |
| 2018\06\28 08:48:01 | 1848      |               | 1670                   | 5400        |                                  |               |
| 2018\06\28 08:47:19 | 1845      | -             | 1663                   | 5500        |                                  |               |
| 2018\06\28 08:46:38 | 803       | -             | 735                    | 5500        |                                  |               |
| 2018\06\28 08:44:37 | 224.6759  | 260.1778      | 238                    | 0           |                                  |               |
| 2018\06\28 08:44:02 | 352.2122  | 398.9201      | 397                    | 0           |                                  |               |
| 2018\06\28 08:43:24 | 185.6953  | 206.3846      | 195                    | 0           |                                  |               |
| 2018\06\28 08:42:41 | 185.973   | 204.4925      | 195                    | 0           |                                  |               |
| Local / Automa      | tic 🕨 🕨   | System not in | itialized, press Init- | Button      | Cycle counter<br>Service counter | 677<br>100000 |

Ist nur bei der Kraft 1 (Force 1) ein Wert angegeben, so handelt es sich um die Zugkraftverifikation. Beim Korrelationsfaktor wird der Skalierungsfaktor zur Umrechnung des SPS-Kraftsensor-Eingangssignals in die Schliesskraft angegeben (siehe Kapitel 9.5.2).

Bei der Verstemmkaraft-Verifikation werden beide Kräfte aufgelistet. Beim Korrelationsfaktor ist der Wert 0 eingetragen, da dieser bei der Verstemmkraft nicht existiert.

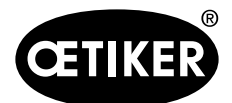

### GUI

#### Service-Tagebuch

In der Registerkarte Service-Tagebuch werden die zuletzt durchgeführten Service-/Wartungsarbeiten angezeigt. Dieses Menü ist nur mit Passwort zugänglich.

| CETIKER               | 2018\06\28 08:57:39                 | O User: Superuser G              | *             |
|-----------------------|-------------------------------------|----------------------------------|---------------|
| Logbook               |                                     |                                  | (*            |
| Process Log           | Error / Warnig Log Verification Log | Service Log                      |               |
| Date/Time             | Service-Info                        |                                  |               |
| 2018\06\28 08:57:29   | Eintrag Test 2018 V2.08 in 002      |                                  |               |
| 2018\06\28 08:57:22   | Eintrag Test 2018 V2.08 in 001      |                                  |               |
| 2018\06\28 08:56:41   | Eintrag 002                         |                                  |               |
| 2018\06\28 08:56:32   | Eintrag 001                         |                                  |               |
| 2018\02\15 11:35:08   | Service A                           |                                  |               |
|                       | ABC                                 |                                  |               |
|                       | Text abc                            |                                  |               |
|                       |                                     |                                  |               |
| Eintrag Test 2018 V2. | 08 in 002 to take on                |                                  |               |
| Local / Automat       | ic X More than one error act ve     | Cycle counter<br>Service counter | 677<br>100000 |
|                       |                                     |                                  |               |
|                       | 1 2                                 |                                  |               |

Um eine neue Service-Bemerkung zu erstellen, schreiben Sie den Text in das Feld (1) in der unteren linken Ecke und drücken Sie auf "übernehmen" ("to take on") (2).

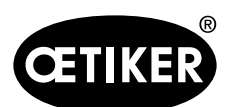

GUI

### 7.4.7 Einstellung

### Werkzeugparameter

| CETIKER            |                      | 2019\11\18               | 18:54:53        | ĥ             | User: Suj   | peruser                    | Ø 🗖                    |
|--------------------|----------------------|--------------------------|-----------------|---------------|-------------|----------------------------|------------------------|
| Einstellungen      |                      |                          |                 |               |             |                            | <≁                     |
| Kratt veritizieren | Parameter Tool       |                          |                 |               |             |                            |                        |
| Max. Spannweg      | CFM Modus Einlernen  | Bypass<br>Externe FR     | G Power         | Skalierung K  | raft Sensor | Zeit & Dat                 | um                     |
| -55.0 mm           | Aus                  | Aktive                   | e: Bypass       | 4             | 950         | 1                          | 8:54:53                |
| Dateiname:         | CFM Modus Produktion | Steuerung<br>externe Ste | über            | Tol. Verschle | eisswert    | Automatis<br>Sommerze      | che<br>eit aktivierung |
| DataClosingClamp   | Ein                  | Inaktive: S              | Steuerung SPS   | -40           | 0.0 N       |                            | Ein                    |
| Tool Name:         |                      | Ansteuerur               | ıg über IO      |               |             | Serciezäk                  | ler rücksetzen         |
| T01                | ]                    | Inaktive:                | Steuerung IO    |               |             |                            | Set                    |
| Produktions Bez.:  |                      | Deaktivieru              | ng Lichtvorhang |               |             |                            |                        |
| P05                |                      | Lichtg                   | jitter aktiv    |               |             |                            |                        |
| Lokal / Automatil  | k 🗙 Mehrere          | Fehler aktiv             |                 |               | Zyl<br>Wa   | kluszähler<br>artungezähle | 70<br>vr 99282         |

| Max. Spannweg                | Maximaler Zugweg der Klemmeinheit. Der maximale Zugweg limitiert die maxi-  |
|------------------------------|-----------------------------------------------------------------------------|
| (Max. tightening stroke)     | male Durchmesserreduktion der WingGuard <sup>®</sup> -Klemme.               |
| Dateiname                    | Name der auf dem USB-Stick gespeicherten Datendatei                         |
| (Filename)                   |                                                                             |
| Werkzeugname                 | Name des Werkzeugs (Teil der Datensatz-ID)                                  |
| (Tool name)                  |                                                                             |
| Produktions-ID               | Name der Produktionscharge (Teil der Datensatz-ID)                          |
| (Production ID)              |                                                                             |
| CFM-Lernmodus                | Produktionsmodus (Die SPS der FAST 3000 wertet die Ausgabe der CFM-Über-    |
| (CFM Teaching mode)          | wachungsgeräte nicht aus)                                                   |
| CFM-Produktionsmodus         | Produktionsmodus (Die SPS der FAST 3000 wertet die Ausgabe der CFM-Über-    |
| (CFM Production mode)        | wachungsgeräte aus)                                                         |
| Bypass                       | Überbrücken des externen Leistungsfreigabe-Signals für die Motorenendstufen |
| Lichtvorhang deaktivieren    | Wählen Sie "Lichtvorhang inaktiv", wenn kein Lichtvorhang vorhanden ist.    |
| (Deactivation light curtain) |                                                                             |
| Steuerung über externe SPS   | Wählen Sie diese Taste, um das FAST 3000 über eine externe SPS zu steuern   |
| (Control over external PLC)  |                                                                             |
| Steuerung über IO            | Wählen Sie diese Taste, um das FAST 3000 über IO zu steuern                 |
| (Control over IO)            |                                                                             |
| Zeit & Datum                 | Datum und Zeit einstellen                                                   |
| (Time & Date)                |                                                                             |

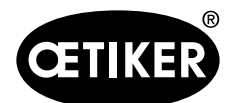

GUI

| Automatische Sommer-       | Wählen Sie "Ein", um automatisch zur Sommerzeit zu wechseln                   |
|----------------------------|-------------------------------------------------------------------------------|
| zeitaktivierung            |                                                                               |
| (Automatic summertime      |                                                                               |
| activation)                |                                                                               |
| Servicezähler zurücksetzen | Setzt den Servicezähler nach einem Service zurück                             |
| (Reset Servicecounter)     |                                                                               |
| Skalierungsfaktor          | Skalierung des Zugkraftsensors (der Faktor sollte zwischen 4750 und 5200 lie- |
| Kraft-Sensor               | gen)                                                                          |
| (Scaling force-sensor)     |                                                                               |
| Tol. Verschleisswert       | Grenze für die Fehlermeldung des Verschleisswertes. Siehe Kapitel 5.2.4       |
|                            |                                                                               |

### Kraftverifizierung / Nullabgleich

# HINWEIS Die von der Kraftmessdose der Klemmeinheit gemessene Kraft kann beim Einsatz in verschiedenen Umgebungen

aufgrund von Temperaturänderungen schwanken. Um dies auszugleichen, können Sie die gemessene Kraft der unbelasteten Kraftmessdose auf Null setzen. Bei einem Wert, der mehr als 20 N von Null abweicht, wird empfohlen, den Kraftversatz auf Null zu setzen. Es wird empfohlen, den Kraftversatz wöchentlich zu kontrollieren (siehe Kapitel *6.8.3)* 

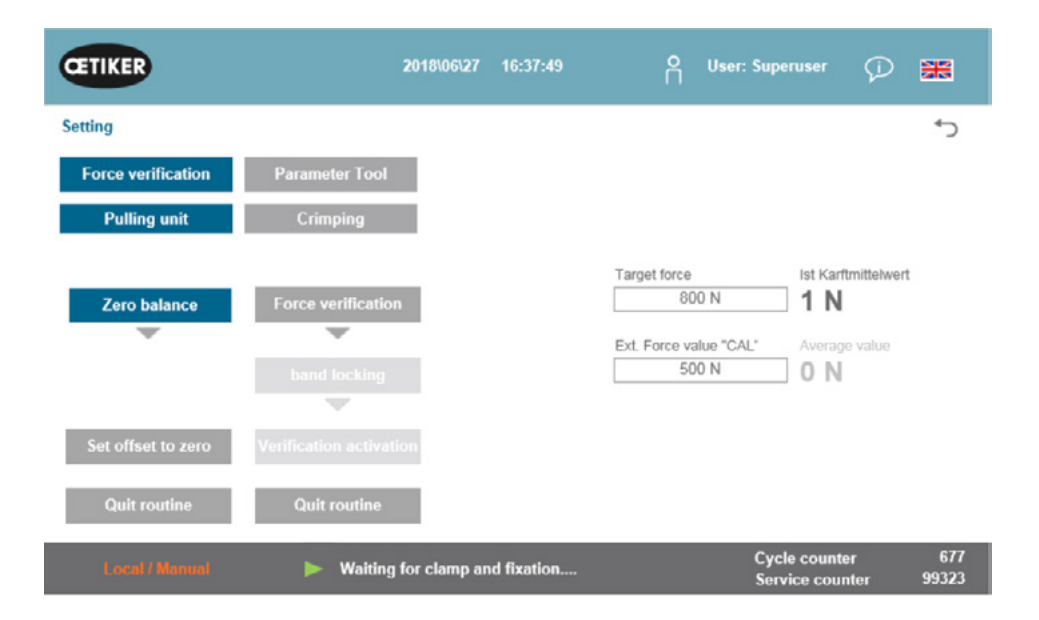

Sie müssen mindestens als Operator eingeloggt sein, um den Versatz der Kraftmessdose auf Null zu setzen.

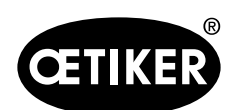

GUI

### **OETIKER FAST 3000**

| Kraftverifizierung            | Änderungen an der Registerkarte Verifizierkraft                       |
|-------------------------------|-----------------------------------------------------------------------|
| (Force verification)          |                                                                       |
| Zugvorrichtung (Pulling unit) | Änderungen an der Registerkarte Kraftverifizierung der Zugvorrichtung |
| Nullabgleich (Zero balance)   | Aktiviert die Nullabgleichsfunktion                                   |
| Versatz auf Null setzen       | Drücken Sie die Taste, um den aktuellen Zustand auf Null zu setzen    |
| (Set offset to zero)          |                                                                       |
| Routine beenden               | Nullsetzungs-Routine beenden                                          |
| (Quit routine)                |                                                                       |
| Kraft-Istwert (Actual force)  | Zeigt die von der Kraftmessdose gemessene Ist-Kraft in Newton         |

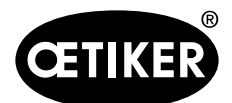

GUI

### **OETIKER FAST 3000**

### Kraftverifizierung / Verifizierung der Schliesskraft bei einstellbarer Kraft

### **HINWEIS**

Für die Verifizierung des einwandfreien Betriebs der Kraftmessdose, welche die Zugkraft misst, muss die gemessene Last mindestens wöchentlich überprüft werden. Für weitere Informationen *siehe Kapitel 6.8.4.* 

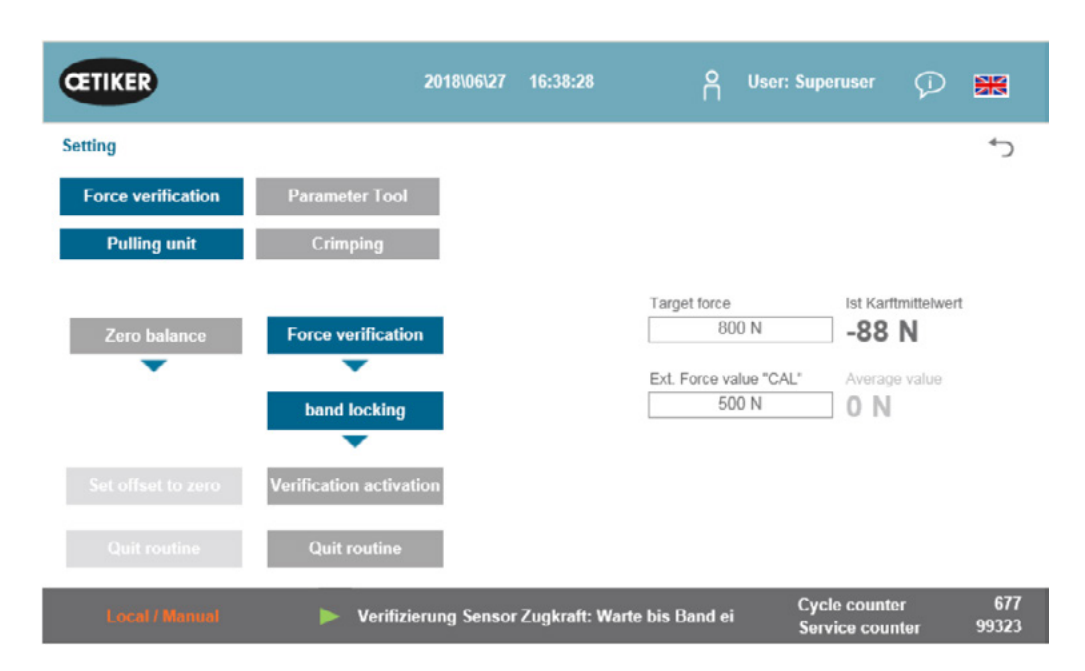

Sie müssen mindestens als Operator eingeloggt sein, um die Schliesskraft zu überprüfen.

| Kraftverifizierung            | Änderungen an der Registerkarte Verifizierkraft                                 |
|-------------------------------|---------------------------------------------------------------------------------|
| (Force verification)          |                                                                                 |
| Zugvorrichtung                | Änderungen an der Registerkarte Kraftverifizierung der Zugvorrichtung           |
| (Pulling unit)                |                                                                                 |
| Kraftverifizierung            | Aktiviert die Kraftverifizierungsroutine                                        |
| (Force verification)          |                                                                                 |
| Bandverriegelung              | Zeigt an, dass das Zugband verriegelt ist (die Verriegelung muss über die Taste |
| (band locking)                | am Griff des FAST 3000 erfolgen)                                                |
| Kraft-Sollwert (Target force) | Kraft in Newton einstellen, mit der das FAST 3000 die Klemmen ziehen soll       |
| Aktivierung der Verifizierung | Zug mit eingestellter Kraft starten                                             |
| (Verification activation)     |                                                                                 |
| Kraft-Istwert                 | Zeigt die von der Kraftmessdose gemessene Ist-Kraft in Newton                   |
| (Actual force)                |                                                                                 |
| Ext. Kraftwert "CAL"          | Der eingegebene Kraftwert, der vom CAL 01 ausgelesen wurde, wird im Verifizie-  |
| (Ext. Force value "CAL")      | rungsprotokoll gespeichert                                                      |

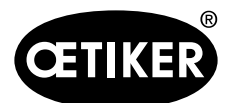

GUI

| Routine beenden | Zug stoppen und Kraftverifizierungsroutine beenden.                                |  |
|-----------------|------------------------------------------------------------------------------------|--|
| (Quit routine)  | Das Stoppen des Zugkraftsensors erfolgt im Normalablauf automatisch. Wenn          |  |
|                 | die Kraft erreicht wird, so läuft eine definierte Zeit ab und die Zugvorrichtung / |  |
|                 | Kulisse fahren danach in Grundposition.                                            |  |

#### Verstemmkraftüberwachung verifizieren

### **HINWEIS**

Für die Verifizierung des einwandfreien Betriebs der Verstemmkraftsensoren, welche die Verstemmkräfte messen, wird empfohlen, die gemessene Kraft einmal pro Monat mit einem Oetiker CAL 01 zu verifizieren. (Für weitere Informationen siehe Kapitel *6.8.5*.)

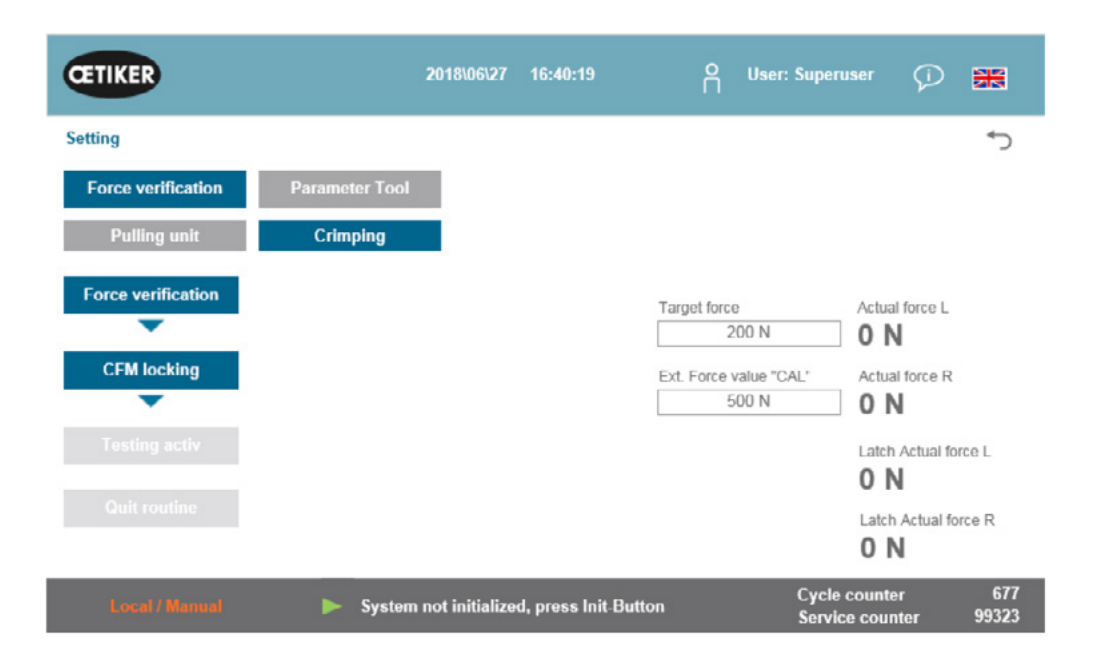

Sie müssen mindestens als Operator eingeloggt sein, um die Verstemmkraftüberwachung zu überprüfen.

| Kraftverifizierung    | Änderungen an der Registerkarte Verifizierkraft             |  |
|-----------------------|-------------------------------------------------------------|--|
| (Force verification)  |                                                             |  |
| Verstemmen (Crimping) | Änderungen an der Registerkarte Verstemmkraft-Verifizierung |  |
| Kraftverifizierung    | Aktiviert die Kraftverifizierungsroutine                    |  |
| (Force verification)  |                                                             |  |
| CFM-Entsperrung       | Aktiviert die Kraftverifizierung                            |  |
| (CFM locking)         |                                                             |  |

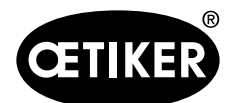

| Kraft-Sollwert (Target force) | Verifizierungskraft in Newton einstellen; FAST 3000 stoppt den Kraftaufbau,      |  |
|-------------------------------|----------------------------------------------------------------------------------|--|
|                               | sobald der erste Kraftsensor diese Kraft erreicht                                |  |
| Ist Kraft L/R                 | Momentan gemessene Kraft in Newton                                               |  |
| Test aktiv (Testing activ)    | Zeigt an, dass die Kraftverifizierung ausgeführt wird.                           |  |
|                               | Angezeigt wird der während der Messphase der Verifizierung ermittelte Kraftwert. |  |
| Letzter Kraft-Istwert (L/R)   | Zeigt die von den Kraftmessdosen gemessene Kraft in Newton                       |  |
| (Latch Actual force L/R)      |                                                                                  |  |
| Ext. Kraftwert "CAL"          | Der eingegebene Kraftwert, der vom CAL 01 ausgelesen wurde, wird im Verifizie-   |  |
| (Ext. Force value "CAL")      | rungsprotokoll gespeichert                                                       |  |
| Routine beenden               | Beendet die Kraftverifizierungsroutine                                           |  |
| (Quit routine)                |                                                                                  |  |

### Datum und Uhrzeit einstellen

Um die Einstellung der Zeit und Datum über die GUI vorzunehmen, wählen Sie am FAST 3000-Touch Panel "Einstellung" ("Settings") und "Parameterwerkzeug" ("Parameter tool"). Klicken Sie im Menü "Parameterwerkzeug" ("Parameter tool") den Button "Zeit & Datum" ("Date & Time").

| CETIKER                |                     | 2018\06\27 16:41:16                | O User: Supe                 | ruser 🖓 🚟                          |
|------------------------|---------------------|------------------------------------|------------------------------|------------------------------------|
| Setting                |                     |                                    |                              | <del>ن</del>                       |
| Force verification     | Parameter Tool      |                                    |                              |                                    |
| Max. tightening stroke | CFM Teaching mode   | Bypass:<br>Unlocked external power | Control over<br>external PLC | Time & Date                        |
| -55.0 mm               | Off                 | Active: Bypass                     | Inactive: Control PLC        | 16:41:16                           |
| Filename:              | CFM Production mode | Deactivation ligth curtain         | Control over IO              | Automatic<br>summertime activation |
| Tool name              | Oli                 | macuve. Light Curtain              | macuve: Control IO           | Reset Servicecounter               |
| T01                    |                     |                                    |                              | Set                                |
| Production ID:         |                     |                                    |                              | Scaling force-sensor               |
| P05                    |                     |                                    |                              | 5500                               |

Ein Popup-Fenster erscheint, in dem Datum und Uhrzeit geändert werden können.

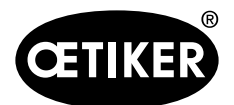

GUI

### **OETIKER FAST 3000**

| CETIKER                                                                             |           | 2018\06\27 16:41:40                                                                                              | O User: S | uperuser 🖓 🎛                                                                                         |
|-------------------------------------------------------------------------------------|-----------|----------------------------------------------------------------------------------------------------|-----------|----------------------------------------------------------------------------------------------------|
| Force verification                                                                  | Parame    | ter Tool                                                                                                    |           | - 5                                                                                                  |
| Max. tightening stroke<br>-55.0 mm<br>Filename:<br>test-03-2017<br>Tool name<br>T01 | CFM Teach | Set Time and Date       Std     Min       Sec     0       16     0       Tag     Monat       Jahr       27     6 | trol P    | Time & Date<br>16:41:40<br>Automatic<br>summertime activation<br>0 On<br>Reset Servicecounter<br>Set |
| P05                                                                                 |           | Waiting for clamp and fixation                                                                                   | c         | Scaling role setsor                                                                                  |

Geben Sie das aktuelle Datum und die aktuelle Zeit ein.

Drücken Sie auf den Button "Zeit und Datum einstellen" ("Set time and date") um die Einstellung zu übernehmen.

### 7.4.8 Informationen

In der Registerkarte "Informationen" werden die aktuell installierte Softwareversion und das Veröffentlichungsdatum angezeigt. Sie enthält ausserdem eine Liste der Oetiker-Serviceadressen.

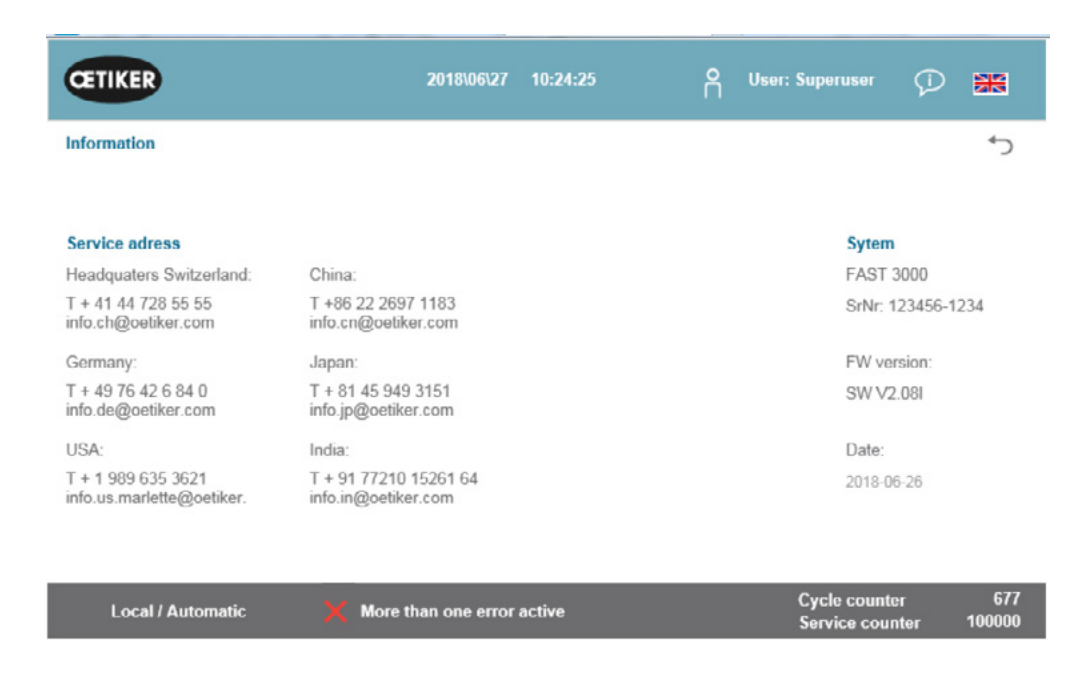

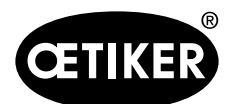

### 7.4.9 Fehlerliste (Version V2.09)

Für weitere Informationen zur Fehlerbehebung siehe Kapitel *13*. Die folgende Fehlerliste ist für die Software-Version V2.09 gültig. Fehlerlisten für neuere Software-Versionen können bei OETIKER bezogen werden.

### HINWEIS

Die Fehler sind folgendermassen gruppiert:

100-199: Warnungen. Diese sind nicht relevant, ob die Abbindung als OK ausgewertet wird.

200-299: Werkzeugfehler. Diese sind nicht relevant, ob die Abbindung als OK ausgewertet wird.

300-399: Prozessfehler. Alle Prozessfehler führen dazu, dass die Abbindung als NOK ausgewertet wird.

| Fehler- | Beschreibung                                                                  | Klasse/Schweregrad | Siehe auch im |
|---------|-------------------------------------------------------------------------------|--------------------|---------------|
| nummer  |                                                                               |                    | Kapitel       |
| 101     | War_101 Fehler quittiert                                                      | Warnung            | 13.3.1        |
| 102     | War_102 Überprüfen Taster Kontakte                                            | Warnung            |               |
| 103     | War_103 Keine Leistungspannung .> Drücke Start / Init                         | Warnung            |               |
| 104     | War_104 Kistler Geräte Warnung Fehler                                         | Warnung            |               |
| 105     | War_105 Service bald fällig                                                   | Warnung            |               |
| 106     | War_106 Service fällig                                                        | Warnung            |               |
| 108     | War_108 Modus CFM einlernen aktiv                                             | Warnung            |               |
| 109     | War_109 Antrieb Tool nicht bestromt                                           | Warnung            |               |
| 110     | War_110 Start drücken                                                         | Warnung            |               |
| 111     | War_111 Band entfernen                                                        | Warnung            |               |
| 201     | ToErr_201 Band vorhanden -> Beheben & Quitt                                   | Werkzeugfehler     | 13.3.2        |
|         | ToErr_202 Klemmeinheit nicht in Grundposition STO->                           |                    |               |
| 202     | Neu-Init Werkzeugfehler                                                       |                    |               |
| 204     | ToErr_204 Positionssensor defekt Werkzeugfehler                               |                    |               |
| 205     | ToErr_205 Drive Error aktive Werkzeugfehler                                   |                    |               |
| 206     | ToErr_206 Not-Aus-Kreis offen                                                 | Werkzeugfehler     |               |
| 207     | ToErr_207 Lichtvorhang während Init-Routine aktiv                             | Werkzeugfehler     |               |
| 208     | ToErr_208 Verifizieren Verstemmkraft Fehler in Phase 1                        | Werkzeugfehler     |               |
| 209     | ToErr_209 Verifizieren Verstemmkraft Fehler in Phase 2         Werkzeugfehler |                    |               |
| 210     | ToErr_210 Verifizieren Verstemmkraft: Kein Kraftanstieg Werkzeugfehler        |                    |               |
| 211     | ToErr_211 Bandabfall prüfen Werkzeugfehler                                    |                    |               |
| 212     | ToErr_212 CFM allgemeine Warnung / Fehler Werkzeugfehler                      |                    |               |
| 213     | ToErr_213 Zugkraftsensor überprüfen Werkzeugfehler                            |                    |               |
| 214     | ToErr_214 Emergency stop                                                      | Werkzeugfehler     |               |
| 216     | ToErr_216 Antrieb Tool Zugkraftverlust während Betrieb                        | Werkzeugfehler     |               |

GUI

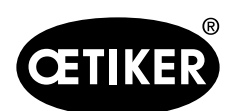

GUI

### **OETIKER FAST 3000**

| Fehler- | Beschreibung                                                             | Klasse/Schweregrad | Siehe auch im |
|---------|--------------------------------------------------------------------------|--------------------|---------------|
| nummer  |                                                                          |                    | Kapitel       |
| 301     | PrErr_301 Maximaler Zugweg überschritten                                 | Prozessfehler      | 13.3.3        |
| 302     | PrErr_302 Maximale Zugzeit überschritten                                 | Prozessfehler      | -             |
| 303     | PrErr_303 Verstemmen CFM1 Hüllkurve1                                     | Prozessfehler      | •             |
| 304     | PrErr_304 Verstemmen CFM1 Hüllkurve 2                                    | Prozessfehler      | -             |
| 305     | PrErr_305 Verstemmen CFM1 NoPass Prozessfehler                           |                    |               |
| 306     | PrErr_306 Verstemmen CFM1 Verschleiss                                    | Prozessfehler      |               |
| 307     | PrErr_307 Verstemmen CFM2 Hüllkurve 1                                    | Prozessfehler      |               |
| 308     | PrErr_308 Verstemmen CFM2 Hüllkurve 2                                    | Prozessfehler      |               |
| 309     | PrErr_309 Verstemmen CFM2 NoPass                                         | Prozessfehler      |               |
| 310     | PrErr_310 Verstemmen CFM2 Verschleiss                                    | Prozessfehler      |               |
| 311     | PrErr_311 Allgemeiner Fehler beim Verstemmen                             | Prozessfehler      |               |
| 312     | PrErr_312 Fehler beim Trennen                                            | Prozessfehler      |               |
| 313     | PrErr_313 Überschiessen der Kraft                                        | Prozessfehler      |               |
| 315     | PrErr_315 Schliesskraft ausserhalb der Toleranz                          | Prozessfehler      |               |
| 316     | PrErr_316 Max Kraft bei Unterbruch Lichtvorhang erreicht                 | Prozessfehler      |               |
| 317     | PrErr_317 Max Kraft Fahrt in Auswurfposition überschritten Prozessfehler |                    |               |
| 318     | Err_318 Prozessabbruch Prozessfehler                                     |                    |               |
| 319     | PrErr_319 Max Kraft bei Stop durch Bus erreicht                          | Prozessfehler      |               |
| 11016   | Servo Zugeinheit: IPM fehler                                             | Fehler Antrieb     |               |
| 11017   | Servo Zugeinheit: IPM Temperatur                                         | Fehler Antrieb     |               |
| 11020   | Servo Zugeinheit: Überstrom                                              | Fehler Antrieb     |               |
| 11021   | Servo Zugeinheit: Strom offset                                           | Fehler Antrieb     |               |
| 11022   | Servo Zugeinheit: Stromgrenze überschritten                              | Fehler Antrieb     | _             |
| 11033   | Servo Zugeinheit: kontinuierlich Überlastet                              | Fehler Antrieb     |               |
| 11034   | Servo Zugeinheit: Drive Temperatur 1                                     | Fehler Antrieb     |               |
| 11035   | Servo Zugeinheit: Überlastung bei der Regeneration Fehler Antrieb        |                    | -             |
| 11036   | Servo Zugeinheit: Motor Kabel nicht angeschlossen Fehler Antrieb         |                    |               |
| 11037   | Servo Zugeinheit: Temperatur 2 Fehler Antrieb                            |                    | 4             |
| 11038   | Servo Zugeinheit: Encoder Temperatur Fehler Antrieb                      |                    | -             |
| 11048   | Servo Zugeinheit: Encoder Kommunikationsfehler Fehler Antrieb            |                    |               |
| 11049   | Servo Zugeinheit: Encoder Kabel nicht angeschlossen Fehler Antrieb       |                    | 4             |
| 11050   | Servo Zugeinheit: Encoder Datenfehler Fehler Antrieb                     |                    | 4             |
| 11051   | Servo Zugeinheit: Motoreinstellungen                                     | Fehler Antrieb     |               |
| 11052   | Servo Zugeinheit: Z Phase nicht angeschlossen                            | Fehler Antrieb     | 4             |
| 11053   | Servo Zugeinheit: Batteriestand niedrig                                  | Fehler Antrieb     |               |

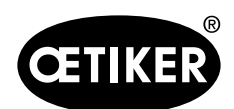

| Fehler- | Beschreibung                                             | Klasse/Schweregrad                | Siehe auch im |
|---------|----------------------------------------------------------|-----------------------------------|---------------|
| nummer  |                                                          |                                   | Kapitel       |
| 11054   | Servo Zugeinheit: Sinus ENC                              | Fehler Antrieb                    |               |
| 11055   | Servo Zugeinheit: Sinus frequenz                         | Fehler Antrieb                    | -             |
| 11056   | Servo Zugeinheit: Encoder Einstellungsfehler             | Fehler Antrieb                    |               |
| 11064   | Servo Zugeinheit: Unterspannung                          | Fehler Antrieb                    |               |
| 11065   | Servo Zugeinheit: Überspannung                           | Fehler Antrieb                    |               |
| 11066   | Servo Zugeinheit: Unterbruch bei der Versorgungsspannung | Fehler Antrieb                    |               |
| 11067   | Servo Zugeinheit: Unterbruch bei der Kontrollspannung    | Fehler Antrieb                    |               |
| 11080   | Servo Zugeinheit: Geschwindigkeits Überschreitung        | Fehler Antrieb                    |               |
| 11081   | Servo Zugeinheit: POS nachstehen Abweichung              | Fehler Antrieb                    |               |
| 11083   | Servo Zugeinheit: Grosse SPD Abweichung                  | Fehler Antrieb                    |               |
| 11099   | Servo Zugeinheit: Checksummenfehler                      | Fehler Antrieb                    |               |
| 11113   | Servo Zugeinheit: Fehler in den Werkeinstellungen        | Fehler Antrieb                    |               |
| 12016   | Servo Kulisse: IPM fehler                                | Fehler Antrieb                    |               |
| 12017   | Servo Kulisse: IPM Temperatur                            | Fehler Antrieb                    |               |
| 12020   | Servo Kulisse: Überstrom Fehler Antrieb                  |                                   |               |
| 12021   | Servo Kulisse: Strom offset                              | Fehler Antrieb                    |               |
| 12022   | Servo Kulisse: Stromgrenze überschritten                 | Fehler Antrieb                    |               |
| 12033   | Servo Kulisse: kontinuierlich Überlastet                 | Fehler Antrieb                    |               |
| 12034   | Servo Kulisse: Drive Temperatur 1                        | Drive Temperatur 1 Fehler Antrieb |               |
| 12035   | Servo Kulisse: Überlastung bei der Regeneration          | Fehler Antrieb                    |               |
| 12036   | Servo Kulisse: Motor Kabel nicht angeschlossen           | Fehler Antrieb                    |               |
| 12037   | Servo Kulisse: Temperatur 2                              | Fehler Antrieb                    |               |
| 12038   | Servo Kulisse: Encoder Temperatur                        | Fehler Antrieb                    |               |
| 12048   | Servo Kulisse: Encoder Kommunikationsfehler              | Fehler Antrieb                    |               |
| 12049   | Servo Kulisse: Encoder Kabel nicht angeschlossen         | Fehler Antrieb                    |               |
| 12050   | 0 Servo Kulisse: Encoder Datenfehler Fehler Antrieb      |                                   |               |
| 12051   | Servo Kulisse: Motoreinstellungen                        | Fehler Antrieb                    |               |
| 12052   | Servo Kulisse: Z Phase nicht angeschlossen               | Fehler Antrieb                    |               |
| 12053   | Servo Kulisse: Batteriestand niedrig                     | Fehler Antrieb                    |               |
| 12054   | Servo Kulisse: Sinus ENC                                 | Fehler Antrieb                    |               |
| 12055   | Servo Kulisse: Sinus frequenz                            | Fehler Antrieb                    |               |
| 12056   | Servo Kulisse: Encoder Einstellungsfehler                | Fehler Antrieb                    |               |
| 12064   | Servo Kulisse: Unterspannung                             | Fehler Antrieb                    |               |
| 12065   | Servo Kulisse: Überspannung                              | Fehler Antrieb                    |               |
| 12066   | Servo Kulisse: Unterbruch bei der Versorgungsspannung    | Fehler Antrieb                    |               |

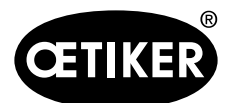

GUI

### **OETIKER FAST 3000**

| Fehler- | Beschreibung                                       | Klasse/Schweregrad | Siehe auch im |
|---------|----------------------------------------------------|--------------------|---------------|
| nummer  |                                                    |                    | Kapitel       |
| 12067   | Servo Kulisse: Unterbruch bei der Kontrollspannung | Fehler Antrieb     |               |
| 12080   | Servo Kulisse: Geschwindigkeits Überschreitung     | Fehler Antrieb     |               |
| 12081   | Servo Kulisse: POS nachstehend                     | Fehler Antrieb     |               |
| 12083   | Servo Kulisse: Grosse SPD Abweichungen             | Fehler Antrieb     |               |
| 12099   | Servo Kulisse: Checksummenfehler                   | Fehler Antrieb     |               |
| 12113   | Servo Kulisse: Fehler in den Werkeinstellungen     | Fehler Antrieb     | ]             |

### 7.4.10 Zugriffsberechtigungen

|                              | Benutzer                         |              |              |
|------------------------------|----------------------------------|--------------|--------------|
| Berechtigung                 | "keiner" = Ein-<br>schaltzustand | Operator     | Superuser    |
| Schliesskraftparamter        | ×                                | ×            | ✓            |
| Parameter Tool               | ×                                | ×            | $\checkmark$ |
| Prozessprotokoll             | ✓                                | ✓            | $\checkmark$ |
| Fehler- / Warnprotokoll      | ✓                                | ✓            | $\checkmark$ |
| Verifizierungsprotokoll      | ×                                | ×            | $\checkmark$ |
| Service-Tagebuch             | ×                                | ×            | ✓            |
| Entsperr - Funktion          | ×                                | ✓            | $\checkmark$ |
| Labormodus                   | ×                                | ×            | $\checkmark$ |
| Manuell fahren (Handbetrieb) | ×                                | ×            | ✓            |
| Reibtest                     | ×                                | ×            | ✓            |
| IO-Test                      | ×                                | ×            | $\checkmark$ |
| Kraftverifizierungen         | ×                                | $\checkmark$ | $\checkmark$ |

Erläuterung:  $\checkmark$  = Zugriff × = kein Zugriff

Der Benutzer "Superuser" wird nach Ablauf einer gewissen Zeit automatisch ausgeloggt.

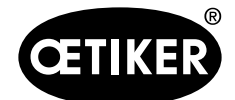

### 8 IP-Adresse zuweisen

Wenn das Werkzeug in ein Netzwerk integriert werden soll, versichern Sie sich, dass die IP-Adresse keinen Konflikt verursacht. Die Werkseinstellung der IP-Adresse ist 192.168.10.50. Sie können mit einem Webbrowser auf den Controller zugreifen, um die IP-Adresse zu ändern. Geben Sie hierzu http://192.168.10.50:81/ in die Adressleiste des Browsers ein.

| () + http://192168.6.95.81/ | Ø + C <b>⊘</b> ∎       | FO I PAC Configuration Tool ×          |                           |
|-----------------------------|------------------------|----------------------------------------|---------------------------|
| Parker PAC CONFIGU          | RATION TOOL            |                                        | ENGINEERING YOUR SUCCESS. |
| Login                       |                        |                                        | 📰 English 🤎               |
|                             |                        | Login to the PAC                       | o                         |
|                             | Username:<br>Password: | Admin<br>Remember Me<br>Login<br>Reset |                           |
| L                           |                        |                                        |                           |

Ändern Sie nach der Anmeldung auf der Homepage die IP-Adresse, die Subnetzmaske und das Standardgateway.

| etwork Settings | System Settings | Security Settings                                      | Xpress HMI Settings      | About the PAC                                                     | 🔳 Englis |
|-----------------|-----------------|--------------------------------------------------------|--------------------------|-------------------------------------------------------------------|----------|
|                 |                 |                                                        | Network Interface Con    |                                                                   |          |
|                 |                 | Machine Na<br>MAC Addres                               | nte:<br>IS:              | PAC00905501F66D<br>00:90:55:01:F6:6C                              |          |
|                 |                 | Network Co<br>IP Address:<br>Subnet Mas<br>Default Gat | nnection:<br>k:<br>tway: | Oynamic ® Static<br>192 (168 10 50<br>255 (255 255 0<br>0 0 0 0 0 |          |
|                 |                 |                                                        | Save                     | Refresh                                                           |          |

Die eingestellte IP-Adresse gilt sowohl für Ethernet TCP/IP als auch für Ethernet/IP (Industrielle Kommunikation).

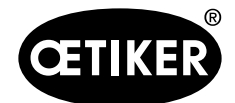

### 8.1 Datum und Uhrzeit einstellen

Drücken Sie auf das Menüband "Systemeinstellungen" und stellen Sie das Datum und die Uhrzeit ein.

| Network Settings | System Settings      | Security Settings   | Xpress HMI Settings               | About the PAC | 📑 English |
|------------------|----------------------|---------------------|-----------------------------------|---------------|-----------|
|                  |                      | System S            | ettings                           |               | G         |
|                  | Machine Name:        | PAC001053000027     |                                   |               |           |
|                  | Machine Description: | Parker Automation ( | Controller                        |               |           |
|                  | Machine Date Time:   | 10/25/2014 01:00:55 | PM 📑 🗆 Sync with                  | my Clock      |           |
|                  | Machine Time Zone:   | (UTC-08:00) Pacific | Time (US & Canada)                | ~             |           |
|                  |                      | Automatically adj   | ust clock for Daylight Saving Tin | ne            |           |

Das Datum und die Uhrzeit können auch über die GUI eingestellt werden.

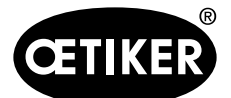

## 9 Wartung und Austausch von Teilen

### 9.1 Allgemeine Sicherheitshinweise zu den Wartungs- und Instandsetzungsarbeiten

### \Lambda WARNUNG

### Lebensgefahr durch Stromschlag.

Das Berühren spannungsführender Teile kann zum Tod führen.

- Netzstecker von der Steckdose trennen und das FAST 3000 gegen unbeabsichtigtes Wiedereinschalten sichern.
- Nach Abschalten der Spannung 15 Minuten warten, bis die Zwischenkreisspannung im Servo-Verstärker abgebaut ist.
- Sicherstellen, dass Arbeiten an der elektrischen Ausrüstung nur von qualifiziertem und befugtem Elektrofachpersonal ausgeführt werden.
- Sicherstellen, dass Bediener nur solche Störungen selbständig beheben, die offensichtlich auf Bedienungsoder Wartungsfehler zurückzuführen sind.

### A WARNUNG

Das FAST 3000 niemals in Wasser oder in andere Flüssigkeiten tauchen.

### ▲ VORSICHT

### Risiko einer Beschädigung der Kraftmessdose.

Das FAST 3000 verfügt über eine Kraftmessdose. Diese ist ein genaues Messgerät. Ausschliesslich die vorgesehenen Kräfte anwenden (kein Hämmern usw.), um nicht die Kraftmessdose zu beschädigen.

- Reinigungs-, Schmier- und Wartungsarbeiten d
  ürfen nur von autorisierten Fachpersonen unter Beachtung dieser Wartungsanweisungen und Unfallverh
  ütungs-Vorschriften durchgef
  ührt werden. Nichtbeachtung kann zu K
  örperverletzungen und Sachbesch
  ädigungen f
  ühren.
- Verwenden Sie für Wartungs- und Instandsetzungsarbeiten nur die von der Fa. OETIKER empfohlenen Werkzeuge und Originalteile.
- Verwenden Sie nur Original-Ersatzteile der Fa. OETIKER.
- Wartungsarbeiten dürfen nur durchgeführt werden, wenn das FAST 3000 vom Stromnetz getrennt wurde.
- Das FAST 3000 Werkzeug ist nach erster Inbetriebnahme je nach Verschmutzungsgrad täglich bzw. wöchentlich zu reinigen.
- Das FAST 3000 niemals in Wasser oder in andere Flüssigkeiten tauchen.

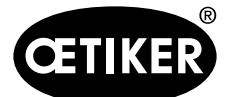

### 9.2 Wartung

### 9.2.1 Vor Wartungsarbeiten

### \Lambda WARNUNG

#### Lebensgefahr durch Stromschlag.

Das Berühren spannungsführender Teile kann zum Tod führen.

- Netzstecker von der Steckdose trennen und die FAST 3000 gegen unbeabsichtigtes Wiedereinschalten sichern.
- Nach Abschalten der Spannung 15 Minuten warten, bis die Zwischenkreisspannung im Servo-Verstärker abgebaut ist.
- Sicherstellen, dass Arbeiten an der elektrischen Ausrüstung nur von qualifiziertem und befugtem Elektrofachpersonal ausgeführt werden.
- Sicherstellen, dass Bediener nur solche Störungen selbständig beheben, die offensichtlich auf Bedienungsoder Wartungsfehler zurückzuführen sind.

### **A VORSICHT**

Quetschgefahr an beweglichen Teilen.

- Wartungsarbeiten dürfen nur durchgeführt werden, wenn das FAST 3000 vom Stromnetz getrennt wurde.
- Die Abdeckungen dürfen nur von befugtem, geschultem und qualifiziertem Personal abgenommen werden.

### 9.2.2 Nach Wartungsarbeiten

### A VORSICHT

#### Quetschgefahr an beweglichen Teilen.

Nach der Wartung sicherstellen, dass alle Sicherheitseinrichtungen wieder befestigt und festgeschraubt werden.

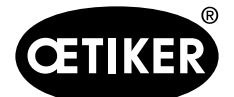

Wartung und Austausch von Teilen

### 

### Gefahr durch umherfliegende Teile.

Bei einem Bruch während des Betriebs können sich Teile lösen und herausgeschleudert werden.

- Tragen Sie bei der Bedienung und Wartung der Maschine immer eine Schutzbrille.
- Sicherstellen, dass abgenommene elektrische Stecker nach den Wartungs- und Inspektionsarbeiten wieder aufgesteckt werden.
- Alle Schraubverbindungen prüfen.
- Sicherheitseinrichtungen sofort wieder anbauen.
- Alle Funktionen des FAST 3000 prüfen und das Werkzeug initialisieren.

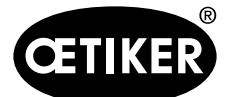

### 9.2.3 Regelmässige Zustandskontrolle

### ▲ VORSICHT

### Mängel sofort dem Vorgesetzten melden.

- Das FAST 3000 bei Mängeln nicht weiter betreiben.
- Die sichtbaren Teile des FAST 3000 täglich oder vor jedem Schichtbeginn auf sichtbare Schäden prüfen und sicherstellen, dass sie nur in einwandfreiem Zustand betrieben werden. Dies gilt vor allem für die Verstemmbacken und die Not-Halt-Funktion.

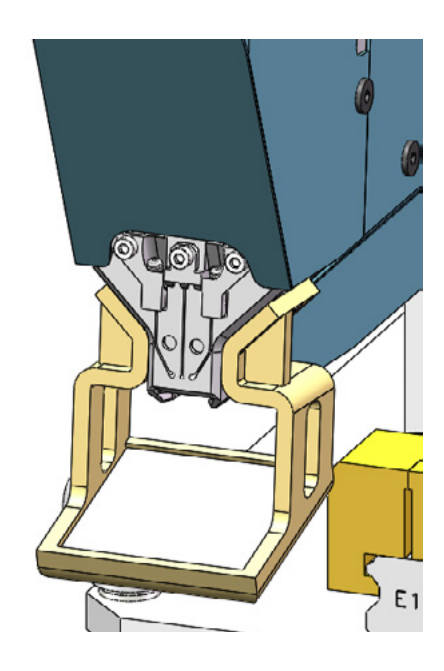

Abb. 30 Kontrolle der Verstemmbacken mit montiertem Backenprüfspiegel

- Die Schliesskraft muss wöchentlich verifiziert werden (siehe Kapitel 6.8.4).
- Es wird empfohlen, den Kraftversatz wöchentlich zu verifizieren (siehe Kapitele 6.8.3).
- Es wird empfohlen, die Verstemmkraftsensoren einmal pro Monat zu verifizieren (siehe Kapitel 6.8.5).
- Es wird empfohlen, die Werkzeugpositionierung wöchentlich zu kontrollieren.

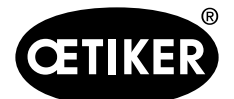

Wartung und Austausch von Teilen

### 9.2.4 Regelmässige Wartungsarbeiten / Wartungsplan

| Service | Service-Intervall /                                                                                                    | Zu ersetzende Teile                                                                                                    | Wartungstätigkeiten                                                                                                    | Erforderliche |
|---------|----------------------------------------------------------------------------------------------------|----------------------------------------------------------------------------------------------------|----------------------------------------------------------------------------------------------------|---------------|
|         | Durchgeführt von                                                                                                    |                                                                                                    |                                                                                                    | Zeit          |
| A       | 100.000 Zyklen<br>Kunde oder Oetiker                                                                                          | <ul> <li>Verstemmbackenkit (Tei-<br/>lenummer 13500112)</li> </ul>                                                                                                    | <ul> <li>Verstemmbacken austau-<br/>schen</li> <li>Trennstempel um 180° dre-<br/>hen</li> <li>Werkzeugkopf reinigen und<br/>schmieren</li> </ul>                                | 10 Minuten    |
| В       | 200.000 Zyklen<br>Kunde oder Oetiker                                                                                          | <ul> <li>Teile, die 100.000 Service-<br/>behandlungen unterzogen<br/>wurden</li> <li>Trennstempel</li> <li>Klemmhebel</li> <li>Keil Verstemmen</li> <li>Verstemmbackenachse<br/>(Alle in Teilenummer 13500157<br/>enthaltenen Teile)</li> </ul> | <ul> <li>A-Service</li> <li>Teile austauschen</li> <li>Klemmeinheit reinigen und schmieren</li> </ul>                                                                           | 40 Minuten    |
| С       | 2.000.000 Zyklen<br>Ausschliesslich Oe-<br>tiker:<br>Wenden Sie sich an<br>Ihren zuständigen<br>OETIKER-Ansprech-<br>partner. | <ul> <li>Teile, die 200.000 Service-<br/>behandlungen unterzogen<br/>wurden</li> <li>Klemmhebelkit</li> <li>Schieber Klemmeinheit<br/>(Je nach Verschleiss)</li> <li>(Alle in Teilenummer 13500228<br/>enthaltenen Teile)</li> </ul>            | <ul> <li>B-Service</li> <li>Teile austauschen</li> <li>Antriebe schmieren</li> <li>Werkzeugzustand überprüfen</li> <li>Staubfilter des Schalt-<br/>schranks reinigen</li> </ul> | 2 Stunden     |

### Empfohlenes Schmiermittel

| Beschreibung | Тур                 | Hersteller                                                            |
|--------------|---------------------|-----------------------------------------------------------------------|
| Schmierfett  | MICROLUBE GBU-Y 131 | Klüber Lubrication AG (Schweiz)<br>Thurgauerstrasse 39<br>8050 Zürich |
|              |                     | Tel.: +41 44 308 69 69<br>Fax: +41 44 308 69 44<br>www.klueber.com    |

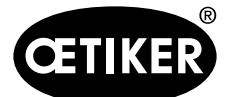

Wartung und Austausch von Teilen

#### Schmierstellen

Schmieren Sie die gelb markierten Flächen mit einem dünnen Fettfilm

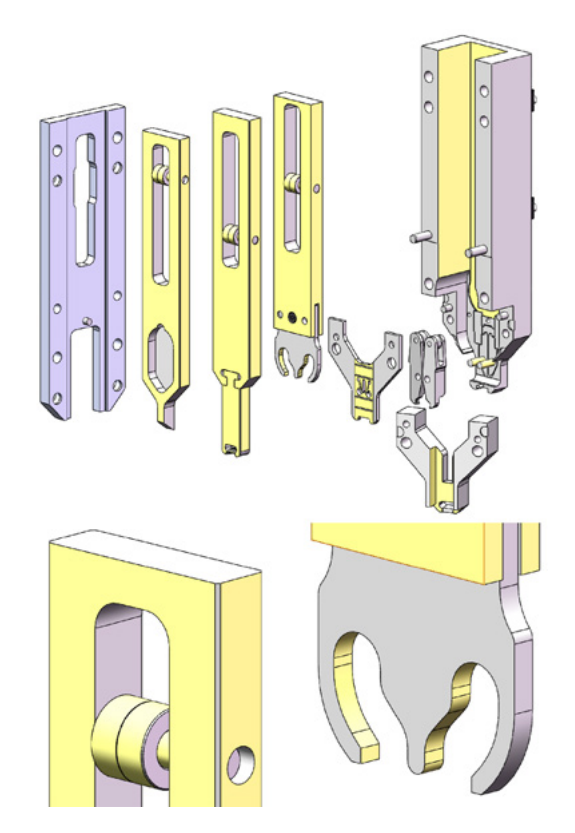

### 9.2.5 A-Service - alle 100.000 Zyklen durchzuführen

### A VORSICHT

Verschleissteile (Verstemmbacken) sind nach 100.000 Schliessungen zu ersetzen. Der gesamte Kopf muss zudem gereinigt und geschmiert werden.

Alle 100.000 Zyklen muss ein Service durchgeführt werden.

- 1. Verstemm-Trennkopf auseinanderbauen (siehe Kapitel 9.3).
- 2. Verstemm-Trennkopf reinigen und schmieren.
- 3. Keil Verstemmen und Verstemmbackenachse einer Sichtprüfung unterziehen: Kein übermässiger Verschleiss.
- 4. Verstemmbacken ersetzen (siehe Kapitel 9.3.3).
- 5. Trennstempel um 180° drehen (siehe Kapitel 9.3.3).

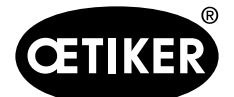

- 6. Verstemm-Trennkopf wieder zusammenbauen (siehe Kapitel 9.3.3).
- 7. Der Schliessspalt SS muss innerhalb von 3±0,1 mm liegen (im geschlossenen Zustand messen).

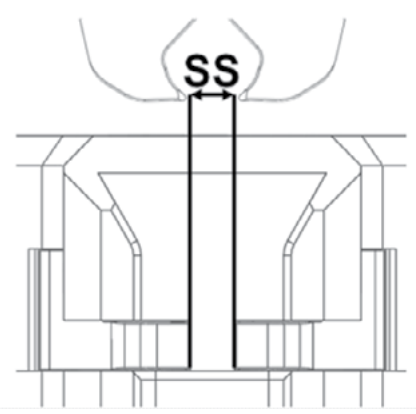

- 8. Nach der Montage und Befestigung des Kopfgehäuse-Deckels müssen alle drei Schieber mit geringem Widerstand bewegbar sein.
- 9. Nach dem Zusammenbau des FAST 3000 eine Schliesskraftverifizierung mit 1850 N durchführen (siehe Kapitel 6.8.4). Die Schliesskraft muss innerhalb von ±100 N liegen.
- 10. Zehn WingGuard<sup>®</sup>-Klemmen schliessen. Bei diesen zehn Schliessungen sind keine NOK-Teile erlaubt.

### 9.2.6 B - Service - alle 200.000 Zyklen durchzuführen

### 

Verschleissteile (Verstemmbacken) sind nach 100.000 Schliessungen zu ersetzen.

Verschleissteile (Trennstempel, Keil Verstemmen, Verstemmbackenachse, Klemmhebel) sind nach 200.000 Schliessungen zu ersetzen.

Der gesamte Verstemm-Trennkopf und die Klemmeinheit müssen zudem gereinigt und geschmiert werden.

Alle 200.000 Zyklen muss ein erweiterter/grosser Service durchgeführt werden.

- 1. Verstemm-Trennkopf auseinanderbauen (siehe Kapitel 9.3).
- 2. Werkzeugkopf reinigen und schmieren (siehe Kapitel 9.2.4).
- 3. Keil Verstemmen ersetzen (siehe Kapitel 9.3.4).
- 4. Verstemmbackenachse ersetzen (siehe Kapitel 9.3.5).
- 5. Verstemmbacken ersetzen (siehe Kapitel 9.3.3).
- 6. Trennstempel ersetzen (*siehe Kapitel* 9.3.3).
- 7. Verstemm-Trennkopf wieder zusammenbauen (siehe Kapitel 9.3).
- 8. Klemmeinheit reinigen und schmieren.
- 9. Tauschen Sie den Klemmhebel aus (*siehe Kapitel 9.3.6*).
- 10. Der Schliessspalt SS muss innerhalb von 3 +-0,1 mm liegen (im geschlossenen Zustand messen).

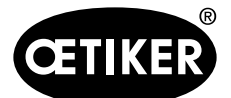

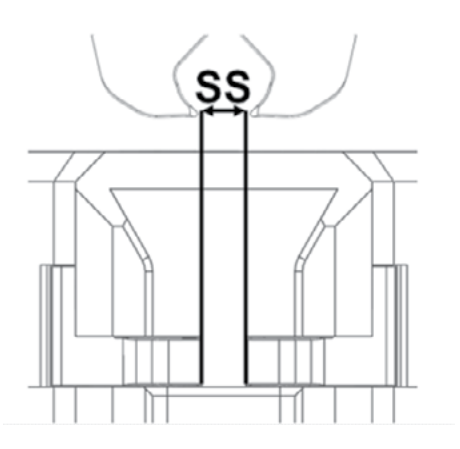

- 11. Nach der Montage und Befestigung des Kopfgehäuse-Deckels müssen alle drei Schieber mit geringem Widerstand bewegbar sein.
- 12. Nach dem Zusammenbau des FAST 3000 einen Schliesskrafttest mit 1850 N durchführen. Die Schliesskraft muss innerhalb von ±100 N liegen.
- 13. Zehn WingGuard®-Klemmen schliessen. Bei diesen zehn Schliessungen sind keine NOK-Teile erlaubt.

### 9.3 Teile austauschen

### 

Verletzungsgefahr bei abgebautem Verstemm-Trennkopf.

Das FAST 3000 nie ohne ordnungsgemäss aufgesetzten Verstemm-Trennkopf betreiben.

### A VORSICHT

Bei nicht montierten CFM-Kraftmessdosen besteht die Gefahr einer mechanischen Beschädigung.

Das FAST 3000 nie mit einem Verstemm-Trennkopf betreiben, der für CFM ausgerüstet ist, wenn die Kraftmessdosen nicht in ihrer normalen Position installiert sind. Die Nichteinhaltung führt zu einer mechanischen Beschädigung des Verstemm-Trennkopfs.

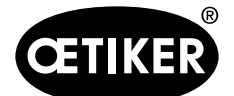

Wartung und Austausch von Teilen

### **OETIKER FAST 3000**

### 9.3.1 Demontage des Verstemm-Trennkopfs

- Zur Erleichterung der Montage fahren Sie die Klemmeinheit in die Auswurfposition (siehe Kapitel 6.8.2).
- 2. Das FAST 3000 ausschalten.
- 3. Drehen Sie die 4 seitlichen Schrauben heraus und nehmen Sie die Abdeckung am Kopf ab.

- 4. Lösen Sie die Kraftsensorkabel aus den Kabelklemmen.
- 5. Drehen Sie die Schrauben aus den Kraftsensorhaltern heraus.
- Demontieren Sie die Verstemmkraftsensoren mit ihren Haltern mithilfe eines Schlitzschraubenziehers Nr. 2, wie auf dem Bild rechts dargestellt.

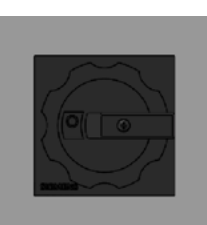

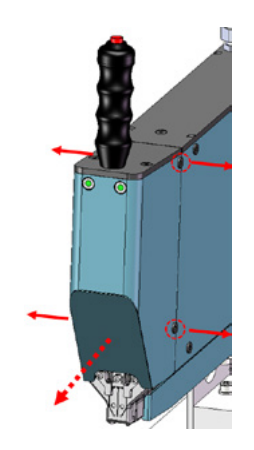

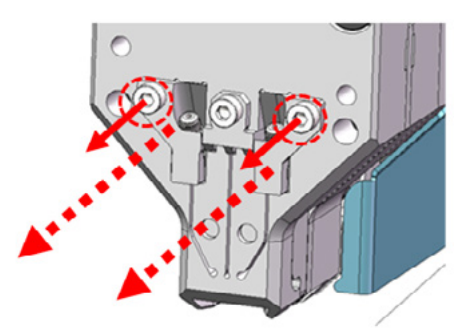

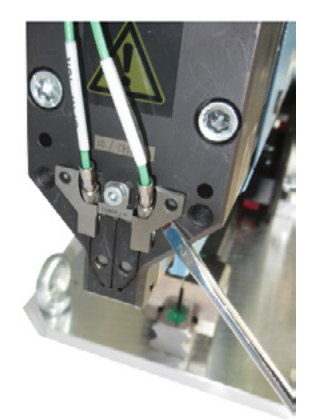

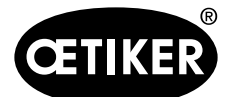

202

### **OETIKER FAST 3000**

Wartung und Austausch von Teilen

 Legen Sie vor dem Entfernen des Verstemm-Trennkopfes die Kraftsensorkabel (1) über das FAST 3000. Dadurch wird das Risiko eines versehentlichen Quetschens der Kraftsensorkabel vermieden.

8. Drehen Sie die 4 Schrauben an der Vorderseite heraus und ziehen Sie den Verstemm-Trennkopf ab.

 Stellen Sie den Verstemm-Trennkopf mit der Vorderseite nach unten auf den Wartungsarbeitsplatz ab.

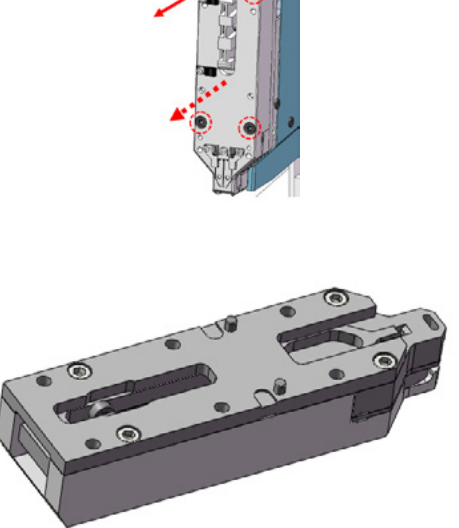

Abb. 31 Ausgebauter Verstemm-Trennkopf

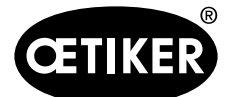

Wartung und Austausch von Teilen

### 9.3.2 Montage des Verstemm-Trennkopfes

- 1. Versichern Sie sich, dass das FAST 3000 ausgeschaltet ist.
- Montieren Sie den Verstemm-Trennkopf in umgekehrter Reihenfolge zum Kapitel 9.3.1, Schritte 3 bis 7.

Anzugsdrehmoment M6-Schrauben: 7–9 Nm (62–80 lbf in)

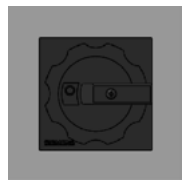

### 9.3.3 Verstemmbacken und/oder Trennstempel austauschen

### **A VORSICHT**

### Schäden am Werkzeug durch Fremdteile oder unsachgemässe Handhabung.

Verbauen Sie nur Original-Teile von OETIKER. Andere als die bezeichneten Verstemmbacken dürfen nicht in den Verstemm-Trennkopf eingebaut werden.

Für die Zerlegung und den Zusammenbau des Verstemm-Trennkopfs dürfen keinerlei Schlagwerkzeuge verwendet werden. Die Baugruppe ist Teil eines Messsystems, welches bei unsachgemässer Behandlung beschädigt werden kann.

Für weitere Informationen zu Teilenummern von Ersatzteilen, *siehe Kapitel 9.7.* Für weitere Information zur Benennung der Komponenten des Verstemm-Trennkopfes, siehe Kapitel 4.2.

#### Verstemm-Trennkopf zerlegen

- 1. Versichern Sie sich, dass der Arbeitsplatz frei von Spänen und Staub ist.
- 2. Stellen Sie den Verstemm-Trennkopf mit der Vorderseite nach unten auf dem Arbeitsplatz ab.
- Lösen Sie die 4 Schrauben und nehmen Sie den Kopfgehäusedeckel ab.

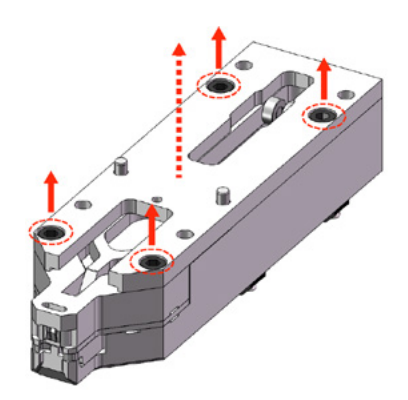

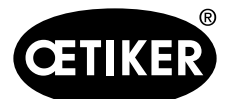

Wartung und Austausch von Teilen

4. Bauen Sie die Teile auseinander.

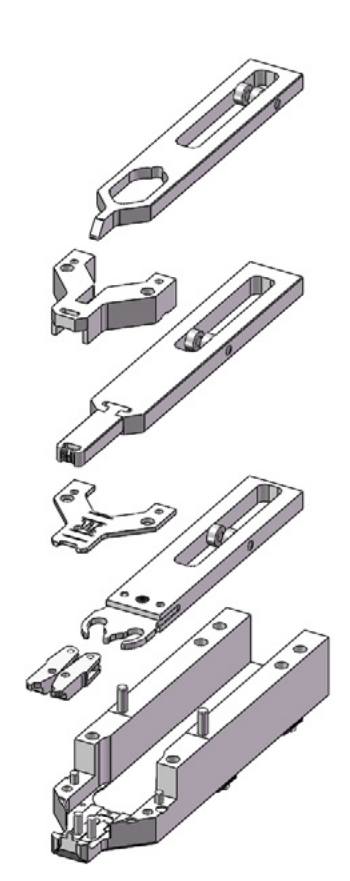

 Um die Distanzplatte zu demontieren, heben Sie die Distanzplatte mit einem Schlitzschraubenzieher Nr. 2 an den vorgesehenen Aussparungen an. Nach dem Anheben an einer Aussparung immer zur gegenüberliegenden Aussparung wechseln.

#### Verstemm-Trennkopf zusammenbauen

Bauen Sie den Verstemm-Trennkopf in umgekehrter Reihenfolge der Zerlegung zusammen.

Beachten Sie folgende Hinweise:

Achten Sie beim Zusammenbau des Verstemm-Trennkopfes und der Montage auf der FAST 3000-Mechanik darauf, dass sich die Verstemmbackenrollen wie in der Abbildung auf der linken Seite in den Führungsbahnen des Keil Verstemmens befinden. Die Nichtbeachtung dieses Hinweises kann eine mechanische Beschädigung des Verstemm-Trennkopfs zur Folge haben.

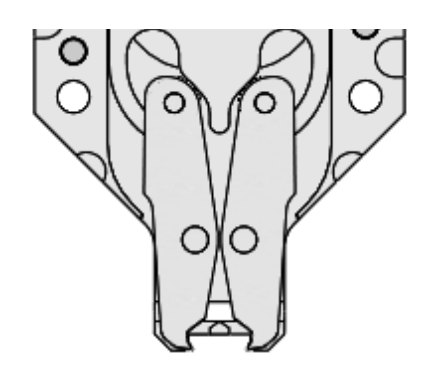

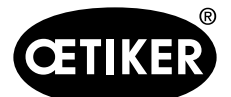

Wartung und Austausch von Teilen

Drücken Sie die Distanzplatte abwechselnd an den gezeigten Punkten von Hand herunter.

Anzugsdrehmoment der M6-Schrauben: 7-9 Nm (62-80 Ibf in)

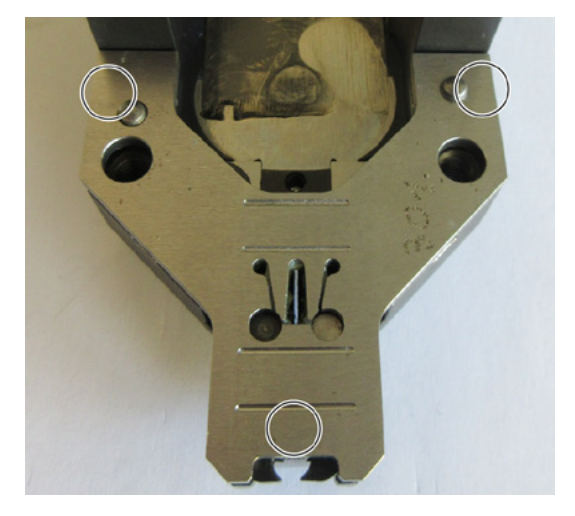

#### Trennstempel austauschen

### **HINWEIS**

Verwenden Sie die jeweilige Seite des Trennstempels nicht öfter als die im Wartungskapitel angegebene Zyklenanzahl.

### **HINWEIS**

Bei Auslieferung des FAST 3000 ist der Trennstempels so eingelegt, dass die mit «1» beschriftete Seite schneidet. Dementsprechend soll ein neuer Trennstempel auch so eingelegt werden, dass die mit «1» beschriftete Seite schneidet.

1. Bauen Sie den Verstemm-Trennkopf unter Einhaltung der Ausbauanweisungen auseinander.

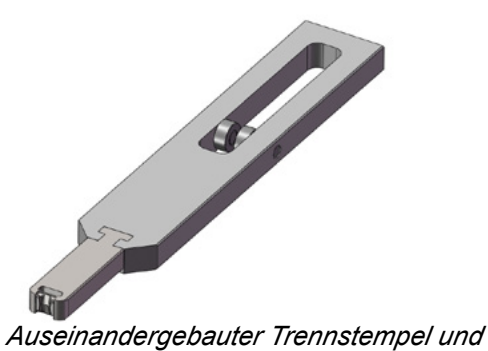

Abb. 32 Auseina

Schieber

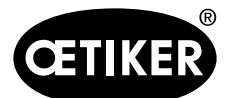

Wartung und Austausch von Teilen

#### **OETIKER FAST 3000**

2. Schieben Sie den Trennstempel aus dem Schieber heraus.

 Beim ersten Wechsel des Trennstempels kann er einfach umgedreht und die andere Seite verwendet werden. Wurde dies bereits getan, ersetzen Sie den Trennstempel durch einen neuen.

#### Verstemmbacken austauschen

### HINWEIS

Wechseln Sie die rechte und die linke Verstemmbacke immer gleichzeitig.

### **HINWEIS**

Verwenden Sie die Verstemmbacken nicht öfter als die empfohlene Zyklenanzahl (siehe Kapitel 9.2.4).

### HINWEIS

Während der ersten Schliesszyklen kann von der Verstemmkraftüberwachung ein erhöhtes Kraftniveau gemessen werden. Ursache für dieses Verhalten ist eine während den ersten Schliesszyklen höhere Reibzahl zwischen Verstemmbacke und dem Klemmenband.

Sollte dies der Fall sein, schliessen Sie WingGuard<sup>®</sup>-Klemmen auf nicht Produktiv-Teilen, bis die Verstemmbacken eingelaufen sind.

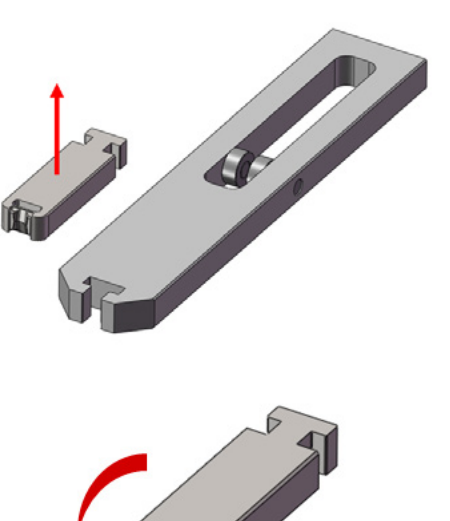

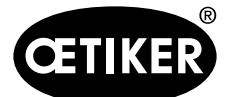

Wartung und Austausch von Teilen

- 1. Bauen Sie den Verstemm-Trennkopf unter Einhaltung der Ausbauanweisungen auseinander (siehe "Verstemm-Trennkopf zerlegen")
- 2. Tauschen Sie die Verstemmbacken aus.
- 3. Bauen Sie den Verstemm-Trennkopf wieder zusammen.

### 9.3.4 Keil Verstemmen austauschen

Für Einzelheiten zum Auseinandernehmen des Verstemm-Trennkopfs siehe Kapitel 9.3.1 und 9.3.3.

- Lösen Sie die Befestigungsschraube und nehmen Sie diese ab.
- 2. Entfernen Sie die Bolzen.
- Ziehen Sie den Keil Verstemmen aus dem Schieber Verstemmen und ersetzen Sie den Keil Verstemmen durch einen neuen.
- 4. Stecken Sie die Bolzen wieder in ihre Aussparungen.
- 5. Ziehen Sie die Befestigungsschraube an.
- Montieren Sie den Verstemmkopf wieder wie in Kapitel "Verstemm-Trennkopf zusammenbauen" beschrieben.

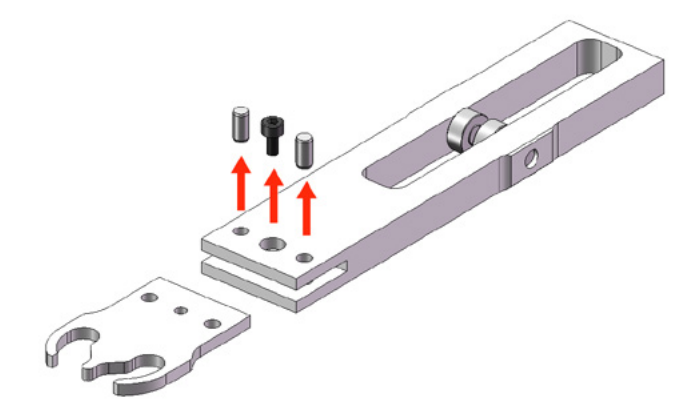

### 9.3.5 Verstemmbackenachse austauschen

### **HINWEIS**

Die Verstemmbackenachse darf nur mit den dafür vorgesehenen Auspress- und Einpresswerkzeugen ausgetauscht werden (siehe Kapitel 9.7). Verwenden Sie keinen Hammer und Durchschlag, da diese das Risiko von mechanischen Beschädigungen erhöhen.

Das Achsen-Einpresswerkzeug sorgt für eine korrekte Einpresstiefe der Verstemmbackenachse. Die Achse darf nicht über die Distanzplatte hinausragen und darf nicht zu tief eingepresst werden.

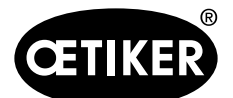

Wartung und Austausch von Teilen

### **OETIKER FAST 3000**

 Montieren Sie das Achsen-Auspresswerkzeug auf den Verstemm-Trennkopf, wie auf dem Bild rechts dargestellt.

Halten Sie die Anzugsreihenfolge ein.

- Ziehen Sie die markierte Schraube (1) fest und pressen Sie die erste Achse heraus. Schrauben Sie die Schraube anschliessend in das andere Gewinde und entfernen Sie die zweite Achse. Demontieren Sie das Auspresswerkzeug.
- Montieren Sie das Achsen-Einpresswerkzeug wie auf dem Bild rechts dargestellt. Halten Sie die Anzugsreihenfolge ein.

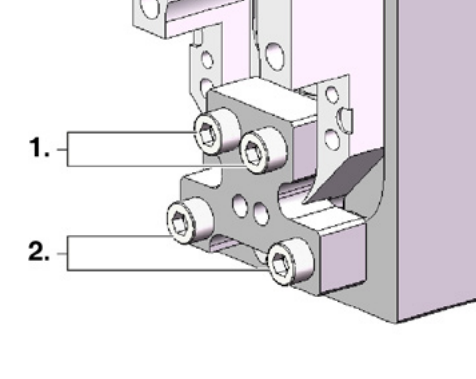

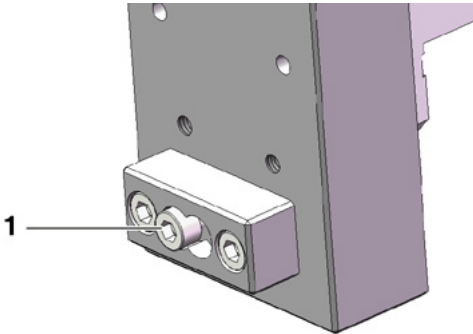

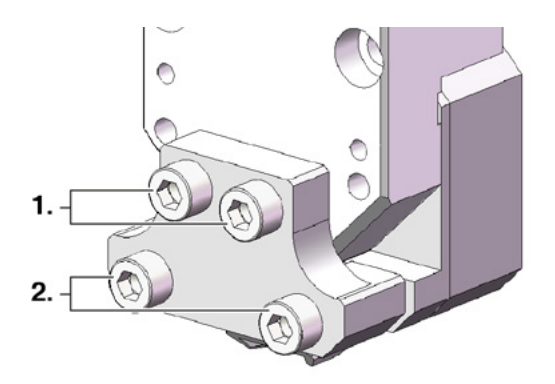

### \_\_\_\_\_

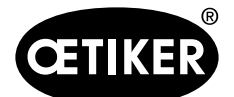

Wartung und Austausch von Teilen

- Legen Sie eine neue Verstemmbackenachse (3) ein und montieren Sie die markierte Schraube (2). Ziehen Sie nun die Schraube fest, um die Verstemmbackenachse einzupressen. Stellen Sie das Anziehen ein, sobald der Widerstand deutlich wahrnehmbar ist. Tun Sie das Gleiche für die zweite neue Achse.
- Demontieren Sie das Einpresswerkzeug und montieren Sie den Verstemmkopf wieder wie in Kapitel "Verstemm-Trennkopf zusammenbauen" beschrieben.

Das Achsen-Einpresswerkzeug sorgt für eine korrekte Einpresstiefe der Verstemmbackenachse (3).

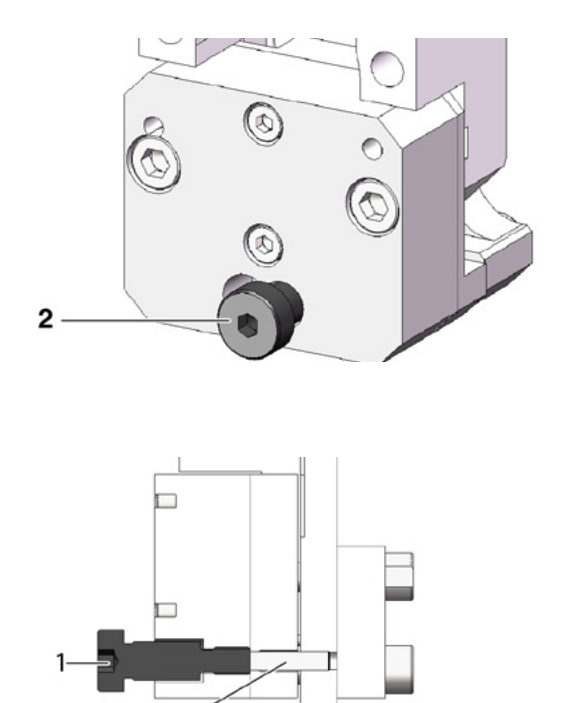

### 9.3.6 Klemmhebel austauschen

### 

#### Schäden am Werkzeug durch Fremdteile.

Verbauen Sie nur Original-Teile von OETIKER.

Für weitere Informationen zu Teilenummern von Ersatzteilen siehe Kapitel 9.7

### **A VORSICHT**

### Schäden am Werkzeug und falsche Klemmenschliessung.

Installieren Sie den Klemmhebel in der richtigen Position mit der Nase nach vorne.
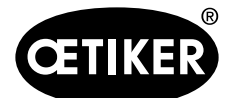

Wartung und Austausch von Teilen

## **HINWEIS**

Verwenden Sie den Klemmhebel nicht länger als die im Wartungskapitel angegebene Zyklenanzahl.

- 1. Fahren Sie den unteren Antrieb in die Auswurfposition.
- 2. Betätigen Sie den Notaustaster.
- 3. Entfernen Sie die Frontabdeckungen.

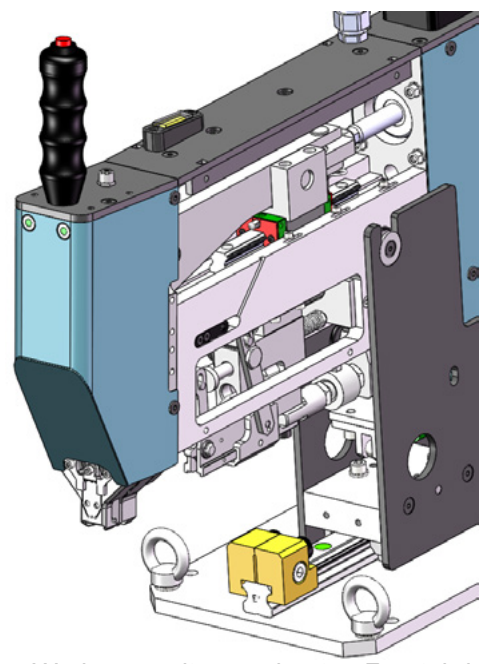

Abb. 33 Werkzeug mit ausgebauten Frontabdeckungen

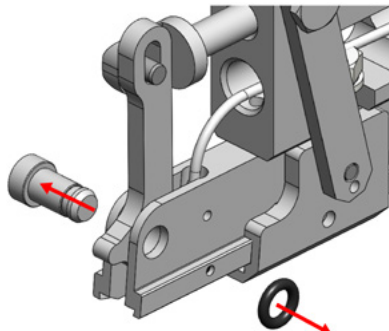

4. Ziehen Sie die Klemmhebelachse heraus (kein Werkzeug erforderlich).

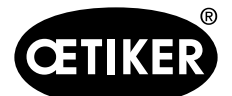

Wartung und Austausch von Teilen

#### **OETIKER FAST 3000**

5. Bewegen Sie den Klemmhebel nach vorne.

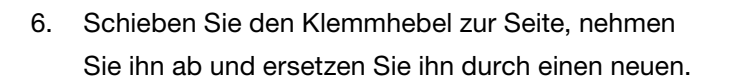

7. Bauen Sie alles wieder zusammen. Führen Sie dazu die obigen Schritte in umgekehrter Reihenfolge aus.

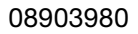

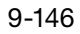

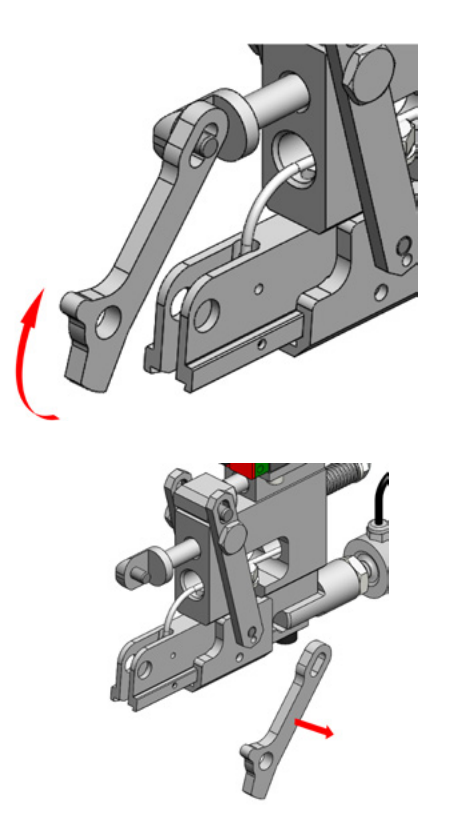

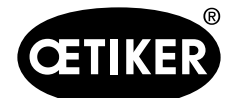

Wartung und Austausch von Teilen

## 9.4 Position des Banderkennungssensors prüfen und einstellen

#### **HINWEIS**

Um zu überprüfen ob der Bandsensor richtig eingestellt ist, führen Sie die Schritte 1 bis 6 durch.

### **HINWEIS**

Für Information über die Teilenummern der beiden Bandstreifen siehe Kapitel 9.7.

- 1. Bringen Sie den unteren Antrieb in die Serviceposition (Betriebsmodus -> Mauell fahren -> Service Position).
- 2. Drücken Sie den Nothalt-Knopf.
- 3. Bauen Sie beide vorderen Seitenverkleidungen ab.
- Führen Sie den mit "LED on" beschrifteten Bandabschnitt (1) in den Schlitz der Spanneinheit ein. Drücken Sie die Zughebelstange (2) zum Verstemm-Trennkopf, um die Spanneinheit zu öffnen. Lassen Sie, wenn der Bandabschnitt eingeführt ist, die Zughebelstange los.

(Anmerkung: Führen Sie, wenn der Bandabschnitt gebogen ist, diesen so ein, wie durch die gelbe Linie dargestellt. Dadurch ist gewährleistet, dass der Bandabschnitt nach dem Loslassen des Zughebels flach ist.

Die LED (4) des Sensors leuchtet bei korrekter Einstellung des Sensors.

- Entnehmen Sie den mit "LED on" beschriften Bandabschnitt wieder und führen Sie den mit "LED off" beschrifteten Bandabschnitt ein. Die LED leuchtet bei korrekter Einstellung nicht.
- Ergibt Schritt 4 oder 5 einen falschen LED-Status, so fahren Sie mit dem nächsten Schritt fort. Andernfalls ist die Einstellung des Sensors korrekt, fahren Sie mit Schritt 14 fort.

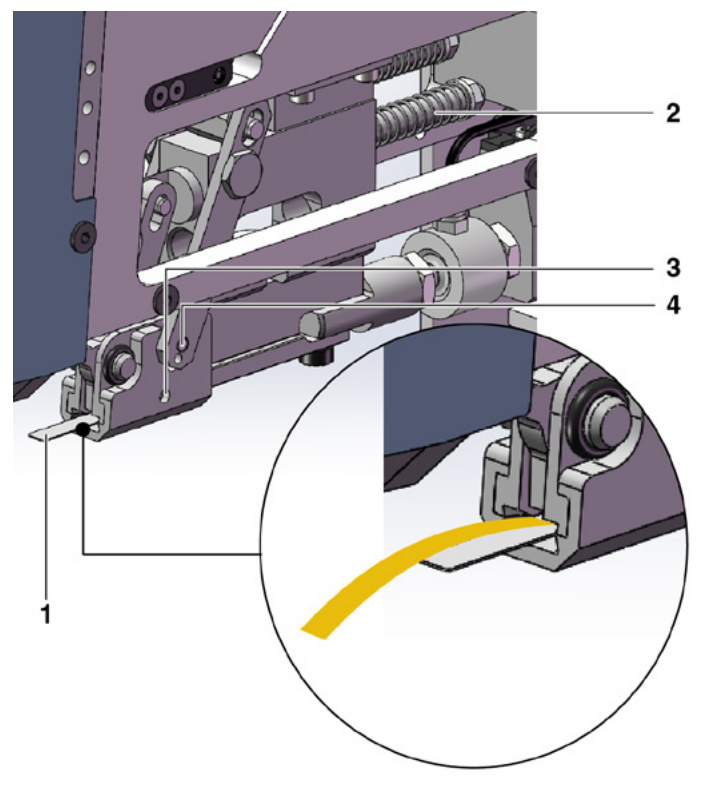

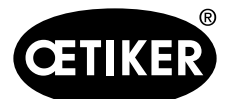

Wartung und Austausch von Teilen

- Führen Sie noch einmal den mit "LED on" beschrifteten Bandabschnitt in den Schlitz der Spanneinheit ein.
- Lösen Sie den Gewindestift (3) etwa eine Umdrehung mit einem Sechskantschlüssel der Grösse 1,5 mm.

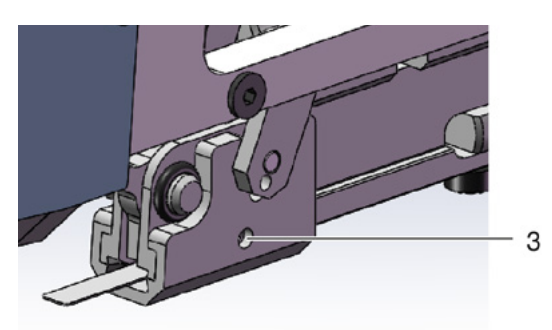

- 9. Drücken Sie den Bandsensor nach unten, bis er am Bandabschnitt anliegt. Dies lässt sich leichter ausführen, indem Sie den Sensor mit einer Pinzette an seinem Kabel festhalten.
- 10. Heben Sie den Sensor langsam vom Bandabschnitt ab, bis die LED leuchtet.
- 11. Drehen Sie den Sensor gegebenenfalls so, dass die LED sichtbar ist.
- 12. Halten Sie die LED fest in Position und ziehen Sie den Gewindestift wieder an. Anzugsdrehmoment: 5 Ncm.

## **HINWEIS**

Zu starkes Anziehen des Gewindestifts kann den Sensor beschädigen.

- 13. Führen Sie die Schritte 4 und 5 aus, um die Sensorposition noch einmal zu überprüfen.
- 14. Bauen Sie beide vorderen Seitenverkleidungen wieder an.
- 15. Deaktivieren Sie den Nothalt und initialisieren Sie das FAST 3000.

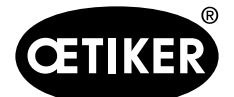

## 9.5 Einstellen des Schliesskraftsensors

## **HINWEIS**

Wird der Faktor "Kraftsensor-Skalierung" ("Scaling force-sensor") falsch eingestellt, so führt dies dazu, dass die WingGuard<sup>®</sup>-Bandklemmen mit zu hoher oder zu niedriger Schliesskraft geschlossen werden.

Gehen Sie beim Einstellen besonders sorgfältig vor und verwenden Sie einen kalibrierten CAL 01.

### HINWEIS

Bevor Sie die Kraftsensor-Skalierung anpassen, überprüfen sie die Werkzeugmechanik, insbesondere die ruckfreie Leichtgängigkeit der Linearführung der Klemmeinheit und die korrekte Ausrichtung der Klemmeinheit zum Verstemmkopf.

Die Justierung der Skalierung bei einem Werkzeug mit einem mechanischen Problem überdeckt das mechanische Problem, was zu falsch installierten WingGuard<sup>®</sup>-Bandklemmen und fehlerhaft montierten Abbindegütern führen kann.

Zum Einstellen benötigen Sie einen CAL 01 und eine Verifizierungseinheit PG135.

Information über die Teilenummern siehe Kapitel 3.3.

Informationen dazu, wie Sie den Schliesskraftsensor verifizieren, siehe Kapitel 6.8.4 (Schliesskraft verifizieren).

## 9.5.1 Überprüfen der Leichtgängigkeit der Klemmeinheit

- Bringen Sie die Kulisse in die Grundstellung und die Zugeinrichtung in die Service Position (Siehe Kapitel 6.8.2).
- 2. Drücken Sie den Nothalt.
- 3. Entfernen Sie die rot markierte Schrauben.
- Verfahren Sie die Zugeinrichtung von Hand.
   Sie muss sich über den ganzen verfügbaren Hub ruckfrei und leicht bewegen lassen.
- 5. Montieren Sie die in Schritt 3 entfernte Schraube wieder.
- Rasten Sie den Nothalt aus und initialisieren sie das FAST 3000.

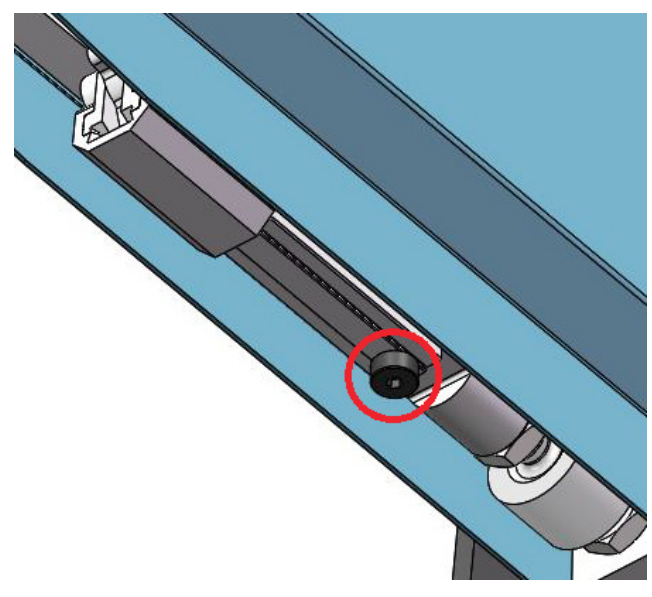

Abb. 34 Leichtgängigkeit Klemmeinheit prüfen

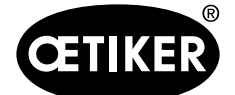

### 9.5.2 Einstellen des Kraftaufnehmers

- 1. Melden Sie sich als Benutzer "Superuser" an.
- 2. Bringen Sie den CAL 01 in den Modus Hold-ME-EL Average.
- 3. Warten Sie fünf Minuten, bis sich der CAL 01 erwärmt hat.
- 4. Kontrollieren Sie, ob eine Kraftabweichung besteht (Nullpunktabgleich). Wenn ja, setzen Sie das Gerät auf Null (siehe Kapitel 6.8.3 (Kraftversatz auf Null setzen)).
- 5. Führen Sie fünf Kraftverifizierungen mit einer Zielkraft von 1850 N durch und notieren Sie die Werte.
- 6. Berechnen Sie den Durchschnitt dieser fünf Werte. (z. B. 1950 N)
- 7. Wählen Sie am FAST 3000-Touch Panel "Einstellung" ("Setting") und das Untermenü "Parameter Tool":

| Setting                |                     |                                    |                              | ÷_                                 |
|------------------------|---------------------|------------------------------------|------------------------------|------------------------------------|
| Force verification     | Parameter Tool      |                                    |                              |                                    |
| Max. tightening stroke | CFM Teaching mode   | Bypass:<br>Unlocked external power | Control over<br>external PLC | Time & Date                        |
| -55.0 mm               | Off                 | Active: Bypass                     | Inactive: Control PLC        | 16:41:16                           |
| Filename:              | CFM Production mode | Deactivation ligth curtain         | Control over IO              | Automatic<br>summertime activation |
| test-03-2017           | On                  | Inactive: Light Curtain            | Inactive: Control IO         | On                                 |
| Tool name              |                     |                                    |                              | Reset Servicecounter               |
| T01                    |                     |                                    |                              | Set                                |
| Production ID:         |                     |                                    |                              | Scaling force-sensor               |
| P05                    | 1                   |                                    |                              | 5500                               |

8. Berechnen Sie den neuen Wert für die Kraftsensor-Skalierung anhand der folgenden Formel:

$$NKS = D_{CAL01} / F_{Z} \bullet AKS$$

| NKS:                 | Neue Kraftsensorskalierung               |
|----------------------|------------------------------------------|
| D <sub>CAL01</sub> : | Durchschnittswert der Kraftmessung CAL01 |
| F <sub>z</sub> :     | Zielkraft                                |
| AKS:                 | Alte Kraftsensorskalierung               |

- 9. Geben Sie diesen Wert in das Feld "Kraftsensor-Skalierung" ("Scaling force-sensor") ein.
- 10. Kontrollieren Sie, ob eine Kraftabweichung besteht (Nullpunktabgleich). Wenn ja, setzen Sie das Gerät auf Null.
- 11. Führen Sie die Kraftverifizierung durch, um die korrekte Einstellung noch einmal zu überprüfen.

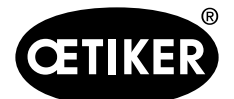

## 9.6 Austausch von Schaltschrank oder Werkzeugmechanik

## \Lambda WARNUNG

Nichteinhaltung des nachfolgend beschriebenen Ablaufs kann dazu führen, dass die WingGuard<sup>®</sup>-Bandklemmen 270 nicht mit der eingestellten Schliesskraft abgebunden werden. Die Schliesskraft muss unbedingt verifiziert und falls nötig der Skalierungsfaktor Kraft-Sensor eingestellt werden.

- 1. Bauen Sie die defekten Komponenten (Werkzeugmechanik oder Schaltschrank) aus.
- Falls Sie die defekte Komponente zwecks Reparatur an Oetiker zurücksenden, stellen Sie sicher, dass Sie alle nötigen Komponenten zurücksenden.
   Der Umfang der Rücksendung muss der gleiche sein wie der Lieferumfang der Ersatzkomponente. Achtung:
- Der Lieferumfang der Werkzeugmechanik umfasst auch die beiden Verstemmkraftüberwachungsgeräte.
- 3. Installieren Sie alle Komponenten welche sich im Lieferumfang der Ersatzkomponente befinden.
- 4. Führen Sie eine Schliesskraftverifizierung durch (siehe Kapitel 6.8.4).
- 5. Falls die gemessene Schliesskraft mehr als 25 N vom eingestellten Wert abweicht, stellen Sie den Schliesskraftsensor neu ein (siehe Kap. 9.5).

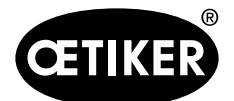

Wartung und Austausch von Teilen

# 9.7 Benötigte Werkzeuge und Verbrauchsmaterialien für die Wartung

| Werkzeugfehler /                                 | Teile-   | Verwendung |
|--------------------------------------------------|----------|------------|
| Verstemmbacken Ersatz<br>Kit<br>(Service Pack A) | 13500112 | A-Service  |
| Service Pack B                                   | 13500157 | B-Service  |
| Service Pack C                                   | 13500228 | C-Service  |
| Keil Verstemmen                                  | 13500060 | Ersatzteil |

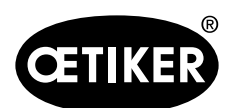

| Werkzeugfehler /                |    | Teile-   | Verwendung                                      |
|---------------------------------|----|----------|-------------------------------------------------|
| verbrauchsmaterial              |    | nummer   |                                                 |
| Klemmhebel Ersatz Kit           | Se | 13500113 | Ersatzteil                                      |
| Verstemm-Trennkopf für<br>CFM   |    | 13500215 | Verstemm-Trennkopf für<br>eine schnelle Wartung |
| Verstemm-Trennwerkzeug<br>+ CFM |    | 13500269 | Ersatzteil                                      |
| Schaltschrank Ethernet IP       | _  | 13500281 | Ersatzteil                                      |
| Schaltschrank Profinet          | -  | 13500280 | Ersatzteil                                      |
| Einpresswerkzeug                |    | 13500205 | Einpressen der Verstemm-<br>backen              |

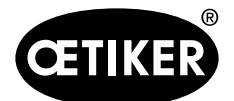

Wartung und Austausch von Teilen

| Werkzeugfehler /<br>Verbrauchsmaterial |      | Teile-<br>nummer | Verwendung                                     |
|----------------------------------------|------|------------------|------------------------------------------------|
| Auspresswerkzeug                       |      | 13500204         | Auspressen der Verstemm-<br>backen             |
| Zugband                                | 0000 | 13500233         | Schliesskraftverifzierung                      |
| Montagehilfe Vers-<br>temm-Trennkopf   |      | 13500288         | Erleichterung der Montage<br>des Verstemmkopfs |
| CAL01 und SKS01                        |      | *                | Schliesskraftverifzierung                      |
| Sensoreinstellstreifen "LED<br>on"     |      | 13500151         | Einstellung des Band-<br>erkennungssensors     |
| Sensoreinstellstreifen "LED<br>off"    |      | 13500152         | Einstellung des Band-<br>erkennungssensors     |

\* Verschiedene Artikelnummern, siehe Kapitel 3.3

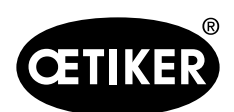

| Werkzeugfehler /                                                           |      | Teile-   | Verwendung                                                                                                    |
|----------------------------------------------------------------------------|------|----------|----------------------------------------------------------------------------------------------------|
| Kraftmessbackenset                                                         |      | 13500264 | Das Kraftmessbackenset<br>wird zur Bestimmung der<br>verbleibenden Radial-<br>kraft von abgebundenen<br>WingGuard <sup>®</sup> -Bandklemmen<br>verwendet.<br>Das Set muss zusammen<br>mit einem CAL01 und SKS01<br>verwendet werden. |
| Naeherungsschalter IFRM<br>03P3501/KS35L<br>(Bandsensor Klemmein-<br>heit) |      | 06001786 | Ersatzteil                                                                                                    |
| Daempfer kpl.                                                              | Sala | 13500024 | Ersatzteil                                                                                                    |
| Sensorklemmhuelse                                                          |      | 13500219 | Ersatzteil                                                                                                    |

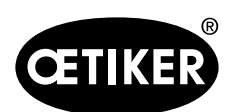

| Werkzeugfehler /        |       | Teile-   | Verwendung |
|-------------------------|-------|----------|------------|
| Verbrauchsmaterial      |       | nummer   |            |
| Klemmeinheit Schiene    |       | 13500218 | Ersatzteil |
| Kontaktmodul Schliesser | NO NO | 06001813 | Ersatzteil |
| Kontaktmodul Oeffner    |       | 06001814 | Ersatzteil |

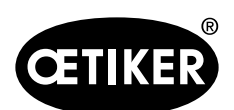

| Werkzeugfehler /<br>Verbrauchsmaterial | Teile-<br>nummer | Verwendung |
|----------------------------------------|------------------|------------|
| Servoverstaerker L7N-<br>HA004U        | 06001892         | Ersatzteil |
| Messverstaerker 1-BM40IE               | 06002147         | Ersatzteil |
| Digital Ein- / Ausgangskar-<br>te      | 06001891         | Ersatzteil |
| SPS PAC320 PROFINET                    | 06002146         | Ersatzteil |

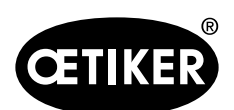

| Werkzeugfehler /                                            |                                                                                                    | Teile-   | Verwendung                      |
|-------------------------------------------------------------|----------------------------------------------------------------------------------------------------|----------|---------------------------------|
| Verbrauchsmaterial                                          |                                                                                                    | nummer   |                                 |
| SPS PAC320 Ethernet/IP                                      |                                                                                                    | 06001870 | Ersatzteil                      |
| Antrieb GSM20 kpl.<br>(komplett mit Anschluss-<br>steckern) | 5.2                                                                                                    | 13500271 | Ersatzteil                      |
| Kraftueberwachungsgeraet                                    |                                                                                                    | 06001877 | Ersatzteil                      |
| Miniatur Kraftsensor 2.5kN<br>(Verstemmkraftsensor)         | Contraction of the second second seco | 06001864 | Ersatzteil                      |
| Einrichthilfe                                               |                                                                                                    | 13500214 | Positionierung des FAST<br>3000 |

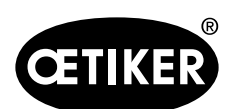

| Werkzeugfehler /                       |                                                                                                    | Teile-   | Verwendung                        |
|----------------------------------------|----------------------------------------------------------------------------------------------------|----------|-----------------------------------|
| Verbrauchsmaterial                     |                                                                                                    | nummer   |                                   |
| Kabel zu Kraftueberwa-                 |                                                                                                    | 06001878 | Kabel zur Verbindung des          |
| chungsgeraet 2 m                       |                                                                                                    |          | Verstemmkraftsensors mit          |
|                                        |                                                                                                    |          | den Verstemmkraftüberwa-          |
|                                        |                                                                                                    |          | chungsgeräten                     |
| Backen-Pruefspiegel                    | A REAL PROVIDENCE OF A REAL PROVIDENCE OF A REAL PR | 13500266 | Ersatzteil                        |
| Sicherheits-Kleber Set zu<br>FAST 3000 |                                                                                                    | 08904156 | Ersatzteil                        |
| Inbusschlüssel 1,5 mm                  |                                                                                                    |          | Bandsensor                        |
| Inbusschlüssel 2 mm                    |                                                                                                    |          | Sicherheits-Näherungs-<br>sensor, |
| Inbusschlüssel 2,5 mm                  |                                                                                                    |          | Energiekette                      |
| Inbusschlüssel 3 mm                    |                                                                                                    |          | Abdeckungen,                      |
| Inbusschlüssel 4 mm                    |                                                                                                    |          | -                                 |
| Inbusschlüssel 5 mm                    |                                                                                                    |          | Verschiedene                      |
| Inbusschlüssel 6 mm                    |                                                                                                    |          | Transporthalterung,               |
| Inbusschlüssel 8 mm                    |                                                                                                    |          | Gelenkbolzen weiblich             |
| Pinzette                               |                                                                                                    |          | Einstellung des Bandsensors       |
| Fett MICROLUBE GBU-Y                   |                                                                                                    |          | Schmieren von Vers-               |
| 131                                    |                                                                                                    |          | temm-Trennkopf,                   |
|                                        |                                                                                                    |          | Klemmeinheit und Band             |
| Pinsel                                 |                                                                                                    |          | Schmierung mit Fett               |
| Schieblehre                            |                                                                                                    |          | Schliessspaltverifizierung        |
| 0-150 mm                               |                                                                                                    |          |                                   |

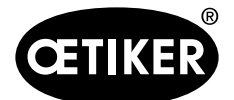

# 10 Das FAST 3000 über eine externe SPS steuern

## 

Betreiben Sie das FAST 3000 nie über eine externe SPS, ohne die entsprechenden Sicherheitsvorkehrungen zu treffen.

Nichtbeachtung kann zu Tod oder schweren Verletzungen führen.

- Der Systemintegrator ist für eine sichere Integration des FAST 3000 in die Montagezelle verantwortlich.
- Der Systemintegrator muss eine Gefahrenanalyse durchführen und das Werkzeug entsprechend dieser Analyse einrichten.
- Bei Nichtverwendung des Zweihand-Bedienpults muss der Zweihand-Dongle gesteckt werden. Ein externer Not-Aus muss angeschlossen werden.
- Die Integration darf nur durch qualifiziertes Personal ausgeführt werden.
- Wenn Sie Fragen zur Integration haben, wenden Sie sich an Oetiker.

Siehe auch die folgenden Seiten des Schaltplans (Version V1\_0):

- 40, 42, 43: Anschluss Not-Halt
- 350, 351, 352: Steuerung über IO-Signale, Lichtvorhang und Strombereitschaft

## 10.1 Steuerung über einen Feldbus (Ethernet/IP oder Profinet)

Die Steuerung des FAST 3000 kann über ein externes Steuersystem basierend auf dem Ethernet-/IP- oder Profinet-Feldbus erfolgen.

Schliessen Sie das übergeordnete Steuersystem an den entsprechenden LAN-Anschluss des Schaltschranks des FAST 3000 an.

Für weitere Informationen siehe Kapitel 6.2 und 7.4.5.

Die folgenden Angaben sind gültig für die Software-Version V2.09.

#### 10.1.1 Einstellungen Kommunikationsart Ethernet/IP

| Name:           | Parker        |
|-----------------|---------------|
| IP-Adresse:     | 192.168.10.50 |
| KommFormat:     | Daten – Dint  |
| Inhibit Module: | wahr          |
|                 |               |

Unicast-Verbindung über EtherNet/IP verwenden: falsch

|               | Assembly Instance | Grösse |
|---------------|-------------------|--------|
| Eingang       | 101               | 46     |
| Ausgang       | 100               | 1      |
| Konfiguration | 102               | 2      |

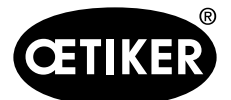

Das FAST 3000 über eine externe SPS steuern

## 10.1.2 Einstellungen Profinet HW Konfiguration

Die GDSML-Datei für die Konfiguration der übergeordenten Steuerung kann auf dem mitgelieferten USB-Stick gefunden werden. Folgende Einstellungen müssen in der Konfiguration der übergeordneten Steuerung eingestellt werden:

- 6 x Input Unsigned32
- 1 x Output Unsigned32

| D0_V1_2 > PLC_1   | [CPU 1212C AC | [/DC/Rly] → Dezentral | e Peripherie 🕨 | PROFINET IO-System (100):          | PN/II | E_1 ▶ 0 | CIFX-PN | I-Device  | - •       | ∎× |
|-------------------|---------------|-----------------------|----------------|------------------------------------|-------|---------|---------|-----------|-----------|----|
|                   |               |                       |                | 🛃 Topologie                        | esich | t 🚠     | Netzsic | ht 🛐 G    | ierätesio | ht |
| de CIFX-PN-Device | -             | u 🕅 🍯 🖬 🔍 t           |                | Geräteübersicht                    |       |         |         |           |           |    |
|                   | e             |                       | ^              | P Baugruppe                        |       | Baugr   | Steck   | E-Adresse | A-Adres   |    |
|                   | Devi          |                       |                | <ul> <li>CIFX-PN-Device</li> </ul> |       | 0       | 0       |           |           | ^  |
|                   | RAN           |                       |                | ► 1                                |       | 0       | 0 X1    |           |           |    |
|                   | ST            |                       |                | Input Unsigned32*8_1               |       | 0       | 1       | 233       |           |    |
|                   | ¥             |                       |                | Input Unsigned32*8_2               |       | 0       | 2       | 3465      |           |    |
|                   |               |                       | ÷              | Input Unsigned32*8_3               |       | 0       | 3       | 6697      |           |    |
|                   |               |                       | -              | Input Unsigned32*8_4               |       | 0       | 4       | 98129     |           |    |
|                   | _             |                       | •              | Input Unsigned32*8_5               |       | 0       | 5       | 130161    |           |    |
|                   |               | DP-NORM               |                | Input Unsigned32*8_6               |       | 0       | 6       | 162193    |           |    |
|                   | •             |                       |                | Output Unsigned32*8_1              |       | 0       | 7       |           | 233       |    |
|                   |               |                       |                |                                    | 0     | 8       |         |           |           |    |
|                   |               |                       |                |                                    |       | 0       | 9       |           |           |    |
|                   |               |                       |                |                                    |       | 0       | 10      |           |           |    |
|                   |               |                       | ×              |                                    |       | 0       | 11      |           |           | ~  |
| < III             | > 100%        | ×                     | Ý U            | < 11                               | _     |         |         |           |           | >  |

Abb. 35 Beispiele HW-Konfiguration des ProfinetModuls vom FAST3000 in einer Siemens S7 1212C

## 10.1.3 Feldbus-Mapping (Softwareversion V2.10)

|       |       | Beschreibung                      |                  | Datentyp | Empfehlung |
|-------|-------|-----------------------------------|------------------|----------|------------|
| R-DW0 | Bit0  | Part OK                           | Normally Mode    | R Bool   | x          |
| R-DW0 | Bit1  | Part not OK                       | Normally Mode    | R Bool   | x          |
| R-DW0 | Bit2  | Pulling force: Routine active     | Force adjustment | R Bool   |            |
| R-DW0 | Bit3  | Pulling force: Ready for band     | Force adjustment | R Bool   |            |
| R-DW0 | Bit4  | Pulling force: Controller active  | Force adjustment | R Bool   |            |
| R-DW0 | Bit5  | Zero balance: Routine active      | Adjust to zero   | R Bool   |            |
| R-DW0 | Bit6  | Zero balance: Ready for set Zero  | Adjust to zero   | R Bool   |            |
| R-DW0 | Bit7  | Motion link: Powerd               | Tool             | R Bool   |            |
| R-DW0 | Bit8  | Motion link: Referenced           | Tool             | R Bool   |            |
| R-DW0 | Bit9  | Pulling unit: Powerd              | Tool             | R Bool   |            |
| R-DW0 | Bit10 | Pulling unit: Referenced          | Tool             | R Bool   |            |
| R-DW0 | Bit11 | Light curtain (Input channel1 and | Tool             | R Bool   |            |
|       |       | channel2)                         |                  |          |            |
| R-DW0 | Bit12 | PLC ready and EtherCAT running    | Tool             | R Bool   |            |

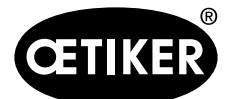

#### Das FAST 3000 über eine externe SPS steuern

|       |       | Beschreibung                            |                    | Datentyp | Empfehlung |
|-------|-------|-----------------------------------------|--------------------|----------|------------|
| R-DW0 | Bit13 | Feedback external Enable power          | Tool               | R Bool   |            |
| R-DW0 | Bit14 | Ready for external Enable power         | Tool               | R Bool   |            |
| R-DW0 | Bit15 | Ready for initialization                | Normally mode      | R Bool   |            |
| R-DW0 | Bit16 | Ready for locking the clamp             | Normally mode      | R Bool   |            |
| R-DW0 | Bit17 | Ready for start the cycle closing clamp | Normally mode      | R Bool   |            |
| R-DW0 | Bit18 | Busy (Cycle closing clamp active)       | Normally mode      | R Bool   |            |
| R-DW0 | Bit19 | Error from the drives                   | Normally mode      | R Bool   |            |
| R-DW0 | Bit20 | Laboratory Mode active                  | Laboratory-mode    | R Bool   |            |
| R-DW0 | Bit21 | Status Restart Light curtain            | Safety Information | R Bool   |            |
| R-DW0 | Bit22 | Status Emergency Stop Ch.1              | Safety Information | R Bool   |            |
| R-DW0 | Bit23 | Status Emergency Stop Ch.2              | Safety Information | R Bool   |            |
| R-DW0 | Bit24 | Request Deblocking                      | Deblocking         | R Bool   |            |
| R-DW0 | Bit25 | Deblocking Routine aktiv                | Deblocking         | R Bool   |            |
| R-DW0 | Bit26 | HMI-message "Band remove" (Kont.)       | Init Routine       | R Bool   |            |
| R-DW0 | Bit27 | Routine Closing clamp active            | Normally Mode      | R Bool   |            |
| R-DW0 | Bit28 | Sensor: Clamp present                   | Tool               | R Bool   |            |
| R-DW0 | Bit29 | Sensor: Holdup Sensor                   | Tool               | R Bool   |            |
| R-DW0 | Bit30 | Alive Bit                               | Tool               | R Bool   |            |
| R-DW0 | Bit31 | Release clamp requierd                  | Normally Mode      | R Bool   |            |
| R-DW1 | Bit0  |                                         |                    | R Bool   |            |
| R-DW1 | Bit1  |                                         |                    | R Bool   |            |
| R-DW1 | Bit2  |                                         |                    | R Bool   |            |
| R-DW1 | Bit3  |                                         |                    | R Bool   |            |
| R-DW1 | Bit4  |                                         |                    | R Bool   |            |
| R-DW1 | Bit5  |                                         |                    | R Bool   |            |
| R-DW1 | Bit6  |                                         |                    | R Bool   |            |
| R-DW1 | Bit7  |                                         |                    | R Bool   |            |
| R-DW1 | Bit8  |                                         |                    | R Bool   |            |
| R-DW1 | Bit9  |                                         |                    | R Bool   |            |
| R-DW1 | Bit10 |                                         |                    | R Bool   |            |
| R-DW1 | Bit11 |                                         |                    | R Bool   |            |
| R-DW1 | Bit12 |                                         |                    | R Bool   |            |
| R-DW1 | Bit13 |                                         |                    | R Bool   |            |
| R-DW1 | Bit14 |                                         |                    | R Bool   |            |
| R-DW1 | Bit15 |                                         |                    | R Bool   |            |
| R-DW1 | Bit16 |                                         |                    | R Bool   |            |
| R-DW1 | Bit17 |                                         |                    | R Bool   |            |

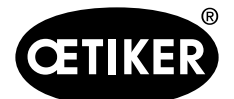

#### Das FAST 3000 über eine externe SPS steuern

|               |       | Beschreibung                                 |                       | Datentyp | Empfehlung |
|---------------|-------|----------------------------------------------|-----------------------|----------|------------|
| R-DW1         | Bit18 |                                              |                       | R Bool   |            |
| R-DW1         | Bit19 |                                              |                       | R Bool   |            |
| R-DW1         | Bit20 |                                              |                       | R Bool   |            |
| R-DW1         | Bit21 |                                              |                       | R Bool   |            |
| R-DW1         | Bit22 |                                              |                       | R Bool   |            |
| R-DW1         | Bit23 |                                              |                       | R Bool   |            |
| R-DW1         | Bit24 |                                              |                       | R Bool   |            |
| R-DW1         | Bit25 |                                              |                       | R Bool   |            |
| R-DW1         | Bit26 |                                              |                       | R Bool   |            |
| R-DW1         | Bit27 |                                              |                       | R Bool   |            |
| R-DW1         | Bit28 |                                              |                       | R Bool   |            |
| R-DW1         | Bit29 |                                              |                       | R Bool   |            |
| R-DW1         | Bit30 |                                              |                       | R Bool   |            |
| R-DW1         | Bit31 |                                              |                       | R Bool   |            |
| R-DW2         |       | Oparating Mode & Master for handling         | Normally mode         | R Int    |            |
| R-DW3         |       | Closing force                                | Normally Mode         | R Real   | х          |
| R-DW4         |       | Cycle time                                   | Normally Mode         | R Real   | У          |
| R-DW5         |       | Total cycle counter                          | Service               | R Int    | y (x)      |
| R-DW6         |       | Service Cycle counter                        | Service               | R Int    |            |
| R-DW7         |       | Actual position motion link                  | Tool                  | R Real   |            |
| R-DW8         |       | Actual position pulling unit                 | Tool                  | R Real   |            |
| R-DW9         |       | PID Pulliung force: Gain force cotrol        | Tool PID Controller   | R Real   |            |
| R-DW10        |       | PID Pulliung force: Reset time force control | Tool PID Controller   | R Real   |            |
| R-DW11        |       | PID Pulliung force: Ratetime force control   | Tool PID Controller   | R Real   |            |
| R-DW12        |       | -                                            |                       |          |            |
| R-DW13        |       | Status message                               | Error Handling        | R Int    |            |
| R-DW14        |       | Force holding Time (Closing clamp)           | Tool                  | R Int    |            |
| R-DW15        |       | Time laboratory mode                         | Laboratory-mode       | R Real   |            |
| R-DW16        |       | Remaining time laboratory mode               | Laboratory-mode       | R Real   |            |
| <b>R-DW17</b> |       | Max. pieces in laboratory mode               | Laboratory-mode       | R Int    |            |
| <b>R-DW18</b> |       | Remaining pieces in laboratory mode          | Laboratory-mode       | R Int    |            |
| <b>R-DW19</b> |       | Home position motion link                    | Parameter motion link | R Real   |            |
| R-DW20        |       | Insert position motion link                  | Parameter motion link | R Real   |            |
| R-DW21        |       | Crimping position motion link                | Parameter motion link | R Real   |            |
| R-DW22        |       | Cutting position motion link                 | Parameter motion link | R Real   |            |
| R-DW23        |       | Setting minimal crimping current             | Parameter motion link | R Int    |            |

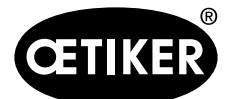

#### Das FAST 3000 über eine externe SPS steuern

|        | Beschreibung                     |                        | Datentyp | Empfehlung |
|--------|----------------------------------|------------------------|----------|------------|
| R-DW24 | Setting maximum crimping current | Parameter motion link  | R Int    |            |
| R-DW25 | Setting minimal cutting current  | Parameter motion link  | R Int    |            |
| R-DW26 | Setting maximum cutting current  | Parameter motion link  | R Int    |            |
| R-DW27 | Home position pulling unit       | Parameter pulling unit | R Real   |            |
| R-DW28 | Eject position pulling unit      | Parameter pulling unit | R Real   |            |
| R-DW29 | Max. tightening stroke           | Parameter pulling unit | R Real   |            |
| R-DW30 | Switch Phase 1 => Phase 2        | Parameter pulling unit | R Int    |            |
| R-DW31 | Tolerance Force                  | Parameter pulling unit | R Real   |            |
| R-DW32 | PullDistance                     | Parameter pulling unit | R Real   | у          |
| R-DW33 | Pulling force Home position      | Parameter pulling unit | R Real   |            |
| R-DW34 | Pulling force insert position    | Parameter pulling unit | R Real   |            |
| R-DW35 | CFM1: Force entry EO4            | CFM EO4                | R Real   | у          |
| R-DW36 | CFM1: Force exit EO4             | CFM EO4                | R Real   | У          |
| R-DW37 | CFM2: Force entry EO4            | CFM EO4                | R Real   | у          |
| R-DW38 | CFM2: Force exit EO4             | CFM EO4                | R Real   | У          |
| R-DW39 | CFM1: Force max value            | CFM                    | R Real   | у          |
| R-DW40 | -                                |                        |          |            |
| R-DW41 | CFM2: Force max value            | CFM                    | R Real   | У          |
| R-DW42 | -                                |                        |          |            |
| R-DW43 | Warning                          | Error Handling         | R Int    | (y)        |
| R-DW44 | Tool Error                       | Error Handling         | R Int    | (y)        |
| R-DW45 | Process Error                    | Error Handling         | R Int    | (y)        |

| R Real | 3 Dezimalstellen |
|--------|------------------|
| R Real | 2 Dezimalstellen |
|        |                  |

| x: | Werte für Prozessdokumentation |
|----|--------------------------------|
| У  | Werte für Erfahrungsaufbau     |

|       |      | Beschreibung            |               | Datentyp |
|-------|------|-------------------------|---------------|----------|
| W-DW0 | Bit0 | Start Zyklus            | Normally mode | W Bool   |
| W-DW0 | Bit1 | Stop Zyklus             | Normally mode | W Bool   |
| W-DW0 | Bit2 | Start locking the clamp | Normally mode | W Bool   |
| W-DW0 | Bit3 | Acknowledge error       | Normally mode | W Bool   |
| W-DW0 | Bit4 | Initialization          | Normally mode | W Bool   |
| W-DW0 | Bit5 |                         |               |          |
| W-DW0 | Bit6 |                         |               |          |
| W-DW0 | Bit7 |                         |               |          |

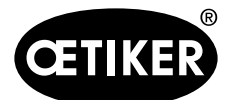

#### Das FAST 3000 über eine externe SPS steuern

|       |       | Beschreibung                  |               | Datentyp |
|-------|-------|-------------------------------|---------------|----------|
| W-DW0 | Bit8  |                               |               |          |
| W-DW0 | Bit9  |                               |               |          |
| W-DW0 | Bit10 | Power enable                  | Start mode    | W Bool   |
| W-DW0 | Bit11 | Bypass start power for drives | Start mode    | W Bool   |
| W-DW0 | Bit12 | Start deblocking              | Deblocking    | W Bool   |
| W-DW0 | Bit13 | Ack.message "Band remove"     | Normally mode | W Bool   |
| W-DW0 | Bit14 | Locking Tool                  | Normally mode | W Bool   |

#### R-DW2, Kommentar

| 07:  | 1 = Manuell                                 |
|------|---------------------------------------------|
|      | 2 = Automatik                               |
|      | 3 = Labormodus & 2-Handsteuerung            |
|      | 4 = Labormodus & Fusspedal                  |
| 832: | 8 = Befehl 2-Hand-Sicherheitssteuerung      |
|      | 16 = Befehl IO Hardwire                     |
|      | 24 = Befehl über industrielle Kommunikation |

#### **R-DW12**, Kommentar

nicht verwendet; in älteren Versionen ist dies eine Fehlernummer

### 10.1.4 Zusatz zu Industrielle Kommunikation

#### **R-DW43 Warning**

Hiermit werden die Meldung aus dem Kapitel 7.4.9 (Fehlerliste) übermittelt. Es sind die Meldungen (Warnungen) 100 bis 199. Dabei werden von der Fehlernummer 100 subtrahiert und danach wird die Nummer Bitweise zu der Summe addiert.

| Fehler | Gewichtung | Wert |   |                                            |
|--------|------------|------|---|--------------------------------------------|
| x01    | 2^1        | 2    | 0 | War_101 Error acknowledged                 |
| x02    | 2^2        | 4    | 0 | War_102 Check start button contacts        |
| x03    | 2^3        | 8    | 0 | War_103 No power -> press start / and init |
| x04    | 2^4        | 16   | 0 | War_104 CFM box warning / error            |
| x05    | 2^5        | 32   | 0 | War_105 Soon service necessary             |
| x06    | 2^6        | 64   | 0 | War_106 Service necessary                  |
| x07    | 2^7        | 128  | 0 | War_107 Stop about light curtain           |
| x08    | 2^8        | 256  | 0 | War_108 Mode CFM teaching activ            |
| x09    | 2^9        | 512  | 0 | War_109 Drives Tool not powered            |

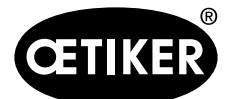

#### Das FAST 3000 über eine externe SPS steuern

| Fehler | Gewichtung | Wert   |   |                                                                           |
|--------|------------|--------|---|---------------------------------------------------------------------------|
| x10    | 2^10       | 1024   | 0 | War_110 No Power - activate extern enable signal, then press Start , then |
|        |            |        |   | press Init                                                                |
| x11    | 2^11       | 2048   | 0 | War_111 Band remove                                                       |
| x12    | 2^12       | 4096   | 0 | War_112 Abort verification pulling force                                  |
| x13    | 2^13       | 8192   | 0 | War_113 Abort verification crimp force                                    |
| x14    | 2^14       | 16384  | 0 | War_114 Stop about external stop command                                  |
| x15    | 2^15       | 32768  | 0 | War_115 External Signal band lock is on                                   |
| x16    | 2^16       | 65536  | 0 | War_116 EtherCAT - bus not running                                        |
| x17    | 2^17       | 131072 | 0 | War_117 Init command is pending                                           |
| x18    | 2^18       | 262144 | 0 | War_118 Please check function light curtain                               |

#### R\_DW44 Tool Error

Hiermit werden die Meldung aus dem Kapitel 7.4.9 (Fehlerliste) übermittelt. Es sind die Meldungen (Werkzeug-Fehler) 200 bis 299. Dabei werden von der Fehlernummer 200 subtrahiert und danach wird die Nummer Bitweise zu der Summe addiert.

| Fehler | Gewichtung | Wert   |   |                                                                |
|--------|------------|--------|---|----------------------------------------------------------------|
| x01    | 2^1        | 2      | 0 | ToErr_201 Band present -> remove & acknowledge                 |
| x02    | 2^2        | 4      | 0 | ToErr_202 Clamping unit not in home position STO-> Initialize  |
| x03    | 2^3        | 8      | 0 | ToErr_203 Check pulling and cutting units                      |
| x04    | 2^4        | 16     | 0 | ToErr_204 Position sensor pulling unit fault                   |
| x05    | 2^5        | 32     | 0 | ToErr_205 Drive error active                                   |
| x06    | 2^6        | 64     | 0 | ToErr_206 Emergency circuit open                               |
| x07    | 2^7        | 128    | 0 | ToErr_207 Light curtain during init sequence                   |
| x08    | 2^8        | 256    | 0 | ToErr_208 Verification CFM error phase 1                       |
| x09    | 2^9        | 512    | 0 | ToErr_209 Verification CFM error phase 2                       |
| x10    | 2^10       | 1024   | 0 | ToErr_210 Verification CFM: No force built up                  |
| x11    | 2^11       | 2048   | 0 | ToErr_211 Check band scrap                                     |
| x12    | 2^12       | 4096   | 0 | ToErr_212 CFM general warning/error                            |
| x13    | 2^13       | 8192   | 0 | ToErr_213 Check pulling force sensor                           |
| x14    | 2^14       | 16384  | 0 | ToErr_214 Emergency stop                                       |
| x15    | 2^15       | 32768  | 0 | ToErr_215 Pulling unit not in home position                    |
| x16    | 2^16       | 65536  | 0 | ToErr_216 During cyle, Drives Tool lost power                  |
| x17    | 2^17       | 131072 | 0 | ToErr_217 Verification pulling force; Target force not reached |
| x18    | 2^18       | 262144 | 0 | ToErr_218 Tool locked from external bus-signal                 |

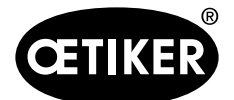

#### **R\_DW45 Process Error**

Hiermit werden die Meldung aus dem Kapitel 7.4.9 (Fehlerliste) übermittelt. Es sind die Meldungen (Prozess-Fehler) 300 bis 399. Dabei werden von der Fehlernummer 300 subtrahiert und danach wird die Nummer Bitweise zu der Summe addiert.

| Fehler | Gewichtung | Wert   |   |                                                        |
|--------|------------|--------|---|--------------------------------------------------------|
| x01    | 2^1        | 2      | 0 | PrErr_301 Max. pulling stroke exceeded                 |
| x02    | 2^2        | 4      | 0 | PrErr_302 Max. pulling time exceeded                   |
| x03    | 2^3        | 8      | 0 | PrErr_303 Crimping CFM1 envelope 1                     |
| x04    | 2^4        | 16     | 0 | PrErr_304 Crimping CFM1 envelope 2                     |
| x05    | 2^5        | 32     | 0 | PrErr_305 Crimping CFM1 NoPass                         |
| x06    | 2^6        | 64     | 0 | PrErr_306 Crimping CFM1 wear                           |
| x07    | 2^7        | 128    | 0 | PrErr_307 Crimping CFM2 envelope 1                     |
| x08    | 2^8        | 256    | 0 | PrErr_308 Crimping CFM2 envelope 2                     |
| x09    | 2^9        | 512    | 0 | PrErr_309 Crimping CFM2 NoPass                         |
| x10    | 2^10       | 1024   | 0 | PrErr_310 Crimping CFM2 wear                           |
| x11    | 2^11       | 2048   | 0 | PrErr_311 General error crimping                       |
| x12    | 2^12       | 4096   | 0 | PrErr_312 Cutting error                                |
| x13    | 2^13       | 8192   | 0 | PrErr_313 Force limit exceeded                         |
| x14    | 2^14       | 16384  | 0 | PrErr_314 Max. pulling stroke exceeded                 |
| x15    | 2^15       | 32768  | 0 | PrErr_315 Closing force out of tolerance               |
| x16    | 2^16       | 65536  | 0 | PrErr_316 Max. force at stop from light curtain        |
| x17    | 2^17       | 131072 | 0 | PrErr_317 Max. force during move to throw-off position |
| x18    | 2^18       | 262144 | 0 | PrErr_318 Process interrupt                            |
| x19    | 2^19       | 524288 | 0 | PrErr_319 Max. force at stop from Bus                  |

## 10.2 Steuerung über 24-V-IO-Signale

Alternativ zum Feldbus kann die Steuerung des FAST 3000 über 24-V-Signale erfolgen.

Einzelheiten zum Anschluss der externen Steuerung am Schaltschrank des FAST 3000 finden Sie im Schaltplan auf den Seiten 350, 351, 352. Für weitere Informationen zur Aktivierung der Steuerung über IO, *siehe Kapitel 7.4.5* und *7.4.7* (Einstellung, Werkzeugparameter).

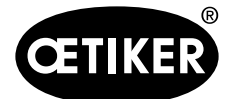

# 11 Ausserbetriebsetzung, Transport, Lagerung, erneute Inbetriebnahme

## 11.1 Ausserbetriebsetzung

Wenn das FAST 3000 längere Zeit nicht benutzt wird, muss es ausser Betrieb genommen werden.

- Trennen Sie den elektrischen Stecker.
- FAST 3000 vor dem Einlagern reinigen.
- Defekte Teile ersetzen.
- FAST 3000 an einem sauberen, trockenen Ort staubgeschützt lagern.

## **11.2 Transport**

Die Teile des FAST 3000 sind schwer. Verwenden Sie stets die richtige Transporthilfe. Zum Anheben des Werkzeugs sind zwei Personen erforderlich.

Blockieren Sie beim Transport der Werkzeugmechanik die Linear- und Rotationsbewegung mit der Transportsicherung.

Nehmen Sie vor der Wiederinbetriebnahme die Transportsicherung ab.

## ▲ VORSICHT

#### Gefahr durch Herunterfallen der Maschine beim Transport!

- Halten Sie sich nicht unter der Maschine auf.
- Tragen Sie Sicherheitsausrüstung (insbesondere Schuhe).

# A VORSICHT

Gefahr durch Herunterfallen des Schaltschranks beim Transport!

- Halten Sie sich nicht unter dem Schaltschrank auf.
- Tragen Sie Sicherheitsausrüstung (insbesondere Schuhe).

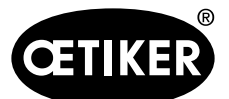

## Ausserbetriebsetzung, Transport, Lagerung, erneute Inbetriebnahme

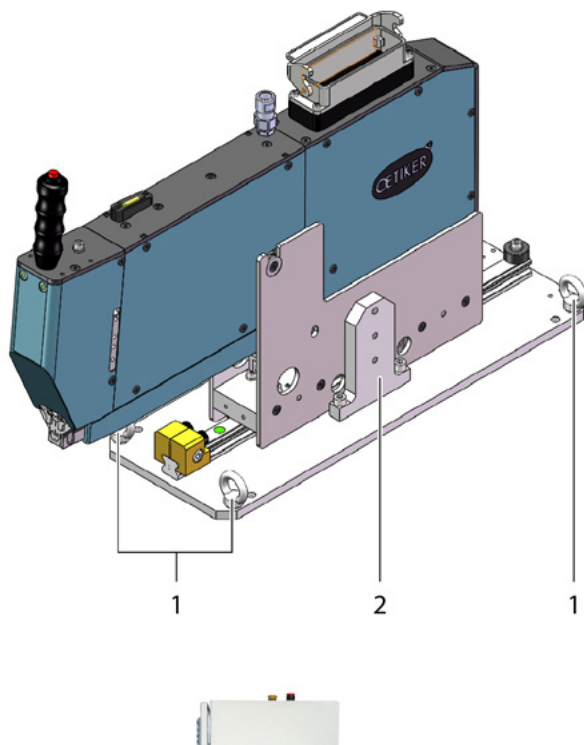

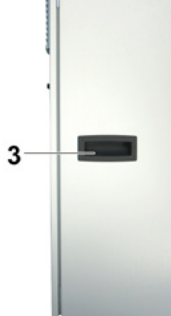

- 1 Transportösen
- 2 Transportsicherung
- 3 Griff

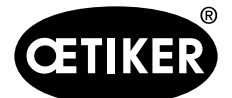

Ausserbetriebsetzung, Transport, Lagerung, erneute Inbetriebnahme

## 11.3 Lagerung

Wenn das FAST 3000 längere Zeit nicht benutzt wird, muss es ausser Betrieb genommen werden.

- Trennen Sie den elektrischen Stecker.
- FAST 3000 vor dem Einlagern reinigen.
- Defekte Teile ersetzen.
- Schmieren Sie mechanische Teile zum Schutz vor Rost.
- FAST 3000 an einem sauberen, trockenen Ort staubgeschützt lagern.

## **11.4 Erneute Inbetriebnahme**

Wenn das FAST 3000 wieder benutzt wird, muss es erneut in Betrieb genommen werden.

- Prüfen Sie das FAST 3000 auf defekte Teile oder Rost und führen Sie ggf. Reparatur- oder Wartungsarbeiten durch.
- Nehmen Sie die Einrichtung vor, siehe Kapitel 6.1.

## 11.5 Entsorgung

Die Entsorgung des Werkzeugs, aller Austauschteile und insbesondere der verwendeten Betriebsstoffe oder andere umweltgefährdende Stoffe ist nach den jeweils gültigen gesetzlichen Regelungen durch Fachfirmen vorzunehmen.

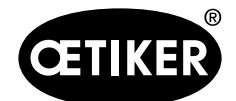

Technische Daten

# **12** Technische Daten

- Nur für den Innengebrauch
- Temperaturbereich 5 °C bis 40 °C
- Max. relative Luftfeuchtigkeit 80 % für Temperaturen bis 31 °C
- 110 V oder 220/230 V 50-60 Hz, AC geerdet
- Schliesskraft-Toleranz: ±100 N
- Max. Schallpegel: 75 dBA
- Maschinenfähigkeit  $C_{mk} > 1.33$  bei 1850 ± 100 N
- Schliesskraft 800 bis 2500 N

#### Abmessungen und Gewicht

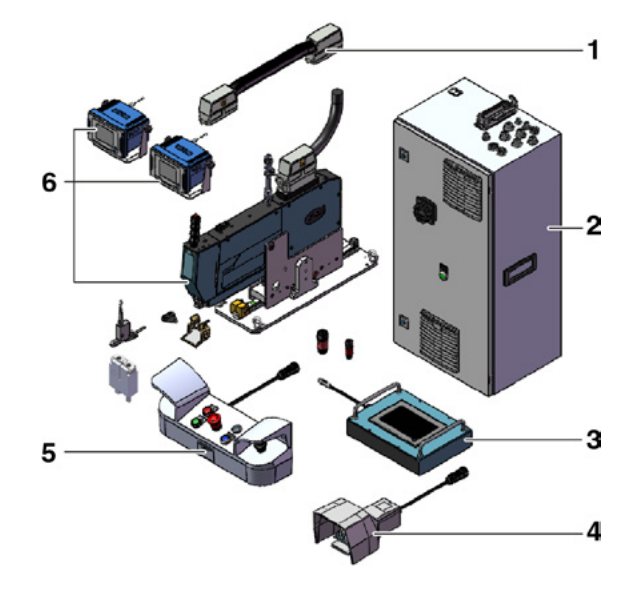

| Pos. | Bauteil                         | Ungefähre Abmessungen [mm]        | Ungefähres Gewicht |
|------|---------------------------------|-----------------------------------|--------------------|
|      |                                 |                                   | [kg]               |
| 1    | Verbindungskabel                | _                                 | 2,5                |
| 2    | Schaltschrank                   | 300 x 400 x 800                   | 40                 |
| 3    | Touch Panel                     | 340 x 220 x 120                   | 2                  |
| 4    | Fusspedal                       | 260 x 150 x 140                   | 1,5                |
| 5    | Zweihand-Bedienpult             | 465 x 190 x 120                   | 2,5                |
| 6    | Montagewerkzeug                 | 610 x 71 x 470 (ohne Grundplatte) | 30                 |
|      | Verstemmkraft-Überwachungsgerät | 190 x 195 x 125                   | 1                  |

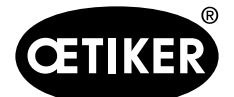

# 13 Problembehandlung und Fehlermeldungen

## 13.1 Allgemeine Hinweise bei Fehlern

- Lässt sich der Schliessvorgang nicht starten oder treten Funktionsstörungen während des Betriebs auf, so ist das für das FAST 3000 zuständige Fachpersonal für Instandhaltung hinzuzuziehen.
- Fehler dürfen nur fachgerecht korrigiert werden. Im Zweifelsfall sollte Kontakt zur Firma Oetiker (www.oetiker. com) aufgenommen werden.

| Art des Fehlers            | Ursache der Störung                    | Massnahmen zur Behebung der Stö-           |
|----------------------------|----------------------------------------|--------------------------------------------|
|                            |                                        | rung                                       |
| Schliessvorgang lässt sich | Werkzeug nicht eingeschaltet           | Werkzeug einschalten.                      |
| nicht starten              | Not-Halt-Taste aktiviert               | Not-Halt-Taste deaktivieren.               |
|                            | Werkzeug nicht initialisiert           | Werkzeug initialisieren.                   |
|                            | Klemme nicht richtig eingesetzt (Ban-  | Klemme korrekt einsetzen.                  |
|                            | derkennungssignal prüfen)              |                                            |
|                            | Nicht alle erforderlichen Stecker sind | Stecken Sie alle für das Werkzeug erfor-   |
|                            | eingesteckt                            | derlichen Stecker ein.                     |
|                            | Falscher Betriebsmodus                 | Einstellungen Betriebsmodus wechseln.      |
|                            | Lichtvorhang aktiviert und Lichtvor-   | Lichtvorhang instand setzen.               |
|                            | hang beschädigt                        |                                            |
|                            | FAST 3000 ist im Manuellen Betrieb     | In Automatik-Betrieb wechseln und Werk-    |
|                            |                                        | zeug initialisieren.                       |
|                            | Leistung für Antriebe nicht zuge-      | Leistung für Antrieb zuschalten mit grünem |
|                            | schaltet                               | Schaltknopf im Schaltschrank.              |

## 13.2 Was tun, wenn ...?

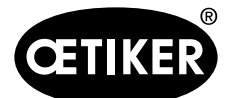

Problembehandlung und Fehlermeldungen

| Art des Fehlers                                        | Ursache der Störung                                                       | Massnahmen zur Behebung der Stö-                                                                                                    |
|--------------------------------------------------------|---------------------------------------------------------------------------|----------------------------------------------------------------------------------------------------|
|                                                        |                                                                           | rung                                                                                                    |
| Initialisierung von<br>FAST 3000 funktioniert<br>nicht | WingGuard <sup>®</sup> -Bandklemmenband<br>in die Klemmeinheit einsetzen  | Das Band entnehmen. Zum Lösen des Klemm-<br>hebels muss möglicherweise eine Frontabde-<br>ckung abgenommen und das Band aus dem<br>Verstemm-Trennkopf herausgezogen werden. |
|                                                        | Bandsensor verschmutzt                                                    | Bandsensor reinigen.                                                                                                    |
|                                                        | Zweihand-Bedienpult nicht an den<br>Schaltschrank angeschlossen           | Zweihand-Bedienpult an den Schalt-<br>schrank anschliessen.                                                                                                    |
|                                                        | Schaltschrank defekt                                                      | An OETIKER senden.                                                                                                    |
|                                                        | Not-Aus aktiviert                                                         | Not-Halt-Taste drücken und loslassen.<br>FAST 3000 initialisieren.                                                                                                    |
|                                                        | Leistung für Antriebe nicht zuge-<br>schaltet                             | Leistung für Antrieb zuschalten mit grünem Schaltknopf im Schaltschrank.                                                                                                    |
|                                                        | Eine der Sicherungen im Schalt-<br>schrank hat angesprochen.              | Den Schaltschrank und das Gerät prü-<br>fen. Falls Prüfung OK, Sicherung wieder<br>einschalten                                                                              |
|                                                        | Falscher Betriebsmodus                                                    | Einstellungen Betriebsmodus wechseln.                                                                                                    |
|                                                        | Lichtvorhang aktiviert und Lichtvor-<br>hang beschädigt                   | Lichtvorhang instand setzen.                                                                                                    |
|                                                        | Keine Werte bei den Parameter hin-<br>terlegt                             | Oetiker Service Center aufbieten um die<br>Parameter der SPS auf Werkseinstellungen<br>zurücksetzen.                                                                        |
|                                                        | Initialisierung aufgrund des aktuellen<br>Betriebszustandes nicht möglich | Not-Halt aktivieren und wieder deaktivie-<br>ren.                                                                                                    |
| Werkzeug eingeschaltet,<br>keine Display-Anzeige       | Touch Panel nicht an den Schalt-<br>schrank angeschlossen                 | Touch Panel an Schaltschrank anschlies-<br>sen.                                                                                                    |
|                                                        | Schaltschrank defekt                                                      | An OETIKER senden.                                                                                                    |
|                                                        | Falsche Netzwerkadresse am Display oder an der Steuerung eingestellt      | Netzwerkadresse richtig einstellen.                                                                                                    |
|                                                        | Falsche Einstellungen am Display                                          | Einstellungen des Displays durch Oetiker<br>Service Center vornehmen lassen.                                                                                                |
|                                                        | Eine der Sicherungen im Schalt-<br>schrank hat angesprochen.              | Den Schaltschrank und das Gerät prü-<br>fen. Falls Prüfung OK, Sicherung wieder<br>einschalten.                                                                             |
| Klemme wird nur auf einer                              | Verstemmbacke gebrochen                                                   | Verstemmbacken als Set austauschen.                                                                                                    |
| Seite verstemmt                                        | Verstemmbackenachse gebrochen                                             | Achse austauschen                                                                                                    |
| Band wird nicht abge-                                  | Trennstempel gebrochen                                                    | Trennstempel austauschen                                                                                                    |
| schnitten                                              | Führung Trennstempel nicht richtig montiert                               | Montage der Führung Trennstempel ge-<br>mäss der Beschreibung im Kapitel 9.3.3<br>durchführen.                                                                              |

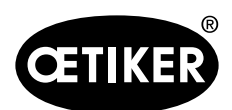

Problembehandlung und Fehlermeldungen

| Art des Fehlers          | Ursache der Störung                           | Massnahmen zur Behebung der Stö-                 |
|--------------------------|-----------------------------------------------|--------------------------------------------------|
|                          |                                               | rung                                             |
| Verstemmbacken schnei-   | Fuehrung Trennstempel nicht richtig           | Montage der Führung Trennstempel ge-             |
| den sich in das Klemmen- | montiert                                      | mäss der Beschreibung im Kapitel 9.3.3           |
| gehause                  |                                               | durchfuhren.                                     |
|                          | Falsche horizontale Positionierung            | Die richtige Positionierung des Horizon-         |
|                          | des FAST 5000                                 | tion des Klemmgehäuses sicherzustellen           |
|                          | Bei geschlossener                             | Überprüfen, ob ein Teil beim Schliessen          |
|                          | WingGuard <sup>®</sup> -Klemme ist der Werk-  | der Klemme den Weg des Werkzeugkopfs             |
|                          | zeugkopf nicht in der richtigen               | in seine ordnungsgemässe Position behin-         |
|                          | Position                                      | dert.                                            |
| Eingesetzte Klemme kann  | WingGuard <sup>®</sup> -Klemme wird durch den | Entsperrfunktion verwenden                       |
| während der Produktion   | eingedrückten Klemmhebel blockiert.           | (siehe Kapitel 6.8.1).                           |
| nicht aus dem FAST 3000  | Initialisierung wegen eingesetzter            | Falls die Entsperrfunktion nicht funktio-        |
| entnommen werden         | Klemme nicht möglich                          | niert, fahren Sie mit folgenden Schritten        |
|                          |                                               | fort:                                            |
|                          |                                               | 1. Schalten Sie das FAST 3000 sicher             |
|                          |                                               | aus.                                             |
|                          |                                               | 2. Entfernen Sie eine der vorderen Sei-          |
|                          |                                               | tenabdeckungen und die Abdeckung                 |
|                          |                                               | des Verstemm-Trennkopfs.                         |
|                          |                                               | 3. Lösen Sie die Befestigungsschrauben           |
|                          |                                               | des Verstemm-Trennkopfs einige Um-               |
|                          |                                               | drehungen, und ziehen Sie den Kopf               |
|                          |                                               | ein wenig ab.                                    |
|                          |                                               | 4. Es ist nun möglich, die Schubs-               |
|                          |                                               | tange des Klemmhebels zu lö-                     |
|                          |                                               | sen und somit das Bandende der                   |
|                          |                                               | WingGuard <sup>®</sup> -Klemme aus der Klem-     |
|                          |                                               | meinheit und dem Kopf zu entfernen.              |
|                          |                                               | 5. Montieren Sie das FAST 3000.                  |
|                          |                                               | 6. Schalten das Gerät ein und initialisie-       |
|                          |                                               | ren Sie es.                                      |
| Verstemmkraft-Niveau zu  | Verstemmbacken nicht eingefahren              | Einige WingGuard <sup>®</sup> -Klemmen abbinden. |
| hoch                     |                                               | Die Verstemmbacken laufen sich ein und           |
|                          |                                               | die Verstemmkraft nimmt die üblichen Wer-        |
|                          |                                               | te an.                                           |

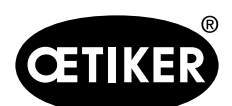

Problembehandlung und Fehlermeldungen

| Art des Fehlers                                                                          | Ursache der Störung                                                                                          | Massnahmen zur Behebung der Stö-                                                                                                    |
|------------------------------------------------------------------------------------------|----------------------------------------------------------------------------------------------------|----------------------------------------------------------------------------------------------------|
| Eingesetzte Klemme kann<br>nach Einschalten der<br>FAST 3000 nicht entnom-<br>men werden | Antriebe können nicht initialisiert wer-<br>den, da das Werkzeug eine Klemme<br>in der Klemmeinheit erkennt. | Das FAST 3000 ausschalten.<br>Eine Frontabdeckung abnehmen und die<br>Klemmhebelstange in Richtung des Vers-<br>temm-Trennkopfes drücken.<br>Klemmenband aus dem Verstemm-Trennk-<br>opf entfernen. Das FAST 3000 ist jetzt zur<br>Initialisierung bereit.<br>Frontabdeckung montieren und das FAST<br>3000 einschalten.<br>Das FAST 3000 initialisieren. |
| Keine Reaktion des FAST<br>3000 an den Eingängen<br>(z. B. Bandverriegelungs-            | Das FAST 3000 befindet sich im Mo-<br>dus "Steuerung über externe SPS"<br>oder "Steuerung über IO"           | "Steuerung über externe SPS" oder "Steu-<br>erung über IO" deaktivieren.                                                                                                    |
| taste)                                                                                   | IO-Modul ist an der SPS nicht richtig<br>eingesteckt (Stecker oder Modul)                                    | Stecker richtig aufsetzen.<br>Modul richtig verbinden.                                                                                                    |
|                                                                                          | EtherCAT-Bus nicht betriebsbereit                                                                            | Kontrollieren, ob alle Geräte richtig ange-<br>schlossen sind, insbesondere die An-<br>schlüsse beim Messverstärker der Zugkraft<br>und die Anschlüsse der Verstemm-<br>kraftüberwachungsgeräte.                                                                                                    |
| Werkzeugfehler                                                                           | Fehler des Servoantriebs                                                                                     | Das Handbuch des Antriebs "LH7N" hinzu-<br>ziehen.                                                                                                    |

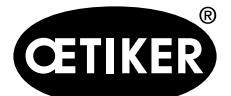

## 13.3 Fehlermeldungen und deren Behebung

#### 13.3.1 Warnungen

#### War\_101 Fehler Quittiert

Fehler und Warnungen wurden quittiert. Keine Aktion Notwendig.

#### War\_102: Fehler Taster Kontakte

## **HINWEIS**

Die beiden Starttasten an der Handsteuerung haben aus Sicherheitsgründen jeweils zwei Kanäle. Bei jedem Tastendruck wird eine Plausibilitätsprüfung durchgeführt. Wird die Taste zu langsam gedrückt, hat dies War\_102 zur Folge.

- Versetzen Sie das Werkzeug mit der Entsperrfunktion (siehe Kapitel 6.8.1) in einen Zustand, in dem die Initialisierung möglich ist.
- Verwenden Sie die Entsperrfunktion (siehe Kapitel 6.8.1)

Das FAST 3000 weist im nächsten Zyklus eine korrekte Funktionsweise auf:

Drücken Sie schnell auf die Starttasten.

Das FAST 3000 weist im nächsten Abbindezyklus trotz schnellem Betätigen der Starttasten wieder den selben Fehler auf:

- Tauschen Sie die Kontakte der Starttasten aus.
- Uberprüfen Sie die Verdrahtung der Tasten.

#### War\_103 Keine Leistungsspannung – Drücke Start -> Init

### **HINWEIS**

Die Leistungsspannung des Antriebs ist nicht zugeschaltet.

Behebung:

- Drücken Sie die Start-Taste an der Schaltschranktür. Die Start-Taste leuchtet grün.
- Initialisieren Sie das Gerät.

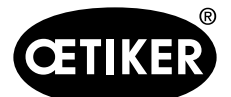

Problembehandlung und Fehlermeldungen

#### War\_104 CFM Geräte Warnung / Fehler

## **HINWEIS**

Allgemeiner Fehler vom CFM. Ein Fehler oder eine Warnung für die Verstemmkraftüberwachungsgeräte liegt vor.

#### Behebung:

Führen Sie eine Fehleranalyse für beide Verstemmkraftüberwachungsgeräte durch.

#### War\_105 Service bald fällig

### **HINWEIS**

Wenn der Servicecounter einen vordefinierten Grenzwert unterschreitet, erscheint die Meldung periodisch alle zehn Abbindungen.

#### Behebung:

Führen Sie den Service durch und den Setzen Sie den Servicecounter zurück.

#### War\_106 Service fällig

## **HINWEIS**

Wenn der Servicecounter einen vordefinierten Grenzwert unterschreitet, erscheint die Meldung periodisch alle zwei Abbindungen.

#### Behebung:

Führen Sie den Service durch und den Setzen Sie den Servicecounter zurück.

#### War\_107 Stopp durch Lichtvorhang

Verhindern Sie, dass der Lichtvorhang anspricht.

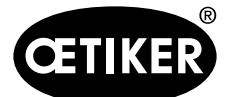

Problembehandlung und Fehlermeldungen

#### War\_108 Modus CFM Einlernen aktiv

## **HINWEIS**

Meldung erscheint, wenn der Modus "CFM Einlernen" aktiv ist. Solange dieser Modus aktiv ist werden die Resultate des CFM ignoriert. Die Meldung erscheint nach fünf Abbindungen.

#### Behebung:

Aktivieren Sie die Einstellung "CFM Produktion Mode" im Menü "Einstellungen" ("Setting") im Untermenü "Parameterwerkzeug" ("Parameter Tool").

| CETIKER                 |                     | 2018\06\27 16:41:16                | O User: Supe                 | ruser 🖓 😹                          |
|-------------------------|---------------------|------------------------------------|------------------------------|------------------------------------|
| Setting                 |                     |                                    |                              | <del>ن</del>                       |
| Force verification      | Parameter Tool      |                                    |                              |                                    |
| vlax, tightening stroke | CFM Teaching mode   | Bypass:<br>Unlocked external power | Control over<br>external PLC | Time & Date                        |
| -55.0 mm                | Off                 | Active: Bypass                     | Inactive: Control PLC        | 16:41:16                           |
| Filename:               | CFM Production mode | Deactivation ligth curtain         | Control over IO              | Automatic<br>summertime activation |
| test-03-2017            | On                  | Inactive: Light Curtain            | Inactive: Control IO         | On                                 |
| fool name               |                     |                                    |                              | Reset Servicecounter               |
| T01                     |                     |                                    |                              | Set                                |
| Production ID:          |                     |                                    |                              | Scaling force-sensor               |
|                         |                     |                                    |                              | 5500                               |

#### War\_109 Tool nicht bestromt

### **HINWEIS**

Die Leistungsversorgung der Kulisse oder des Zugantriebes ist nicht zugeschaltet.

#### Behebung:

Bestromen Sie das Tool neu. Dazu Grünen Knopf in der Schalttür einschalten und das Werkzeug initialisieren.

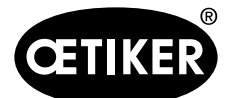

Problembehandlung und Fehlermeldungen

#### War\_110 Keine Leistungsspannung – Externe Freigabe, Start drücken

## **HINWEIS**

Die Leistungsspannung der Antrieb ist nicht zugeschaltet.

#### Behebung:

- Drücken Sie die Starttaste an der Schaltschranktür.
- Die Starttaste leuchtet grün.
- Keine Reaktion vom Startschalter: Kontrolle ist die Freigabe vorhanden von dem übergeordnetem System (DI oder BUS «Power enable»).

#### War\_111 Band entfernen

## **HINWEIS**

Diese Warnung erscheint beim Initialisieren. Aus Sicherheitsgründen kann es vorkommen, dass beim Initialisieren die Zugeinrichtung in die Auswurfposition fährt und anschliessend der Hinweis erscheint, dass überschüssige Teile des Klemmbands entfernt werden müssen.

#### Behebung:

Prüfen Sie, ob sich kein Bandmaterial in der Zugeinrichtung befindet und ob der Verstemm-Trennkopf frei von Fremdkörpern (zum Beispiel WingGuard<sup>®</sup>-Klemmengehäuse) ist.

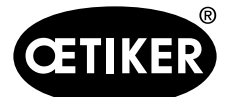

## 13.3.2 Werkzeugfehler

#### ToErr\_201: (W) Band vorhanden -> entfernen & quittieren

## **HINWEIS**

Bei jedem Schliesszyklus wird geprüft, ob das Bandende aus der Klemmeinheit gefallen ist: Der Bandsensor prüft in der Auswurfposition der Klemmeinheit, ob das Bandende noch vorhanden ist. Wenn ja, tritt Warnung War\_111 auf.

Während der Initialisierung prüft das Werkzeug, ob ein Band vorhanden ist oder nicht. Die Überprüfung erfolgt bevor das Werkzeug die Nullpositionen der Antriebe sucht. Wenn sich eine Klemme im Werkzeug befindet und das Gehäuse nicht richtig positioniert ist, kann dies zu falschen Nullpositionen der Antriebe führen.

#### Behebung:

Ein Bandende befindet sich in der Klemmeinheit:

- Bauen Sie eine Frontabdeckung ab.
- Drücken Sie die Auswerfer-Zugstange in Richtung des Verstemm-Trennkopfes und entfernen Sie das Bandende.

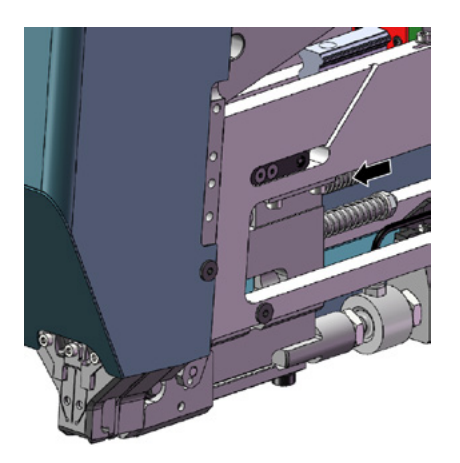

Der Bandsensor ist mit Metallpartikeln bedeckt:

Reinigen Sie den Bereich um den Banderkennungssensor. Zur Reinigung des Sensors müssen Sie möglicherweise eine Frontabdeckung abnehmen und den Schieber Klemmeinheit nach hinten drücken.

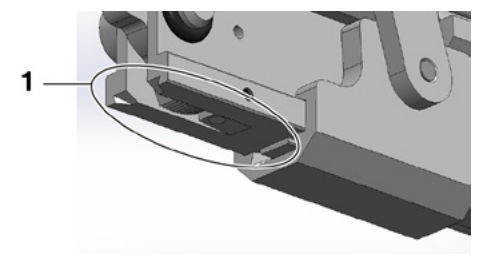
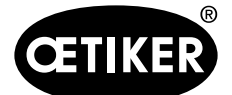

Problembehandlung und Fehlermeldungen

Der IO-Test des Bandsensors ist nicht erfolgreich:

- Überprüfen Sie die Funktion des Sensors.
- Uberprüfen Sie den Anschluss des Bandsensorsteckers.
- ▶ Überprüfen Sie den Anschluss des Verlängerungskabels an der Werkzeugsteckdose.
- Überprüfen Sie das IO-Modul in der SPS des FAST 3000.

#### ToErr\_202: Klemmeinheit nicht in Ausgangslage STO -> Initialisieren

### **HINWEIS**

Vor Beginn des Schliesszyklus führt das Werkzeug eine Sicherheitsüberprüfung durch, um festzustellen, ob sich die Klemmeinheit in ihrer Ausgangslage befindet. (Setzt sich die Klemmeinheit beispielsweise ungewollt in Bewegung, wenn sich ein Finger zwischen der Klemme und den zu verbindenden Teilen befindet, kann dies zu Verletzungen führen.) Erfasst der Positionssensor, dass die Klemmeinheit sich nicht in ihrer Ausgangslage befindet, werden die beiden elektrischen Antriebe abgeschaltet. Während jedes Schliesszyklus wird eine Plausibilitätsprüfung durchgeführt (Prüfung, ob das Signal seinen Zustand geändert hat).

Behebung:

Die Initialisierung des Tools ist erfolgreich: Fehler behoben.

Der IO-Test des Klemmeinheit-Positionssensors ist nicht erfolgreich:

Überprüfen Sie die Funktion des Sensors.

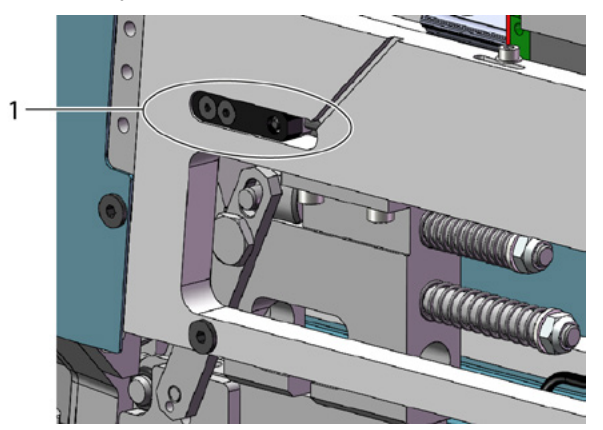

- Überprüfen Sie den Anschluss des Sensorkabels an der Werkzeugsteckdose.
- Prüfen Sie die Befestigungsabstände der Kraftmessdose gemäss der Serviceanleitung.
- ▶ Überprüfen Sie das IO-Modul in der SPS des FAST 3000.

Klemmeinheit-Positionssensor verschmutzt:

Reinigen Sie den Sensor.

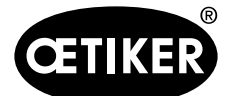

Problembehandlung und Fehlermeldungen

#### ToErr\_204: Positionssensor defekt

Die Plausibilitätsprüfung des Klemmeinheit-Positionssensors war nicht erfolgreich. Behebung:

siehe Kapitel "ToErr\_202: Klemmeinheit nicht in Ausgangslage STO -> Initialisieren" Der Klemmeinheit-Positionssensor ist verschmutzt:

- Reinigen Sie den Sensor.
- ▶ Überprüfen Sie die Funktion des Sensors.
- ▶ Überprüfen Sie den Anschluss des Sensorkabels an der Werkzeugsteckdose.
- Prüfen Sie die Befestigungsabstände der Kraftmessdose gemäss der Serviceanleitung.
- Uberprüfen Sie das IO-Modul in der SPS.

#### ToErr\_205: Antriebsfehler aktiv

Die grüne Stromfreigabetaste an der Schaltschranktür leuchtet nicht:

Drücken Sie die grüne Stromfreigabetaste.

Eine der Sicherungen im Schaltschrank ist ausgeschaltet:

Schalten Sie die Sicherung wieder ein.

Die EtherCAD-Schnittstellen sind nicht richtig angeschlossen:

- Stellen Sie sicher, dass die Ethernet-Kabel korrekt am Schaltschrank und an den Kraftüberwachungsgeräten angeschlossen sind.
- Prüfen Sie die Ethernet-Kabel auf Beschädigungen.

Der Servoantrieb ist nicht richtig installiert:

Stellen Sie sicher, dass die Ethernet-Kabel der Servoantriebsverstärker im Schaltschrank korrekt angeschlossen sind.

#### ToErr\_206: Not-Aus-Kreis offen / ToErr\_214: Notaus-Stop

Die Notstopp-Taste ist gedrückt:

Deaktivieren Sie den die Notstopp-Taste.

Die Notstopp-Taste ist nicht gedrückt:

- **Uberprüfen Sie die Verkabelung der Notstopp-Taste auf dem Zweihandbedienpult.**
- ▶ Überprüfen Sie, ob der Zweihand-Dongle korrekt eingesteckt ist.
- Überprüfen Sie, ob der externe Notaus richtig angeschlossen ist oder der Zweihand-Dongle dünn eingesteckt ist.

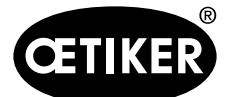

Problembehandlung und Fehlermeldungen

#### ToErr\_207: Lichtvorhang während Init-Routine aktiv

# **HINWEIS**

Während der Initialisierung spricht der Lichtvorhang an. Die Antriebe werden gestoppt und der Prozess wird unterbrochen.

#### Behebung:

- Verhindernd Sie, dass während des Initialisierungsvorgangs der Lichtvorhang anspricht.
- Deaktivieren Sie den Lichtvorhang im Menü "Einstellungen", Untermenü "Parameter Tool".

| Einstellungen      |                      |                                     |                         | ÷                                      |
|--------------------|----------------------|-------------------------------------|-------------------------|----------------------------------------|
| Kraft verifizieren | Parameter Tool       |                                     |                         |                                        |
| Max. Spannweg      | CFM Modus Einlemen   | Bypass<br>Externe FRG Power         | Skallerung Kraft-Sensor | Zeit & Datum                           |
| -55.0 mm           | Aus                  | Aktive: Bypass                      | 4950                    | 18:54:53                               |
| Dateiname:         | CFM Modus Produktion | Steuerung über<br>externe Steuerung | Tol. Verschleisswert    | Automatische<br>Sommerzeit aktivierung |
| DataClosingClamp   | Ein                  | Inaktive: Steuerung SPS             | -40.0 N                 | Ein                                    |
| Tool Name:         |                      | Ansteuerung über IO                 |                         | Serciezäkler rücksetzen                |
| T01                |                      | Inaktive: Steuerung IO              |                         | Set                                    |
| Produktions Bez.:  |                      | Deaktivierung Lichtvorhang          |                         |                                        |
| 005                | 7                    | Links liter a shele                 |                         |                                        |

#### ToErr\_208: Verifizieren der Verstemmkraft (Phase 1)

# **HINWEIS**

Der Fehler tritt auf, wenn in der ersten Phase (Kulisse fährt mit einer definierten Geschwindigkeit in Position 1) eine zu grosse Kraft vorhanden ist. Die Kulisse fährt danach wieder in die Grundstellung und die Verifizierung wird abgebrochen.

- Prüfen auf Fremdkörper in den Bereichen der Verstemmbacken, die das WingGuard<sup>®</sup>-Klemmenband verformen.
- Prüfen Sie, ob der richtige SKS mit den richtigen Backen montiert ist.

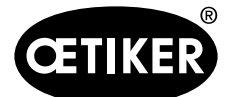

Problembehandlung und Fehlermeldungen

#### ToErr\_209: Verifizieren der Verstemmkraft (Phase 2)

# **HINWEIS**

Der Fehler tritt auf, wenn in der zweiten Phase (Kulisse fährt mit einer definierten Geschwindigkeit in Position 2) die Endkraft nicht erreicht wird. Die Kulisse fährt danach wieder in die Grundstellung und die Verifizierung wird abgebrochen.

Behebung:

- Prüfen Sie, ob die Verstemmkraftüberwachungsgeräte richtig eingestellt sind.
- Prüfen Sie, ob die Verstemmkraftüberwachungsgeräte aktiviert sind.
- Prüfen Sie, ob der Sollwert der Verstemmkraft zu gross ist.

#### ToErr\_210: Verifizieren Verstemmkraft: Kein Kraftanstieg

# **HINWEIS**

Der Fehler tritt auf, wenn in der zweiten Phase die Verstemmkraft 5 Sekunden lang nicht ansteigt.

#### Behebung:

- Prüfen Sie, ob die Verstemmkraftüberwachungsgeräte eingeschalten sind.
- Prüfen Sie, ob die Verstemmkraftüberwachungsgeräte richtig eingestellt sind.
- Prüfen Sie, ob die Verstemmkraftüberwachungsgeräte aktiviert sind.

#### ToErr\_211: Bandabfall prüfen

- Fahren Sie manuell in die Auswurfposition und prüfen Sie den entsprechenden Sensor auf Beschädigung.
- Prüfen Sie, ob der Bandabfall entfernt wurde.

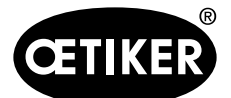

Problembehandlung und Fehlermeldungen

#### ToErr\_212: CFM allgemeine Warnung / Fehler

# **HINWEIS**

Ein Fehler oder eine Warnung für die Verstemmkraftüberwachungsgeräte liegt vor.

Behebung:

- Prüfen Sie die Verstemmkraftüberwachungsgeräte im Hinblick auf Einstellungen, Beschädigungen und Fehlermeldungen.
- Starten Sie die Verstemmkraftüberwachungsgeräte neu.
- Für weitere Informationen siehe Handbuch Verstemmkraftüberwachungsgeräte.

#### ToErr\_213 Zugkraftsensor überprüfen

# **HINWEIS**

Während des Abbindezyklus wird beim Zugkraftsensor überprüft, ob der Wert in der Grundstellung der Kulisse und in der Einlegeposition innerhalb eines bestimmten Werts liegt.

In der Grundstellung sollte der Wert etwa 80 N betragen und in der Einlegeposition sollte der Wert bei ca. 0 N liegen.

- Prüfen Sie, ob der Verstemm-Trennkopf korrekt montiert ist.
- Stellen Sie sicher, dass während dem Schliesszyklus keine Fremdteile die Klemmeinheit des FAST 3000 berühren. Siehe Kapitel 6.5.3.
- Überprüfen sie die Werkzeugmechanik, insbesondere die ruckfreie Leichtgängigkeit der Linearführung der Klemmeinheit und die korrekte Ausrichtung der Klemmeinheit zum Verstemmkopf (siehe Kapitel 9.5.1).
- Führen Sie im Menü "Einstellungen" ("Setting") im Untermenü "Kraft verifizieren" ("Force verification") den Nullabgleich des Kraftsensors durch. Achtung! Während des Ablaufs unbedingt den Button "Set offset to Zero" drücken (siehe Kapitel 6.8.3). Mit diesem Befehl wird anschliessend der neue Wert für die Grundstellung ermittelt.

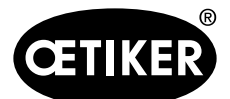

#### Problembehandlung und Fehlermeldungen

| CETIKER            | 2018\06\27 16:37:49            | O User: Su                      | peruser 🗘 🚟                            |
|--------------------|--------------------------------|---------------------------------|----------------------------------------|
| Setting            |                                |                                 | د+                                     |
| Force verification | Parameter Tool                 |                                 |                                        |
| Pulling unit       | Crimping                       |                                 |                                        |
| Zero balance       | Force verification             | Target force<br>800 N           | Ist Karftmittelwert                    |
|                    | band locking                   | Ext. Force value "CAL"<br>500 N | Average value                          |
| Set offset to zero | Verification activation        |                                 |                                        |
| Quit routine       | Quit routine                   |                                 |                                        |
| Local / Manual     | Waiting for clamp and fixation | Cy<br>Se                        | cle counter 677<br>rvice counter 99323 |

- Prüfen Sie den Skalierungfaktor und korrigieren Sie Ihn gegebenenfalls. (Siehe Kapitel 9.5).
- Falls der Skalierungsfaktor korrigiert wurde, führen Sie den Nullabgleich und die Kraftverifizierung durch.
- Prüfen Sie den Messverstärker (Anschlüsse, Signalisierung auf dem Messverstärker).

#### ToErr\_216 Tool nicht bestromt während Betrieb

# **HINWEIS**

Die Leistungsversorgung der Kulisse oder des Zugantriebs ist unterbrochen.

Behebung:

Bestromen Sie das Tool neu. Dazu Grünen Knopf in der Schalttür einschalten und das Werkzeug initialisieren. Stellen Sie sicher, dass die Freigabe des übergeordneten Systems für die Zuschaltung der Leistung der Servo-Antriebe vorhanden ist oder dass der Bypass aktiviert ist (Menü "Einstellungen" ("Setting"), Untermenü "Parameterwerkzeug" ("Parameter Tool")).

#### ToErr\_218 Werkzeug gesperrt von externem Signal

Das Werkzeug ist gesperrt vom Signal:

W-DW0: Steuerwort Bit14 Locking Tool

Der Zyklus kann nicht neu gestartet werden solange das Signal ansteht.

Behebung:

Signal muss zurückgenommen werden.

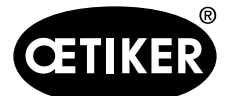

# 13.3.3 Prozessfehler

#### PrErr\_301: Max. Zugweg überschritten

# HINWEIS

Der Zugweg kann begrenzt werden. So lässt sich überprüfen, ob der richtige Klemmdurchmesser verwendet wurde. (Diese Funktion hat ihre Grenzen, da das WingGuard<sup>®</sup>-Bandende bereits erkannt wird, bevor es vollständig in die Klemmeinheit eingesetzt wird.) Der Schliesshub variiert daher geringfügig.

#### Behebung:

Falsche Klemmengrösse wurde verwendet:

Verwenden Sie eine Klemme mit einem korrekten Durchmesser.

Falsche zu verbindende Teile wurden verwendet:

Verwenden Sie die richtigen Teile.

#### Das Bandende ist gebrochen?

- Prüfen Sie, ob die Schliesskraft richtig eingestellt ist (*siehe Kapitel 7.4.7*)
- Führen Sie einen Schliesskrafttest durch (siehe Betriebsanleitung).

Das Band ist aus der Klemmeinheit gerutscht:

- Kontrollieren Sie den Klemmhebel, insbesondere seine Zähne, und ersetzen Sie ihn ggf.
- Prüfen Sie den Schieber Klemmeinheit. Bei Verschleiss austauschen.
- Prüfen Sie die Klemmhebelachse. Bei Verschleiss austauschen.
- Prüfen Sie die Klemmeinheitsschiene. Bei Verschleiss austauschen.

Der maximale Zugweg entspricht nicht der geforderten Durchmesserreduzierung der Klemme:

Passen Sie die Einstellung des max. Zugwegs im Zugvorrichtungsparameter an. Sie müssen als Superuser eingeloggt sein, um diese Einstellung zu ändern.

Die Schliessparameter sind falsch eingestellt:

▶ Passen Sie die Schliessparameter an (siehe Kapitel 5.1.1–5.1.7).

#### PrErr\_302: Max. Zugzeit überschritten

Behebung:

Die Schliessparameter sind falsch eingestellt:

▶ Passen Sie die Schliessparameter an (siehe Kapitel 5.1.1–5.1.7).

Die Haltezeit ist zu lang eingestellt:

Verkürzen Sie die Haltezeit (*siehe Kapitel 5.1.7*).

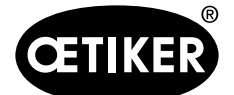

Problembehandlung und Fehlermeldungen

#### PrErr\_303: Fehler beim Verstemmen CFM1 Hüllkurve 1

Behebung:

- Prüfen Sie die Verstemmbacken auf Beschädigung und Verschleiss.
- Prüfen Sie die eingestellten Kurven im Verstemmkraftüberwachungsgerät 1.
- Prüfen Sie die korrekte Positionierung des FAST 3000. Siehe Kapitel 6.5
- Prüfen Sie die korrekte Verlegung des Verbindungskabels: Der Verstemm-Trennkopf muss während der Abbindung nach unten auf das Gehäuse der WingGuard<sup>®</sup>-Klemme drücken.

#### PrErr\_304: Fehler beim Verstemmen CFM1 Hüllkurve 2

Behebung:

- Prüfen Sie die Verstemmbacken auf Beschädigung und Verschleiss.
- Prüfen Sie die eingestellten Kurven im Verstemmkraftüberwachungsgerät 1.
- Prüfen Sie die korrekte Positionierung des FAST 3000. Siehe Kapitel 6.5.
- Prüfen Sie die korrekte Verlegung des Verbindungskabels:

Der Verstemm-Trennkopf muss während der Abbindung nach unten auf das Gehäuse der WingGuard<sup>®</sup>-Klemme drücken.

WingGuard<sup>®</sup>-Klemmencharge weist ungewöhnliche Verstemmkraftkurve auf.

Hüllkurve 2 neu einlernen, siehe Kapitel 6.8.6.

#### PrErr\_305: Fehler beim Verstemmen CFM1 NoPass

# **HINWEIS**

Dieser Fehler tritt auf, wenn bei der Verstemmung der Kraftanstieg der Verstemmbacken zu früh ansteigt.

Behebung:

- Prüfen Sie die Einstellung des Verstemmkraftüberwachungsgeräts 1.
- Prüfen Sie die Positionierung des FAST 3000.
- Prüfen Sie, ob die Schrauben des Verstemm-Trennkopfs mit dem korrekten Anzugsdrehmoment angezogen wurden. Siehe Kapitel 9.3.3.
- Prüfen Sie die korrekte Verlegung des Verbindungskabels:

Der Verstemm-Trennkopf muss während der Abbindung nach unten auf das Gehäuse der WingGuard<sup>®</sup>-Klemme drücken.

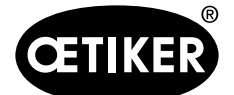

Problembehandlung und Fehlermeldungen

#### PrErr\_306: Fehler beim Verstemmen CFM1 Verschleiss

Behebung:

- Prüfen Sie die Verstemmbacken auf Abnutzung.
- Prüfen Sie die Einstellung des Verstemmkraftüberwachungsgeräts 1.
- Prüfen Sie die Positionierung des FAST 3000.
- Prüfen Sie die korrekte Verlegung des Verbindungskabels: Der Verstemm-Trennkopf muss während der Abbindung nach unten auf das Gehäuse der WWingGuard<sup>®</sup>-Klemme drücken.
- Falls die WingGuard<sup>®</sup>-Klemme zusätzlich durch andere Teile als den Verstemm-Trennkopf geführt wird, stellen Sie sicher, dass diese zusätzlich Führung korrekt zum Verstemm-Trennkopf zentriert ist. Zudem wird empfohlen, dass die zusätzliche Führung nicht zu präzise ist, sondern dem Klemmenband beidseitig je ca. 0.7 mm Platz lässt.
- Passen Sie gegebenenfalls den Parameter "Tol Verschleisswert" an, siehe Kapitel 5.2.4 und 7.4.7.

#### PrErr\_307: Fehler beim Verstemmen CFM2 Hüllkurve 1

Behebung:

- Prüfen Sie die Verstemmbacken auf Beschädigung und Verschleiss.
- Prüfen Sie die eingestellten Kurven im Verstemmkraftüberwachungsgerät 2.
- Prüfen Sie die korrekte Positionierung des FAST 3000. Siehe Kapitel 6.5.
- Prüfen Sie die korrekte Verlegung des Verbindungskabels:

Der Verstemm-Trennkopf muss während der Abbindung nach unten auf das Gehäuse der WingGuard<sup>®</sup>-Klemme drücken.

#### PrErr\_308: Fehler beim Verstemmen CFM2 Hüllkurve 2

Behebung:

- Prüfen Sie die Verstemmbacken auf Beschädigung und Verschleiss.
- Prüfen Sie die eingestellten Kurven im Verstemmkraftüberwachungsgerät 2.
- Prüfen Sie die korrekte Positionierung des FAST 3000. Siehe Kapitel 6.5.
- Prüfen Sie die korrekte Verlegung des Verbindungskabels:

Der Verstemm-Trennkopf muss während der Abbindung nach unten auf das Gehäuse der WingGuard<sup>®</sup>-Klemme drücken.

WingGuard®-Klemmencharge weist ungewöhnliche Verstemmkraftkurve auf.

Hüllkurve 2 neu einlernen, siehe Kapitel 6.8.6.

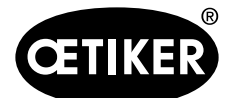

Problembehandlung und Fehlermeldungen

#### PrErr\_309: Fehler beim Verstemmen CFM2 NoPass

# **HINWEIS**

Dieser Fehler tritt auf, wenn bei der Verstemmung der Kraftanstieg der Verstemmbacken zu früh ansteigt.

#### Behebung:

- Prüfen Sie die Einstellung des Verstemmkraftüberwachungsgeräts 2.
- Prüfen Sie die Positionierung des FAST 3000.
- Prüfen Sie, ob die Schrauben des Verstemm-Trennkopfs mit dem korrekten Anzugsdrehmoment angezogen wurden. Siehe Kapitel 9.3.3.
- Prüfen Sie die korrekte Verlegung des Verbindungskabels: Der Verstemm-Trennkopf muss während der Abbindung nach unten auf das Gehäuse der WingGuard<sup>®</sup>-Klemme drücken.

#### PrErr\_310: Fehler beim Verstemmen CFM2 Verschleiss

#### Behebung:

- Prüfen Sie die Verstemmbacken auf Abnutzung.
- Prüfen Sie die Einstellung des Verstemmkraftüberwachungsgeräts 2.
- Prüfen Sie die Positionierung des FAST 3000.
- Prüfen Sie die korrekte Verlegung des Verbindungskabels:
  - Der Verstemm-Trennkopf muss während der Abbindung nach unten auf das Gehäuse der WingGuard<sup>®</sup>-Klemme drücken.
- Falls die WingGuard<sup>®</sup>-Klemme zusätzlich durch andere Teile als den Verstemm-Trennkopf geführt wird, stellen Sie sicher dass diese zusätzlich Führung korrekt zum Verstemm-Trennkopf zentriert ist. Zudem wird empfohlen, dass die zusätzliche Führung nicht zu präzise ist, sondern dem Klemmenband beidseitig je ca. 0.7 mm Platz lässt.
- Passen Sie gegebenenfalls den Parameter "Tol Verschleisswert" an, siehe Kapitel 5.2.4 und 7.4.7.

#### PrErr\_311: Allgemeiner Fehler beim Verstemmen

#### Behebung:

Unterziehen Sie die in diesem Zyklus geschlossenen WingGuard<sup>®</sup>-Klemmen einer Sichtprüfung auf Fehler, vor allem den Bereich, in dem sich die Flügel bilden.

Eine Verstemmbacke ist gebrochen:

- Tauschen Sie beide Verstemmbacken aus.
- Der Keil Verstemmen weist einen Verschleiss auf:
- Tauschen Sie den Keil Verstemmen aus.
- Die Verstemmbackenachsen weisen einen Verschleiss auf:
- Tauschen Sie die Verstemmbackenachse aus.

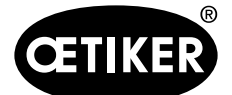

Problembehandlung und Fehlermeldungen

Das FAST 3000 ist nicht richtig positioniert:

- Bringen Sie das FAST 3000 in die richtige Position (*siehe Kapitel 6.1*).
- Der Verstemm-Trennkopf wird vom Verbindungskabel nach oben gezogen:
- Sorgen Sie für eine bessere Befestigung des Verbindungskabels (siehe Kapitel 6.1).
- Die Bewegungsfreiheit des FAST 3000 wird von angrenzenden Teilen behindert:
- Sorgen Sie dafür, dass das FAST 3000 sich frei bewegen kann und keine anderen Teile versehentlich berührt.
- Der Strom des Antriebs Kulisse ist nicht in dem vordefinierten Grenzen während des Crimp-Vorgangs:
- Verstellen der Grenzwerte des Stromes der Kulisse (Crimpen) durch das Service-Team Oetiker.
- Austausch / Service des Antriebs, wenn dieser eine zu grosse Stromaufnahme aufweist.
- Prüfen Sie, ob der Verstemmkopf und die Kullisse intakt und leichtgängig sind.

#### PrErr\_312: Fehler beim Trennen

Behebung:

Unterziehen Sie den Trennstempel einer Sichtprüfung auf Mängel.

Der Trennstempel ist gebrochen:

Tauschen Sie den Trennstempel aus.

Der Strom des Antriebs Kulisse ist nicht in dem vordefinierten Grenzen während des Schneidvorgangs:

- Verstellen der Grenzwerte des Stromes der Kulisse (Schneiden) durch das Service-Team Oetiker.
- Austausch / Service des Antriebs, wenn dieser eine zu grosse Stromaufnahme aufweist.
- Prüfen Sie, ob der Verstemmkopf und die Kullisse intakt und leichtgängig sind.

#### PrErr\_313 Überschiessen der Kraft

- **Uberprüfen Sie, ob die Schliessparamenter richtig eingestellt sind.**
- Vergrössern Sie die Schaltpunktreduktion (Switch Point reduction) oder reduzieren Sie die Geschwindigkeitsphase 1 (Speed Phase 1) und Geschwindigkeitsphase 2 (Speed Phase 2).

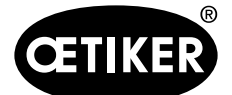

Problembehandlung und Fehlermeldungen

#### PrErr\_315: Schliesskraft ausserhalb der Toleranz

Behebung:

Die Schliessparameter sind nicht richtig eingestellt:

- Prüfen Sie das Kurvenbild (siehe auch Kapitel 5.1).
- ▶ Passen Sie die Schliessparameter an (*siehe Kapitel 5.1.1–5.1.7*).
- Stellen Sie sicher, dass keine externen Einflüsse die korrekte Schliesskraftregelung verhindern.
- Überprüfen Sie die Werkzeugmechanik, insbesondere die ruckfreie Leichtgängigkeit der Linearführung der Klemmeinheit und die korrekte Ausrichtung der Klemmeinheit zum Verstemmkopf (siehe Kapitel 9.5.1).

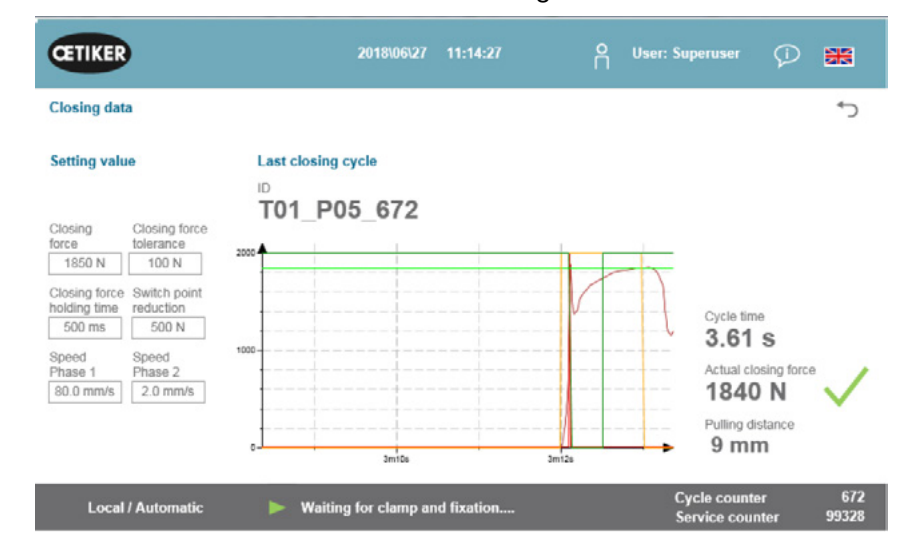

#### PrErr\_316 Max. Kraft bei Unterbruch Lichtvorhang erreicht

- Verhindern Sie, dass während des Zyklus der Lichtvorhang unterbrochen wird.
- Prüfen Sie, ob das Lichtvorhangsystem korrekt und funktionsfähig angeschlossen ist.

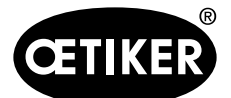

Problembehandlung und Fehlermeldungen

#### PrErr\_317: Max Kraft Fahrt in Auswurfposition

# **HINWEIS**

Nach dem Schneiden des Bandes wird während der Fahrt in Auswurfposition die Zugkraft überwacht. Dabei sollte die Kraft nahezu 0 N betragen, sonst ist das Band nicht richtig geschnitten.

Behebung:

- **Überprüfen Sie den Trennstempel.**
- Uberprüfen Sie den Zugkraftsensor.
- Stellen Sie sicher, dass keine externen Einflüsse die korrekte Schliesskraftregelung verhindern.
- Überprüfen sie die Werkzeugmechanik, insbesondere die ruckfreie Leichtgängigkeit der Linearführung der Klemmeinheit und die korrekte Ausrichtung der Klemmeinheit zum Verstemmkopf. Siehe Kapitel 9.5.1.
- Überprüfen Sie die Schnittkante des Bandendes der WingGuard<sup>®</sup>-Klemme. Wenn die Schnittkante nicht gerade ist, ist möglicherweise der Trennstempel defekt.

#### PrErr\_318: Prozessabbruch

# **HINWEIS**

Diese Meldung erscheint, wenn der Prozess unterbrochen wurde. In der Regel erscheint nach dem Quittieren der ersten Meldung mindestens noch eine andere Meldung.

Behebung:

Quittieren Sie die Meldungen.

#### PrErr\_319: Max Kraft bei Unterbruch durch Busstopp erreicht

# **HINWEIS**

Dieser Fehler tritt auf, wenn über die Kommunikation ein Stoppbefehl während des Abbindezyklus auftritt.

#### Behebung:

Überprüfen Sie die Funktion des übergeordneten Systems.

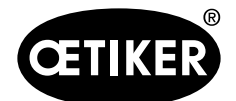

Anhang

# 14 Anhang

- Schaltplan
- Industrielle Kommunikation
- EU-Konformitätserklärung
- Oetiker-Produktionsprüfliste
- Fähigkeitsmessungen FAST 3000
- Prüfprotokoll Schaltschrank
- Prüfprotokoll Kraftsensor HBM
- Prüfprotokolle Kistler
- Betriebsanleitung Verstemmkraft-Überwachungsgeräte

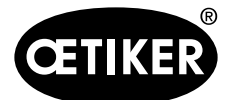

# 15 Hilfe und Support

Wenn Sie Hilfe oder technischen Support benötigen, kontaktieren Sie das entsprechende Servicecenter der Firma Oetiker.

Weitere Informationen finden Sie unter www.oetiker.de.

# Hauptsitz Schweiz

Tel.: +41 44 728 55 55 info.ch@oetiker.com **Deutschland** Tel.: +49 76 42 6 84 0 info.de@oetiker.com **USA** Tel.: +1 989 635 3621 info.us.marlette@oetiker.com China Tel.: +86 22 2697 1183 info.cn@oetiker.com Japan Tel.: +81 45 949 3151 info.jp@oetiker.com Indien Tel.: +91 77210 15261 64 info.in@oetiker.com